# NVMS Lite 2.1.4

Uživatelský manuál

# Obsah

| 1 Úvod                                         | 3  |
|------------------------------------------------|----|
| 1.1 Úvod                                       | 3  |
| 1.2 Softwarová architektura                    | 4  |
| 1.3 Systémové komponenty                       | 5  |
| 1.3.1 Systém                                   | 5  |
| 1.3.2 Vstupní zařízení                         | 5  |
| 1.3.3 Výstupní zařízení                        | 5  |
| 1.3.4 Ovládací středisko                       | 5  |
| 1.4 Verze                                      | 5  |
| 2 Systémové požadavky                          | 5  |
| 2.1 Hardwarové a softwarové požadavky          | 5  |
| 2.2 Požadavky pro firewall                     | 6  |
| 2.3 Předinstalační kontrola                    | 6  |
| 2.4 Nastavení IP adresy                        | 7  |
| 3 Instalace a odinstalování softwaru           | 7  |
| 3.1 Instalace softwaru                         | 7  |
| 3.2 Odinstalování softwaru                     | 9  |
| 4 Přihlášení                                   | 10 |
| 4.1 Přihlášení                                 | 10 |
| 4.2 Průvodce                                   | 11 |
| 4.3 Hlavní menu                                | 15 |
| 5 Správa zařízení                              | 16 |
| 5.1 Přidání kódovacího zařízení                | 16 |
| 5.1.1 Rychlé přidání                           | 18 |
| 5.1.2 Manuální přidání                         | 18 |
| 5.1.3 Auto-report                              | 19 |
| 5.1.4 Rychlé přidání zařízení přes auto-report | 20 |
| 5.2 Úprava a smazání zařízení                  | 20 |
| 5.3 Výběr oblasti                              | 21 |
| 5.4 Hromadný import/export zařízení            | 21 |
| 5.5 Aktualizace zařízení                       | 22 |
| 5.6 Nastavení zařízení                         | 22 |
| 5.7 Nastavení oblastí                          | 22 |
| 5.8 Nastavení sekvence                         | 23 |
| 5.9 Správa úloh                                | 23 |
| 6 Správa skupin                                | 25 |
| 6.1 Správa personálu                           | 25 |
| 6.1.1 Přidání skupiny                          | 25 |
| 6.1.2 Přidání cílů                             | 26 |
| 6.2 Správa vozidel                             | 28 |
| 6.2.1 Přidání vozidel                          | 28 |

| 6.2.2 Úprava a mazání vozidel             | 29        |
|-------------------------------------------|-----------|
| 6.2.3 Import a export vozidel             | 29        |
| 6.3 Správa oprávnění                      | 29        |
| 7 Vyhledávání.                            |           |
| 7.1 Vyhledávání momentek podle tváře      | 33        |
| 7.2 Porovnání tváří                       | 35        |
| 7.3 Porovnání SPZ                         |           |
| 7 4 Chytré momentky                       | 36        |
| 8 Živé video                              | 38        |
| 8 2 Chytré video                          |           |
| 8.2 1 Porovnání tváří                     |           |
| 8.2.2 1 Dorovnání SD7                     |           |
| 8.2 Solvanco                              | 50-<br>50 |
| 0.5 Servence                              |           |
| 0.4 Flall                                 |           |
| 0.5 RUZSITEIIA UDIAZUVKA                  | ده        |
| 0.0 P1Z 0VIdUdIII                         |           |
| 8./ Okainzile preniravani                 |           |
| 9 Zaznam a prenravani                     |           |
| 9.1 Nastaveni zaznamu                     |           |
| 9.1.1 Planovany zaznam                    |           |
| 9.1.2 Alarmovy zaznam                     |           |
| 9.2 Prehravani zaznamu                    |           |
| 9.2.1 Normalni přehravání                 |           |
| 9.2.2 Chytre přehrávání podle tváře       | 61        |
| 9.2.3 Chytré přehrávání podle SPZ         | 63        |
| 9.2.4 Přehrávání podle náhledů            | 64        |
| 9.2.5 Přehrávání podle událostí           | 64        |
| 9.2.6 Přehrávání podle štítků             | 65        |
| 9.3 Zálohování záznamu                    | 65        |
| 9.4 Vyhledávání momentek                  | 66        |
| 10 TV stěna                               | 66        |
| 10.1 Přidání dekodéru                     | 67        |
| 10.1.2 Vytvoření a připojení dekodéru     | 67        |
| 10.2 Přidání TV stěny                     | 68        |
| 10.3 Systémové nastavení                  | 70        |
| 10.3.1 Nastavení čísel kanálů             | 70        |
| 10.3.2 Nastavení dekodéru                 | 70        |
| 10.3.3 Alarmové akce                      | 70        |
| 10.4 Nastavení TV stěny                   | 70        |
| 10.5 Živé video                           | 72        |
| 10.5.1 Vstup dekodéru                     | 79        |
| 10.5.2 Přehrávání                         | 80        |
| 10.6 Export a import nastavení            | 81        |
| 11 Správa alarmů                          | 82        |
| 11.1 Nastavení alarmového serveru         | 82        |
| 11.2 Nastavení alarmů                     |           |
| 11.3 SOP                                  | 85        |
| 11.4 Alarmové úlohy                       | 87        |
| 11.5 Email                                | 88        |
| 11.6 Alarmové video                       | 90        |
| 11.7 Alarmový log                         |           |
| 11.8 Manuální ovládání alarmového výstupu | 92        |
|                                           |           |

| 11.9 SIRA alarm                       | 92  |
|---------------------------------------|-----|
| 12 Elektronická mapa                  | 93  |
| 12.1 Nastavení É-mapy                 | 93  |
| 12.1.1 Vytvoření É-mapy               | 93  |
| 12.1.2 Přidání hotspotů               | 95  |
| 12.1.3 Sledování na E-mapě            | 95  |
| 13 Počítání cílů                      | 97  |
| 13.1 Správa úloh                      | 97  |
| 13.2 Statistika v reálném čase        | 98  |
| 13.3 Termální mapa                    | 99  |
| 13.4 Historická statistika            | 100 |
| 13.5 Řízení přístupu                  | 101 |
| 14 Správa uživatelů                   | 103 |
| 15 Operace a údržba                   | 105 |
| 15.1 Log                              | 105 |
| 15.2 Export a import nastavení        | 106 |
| 15.3 Stav zařízení                    | 106 |
| 15.4 Stavový log                      | 106 |
| 16 Nastavení                          | 107 |
| 16.1 Základní nastavení               | 107 |
| 16.1.2 Nastavení seznamu zařízení     | 109 |
| 16.1.3 Nastavení záznamu a momentek   | 110 |
| 16.1.4 Nastavení hlasových upozornění |     |
| 16.1.5 Nastavení alarmového videa     | 111 |
| 16.1.6 Ochrana proti přetížení        | 111 |
| 16.1.7 Pozice OSD                     | 111 |
| 16.1.8 POS informace                  | 112 |
| 16.1.9 Zobrazení atributů momentek    | 112 |
| 16.2 Nastavení serveru                | 113 |
| 16.2.1 Systémové nastavení            | 113 |
| 16.2.2 Nastavení alarmů               |     |
| 16.2.3 Nahrání audio souboru          |     |
| 17 Palubní deska                      |     |
| 17.1 Vytvoření chytré palubní desky   |     |
| 17 2 Základní modul                   |     |
| 17.2 Zaktadní moduli                  | 120 |
| 17.4 F-mapa                           |     |
| 17.5 Zobrazení chytrých momentek      |     |
| 17.6 Statistika toku dopravy          |     |
| 18 Řešení komplikací                  |     |
| <b>--</b>                             |     |

# 1 Úvod

# 1.1 Úvod

NVMS Lite je software pro správu bezpečnostních systémů s možností sledování, živého náhledu, ukládání záznamů, přehrávání záznamů, stahování záznamů, alarmových akcí, dekódování na TV stěnu a ovládání přes klávesnici. NVMS Lite dokáže uspokojit požadavky malých projektů. Je používán například v průmyslových zónách, školách, bankách, obchodních domech nebo dopravě.

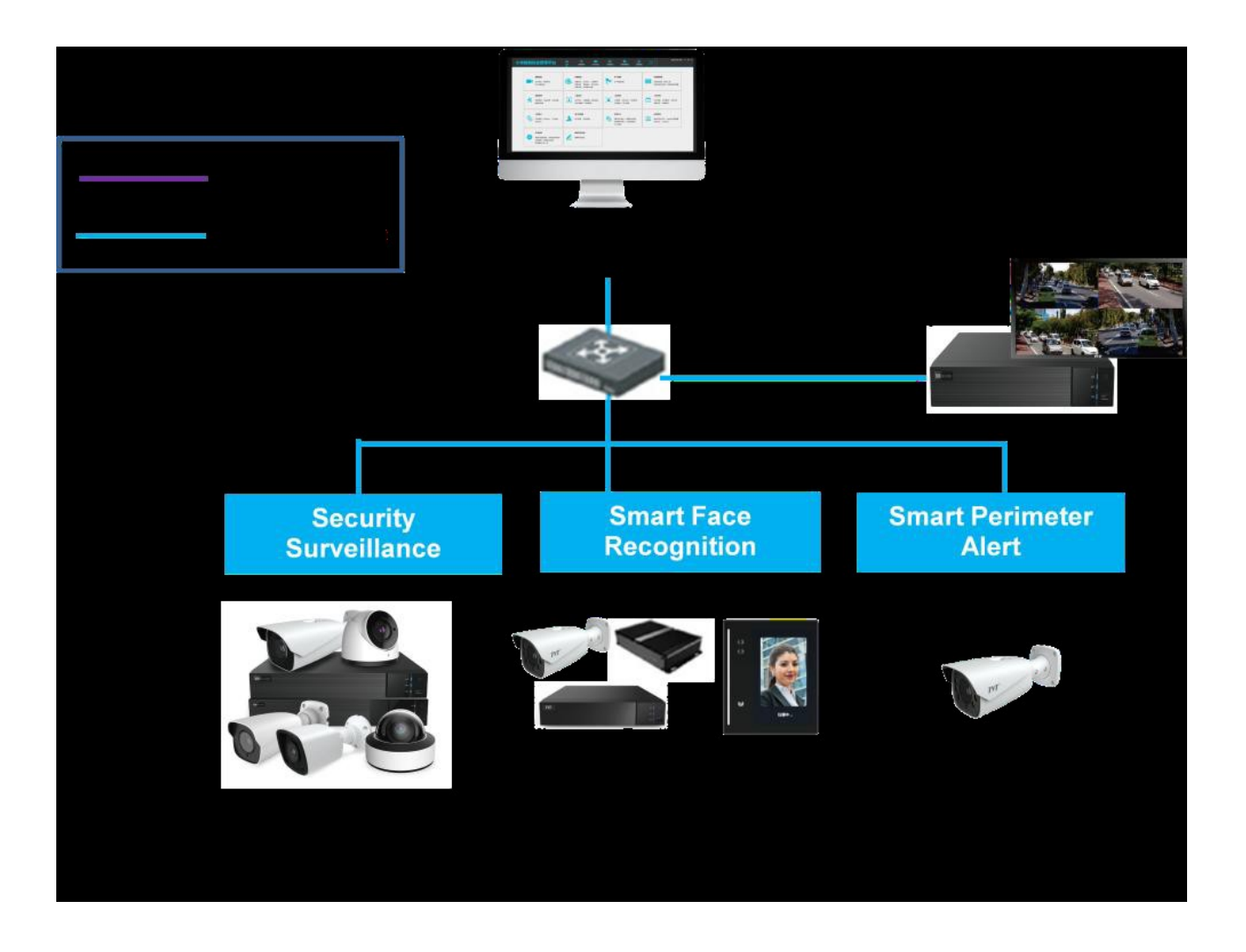

# 1.2 Softwarová architektura

| Aplikační<br>vrstva   | C/S klient                | B/S klient          | Mobilní<br>klient     | Systém třetí<br>strany |                  |       |
|-----------------------|---------------------------|---------------------|-----------------------|------------------------|------------------|-------|
| Pracovní<br>vrstva    | Dekódování<br>na TV stěnu | Ukládání<br>záznamu | Přehrávání<br>záznamu | E-mapa                 | Alarmové<br>akce | Hovor |
| Platformová<br>vrstva | Služba                    | Klient              |                       |                        |                  |       |
| Přístupová<br>vrstva  | IP kamera                 | NVR                 | DVR                   |                        |                  |       |

# 1.3 Systémové komponenty

### 1.3.1 Systém

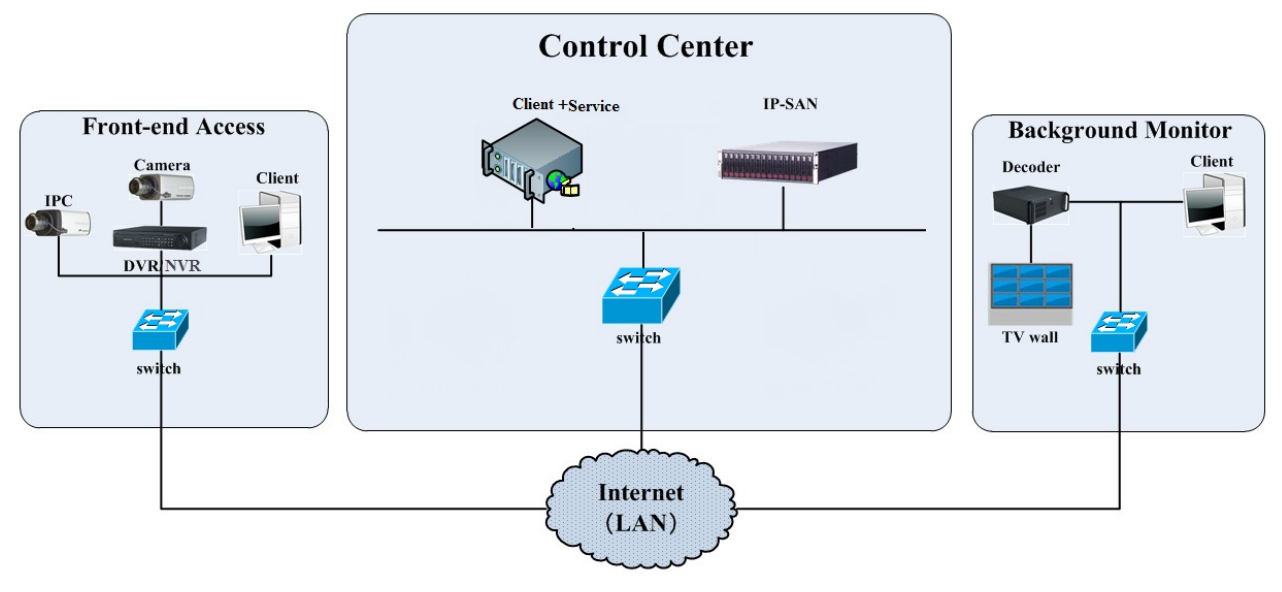

### 1.3.2 Vstupní zařízení

- Ke vstupním zařízením patří IP kamery, DVR a NVR.
- Vstupní zařízení je nutné připojit k internetu přes huby nebo routery pomocí kabelu Cat5 nebo Cat5e (<100 m) nebo optického kabelu.
- Spusť te monitorovacího klienta v lokální síti pro nastavení vstupních zařízení.

### 1.3.3 Výstupní zařízení

- K výstupním zařízením patří monitor a TV stěna.
- Lze nastavit obraz v reálném čase, režim zobrazení, atd. TV stěna vyžaduje dekodér.
- Spusť te monitorovacího klienta v lokálním PC pro zobrazení živého videa, přehrávání záznamů, vzdálené nastavení a zálohování záznamů.

### 1.3.4 Ovládací středisko

- Ovládací středisko zprostředkovává různé služby, například přenos videa, záznam, dekódování na TV stěnu, atd.
- Umožňuje přidání IP-SAN pole pro centralizované ukládání dat.
- Lze připojit servery a IP-SAN pole k internetu pomocí switchů.
- Umožňuje nastavení IP adres podle aktuální situace.

### 1.4 Verze

| Verze     | Maximální signálový přístup |
|-----------|-----------------------------|
| NVMS Lite | 256 video kanálů            |

# 2 Systémové požadavky

# 2.1 Hardwarové a softwarové požadavky

#### <u>Server/monitorovací klient</u>

- Procesor: Intel(R) Core(TM) i5 7500 3.0 GHz nebo lepší
- **RAM:** 16 GB
- HDD: SATA 1 TB
- Grafická karta: Gigabit NIC, AMD HD6570 nebo lepší; 512 MB GDDR5 nebo lepší
- **Operační systém:** Windows 10 Professional/Ultimate

**Poznámka:** U IP kamer s funkcí Rozpoznání tváře nastavte aplikaci na **Bezpečnostní monitorování** nebo nastavte interval mezi momentkami alespoň na 1 sekundu. Celkový počet detekcí/porovnání tváře by neměl překročit 1000 za minutu.

#### 64-bitový monitorovací klient

- **Procesor:** Intel(R) Core(TM) i5 7500 3.0 GHz nebo lepší
- **RAM:** 16 GB DDR3
- **HDD:** SATA 1 TB
- **Grafická karta:** Intel HD Graphics 530 2 GB nebo lepší, NVIDIA GeForce GTX1060 6 GB nebo lepší (pro rozšířenou obrazovku 2 GB DDR5)

### 2.2 Požadavky pro firewall

Pro zajištění bezpečnosti sítě je nezbytné zapnout a nastavit firewall. Níže uvedené porty by neměly být blokovány.

| Server                                     | Typ portu   | Adresa portu |
|--------------------------------------------|-------------|--------------|
| Autorizační server                         | Interní     | 6003         |
| Konfigurační server (Configuration Server) | Interní     | 7002         |
| Server přenosu médií                       | Interní     | 6006         |
|                                            | Auto-report | 2009         |
| Server úložiště                            | Interní     | 6009         |
| Alarmový server                            | Interní     | 6033         |
| Inteligentní server                        | Interní     | 6069         |
| Server TV stěny                            | Interní     | 6036         |

**Poznámka:** Pokud je některý z výše uvedených portů změněn, je nutné ve firewallu otevřít nový port.

### 2.3 Předinstalační kontrola

- Hardware: Ujistěte se, že hardware splňuje systémové požadavky.
- **Software:** Ujistěte se, že software splňuje systémové požadavky.
- Vstupní zařízení: Ujistěte se, že všechna zařízení fungují správně.
- Nastavení firewallu: Ujistěte se, že důležité porty nejsou blokovány.
- Síť: Ujistěte se, že síť a routery/switche fungují správně.
- **TCP/IP:** Ujistěte se, že IP adresy, masky podsítí, brány a adresy DNS serverů jsou nastaveny správně.

# 2.4 Nastavení IP adresy

IP adresa serveru (PC) je IP adresou platformy. Ujistěte se, že platforma i ostatní zařízení jsou připojené k WAN/LAN. Je doporučeno nové zařízení nejprve připojit do stejné lokální sítě jako platformu za účelem nastavení.

- 1. Připojte síťový kabel k serveru a zapněte ho.
- 2. Otevřete Centrum sítí a sdílení.
- 3. Klikněte na **Lokální síť** > **Vlastnosti**.
- 4. Zvolte **IPv4/IPv6** a klikněte na **Vlastnosti**. Níže uvádíme IPv4 jako příklad.
- 5. Zaškrtněte **Použít následující IP adresu** a nastavte IP adresu, masku podsítě, bránu a adresy DNS serverů podle podmínek sítě. Pak klikněte na **OK**.

# 3 Instalace a odinstalování softwaru

### 3.1 Instalace softwaru

1) Spusťte soubor **NVMS.exe**. Zvolte jazyk a klikněte na **OK**.

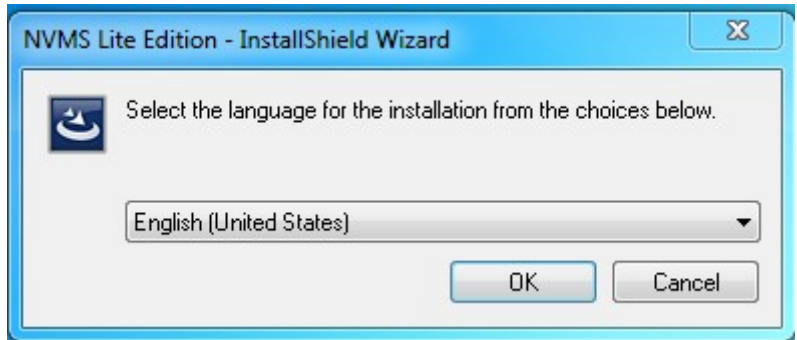

2) Objeví se výzva k vypnutí antivirového programu. Vypněte antivirový program a klikněte na **OK**. Pokud se tato výzva neobjeví, přeskočte tento krok.

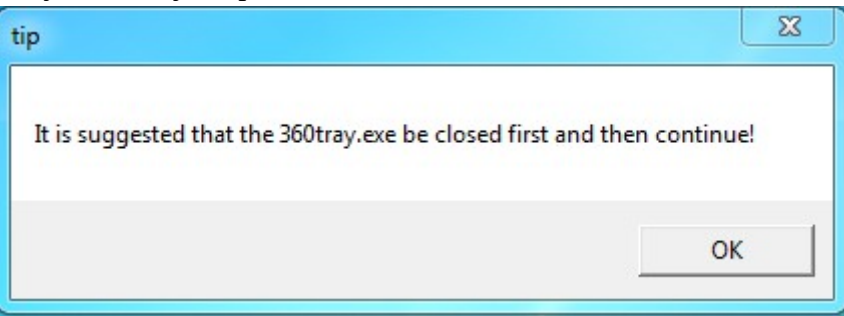

3) Zaškrtněte Souhlasím s podmínkami licenčního ujednání a klikněte na Další.

4) Klikněte na Procházet, zvolte umístění softwaru a klikněte na Další.

| Choose Destination Location<br>Select folder where setup will in | n<br>stall files.                                                                                                    |
|------------------------------------------------------------------|----------------------------------------------------------------------------------------------------|
|                                                                  | Setup will install NVMS Lite Edition in the following folder.<br>To install to this folder, click Next. To install to a different folder, click Browse and select another<br>folder. |
|                                                                  | Destination Folder<br>C:\Program Files (x86)\NVMS Lite Edition\<br>Browse                                                                                                    |
| InstallShield                                                    | < Back Next > Cancel                                                                                                    |

### 5) Zaškrtněte **Spustit software** a klikněte na **Dokončít**.

|               | InstallShield Wize         | ard Complete      |                    |                                         |            |
|---------------|----------------------------|-------------------|--------------------|-----------------------------------------|------------|
|               | The InstallShield Wi       | zard has successf | ully installed NVM | IS Lite Edition. Click Finish to exit t | ne wizard. |
|               | <b> </b> ✓ Launch Software |                   |                    |                                         |            |
| InstallShield |                            | < <u>B</u> ack    | Finish             |                                         | Cancel     |

### 3.2 Odinstalování softwaru

)

Pokud je potřeba nainstalovat novější verzi nebo již software není potřeba, je možné ho odinstalovat. Je doporučeno zálohovat nastavení před instalací novější verze softwaru. Klikněte na **Start > Programy > NMVS Server > Odinstalovat**. Pak klikněte na **Ano** pro potvrzení.

| NVMS Lite Edition - InstallShield Wizard |                          | <u> </u>     |
|------------------------------------------|--------------------------|--------------|
| This operation will delete NVMS Lite E   | dition from your compute | r. Continue? |
|                                          | Yes                      | No           |

Můžete zaškrtnout smazání databáze, dat inteligentní analýzy nebo nastavení. Pak klikněte na **Další** > **Dokončit**.

| Uninstall Options |                                                                                         |
|-------------------|-----------------------------------------------------------------------------------------|
|                   |                                                                                         |
|                   | Whether to reserve configuration data, it is reserved by default.                       |
|                   | If you delete the database when you uninstall, please check it carefully.               |
|                   | If you delete the monigent analysis data when you uninstall, please check it carefully. |
|                   |                                                                                         |
| InstallShield     | (Back Next)                                                                             |

# 4 Přihlášení

# 4.1 Přihlášení

Software spustíte dvojklikem na ikonu Monitor Client.

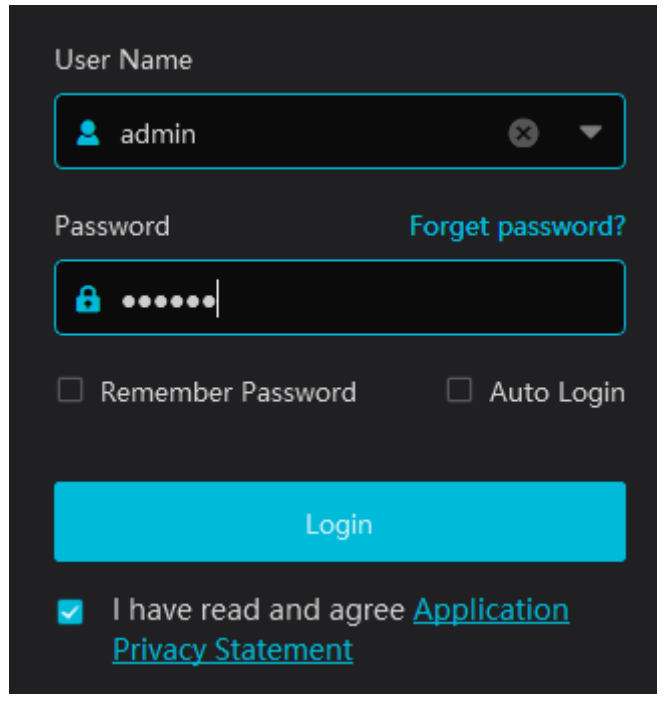

- 1) Zadejte uživatelské jméno (výchozí jméno je **admin**) a heslo (výchozí heslo je **123456**).
- 2) Zaškrtněte **Pamatovat heslo** a **Automatické přihklášení** podle potřeby.
- 3) Klikněte na **Přihlásit**.

| Reset Super Administrator Password                   |                                      |      |        |        |  |
|------------------------------------------------------|--------------------------------------|------|--------|--------|--|
| Create Security Questions / Answers Dynamic Password |                                      |      |        |        |  |
| Config Server:                                       | 127.0.0.1                            | 7002 | Search |        |  |
| Question:                                            | When is your grandma's birthday?     | -    |        |        |  |
| Answer:                                              |                                      |      |        |        |  |
| Question:                                            | When were you born?                  | -    |        |        |  |
| Answer:                                              |                                      |      |        |        |  |
| Question:                                            | What is the name of your university? | -    |        |        |  |
| Answer:                                              |                                      |      |        |        |  |
|                                                      |                                      |      | ОК     | Cancel |  |

Při prvním přihlášení je nutné zaškrtnout **Přečetl/a jsem prohlášní o ochraně soukromí a souhlasím s ním**. Pokud zapomenete heslo, klikněte na **Zapomenuté heslo**, zadejte odpovědi na zobrazené bezpečnostní otázky a klikněte na **OK**. Heslo bude nastavené zpět na **123456**. Pokud nejsou nastaveny bezpečnostní otázky, můžete použít dynamické heslo. Klikněte na **Obnovit heslo** > **Dynamické heslo**. Vyhledejte CPU ID, MAC adresu a současný čas, tyto informace pak zašlete technickému personálu naší společnosti pro získání dynamického hesla. Správcovský server a klient musí být nainstalované na stejném serveru, jinak nebude možné zjistit potřebné údaje.

| Reset Super Administrator Password                   |      |        |        |  |
|------------------------------------------------------|------|--------|--------|--|
| Create Security Questions / Answers Dynamic Password |      |        |        |  |
| Config Server: 127.0.0.1                             | 7002 | Search |        |  |
| CPU ID: 000A0653<br>MAC Address: C457C5              |      |        |        |  |
| Current Time: 2022-09-27 19:43:06.900                |      |        |        |  |
| Dynamic Password:                                    |      |        |        |  |
|                                                      |      |        |        |  |
|                                                      |      |        |        |  |
|                                                      |      |        |        |  |
|                                                      |      | ОК     | Cancel |  |

### 4.2 Průvodce

Po přihlášení se spustí Průvodce. Nejprve je nutné změnit heslo. Zaškrtněte požadovanou sílu hesla, pak zadejte heslo do obou polí. Pak klikněte na **Další**.

Síla hesla

- Slabé heslo: lze použít jakoukoliv kombinaci velkých a malých písmen, číslic a speciálních znaků
- Středně silné heslo: heslo musí mít 8-16 znaků a musí obsahovat znak alespoň ze 2 kategorií: malá písmena, velká písmena, číslice, speciální znaky
- Silné heslo: heslo musí mít 8-16 znaků a musí obsahovat malé písmeno, velké písmeno, číslici a speciální znak

|                    | Quick Configurat                                                                                                    | tion Wizard                    |                 |
|--------------------|----------------------------------------------------------------------------------------------------|--------------------------------|-----------------|
| 🔒 Modify Password  | 🖲 Create Security Questions / Answer                                                                                                    | s — 🏶 Device Time Correction — | 📰 Select a plan |
| * New Password     | Please enter password                                                                                                    |                                |                 |
| * Confirm Password | Enter password again                                                                                                    |                                |                 |
| Password strength  | <ul> <li>Weak Middle Strong</li> <li>8-16 characters; numbers, special<br/>characters, upper case letters and lower<br/>case letters must be included.</li> </ul> |                                |                 |
|                    |                                                                                                    |                                | Next            |
|                    |                                                                                                    |                                | Next            |

Zvolte bezpečnostní otázky a zadejte odpovědi. Bezpečnostní otázky umožňují resetování hesla uživatele **admin** v případě jeho zapomenutí. Po nastavení bezpečnostních otázek klikněte na **Další**.

|                                                    | Quick Configuration                                                                                                    | n Wizard                     |                 |
|----------------------------------------------------|----------------------------------------------------------------------------------------------------|------------------------------|-----------------|
| 🔒 Modify Password 🛛 🛛 🦁 🛛                          | create Security Questions / Answers                                                                                                    | — 🏶 Device Time Correction 🚽 | 📰 Select a plan |
| Questi<br>Answ<br>Questi<br>Answ<br>Questi<br>Answ | What's your name?       er:               on:       er:       on:       er:       international international internationa international international internatione international int |                              |                 |
| No more tips for security que                      | stions                                                                                                    | Previous                     | Next Skip       |

Zaškrtněte **Korekce času zařízení**. Pak je možné zapnout synchronizaci časového pásma. Poté klikněte na **Další**.

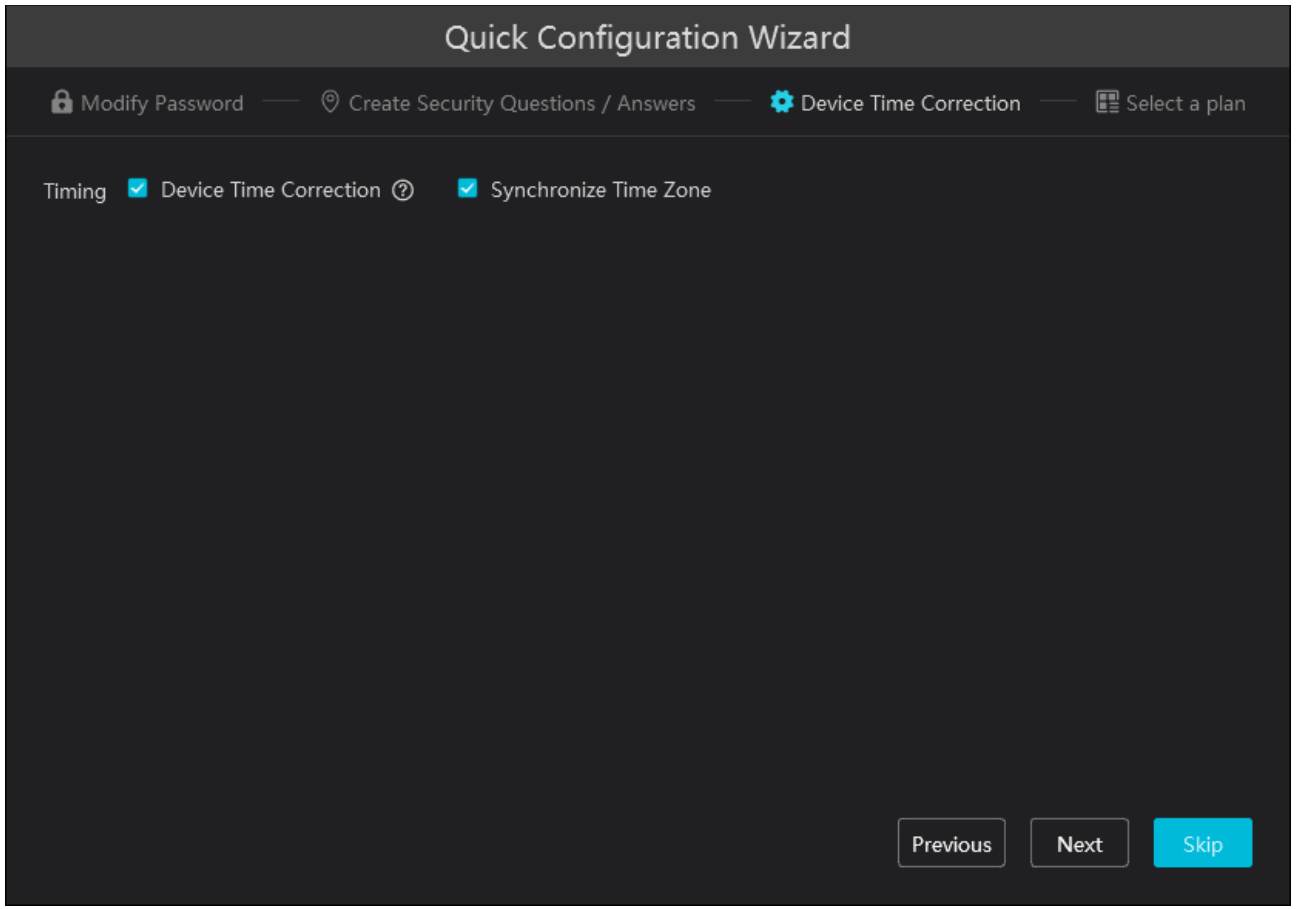

Zde můžete zaškrtnout moduly, které se budou zobrazovat na domovské stránce. Nakonec klikněte na **Dokončit**.

- Monitorování videa
- Personál a vozidla
- Počítání cílů
- Datová palubní deska

|                   |                    | Quick Configu            | ration Wizard      |                     |                 |
|-------------------|--------------------|--------------------------|--------------------|---------------------|-----------------|
| 🔒 Modify Password | d — 🛛 🗇 Create Sec | curity Questions / Ans   | wers — 🌞 Device    | e Time Correction — | 📰 Select a plan |
|                   | Video Monitor      | Personnel And<br>Vehicle | Target<br>Counting | Data<br>Dashboard   |                 |
| Select All/Cancel |                    |                          |                    | Previous            | Finish Skip     |

### Poté zvolte disk (disky) pro ukládání záznamů a klikněte na **OK**.

|  |                  |                | Record Partition Setting | × |
|--|------------------|----------------|--------------------------|---|
|  |                  |                |                          |   |
|  | Partition Symbol | Partition Size | Remain Size              |   |
|  | с                | 238GB          | 175GB                    |   |
|  | D                | 310GB          | 228GB                    |   |
|  | E                | 311GB          | 223GB                    |   |
|  |                  | 310GB          | 289GB                    |   |
|  |                  |                |                          |   |
|  |                  |                |                          |   |
|  |                  |                |                          |   |
|  |                  |                |                          |   |
|  |                  |                |                          |   |
|  |                  |                |                          |   |
|  |                  |                |                          |   |
|  |                  |                | Cancel                   |   |

### 4.3 Hlavní menu

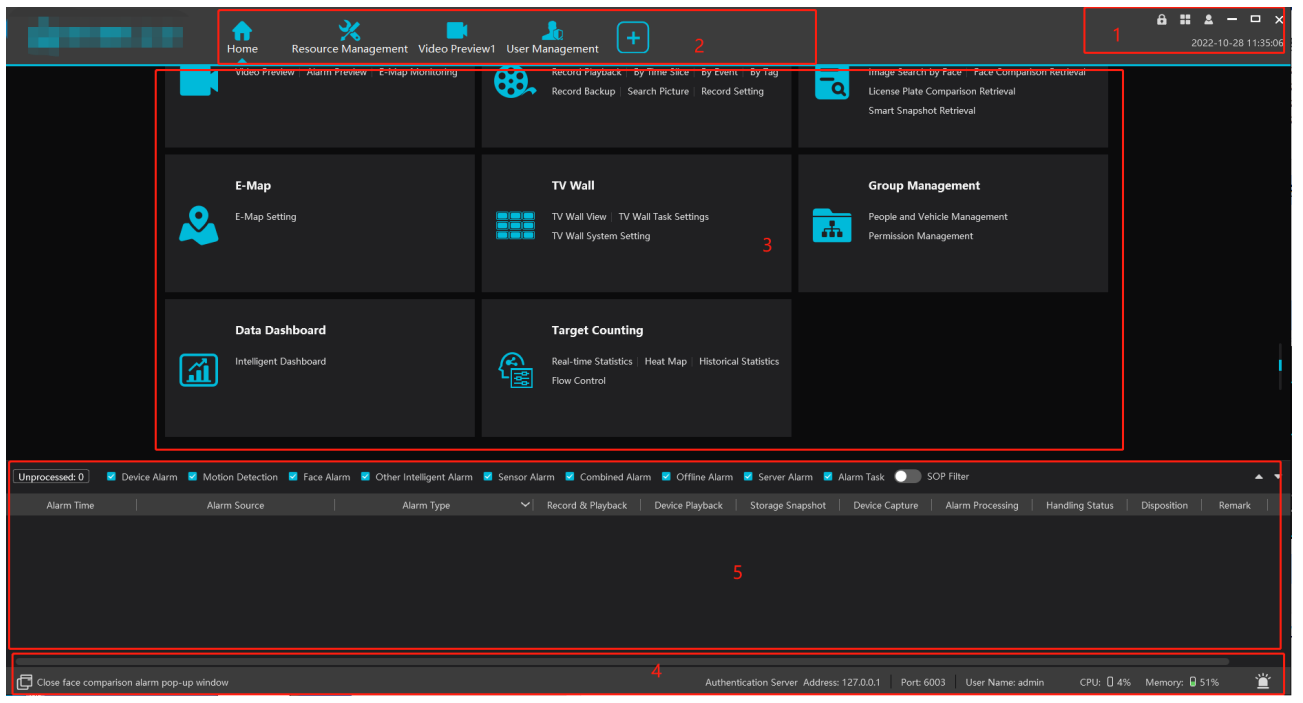

#### Vysvětlivky:

- 1) Hlavní menu
- 2) Záložky
- 3) Funkční oblast
- 4) Stavová lišta
- 5) Informace o alarmech

#### (1) Hlavní menu

| Položka | Popis                                                                                                   |
|---------|----------------------------------------------------------------------------------------------------|
|         | Živé video, Upravit živé video                                                                          |
| 2       | Přepnout uživatele, Registrovat, O softwaru, Přepnout plán, Změnit heslo,<br>Uživatelský manuál, Vzhled |
| â       | Zamčení funkční oblasti; pro odemčení klikněte na <b>Odemknout</b> a zadejte heslo                      |

#### (3) Funkční oblast

- Video náhled: živé video, manuální záznam, momentka, hovor, atd
- Záznam & přehrávání: vzdálené přehrávání lokálních záznamů, zálohování záznamů
- **Vyhledávání:** vyhledávání momentek podle tváře, výsledky porovnání tváří, výsledky porovnání SPZ, chytré momentky, vyhledávání záznamů o návštěvách
- E-Mapa: zobrazení a správa elektronických map, správa hotspotů, atd
- Správa TV stěny: nastavení TV stěny a dekódování
- Správa sklupin: správa personálu a přidělování oprávnění, správa vozidel
- **Datová palubní deska:** zobrazení zvolených modulů (stav zařízení, porovnání tváří, měření tělesné teploty, E-mapa, atd)

- **Počítání cílů:** počítání průchodů/průjezdů v reálném čase
- **Správa zdrojů:** přidání, úprava a mazání zařízení
- **Správa uživatelů:** přidání, úprava a mazání uživatelů
- Alarmové středisko: nastavení alarmových akcí, plánovač alarmů, SOP, email, SIRA, alarmové úlohy, alarmový log
- **Správa operací a údržby:** vyhledávání, export a správa logů, export/import nastavení, zobrazení stavu zařízení/serveru/záznamu
- Nastavení: nastavení cesty pro ukládání záznamů, cesty pro ukládání momentek, automatické zapnutí systému, automatický restart systému, ochrana před přetížením, alarmové video, atd

Je doporučeno vytvořit záložky často používaných modulů pro rychlý přístup. Umístěte kurzor na modul a klikněte na hvězdu v pravém horním rohu. Pro zrušení záložky přesuňte kurzor na modul a klikněte na plnou hvězdu.

#### <u>Průvodce</u>

Klikněte na ? v pravém dolním rohu. Zde klikněte buď na **Průvodce monitorováním videa**, nebo na **Průvodce TV stěnou**.

#### Další tlačítka

| Ikona     | Popis                          |
|-----------|--------------------------------|
| -         | Minimalizace rozhraní          |
|           | Zoom                           |
| ×         | Vypnutí softwaru               |
| +         | Přidání stránky živého náhledu |
| $\bullet$ | Rozbalení menu                 |

#### Nejčastěji používaná tlačítka

| Ikona | Popis                     | Ikona    | Popis                      |
|-------|---------------------------|----------|----------------------------|
| Ø     | Úprava položky            | Ē        | Smazání položky            |
| >     | Přidání vybraných položek | <        | Odebrání vybraných položek |
| >>    | Přidání všech položek     | ~~~      | Odebrání všech položek     |
| ->    | Odkaz na sebe             | <b> </b> | Rozbalení menu             |
|       | Sbalení menu              |          |                            |

# 5 Správa zařízení

# 5.1 Přidání kódovacího zařízení

Klikněte na **Přidat, upravit nebo smazat zařízení**. Při přidávání kódovacích zařízení můžete zobrazit aktivované nebo neaktivovaná zařízení kliknutím na **Aktivovat** v hlavičce.

| Add, Edit or Delete Device            | Device Setting A | rea Setting Chanr             | el Group Setting    | Task                |                     |               |                 |                    |                |             |
|---------------------------------------|------------------|-------------------------------|---------------------|---------------------|---------------------|---------------|-----------------|--------------------|----------------|-------------|
| ≡                                     |                  | 🗈 Add 🖻 Delete<br>💿 Save Form | + Import/Export     | 🗝 🛞 Change Area 🔅   | Change Transfer Set | rver 💿 Change | Storage Server  | 🖲 Upgrade 🕶        |                |             |
| Encoding Device (Online/Total n       |                  |                               | No. Edit            | Device Name         | Type Cha            | annel Number  | Alarm In Number | r 🕴 Alarm Out Numl | ber   IP Addr  | ess/IP Ranc |
| Decoder (Online/Total number: 0       |                  |                               |                     | Add                 | Encoding Dev        | ice           |                 |                    |                | ×           |
| Intelligent Analysis Server (Onlin    | Quickly Add      | Manually Add                  | Initiatively Report | Unbound Auto Report | Device              |               |                 |                    |                |             |
| Storage Server (Online/Total nur      | 🗘 Refresh 🖉 E    | atch Modify IP                |                     |                     |                     |               |                 |                    | Device Quantit | y:3         |
| -<br>Media Transfer Server (Online/To |                  | Device Name                   | IP Address          | Modify IP Ad        | dress Activate      | Port          | Subnet Mask     | Protocol           | Version        |             |
|                                       |                  | IPC                           | 10.15.1.88          | e                   |                     | 9008          | 255.255.255.0   | Standard Device    | 5.1.1.0 0      | 0:          |

**Aktivace zařízení:** Klikněte na tlačítko **Neaktivováno** a zadejte heslo kamery. Po úspěšné aktivaci se bude možné ke kameře připojit. Pokud zaškrtnete **Aktivovat Onvif uživatele**, bude možné se ke kameře připojit přes protokol ONVIF.

|                                  |                  | Activate                                                                                                    | × uantity:2 |
|----------------------------------|------------------|----------------------------------------------------------------------------------------------------|-------------|
| Modify IP Address Activate       |                  |                                                                                                    | . I         |
| 🖉 Activated                      | Device ID        | 00:18:AE:FC:04:19                                                                                            | 00:         |
| ∠ Not activated                  | Password         | Enter Password                                                                                               | 00:         |
|                                  |                  | Activate Onvif User                                                                                          |             |
|                                  |                  | 8-16 bits, composed of 4 or more<br>numbers / uppercase letters / lowercase<br>letters / special characters! |             |
|                                  | Confirm Password | Enter Password                                                                                               |             |
|                                  |                  |                                                                                                    |             |
|                                  |                  | Ok Cancel                                                                                                    |             |
| Select Storage Server Storage Se |                  |                                                                                                    |             |
| 🗌 Automatically Link Area 🛛 🕀 🔿  | Create Area      |                                                                                                    |             |

**Hromadné aktivace:** Zaškrtněte neaktivovaná zařízení a klikněte na **Aktivovat** a zadejte heslo. Po aktivace bude možné se k těmto kamerám připojit. Všechny kamery musí být ze stejné série.

| Quickly Ad | d Manually Add       | Initiatively Report | Unbound Auto Report Device |          |      |               |                 |           |          |
|------------|----------------------|---------------------|----------------------------|----------|------|---------------|-----------------|-----------|----------|
| Ø Refresh  | रि Activate 🖉 Modify | / IP                |                            |          |      |               |                 | Device Qu | antity:3 |
|            | Device Name          | IP Address          | Modify IP Address          | Activate | Port | Subnet Mask   | Protocol        | Version   | I.       |
|            | Device Name          | 10.15.1.120         | L                          |          | 6036 | 255.255.255.0 | Standard Device | 1.4.7     | 00:      |
|            | IPC                  | 192.168.226.201     | L                          |          | 9008 | 255.255.255.0 | Standard Device | 5.1.2.0   | 00:      |
|            | IPC                  | 192.168.226.201     | L                          |          | 9008 | 255.255.255.0 | Standard Device | 5.1.2.0   | 00:      |
|            |                      |                     |                            |          |      |               |                 |           |          |

Klikněte na **Přidat** pro přidání zařízení. Můžete současně přidat více zařízení.

### 5.1.1 Rychlé přidání

Klikněte na Rychle přidat, poté na Obnovit pro aktualizaci seznamu zařízení v lokální síti. Zaškrtněte zařízení a přiřaď te k nim přenosový sever, úložiště a oblast. Pak klikněte na OK. Klikněte na Heslo z výroby pro nastavení výchozího uživatelského jména a hesla kamer od jiných výrobců (HikVision, Dahua, atd). Výchozí uživatelské jméno standardního zařízení je admin, výchozím heslo standardního zařízení je 123456.

#### Poznámky:

- Lze zvolit výchozí přenosový server/úložiště. Pokud chcete zvolit jiný server, je nutné ho nastavit předem.
- Oblast je nutné nastavit předem (viz kapitola Nastavení oblastí).

# 5.1.2 Manuální přidání Add Encoding Device

| Quickly Add Manually   | Add Initiatively Report    | Unbound | Auto Report Device    |                    |           |          |        |
|------------------------|----------------------------|---------|-----------------------|--------------------|-----------|----------|--------|
| IP Address/IP Range/I  | Domain Name/Serial No./URI | _/IPV6  | Protocol              | Port               | User Name | Password | Test   |
| IP Address 📼           | 0.0.0                      |         | Standard Device       | 6036               | admin     | •••••    |        |
|                        |                            |         |                       |                    |           |          |        |
|                        |                            |         |                       |                    |           |          |        |
|                        |                            |         |                       |                    |           |          |        |
|                        |                            |         |                       |                    |           |          |        |
|                        |                            |         |                       |                    |           |          |        |
|                        |                            |         |                       |                    |           |          |        |
| Select Transfer Server | Transfer Server            |         | Select Storage Server | Storage Server     |           |          |        |
| Select Area            | 🛕 default area             |         | Automatically Link    | Area 🕀 Create Area |           |          |        |
|                        |                            |         |                       |                    |           |          |        |
|                        |                            |         |                       |                    | Default   | Password | Cancel |

#### Klikněte na Manuálně přidat.

- 1) Zadejte IP adresu/rozsah IP adres/doménu/sériové číslo/URL/IP adresu v6, uživatelské jméno, heslo a zvolte typ protokolu.
- 2) Klikněte na Test pro otestování správnosti nastavení.
- 3) Zvolte přenosový sever, úložiště a oblast a klikněte na OK.

| Add Encoding Device |                    |                        |                            |      |           |          |      |   |
|---------------------|--------------------|------------------------|----------------------------|------|-----------|----------|------|---|
|                     |                    |                        |                            |      |           |          |      |   |
| Quickly Add         | Manually Add       | Initiatively Report    | Unbound Auto Report Device |      |           |          |      |   |
|                     |                    |                        |                            |      |           |          |      |   |
| IP Addre            | ss/IP Range/Domair | n Name/Serial No./URL/ | 'IPV6 Protocol             | Port | User Name | Password | Test | 1 |
|                     | URL:http://192.16  | 8.226.201/profile1     | RTSP                       |      | admin     |          | θ    |   |
|                     | IP Address:0.0.0.0 |                        |                            | 6036 | admin     | •••••    |      |   |
|                     |                    |                        |                            |      |           |          |      |   |
|                     |                    |                        |                            |      |           |          |      |   |

Pokud zvolíte **URL**, přidejte zařízení přes protokol RTSP. Zadejte URL, uživatelské jméno , heslo a klikněte na **Test** pro otestování spojení. A jak získat URL? Přihlaste se do webového klienta kamery a klikněte na **Config > Network > RTSP**. Výchozí RTSP port je **554**, adresa má formát **rtsp://IP adresa nebo doména:port/profile1**. **Profile1** indikuje hlavní stream, **profile2** indikuje vedlejší stream, **profile3** indikuje třetí stream. Pro URL kamer třetích stran viz manuál příslušné kamery.

### 5.1.3 Auto-report

Klikněte na **Počáteční Report**.

|                                              | Add Encoding Device                     | ×      |
|----------------------------------------------|-----------------------------------------|--------|
| Quickly Add Manually Add Initiatively Report | Unbound Auto Report Device              |        |
| Device Number                                | Protocol User Name Password Delete      |        |
| No. 💌 🛛                                      | Standard Device admin ••••••            |        |
|                                              |                                         |        |
|                                              |                                         |        |
|                                              |                                         |        |
|                                              |                                         |        |
|                                              |                                         |        |
|                                              |                                         |        |
| Select Transfer Server Transfer Server       | Select Storage Server Storage Server    |        |
| Select Area 🏠 default area                   | ▼ Automatically Link Area ④ Create Area |        |
|                                              | Default Password OK                     | Cancel |
|                                              |                                         |        |

- 1) Zadejte ID zařízení (nastavené v DVR/NVR/kameře) a zvolte protokol.
  - → U DVR/NVR jděte do menu a klikněte na Network > Platform Access a zaškrtněte Enable. Zadejte IP adresu (IP Address) a port (výchozí port pro auto-report je 2009) a nastavte ID zařízení.
  - → U IP kamery jděte do menu a klikněte na Network > Server Configuration a zaškrtněte Enable. Zadejte IP adresu (IP Address) a port (výchozí port pro auto-report je 2009) a nastavte ID zařízení.
- 2) Zvolte přenosový sever, úložiště a oblast. Pak klikněte na **OK**.

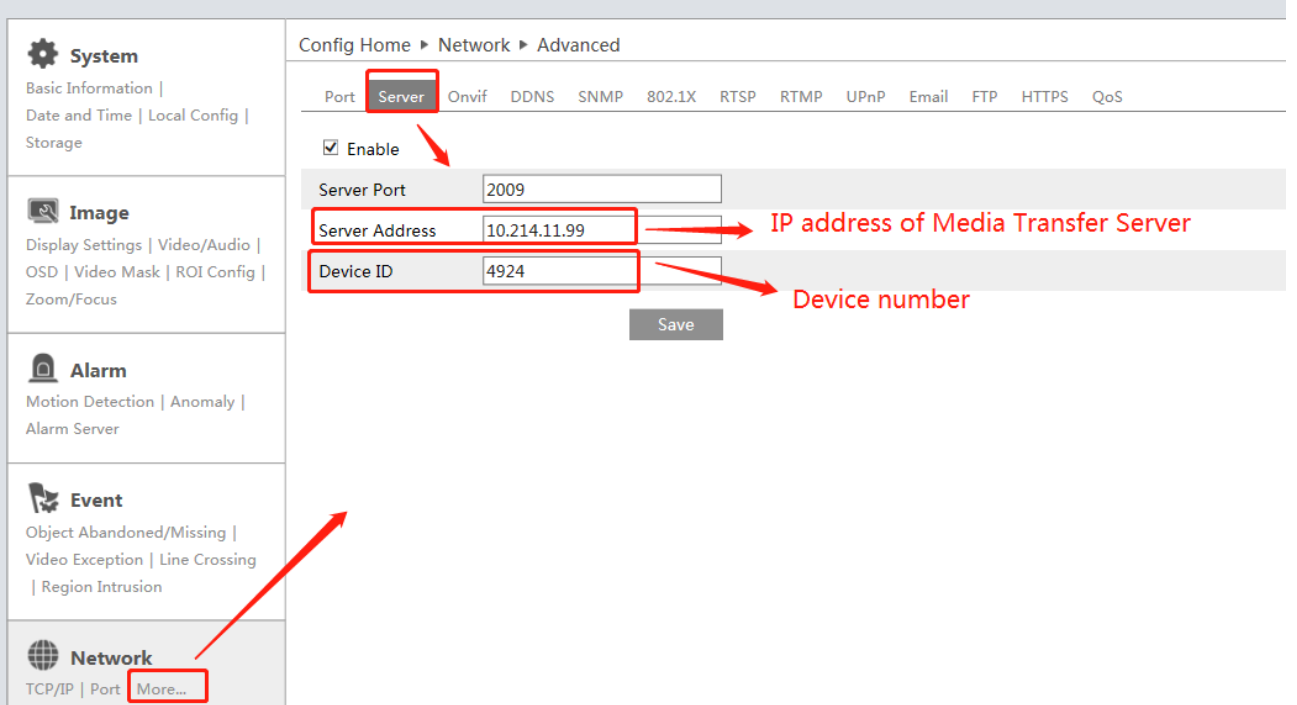

### 5.1.4 Rychlé přidání zařízení přes auto-report

| Add Encoding Device                                                     | ×     |
|-------------------------------------------------------------------------|-------|
| Quickly Add Manually Add Initiatively Report Unbound Auto Report Device |       |
| O Refresh                                                               |       |
| Device Name   Serial No.   Protocol   Select Transfe                    |       |
| 1     1     Standard Devi                                               |       |
|                                                                         |       |
|                                                                         |       |
|                                                                         |       |
|                                                                         |       |
|                                                                         |       |
| Select Transfer Server Transfer Server Select Storage Server 🗸          |       |
| Select Area 🖍 default area 💌 🗆 Automatically Link Area 💮 Create Area    |       |
|                                                                         | ancel |
|                                                                         |       |

Klikněte na záložku **Neprovázané auto report zařízení**. Zaškrtněte zařízení a klikněte na **OK**. Zařízení je nutné nejprve nastavit (viz předchozí kapitola).

# 5.2 Úprava a smazání zařízení

Klikněte na Nastavení zařízení.

| Add, Edit or Delete Device Device Setting A |     |                   |                     |                         |                            |                      |                        |
|---------------------------------------------|-----|-------------------|---------------------|-------------------------|----------------------------|----------------------|------------------------|
|                                             | Add | lete + Import/Exp | ort 🔹 🛞 Change Area | Ochange Transfer Server | er 💿 Change Storage Server | Opgrade ◄            |                        |
| Encoding Device (Online/Total number: 1/1)  |     | No. Edit          | : Device Name       | Type Chan               | nel Number   Alarm In Num  | ber 🕴 Alarm Out Numb | er   IP Address/IP Ran |
| Decoder (Online/Total number: 0/0)          |     | 1 🖉               | Device Name         | Standard D              |                            |                      | 1                      |

V tomto rozhraní si můžete ověřit číslo kanálu, stav alarmů, jestli je zařízení online, a stav záznamu. Pro úpravu zařízení klikněte na tužku. Pro smazání zařízení klikněte na popelnici. Pro smazání více zařízení najednou je všechny označte a klikněte na **Smazat**.

# 5.3 Výběr oblasti

Označte jedno nebo více zařízení a klikněte na **Změnit oblast** pro výběr oblasti. Oblasti musí být vytvořené předem.

| Add, Edit or Delete Device  | Device Setting A | rea Setting | Channel Group      | Setting T                |               |              |                      |                        |                      |               |
|-----------------------------|------------------|-------------|--------------------|--------------------------|---------------|--------------|----------------------|------------------------|----------------------|---------------|
| Ξ                           |                  | ● Add   ඕ   | ] Delete 🕇 In<br>m | port/Export <del>-</del> | • Change Area | Change Trans | ifer Server 💿 Change | e Storage Server 🛛 🕙 I | Upgrade <del>-</del> |               |
| Encoding Device (Online/Tot | al number: 1/1)  |             | No.                | Edit                     | Device Name   | Туре         | Channel Number       | Alarm In Number        | Alarm Out Numbe      | r   IP Addres |
| Decoder (Online/Total numb  | er: 0/0)         |             |                    | Ľ                        | Device Name   | Standard D   |                      |                        |                      |               |
|                             |                  |             |                    |                          |               |              |                      |                        |                      |               |

# 5.4 Hromadný import/export zařízení

Můžete hromadně importovat zařízení z jiné lokální sítě.

- 1. Vytvořte soubor MS Excel podle níže uvedeného vzoru a zadejte do něj potřebná data.
- 2. Uložte soubor jako **.cvs**, nebo **.xlsx**.
- 3. Klikněte na **Domů > Správa zdrojů > Přidat, upravit nebo smazat zařízení**. Zde klikněte na **Import/Export** a zvolte **Import**.

|   | А            | В    | С               | D                | Е      |
|---|--------------|------|-----------------|------------------|--------|
| 1 | ip           | port | protokol        | uživatelskéJméno | heslo  |
| 2 | 10.214.40.88 | 6036 | standard device | admin            | xxxx   |
| 3 | 10.214.40.89 | 6036 | standard device | admin            | xxxx   |
| 4 | 10.214.40.43 | 9008 | standard device | admin            | 123456 |

| Add, Edit or Delete Device      | Device Setting      | Area Setting | Channel          | Group Setting          | Task         |          |              |              |                    |          |             |
|---------------------------------|---------------------|--------------|------------------|------------------------|--------------|----------|--------------|--------------|--------------------|----------|-------------|
|                                 |                     | Add Save I   | 🗓 Delete<br>Form | + Import/Expo          | ort 👻 🕙 Chai | nge Area | Ohange Trans | fer Server 💿 | ) Change Storage S | ierver   | ) Upgrade 🕶 |
| Encoding Device (Online/Tota    | al number: 1/1)     |              | Ne               | Import<br>Batch export |              | e Name   | Туре         | Channel Nu   | ımber   Alarm I    | n Number | Alarm Ou    |
| Decoder (Online/Total numbe     | er: 0/0)            |              |                  | Export Templa          | ate(.xlsx)   | e Name   | Standard D   |              |                    | 26       |             |
| Intelligent Analysis Server (On | nline/Total number: |              |                  | Export Templa          | ate(.csv)    |          |              |              |                    |          |             |

#### Export kódovacích zařízení

Zaškrtněte zařízení a klikněte na **Uložit formulář** pro jejich exportování.

| Add Delete + Import/Export · O Change Area O Change Transfer Server O Change Storage Server O Upgradt · O Save Form     Incoding Device (Online/Total number: 6/11)     No.   Edit   Device Name   Type   Channel Number   Alarm In Number   Alarm Out Number   IP Address/I | Add, Edit or Delete Device  | Device Setting    | Area Setting | Channel  | Group Set | ting Ta     | sk              |                    |                      |                       |                   |              |
|----------------------------------------------------------------------------------------------------|-----------------------------|-------------------|--------------|----------|-----------|-------------|-----------------|--------------------|----------------------|-----------------------|-------------------|--------------|
| Encoding Device (Online/Total number: 6/11)                                                                                                    |                             |                   | 🛨 Add        | 🗓 Delete | + Imp     | ort/Expor • | 🕀 🕀 Change Area | Change Transfer Se | erver  🕀 Change Stor | rage Server 🛛 🕀 Upgra | ide 🔹 🕀 Save Form |              |
|                                                                                                    | Encoding Device (Online/Tot | tal number: 6/11) |              | No       |           | Edit        | Device Name     | Туре               | Channel Number       | Alarm In Number       | Alarm Out Number  | IP Address/I |
| Standard Device 1 3 3                                                                                                    | • • •                       |                   |              | 1        |           | Ø           |                 | Standard Device    | 1                    | 3                     | 3                 |              |

# 5.5 Aktualizace zařízení

Klikněte na **Správa zdrojů > Přidat, upravit nebo smazat zařízení**. Zaškrtněte zařízení a klikněte na **Aktualizovat**.

| Add, Edit or Delete Device  | Device Setting  | Area Setting | Channel G | roup Setting Task | (             |              |                      |                     |                           |    |
|-----------------------------|-----------------|--------------|-----------|-------------------|---------------|--------------|----------------------|---------------------|---------------------------|----|
| Ξ                           |                 | 🛨 Add        | 🗓 Delete  | + Import/Export - | ① Change Area | 🕀 Change Tra | ansfer Server 🛛 🕀 Ch | ange Storage Server | ● Upgrade ▼ ④ Save Form   |    |
| Encoding Device (Online/Tot | al number: 1/2) |              | No.       | Edit              | Device Name   | Туре         | Channel Number       | Alarm In Number     | Batch Upgrade for IPC     | es |
|                             |                 |              |           |                   |               |              |                      |                     | Batch Upgrade for NVR/DVR |    |
| Decoder (Online/Total numb  | er: 0/0)        |              |           | <i>•</i>          | 100           |              |                      |                     |                           |    |

**Poznámka:** Při hromadné aktualizaci musí být všechna zařízení ze stejné série.

# 5.6 Nastavení zařízení

Klikněte na **Domů > Nastavení zařízení**. Různá zařízení mají různá menu. Pro detaily viz manuál zařízení.

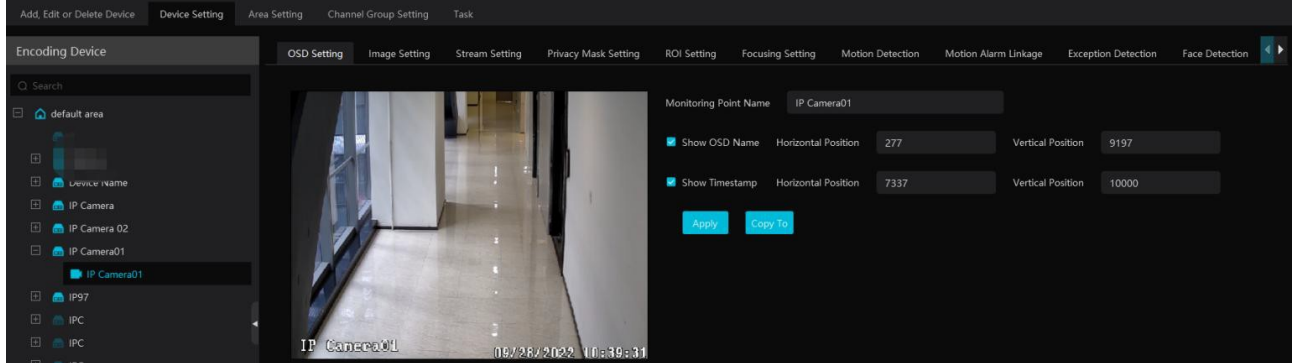

### 5.7 Nastavení oblastí

Klikněte na **Domů > Nastavení oblastí**.

|   | Add 🔟 Delete All Empt          | y Area      |                |      |        |    |       |  |
|---|--------------------------------|-------------|----------------|------|--------|----|-------|--|
|   | Area Name                      |             | Channel Number | Edit |        | De | elete |  |
|   | ▲ 48.X                         |             | Create Area    |      |        | ×  | Ū     |  |
|   | <b>△</b> 6036                  |             |                |      |        |    | Ū     |  |
|   | <b>6</b> 9008                  | Parent Area |                |      | -      |    | Ū     |  |
|   | o POS                          | * Area Name |                |      |        |    | Ū     |  |
|   | <mark>ゐ</mark> SD <del>↓</del> |             |                |      |        |    | Ū     |  |
| + | ▲ Test                         |             |                | ок   | Cancel | ]  | Ū     |  |
|   | A 1.C 11                       |             |                |      |        |    | न     |  |

Klikněte na **Přidat** pro přidání oblasti. Zadejte jméno oblasti a klikněte na **OK**. Pro vytvoření podoblasti klikněte na **Přidat**, zvolte rodičovskou oblast, zadejte jméno oblasti a klikněte na **OK**.

### 5.8 Nastavení sekvence

| Add, Edit or Dele | te Device            | Device Settir                                                                            | ig Area Sett                                                    | ting                | Channel     | Group Setting   | Task      |        |
|-------------------|----------------------|------------------------------------------------------------------------------------------|-----------------------------------------------------------------|---------------------|-------------|-----------------|-----------|--------|
| 🖸 Add 🖄 Delete    | e                    |                                                                                          |                                                                 |                     |             |                 |           |        |
| Chani             |                      |                                                                                          | Ad                                                              | ld Cha              | innel C     | Group           |           | ×      |
|                   | * Channel (<br>Keybo | Group Name<br>ard Number<br>Dwell Time                                                   | 1<br>5 s                                                        |                     |             | ■               |           |        |
|                   | Parent Ch<br>Select  | annel Group<br>able Device                                                               | 0,                                                              | /186                |             | Selected Device |           | 0/0    |
|                   |                      | earch<br>48.X<br>10.214.12<br>10.214.48<br>10.214.48<br>10.214.48<br>10.214.48<br>193_18 | 9.28_80_CAM00<br>235_80_CAM00<br>30_80_CAM00<br>4.40_37777_IPCa | 01<br>01<br>1<br>am | <<br>><br>« |                 | No choice |        |
|                   |                      |                                                                                          |                                                                 |                     |             |                 | ОК        | Cancel |

Klikněte na **Domů > Správa zdrojů > Nastavení skupiny kanálů**.

- 1) Klikněte na **Přidat** pro vytvoření skupiny.
- 2) Zadejte jméno skupiny kanálů, číslo klávesnice a dobu prodlevy.
- 3) Zvolte rodičovskou skupinu.
- 4) Přidejte kanály do skupiny. Zaškrtněte kanály a přesuňte je do pravého sloupce. Pro odebrání zaškrtněte kanály a přesuňte je do levého sloupce.
- 5) Klikněte na **OK** pro uložení nastavení.

Při spuštění skupiny se pak budou kanály ve skupině postupně zobrazovat ve zvoleném okně.

### 5.9 Správa úloh

Klikněte na **Správa zdrojů** > **Úloha**.

| Add, Edit or Delete Device | Device Setting | Area Setting | Channel Group Setting | Task |               |             |                                    |                      |                |   |
|----------------------------|----------------|--------------|-----------------------|------|---------------|-------------|------------------------------------|----------------------|----------------|---|
| Ę                          |                | Schedul      | e Template            |      |               |             |                                    |                      |                |   |
| ≣ Device task settings     |                | Monito       | ring Point            |      | Monitoring Po | int         | Applicable Scenario                | ✓   Face Capture Sou | rce 🗸 Schedule | ~ |
| ℅ More Settings            |                |              |                       |      | 155.252       | Face Survei | illance,Vehicle deployment control | ✓ NVR capture face   | 7*24           |   |
| ~ ~ ~                      |                | 🖂 🤷 def      | ault area             |      |               |             |                                    |                      |                |   |
|                            |                |              | 10.214.15 036         |      |               |             |                                    |                      |                |   |
|                            |                |              | <b>155.254</b>        |      |               |             |                                    |                      |                |   |
|                            |                |              | 155.254_IPC           |      |               |             |                                    |                      |                |   |
|                            |                |              | 155.254_'             |      |               |             |                                    |                      |                |   |

Zde můžete nastavit zdroj snímků tváří, časový plán a aplikaci. Vyberte kameru (Monitorovací bod), pak zvolte aplikaci (Použitelný scénář), zdroj zachycených tváří (lze zvolit NVR nebo úložiště) a plán.

Zachycení tváře IP kamerou: použitelné u IP kamer s funkcí Detekce tváře Porovnání tváří IP kamerou: použitelné u IP kamer s funkcí Rozpoznání tváře

**Poznámka:** V tomto rozhraní nelze nastavit NVR s funkcí Rozpoznání tváří, přístupové terminály s funkcí Rozpoznání tváří ani IP kamery, které nepodporují funkci Rozpoznání tváří.

Pro detailní nastavení klikněte na Více nastavení.

| Face Comparison Ala    | arm          |             |             |   |
|------------------------|--------------|-------------|-------------|---|
| □ Block List □         | Stranger     | □ Allow     | List        |   |
| Similarity             |              |             |             |   |
| Similarity(%)          |              |             | 75          |   |
| Intelligent Server Set | ting         |             |             |   |
| Enable Face Dete       | ction of the | e Face Reco | gnition IPC | ? |
| Send Captured Pictu    | res to FTP   |             |             |   |
| Enable                 |              |             |             |   |
| FTP Server Address     |              |             |             |   |
| FTP Server Port        | 21           |             |             |   |
| FTP File Path          | /            |             |             | - |
|                        | 🗹 Anonym     | nous        |             |   |
| Apply                  |              |             |             |   |

- Alarm porovnání tváří
  - ➔ Blokovaný seznam
  - ➔ Cizinec
  - ➔ Povolený seznam
- Podobnost
- **Povolit detekci tváře IP kamerou:** pokud je tato volba zaškrtnuta, serveru inteligentní analýzy budou zaslány všechny zachycené tváře; pokud tato volba není zaškrtnutá, serveru inteligentní analýzy budou zaslány pouze rozpoznané tváře
- Zaslat zachycené tváře na FTP: zasílání zachycených tváří na přednastavený FTP server
  - ➔ Adresa FTP serveru
  - → FTP port
  - ➔ Cesta k souborům

# 6 Správa skupin

# 6.1 Správa personálu

Můžete přidávat lidi do dvou knihoven: Person List (seznam osob) a Block List (zakázaný seznam).

### 6.1.1 Přidání skupiny

#### Přidání hlavní skupiny

Klikněte na **Domů > Správa skupin > Správa lidí & vozidel > Seznam osob**.

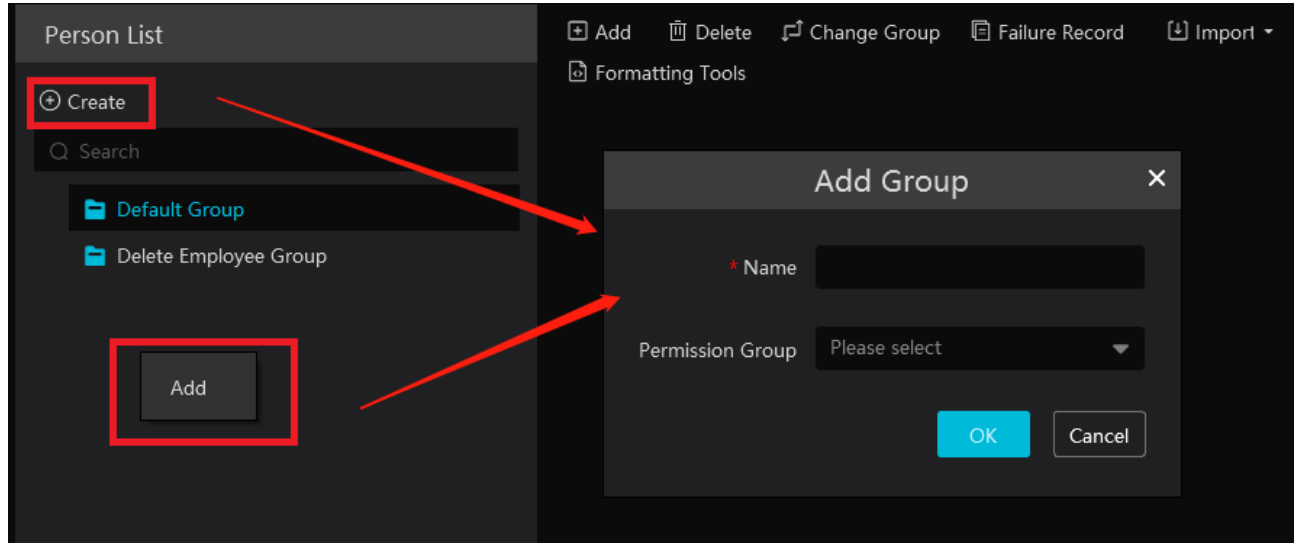

Klikněte na **Vytvořit** pro vytvoření skupiny. Zadejte jméno skupiny, vyberte skupinu oprávnění a klikněte na **OK**.

**Poznámka:** Přidaná skupina a tváře v ní budou synchronizovány s databází tváří NVR, ale<br/>podskupiny nebudou přidány do NVR. Podskupiny budou automaticky přidány k hlavní skupině v<br/>NVR. Pokud se nepovede synchronizovat hlavní skupinu s NVR, ale u podskupiny se to povede,<br/>její jméno bude datum vytvoření\_IP adresa inteligentního serveru\_čas vytvoření (s)\_typ<br/>seznamu\_jméno rodičovské skupiny, například<br/>2022\_4\_22\_192.168.52.214\_47\_White\_default(0).

#### Přidání podskupiny

Přesuňte kurzor na jméno skupiny a klikněte na +. Zadejte jméno podskupiny a klikněte na **OK**. K jedné skupině lze přiřadit nejvýše 9 podskupin.

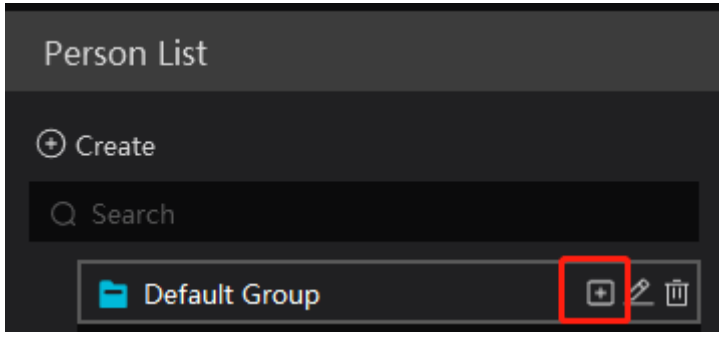

#### <u>Úprava skupiny</u>

Klikněte na tužku pro změnu jména skupiny nebo uživatelské skupiny. Pro smazání skupiny klikněte na popelnici.

### 6.1.2 Přidání cílů

Můžete přidávat cíle do dvou knihoven: Seznam osob a Blokovaný seznam. Klikněte na **Domů** > **Správa skupin** > **Správa lidí & vozidel** > **Seznam osob**.

#### Přidávání cílů po jednom

Zvolte skupinu a klikněte na **Přidat**. Pak zadejte osobní údaje podle potřeby a klikněte na **OK**.

| Person List             |           | Add Ö Delete         | ,⊏Ĵ Cha | nge Group 🛛 🏾 | 🖹 Failure Record     | 🕒 Import 🝷       | 🖸 Export All |
|-------------------------|-----------|----------------------|---------|---------------|----------------------|------------------|--------------|
| ⊕ Create                |           | Iel Formatting Loois | Ado     | d Target      |                      |                  | ×            |
|                         |           | 🛡 🕕 Basic —          |         | <b>2</b> A    | Access Control       |                  |              |
| 😑 Default Group         |           |                      |         |               |                      |                  |              |
| 📄 Delete Employee Group | * Name    |                      |         |               |                      |                  |              |
|                         | Gender    | 💿 Male 🔿 Female      |         |               |                      |                  |              |
|                         | Work ID   |                      |         |               | Upload               |                  |              |
|                         | Telephone |                      |         |               |                      |                  |              |
|                         | Remark    |                      |         |               | mage size: less thar | n 200KB is recor | mmended      |
|                         | Detail 🔨  |                      |         |               |                      |                  |              |
|                         | ID Type   | ID Card              | -       | Birthda       | ay 2022-10-30        |                  | Ĩ            |
|                         | ID NO     |                      |         | Count         | ry                   |                  |              |
|                         | Province  |                      |         | Ci            | ty                   |                  |              |
|                         | Work Type |                      |         | Email Addre   | ss                   |                  |              |
|                         |           |                      |         | Next          | dd and Continue      | ОК               | Cancel       |

**Osobní údaje:** Jméno (povinná položka), Pohlaví, Pracovní ID, Telefon, Poznámka, Typ ID, Datum narození, ID číslo, Stát, Provincie, Město, Typ práce, Email.

Pro nahrání snímku tváře klikněte na **Nahrát** a zvolte momentku z lokálního PC. Velikost momentky nesmí přesáhnout 200 kB.

#### <u>Hromadný import cílů</u>

Klikněte na **Stáhnout vzor** pro stažení šablony ve formátu MS Excel. Do této šablony pak zadejte potřebné informace a přesuňte do stejné složky snímky tváří. Klikněte na **Import > Import Excelu**.

| Person List     | 🛨 Add   | 🗓 Delete    | 다 Change Group | E Failure Record | 🕒 Import 🝷   | 🖸 Export All | 🛃 Download Template |
|-----------------|---------|-------------|----------------|------------------|--------------|--------------|---------------------|
| ⊕ Create        | 🗗 Forma | tting Tools |                |                  | Excel Import |              |                     |
| Q Search        |         |             |                |                  | Batch Import |              |                     |
| 🖻 Default Group |         |             |                |                  | File Import  |              |                     |

**Osobní údaje:** Jméno (povinná položka), Datum narození, Pohlaví, Typ ID, Stát, Provincie, Město, Telefon, Poznámka, Úroveň VIP, Datum registrace (pouze u VIP), Oddělení, Typ práce, Pracovní číslo, adresa obrázku (povinná položka)

Pro hromadný import snímků tváří klikněte na **Import > Hromadný Import**. Osobní údaje je však nutné zadat ručně. Také můžete kliknout na **Import > Import souboru**. Můžete se rozhodnout, jestli, chcete prohledat podsložky.

#### Konverze momentek na MS Excel

#### Klikněte na Import Excelu.

- 1. Pojmenujte momentky (například jméno člověka\_pohlaví\_datum narození\_pracovní pozice\_skupina).
- 2. Klikněte na **Nástroje formátování** pro zobrazení konverzního okna. klikněte na složku pro výběr momentek.
- 3. Pro nastavení pravidel pro jména momentek a obsahu hlavičky klikněte na 🔤

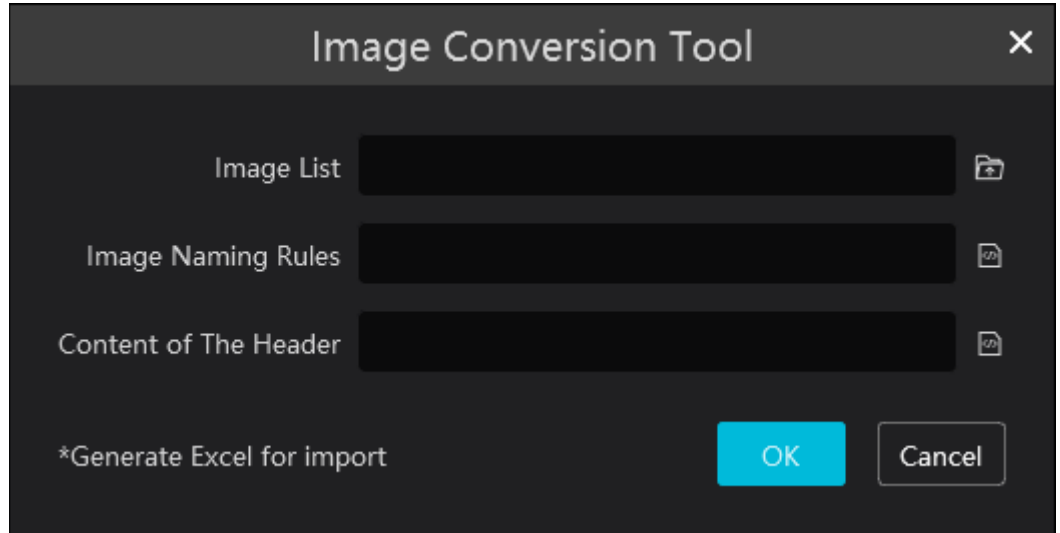

Poznámky:

- 1. Všechny momentky musí mít stejný formát jména (viz pravidla pro pojmenování momentek).
- 2. Hlavička musí obsahovat jména momentek v libovolném pořadí.
- 3. Hlavička musí obsahovat jméno osoby a skupinu (v databázi tváří).

#### <u>Úprava a smazání cíle</u>

|        | Name    | aa     |
|--------|---------|--------|
|        | Work ID | 7      |
|        | Gender  | Female |
|        | Remark  | 7      |
| 19 - 1 | ⊿前      |        |
|        |         |        |

Klikněte na tvář pro zobrazení detailů. Pro úpravu klikněte na tužku. Pro smazání klikněte na popelnici. Pro zobrazení seznamu cílů klikněte na **Vlastní** pro filtraci seznamu. Klikněte na **Změnit skupinu** pro změnu skupiny.

# 6.2 Správa vozidel

### 6.2.1 Přidání vozidel

Klikněte na **Domů > Správa skupin > Správa lidí & vozidel > Seznam vozidel**. Zvolte seznam (Povolený seznam, Blokovaný seznam) a klikněte na **Přidat** pro přidání vozidla. Zadejte potřebné údaje a klikněte na **OK**.

| Vehicle Registration | 主 Add 🔟 Delete 🖃 Import 🕶 🖾 Export 🗳 Export Al 🔹 😂 Download Template 🔹 |
|----------------------|------------------------------------------------------------------------|
| Allow List           | U   Number Plate   Name   Work ID   Phone   Vehicle Type               |
| Block List           | Add New Vehicle ×                                                      |
|                      | * Number Plate                                                         |
|                      | Owner Input Method 💿 Input Manually 🔿 Select from person list          |
|                      | Name                                                                   |
|                      | Phone                                                                  |
|                      | Vehicle Type Small Car                                                 |
|                      | Vehicle Color Black                                                    |
|                      | Description                                                            |
|                      | Add and Continue OK Cancel                                             |

**Informace o vozidle:** SPZ (povinná položka), Metoda vložení majitele (Vložit ručně, Vybrat ze seznamu osob), Jméno, Telefon, Typ vozidla, Barva vozidla, Popis

### 6.2.2 Úprava a mazání vozidel

Po přidání se vozidlo zobrazí v seznamu.

| 🛨 Add | 🗓 Delete 🛛 🛨 Import 🝷 | 🖸 Export 🖸 Export A | Al 🝷 🗟 Download Template | •             |                       | Q Sea |
|-------|-----------------------|---------------------|--------------------------|---------------|-----------------------|-------|
|       | Number Plate N        | Name   Work ID      | Phone   Vehicle Type     | Vehicle Color | Description Operation |       |
|       | ABC123                |                     | Small Car                | Black         | ∠ ⊡                   |       |
|       |                       |                     |                          |               |                       |       |

Klikněte na tužku pro úpravu informací o vozidle. Klikněte na popelnici pro smazání vozidla. Pokud chcete smazat více vozidel současně, zaškrtněte je a klikněte na **Delete**.

### 6.2.3 Import a export vozidel

Klikněte na **Exportovat vzor(.cvs/.xlsx)** pro exportování šablony. Do ní pak zadejte potřebné informace a klikněte na **Importovat soubor** pro importování vozidel.

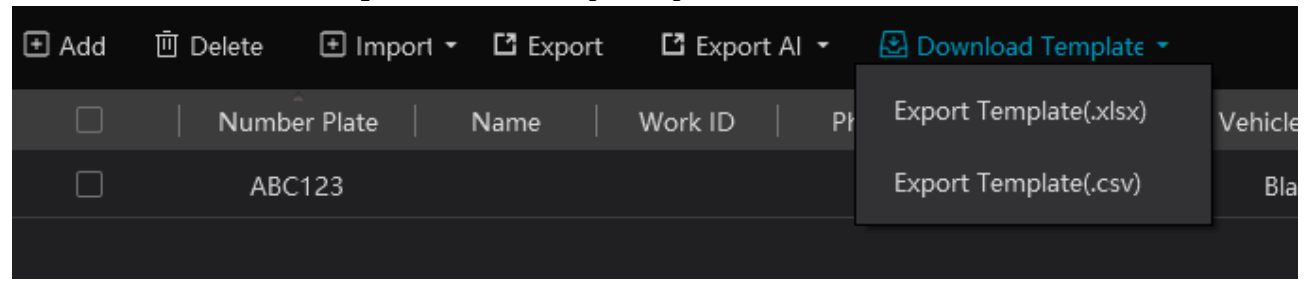

Pro exportování přidaných vozidel klikněte na **Export**.

# 6.3 Správa oprávnění

Klikněte na **Domů > Správa skupin > Správa lidí & vozidel > Správa oprávnění**.

#### Přidání uživatelské skupiny

Klikněte na **Přidat** pro přidání skupiny. Zadejte jméno skupiny, zvolte časový plán a vyberte zařízení.

| People and Vehicle Management | Permission Management                                                    |   |
|-------------------------------|--------------------------------------------------------------------------|---|
| Ē                             | Add Delete                                                               |   |
| E Permission Group            | Name   Schedule Tem                                                      |   |
|                               | 1 7*24                                                                   |   |
| Q Sync Record Query           | Add                                                                      | × |
|                               | * Name<br>* Schedule Template 7*24 Schedule Setting                      |   |
|                               | Selectable Device 0/1 Selected Device 0/0                                |   |
|                               | <ul> <li>default area</li> <li>Device Name</li> <li>No choice</li> </ul> |   |

Pro přepnutí na plánovač klikněte na **Nastavení plánovače**.

#### Plánovač

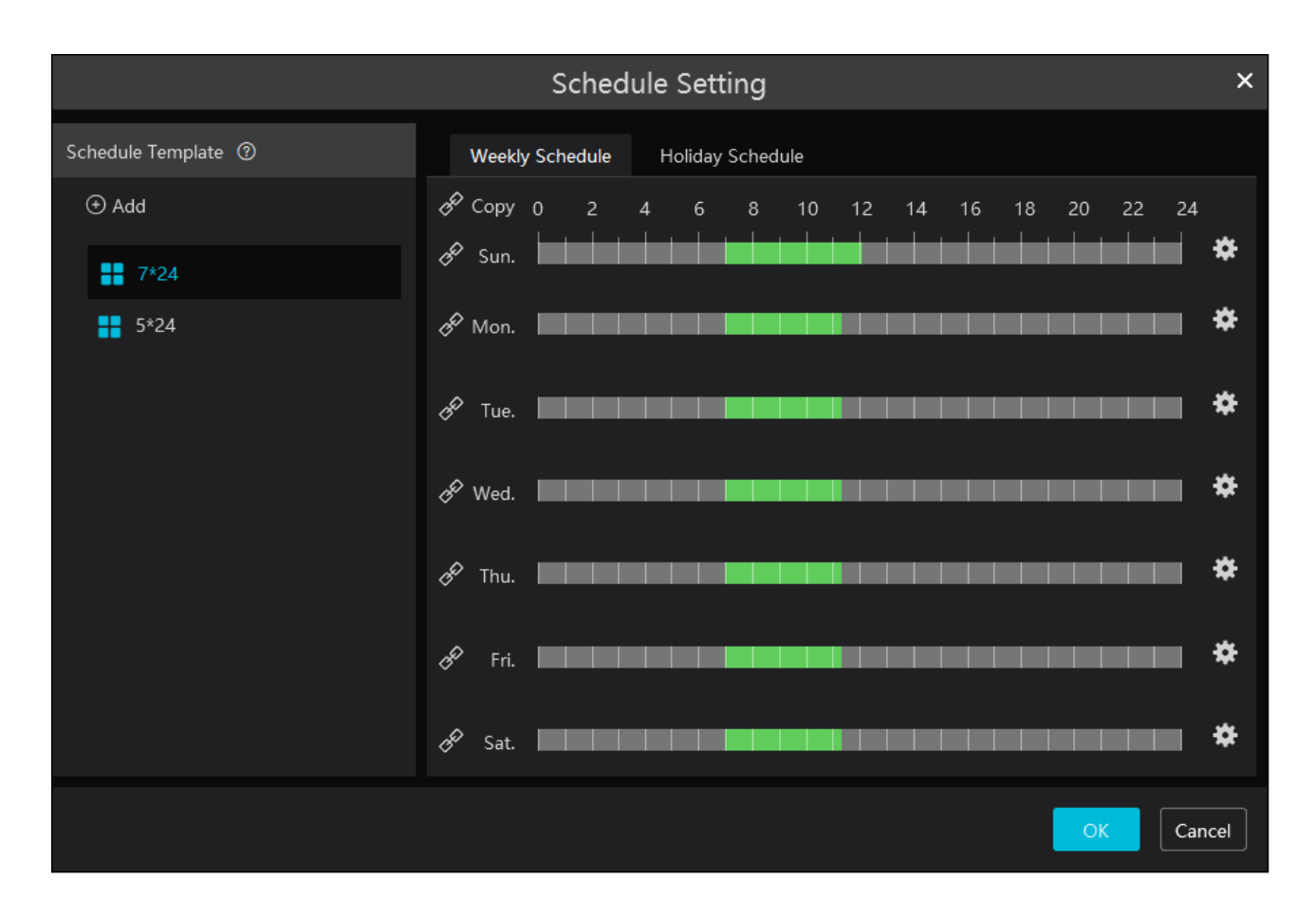

Plánovač je rozdělen na 7 řádků, každý řádek je dále rozdělen na 24 dílků (hodin). Pro přidání plánu klikněte na **Přidat** na levém panelu, zadejte jeho jméno a klikněte na **OK**. Již existující plán lze upravit dvojklikem na jeho jméno.

#### Týdenní plán

Tažením myši po řádku označte časový úsek podle potřeby. Zeleně zvýrazněná část indikuje aktivaci. Kliknutím na ozubené kolo můžete ručně nastavit časový úsek. Klikněte na + pro přidání nového úseku, zadejte čas. Můžete zkopírovat toto nastavení na ostatní dny. Vyberte den (případně dny) a klikněte na **OK**.

Nastavení dne lze také zkopírovat kliknutím na řetěz. Pokud například kliknete na řetěz před nedělí, pondělím a úterým a tažením myši označíte časový úsuk u jednoho z těchto dnů, tento úsek se zkopíruje na ostatní dny. Pokud kliknete na řetěz vedle **Kopírovat** a označíte časový úsek, tento úsek se zkopíruje na všechny ostatní dny.

Pro smazání tažením myši označte zelený úsek. Pro smazání plánu na něj přesuňte kurzor a klikněte na popelnici.

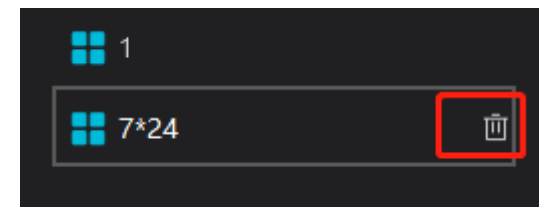

Klikněte na záložku **Sváteční plán**, pak na **Nastavení svátečního plánu**.

| Weekly Schedule                                          | Holiday Schedule    |                |       |
|----------------------------------------------------------|---------------------|----------------|-------|
| ⊕ Holiday Schedule S                                     | etting              |                |       |
| Selectable Item                                          | ıs 0/2              | Selected Items | 0/0   |
| □ 1                                                      | <                   |                |       |
|                                                          | Holiday Scl         | hedule         | ×     |
| Holiday Schedule                                         | 🕙 Add 🛛 🛍 Clear All |                |       |
| <ul> <li>Add</li> <li>1</li> <li>2</li> <li>↓</li> </ul> | NO Start T          | Fime P         | eriod |

Klikněte na **Přidat** na levém panelu a zadejte jméno plánu. Vyberte plán a klikněte na **Přidat** pro zadání data a časového úseku.

|                  | Holid             | ay Schedul | e                                 |
|------------------|-------------------|------------|-----------------------------------|
| Holiday Schedule | 🕞 Add 🗎 Clear All |            |                                   |
| ⊕ Add            | NO                | Start Time | Period                            |
| <b>##</b> 1      | 1                 | 01-01 🗘    | 0 2 4 6 8 10 12 14 16 18 20 22 24 |
| 2                |                   |            | *                                 |

Časový úsek určíte tažením myši o časové ose nebo kliknutím na ozubené kolo. Klikněte na **Smazat** pro smazání svátečního plánu.

**Poznámka:** Sváteční plán má přednost před týdenním plánem. Pokud tedy pro určitý den existuje zároveň týdenní i sváteční, týdenní plán bude ignorován.

#### Spárování oprávnění

Klikněte na er pro spárování skupiny nebo osoby se zvolenými zařízeními. Po dokončení spárování můžete upravit nebo smazat skupinu oprávnění podle potřeby.

| Permission Ma | nagement |          |    |              |      |           |         |           |           |        |   |
|---------------|----------|----------|----|--------------|------|-----------|---------|-----------|-----------|--------|---|
|               | bbA 🕂    | □ Delete |    |              |      |           |         |           |           |        |   |
|               |          |          |    |              |      |           |         |           |           |        |   |
|               |          | Na       | ne | Schedule Tem |      |           |         |           | Operation |        |   |
|               |          | 1        |    | 7*24         |      |           |         | (         | 2 L       | J      |   |
|               |          |          |    |              |      |           |         |           |           |        |   |
|               |          |          |    |              | Auth | orization | Binding |           |           |        | × |
|               |          |          |    |              |      |           |         |           |           |        |   |
|               |          |          |    | Selectable   |      |           |         | Selected  |           |        |   |
|               |          |          | Ŧ  | 🗆 늘 Employee |      |           |         |           |           |        |   |
|               |          |          | Ŧ  | 🗆 🚞 Block    |      |           |         |           |           |        |   |
|               |          |          |    |              |      |           |         |           |           |        |   |
|               |          |          |    |              |      |           |         |           |           |        |   |
|               |          |          |    |              |      |           |         |           |           |        |   |
|               |          |          |    |              |      |           |         |           |           |        |   |
|               |          |          |    |              |      | >         |         |           |           |        |   |
|               |          |          |    |              |      |           |         |           |           |        |   |
|               |          |          |    |              |      |           |         |           |           |        |   |
|               |          |          |    |              |      |           |         |           |           |        |   |
|               |          |          |    |              |      | >>        |         |           |           |        |   |
|               |          |          |    |              |      |           |         |           |           |        |   |
|               |          |          |    |              |      |           |         |           |           |        |   |
|               |          |          |    |              |      |           |         |           |           |        |   |
|               |          |          |    |              | (    | Q         |         | Clear All | OK        | Cancel |   |
|               |          |          |    |              |      |           |         |           |           |        |   |

### Vyhledávání záznamu o synchronizaci

Klikněte na Vyhledat záznam o synchronizaci.

| People and Vehicle Management | Permission Mana | agement           |        |                 |            |             |              |          |  |          |
|-------------------------------|-----------------|-------------------|--------|-----------------|------------|-------------|--------------|----------|--|----------|
| Ē                             |                 | People            | Device | Access Point: 1 | Device Nam | ne All      |              | ▼ Status |  |          |
| Permission Group              |                 |                   | ~      | 🗓 Delete 🗳 Ex   | port       |             |              |          |  | Q Search |
| Visitor Permission Group      |                 |                   |        |                 |            |             |              |          |  |          |
| C2 thinks to summariant areas |                 | 😑 👕 Default Group |        |                 |            | Device Name | Employee-Def |          |  |          |
| Q Sync Record Query           |                 | 💄 1               |        |                 |            | Device Name | Employee-Def |          |  |          |
|                               |                 | 💄 Lily            |        |                 |            |             |              |          |  |          |
|                               |                 |                   |        |                 |            |             |              |          |  |          |

Pro zrušení spárování klikněte na popelnici.

#### Poznámky:

- 1. Pokud je zařízení offline, cíle, se kterými je spárováno, nemohou být smazány.
- 2. Přidané osoby a skupiny musí být spárovány s kamerou, jinak platforma neobdrží výsledky porovnání tváří.

# 7 Vyhledávání

# 7.1 Vyhledávání momentek podle tváře

Klikněte na **Vyhledat > Vyhledání obrázku podle tváře**.

- 1) Zvolte momentku a zdroj (NVR, nebo úložiště).
- 2) Zadejte časový úsek.

- 3) Zadejte maximální počet a podobnost.
- 4) Klikněte na **Vyhledat**.

Poznámka: Tuto funkci podporují pouze NVR s funkcí Rozpoznání tváře.

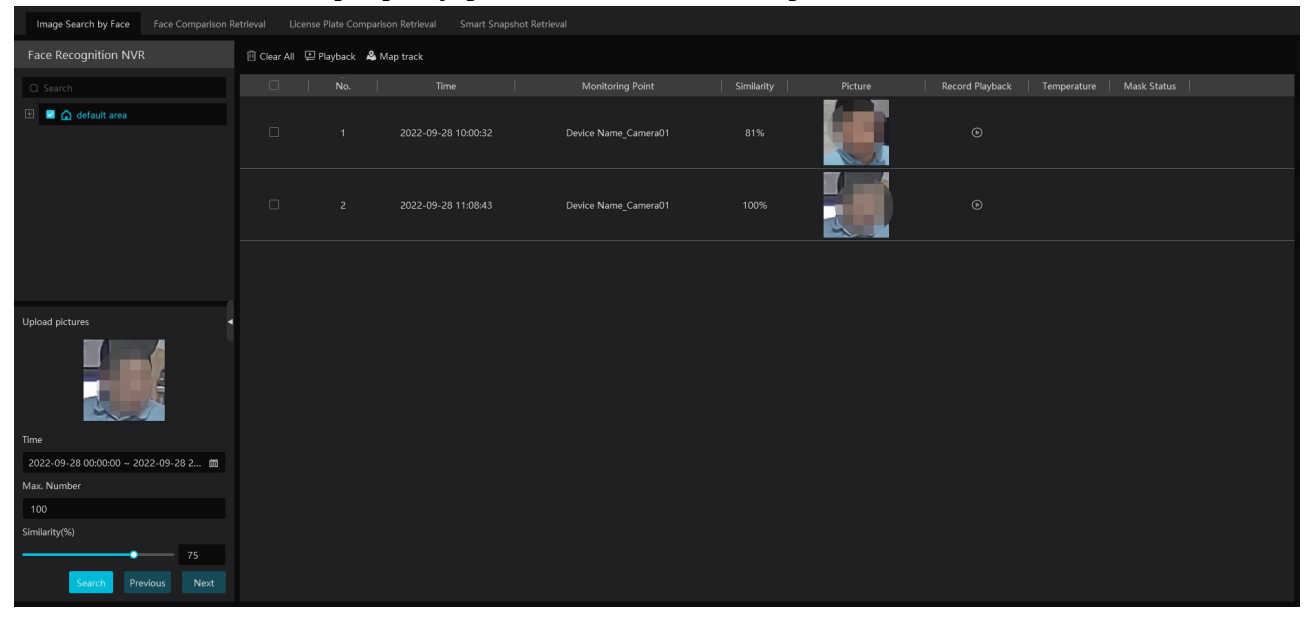

#### Klikněte na trojúhelník pro přehrání záznamu v malém okně.

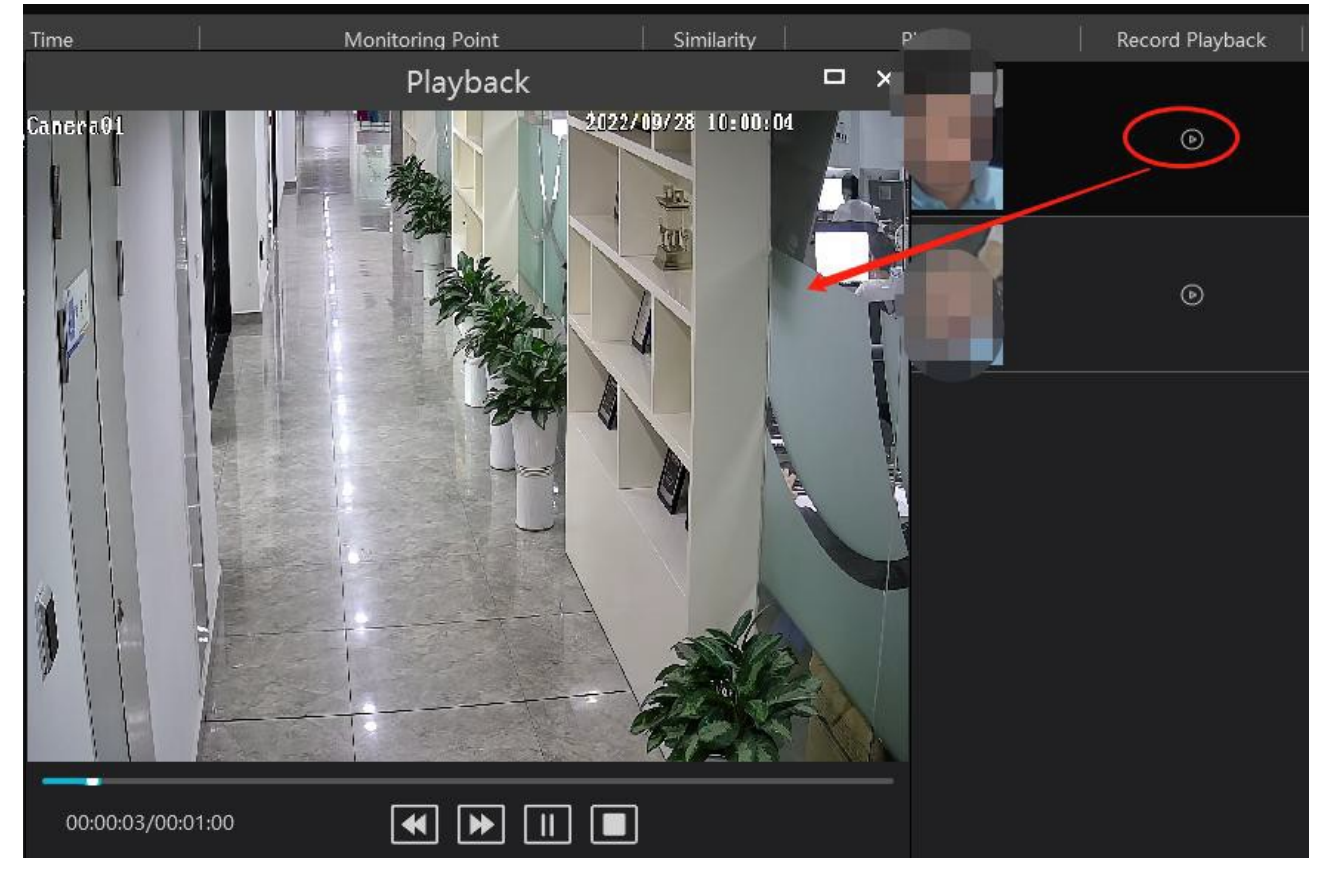

<u>Sledování trasy na E-mapě</u>

| 🖻 Clear All 🖳 Playback 🙈 Map Track |                      |                                                                                                    |   |
|------------------------------------|----------------------|----------------------------------------------------------------------------------------------------|---|
|                                    | Map Track            |                                                                                                    | × |
| E-Map Setting N Play Track Line    |                      |                                                                                                    |   |
|                                    | E-Map Setting        | ×                                                                                                    |   |
| Map Management                     | Monitoring Point 🗸 🗸 | 🖻 Clear Map Hot Spots                                                                                                    |   |
| <ul> <li>Create</li> </ul>         |                      |                                                                                                    |   |
|                                    | ∃ △ 1 ∃ △ 22         | Office                                                                                                    |   |
| & 1                                |                      |                                                                                                    |   |
|                                    |                      | Explanation Department                                                                                                    |   |
|                                    |                      |                                                                                                    |   |
| •                                  |                      | Conterence Conterence Conterence Dates Conterence Dates Conterence Dates Conterence Dates Conterence Conterence Conterenc |   |
|                                    |                      | Text Lobby                                                                                                    |   |
|                                    |                      | Disarment Device Name Cumercul Sector aling<br>Department                                                                                                    |   |
|                                    |                      | Cartier                                                                                                    |   |
|                                    |                      | Test locm                                                                                                    |   |
|                                    |                      | Rid Decanteerst Degartment Degartment Degartment Room                                                                                                    |   |
|                                    | Sensor 🗸             | Wardwase                                                                                                    |   |
|                                    |                      |                                                                                                    |   |
|                                    |                      | Playback by Tracks Close                                                                                                    | • |

Klikněte na **Domů > E-Mapa**. **Přehrát linii trasy:** zobrazení trasy na mapě **Přehrávání podle tras:** přehrání videa

### 7.2 Porovnání tváří

- 1) Klikněte na **Vyhledat > Vyhledání porovnání tváří**.
- 2) Zvolte kameru a typ porovnání.
- 3) Zadejte časový úsek a klikněte na **Vyhledat**.

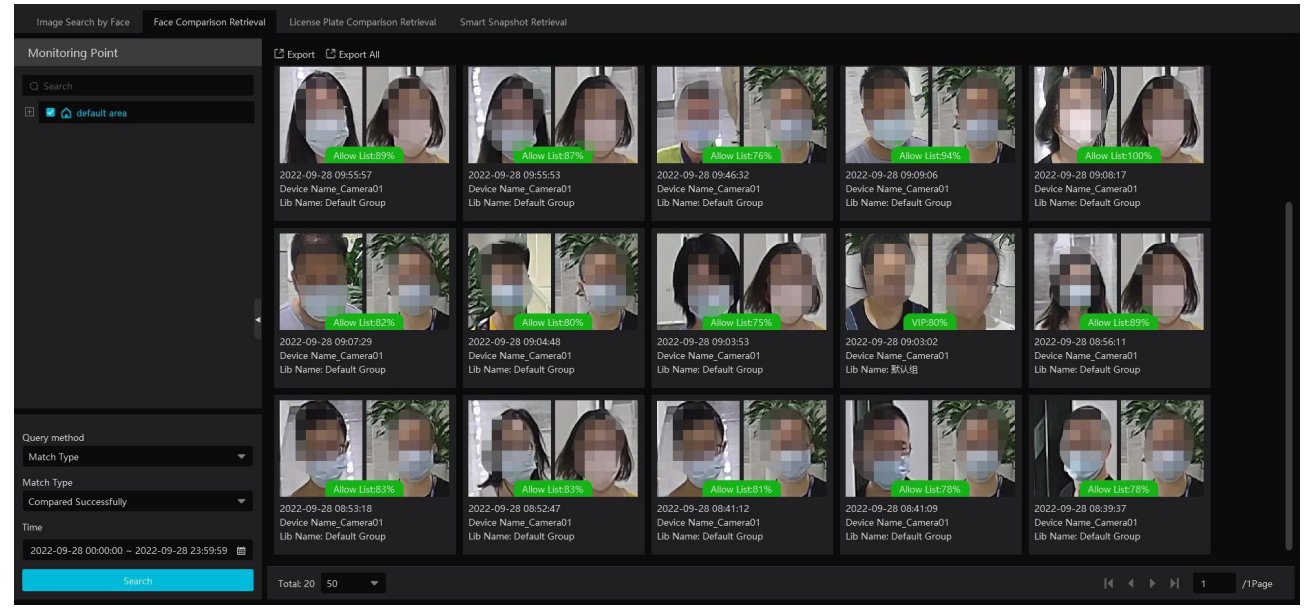

# 7.3 Porovnání SPZ

Klikněte na **Vyhledat > Vyhledání porovnání SPZ**.

1. Zvolte kameru.

- 2. zadejte SPZ a zvolte typ porovnání.
- 3. Zadejte časový úsek.
- 4. Klikněte na **Vyhledat**.

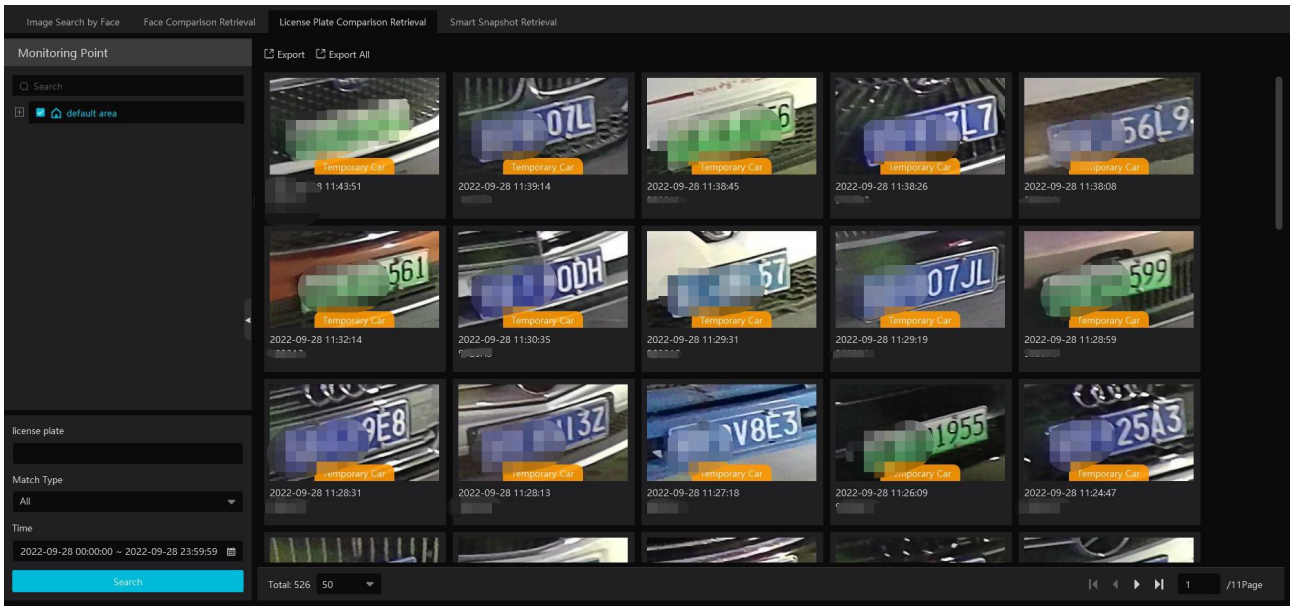

### 7.4 Chytré momentky

Klikněte na **Vyhledat > Chytrá momentka**. Zde můžete vyhledávat momentky ze serveru inteligentní analýzy, například momentky lidských tváří, lidských postav, motorových vozidel a nemotorových vozidel.

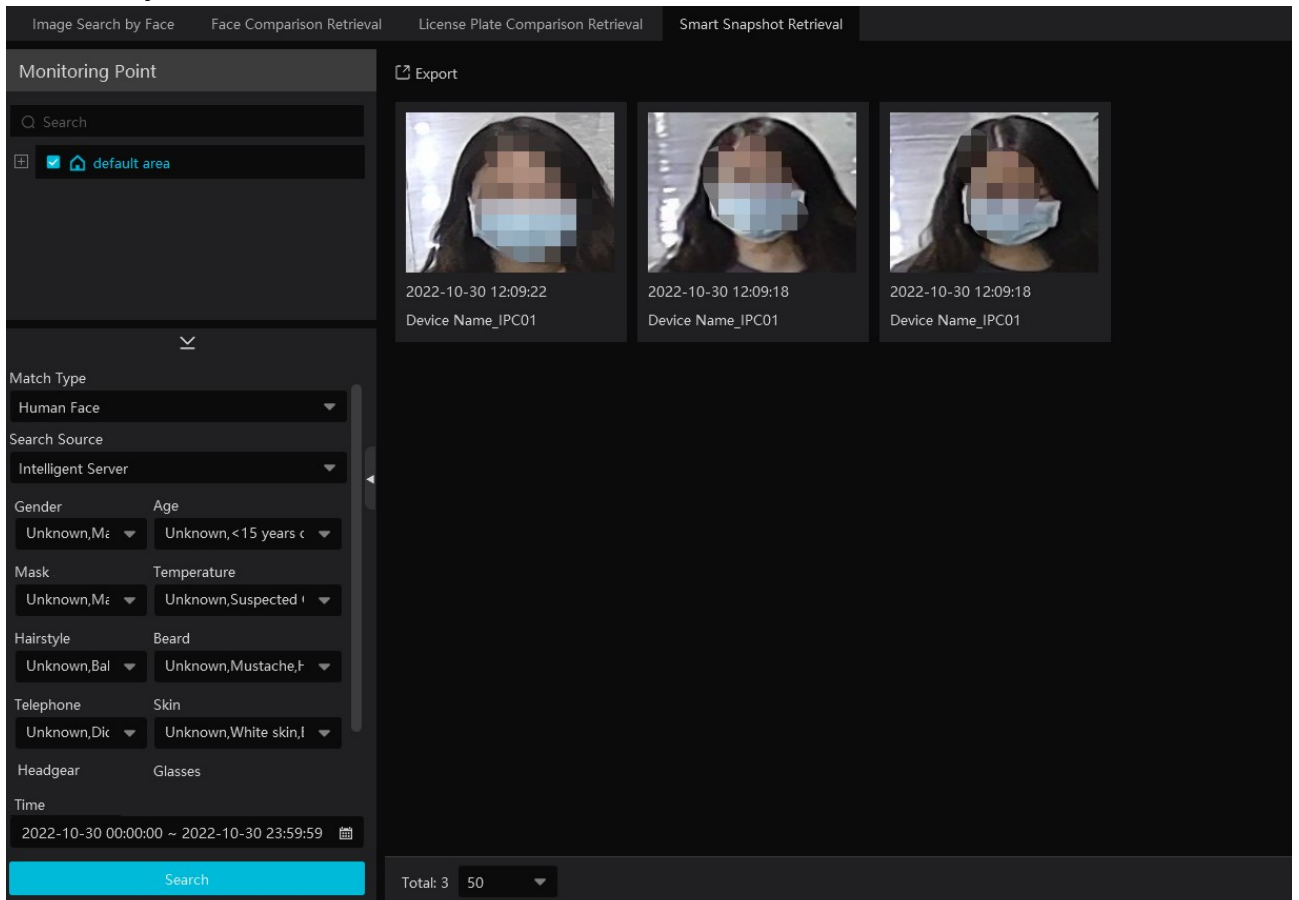
### <u>Snímek tváře</u>

Přesuňte kurzor na momentku pro zobrazení rychlého menu. Pro přidání tváře do databáze klikněte na +. Pro přepnutí na chytré vyhledávání klikněte na lupu. Pro exportování momentky klikněte na třetí tlačítko.

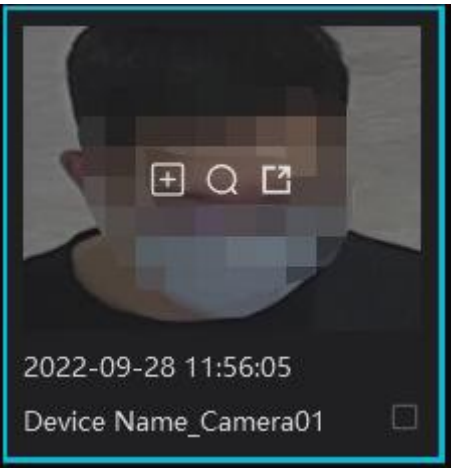

#### Snímek lidské postavy/vozidla

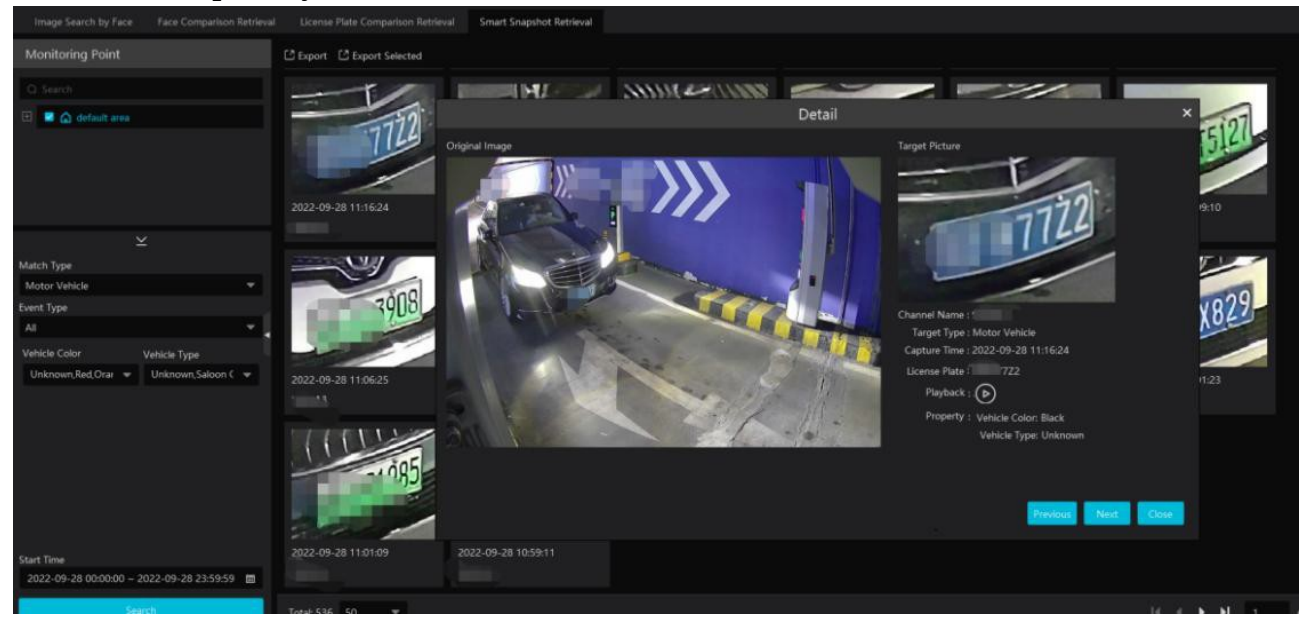

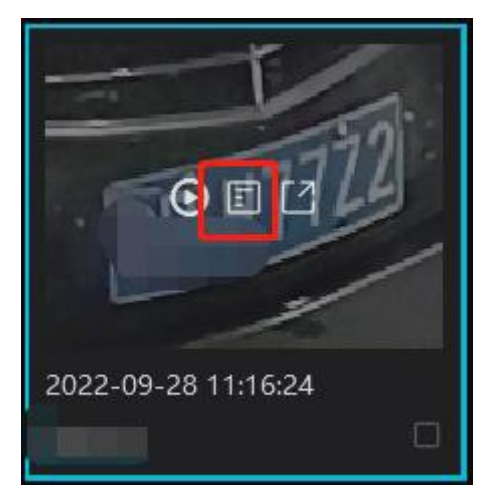

Klikněte na trojúhelník pro přehrání záznamu. Pro zobrazení detailních informací klikněte na

#### Exportování momentek

Zaškrtněte vyhledané momentky a klikněte na **Export**. Pro exportování celé stránky zaškrtněte **Vybrat současnou stránku** a klikněte na **Export**.

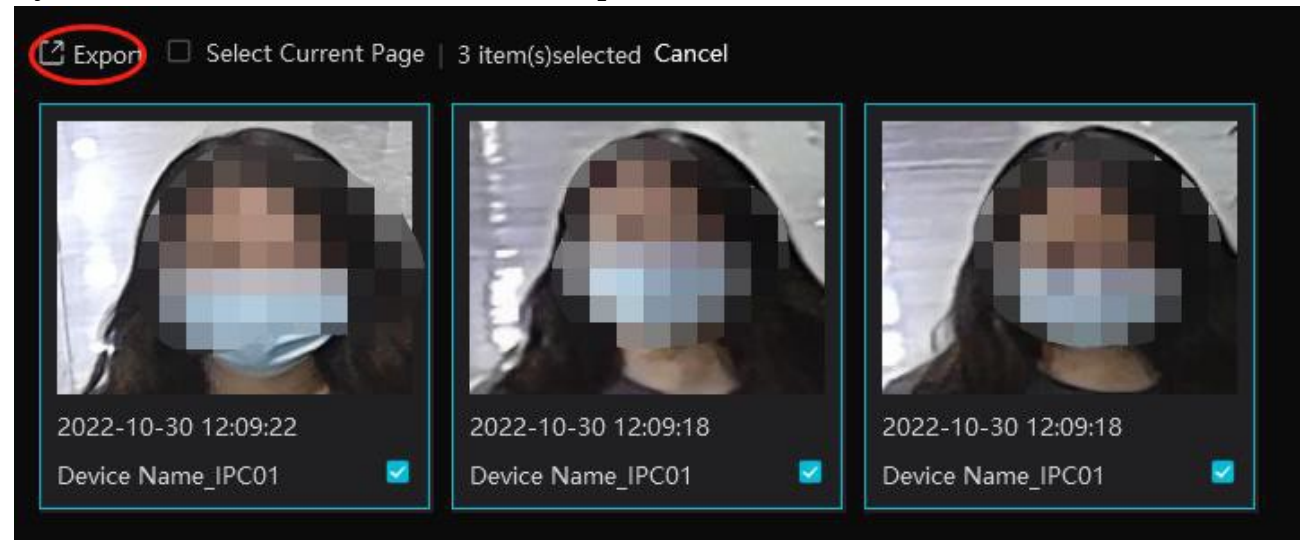

# 8 Živé video

Klikněte na **Domů > Náhled videa**.

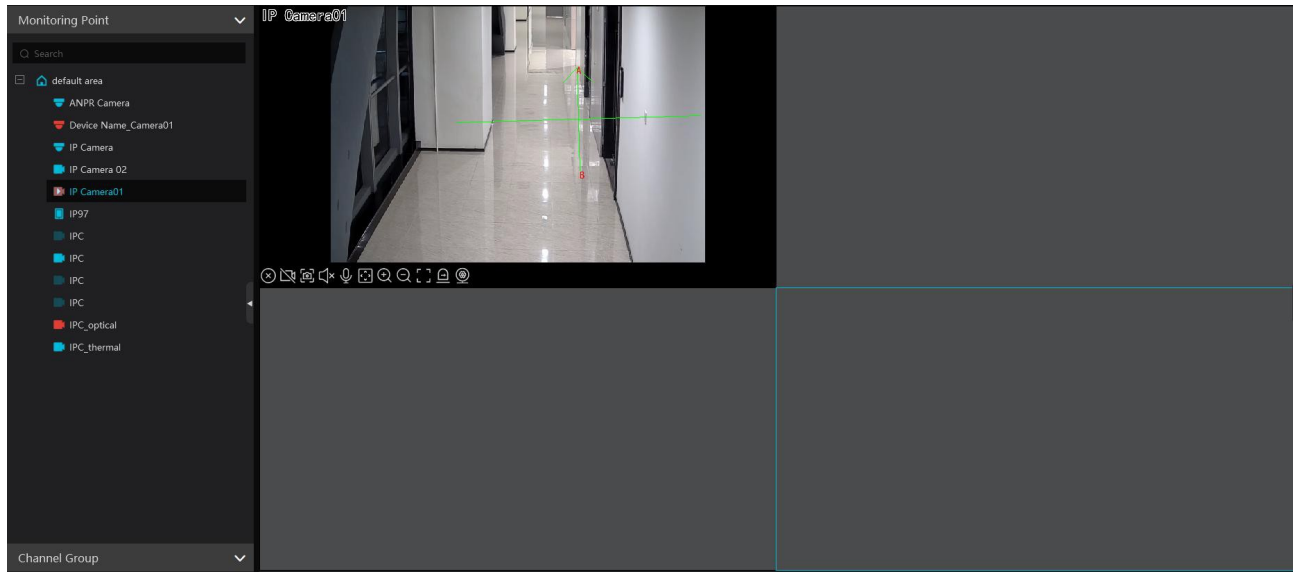

| <u>Spodní li</u> | <u>šta</u> |          |        |       |   |                |               |
|------------------|------------|----------|--------|-------|---|----------------|---------------|
| 4 9              | 16 25 3    | 56 🔺 🔲 🛛 | 50 🕼 [ | ç 🖾 🖸 | æ | Self-adaptiv 🔻 | Full Screen 🔻 |
|                  |            |          |        |       |   |                |               |
|                  | 1          | 2        | 34     | 5 6 7 | 8 | 9              |               |
|                  |            |          |        |       | 1 |                |               |
| Číslo            |            | Popis    |        | Číslo |   | Popis          |               |

| 1 | Režim zobrazení                         | 6 | Zobrazení/skrytí orámování cíle           |
|---|-----------------------------------------|---|-------------------------------------------|
| 2 | Na celou obrazovku                      | 7 | Vypnutí živého videa na všech<br>kanálech |
| 3 | Zobrazení/skrytí OSD                    | 8 | Uložení současného režimu zobrazení       |
| 4 | Zapnutí/vypnutí hlasových upozornění    | 9 | Volba streamu kamery                      |
| 5 | Manuální ovládání alarmového<br>výstupu |   |                                           |

**Stream:** Lze zvolit Main Stream (hlavní stream), Sub Stream (vedlejší stream), Third Stream (třetí stream), nebo Self-adaptive Stream (adaptivní stream). Pokud kamera nepodporuje třetí stream, automaticky se přepne do vedlejšího streamu.

#### Nástrojová lišta kanálu

| Ikona      | Popis                 | Ikona    | Popis                                   |
|------------|-----------------------|----------|-----------------------------------------|
| $\otimes$  | Vypnutí živého videa  | Ð        | Přiblížení obrazu                       |
| Ŋ          | Manuální záznam       | $\Theta$ | Oddálení obrazu                         |
| Ц×         | Zapnutí/vypnutí zvuku |          | Obraz vyplní okno                       |
| ල          | Momentka              |          | Manuální ovládání alarmového<br>výstupu |
| <b>;</b> , | PTZ ovládání          | Ō        | Zapnutí/vypnutí hovoru s NVR            |
| ۲          | Nastavení kamery      | Ŷ        | Zapnutí/vypnutí hovoru s kamerou        |
| R          | 3D zoom               |          |                                         |

#### Rychlé menu kanáku (pravé tlačítko myši)

| Položka       | Popis                | Položka                        | Popis                                   |
|---------------|----------------------|--------------------------------|-----------------------------------------|
| Zavřít kanál  | Vypnutí živého videa | Start hovoru                   | Zapnutí hovoru                          |
| Start záznamu | Zapnutí záznamu      | Stop hovoru                    | Vypnutí hovoru                          |
| Stop záznamu  | Vypnutí záznamu      | Informace o<br>kanálu          | Informace o kanálu                      |
| Audio ZAP     | Zapnutí zvuku        | Stream                         | Volba streamu (viz výše)                |
| Audio VYP     | Vypnutí zvuku        | Na celou<br>obrazovku          | Na celou obrazovku                      |
| PTZ ovládání  | PTZ ovládání         | Úprava obrazu                  | Úprava obrazu                           |
| Momentka      | Momentka             | Manuální<br>alarmový<br>výstup | Manuální ovládání alarmového<br>výstupu |

Proporce obrazu: 4:3, 16:9, Původní velikost, Na celou obrazovku

**Poznámka:** Platforma podporuje audio pouze na jednom kanále. Pokud zapnete audio u jiného kanálu, u předchozího kanálu se audio vypne.

#### **Obraz kamery**

Přetáhněte kameru z levého panelu na okno pro zobrazení živého videa. Také můžete označit okno a dvojklikem k němu přiřadit kameru.

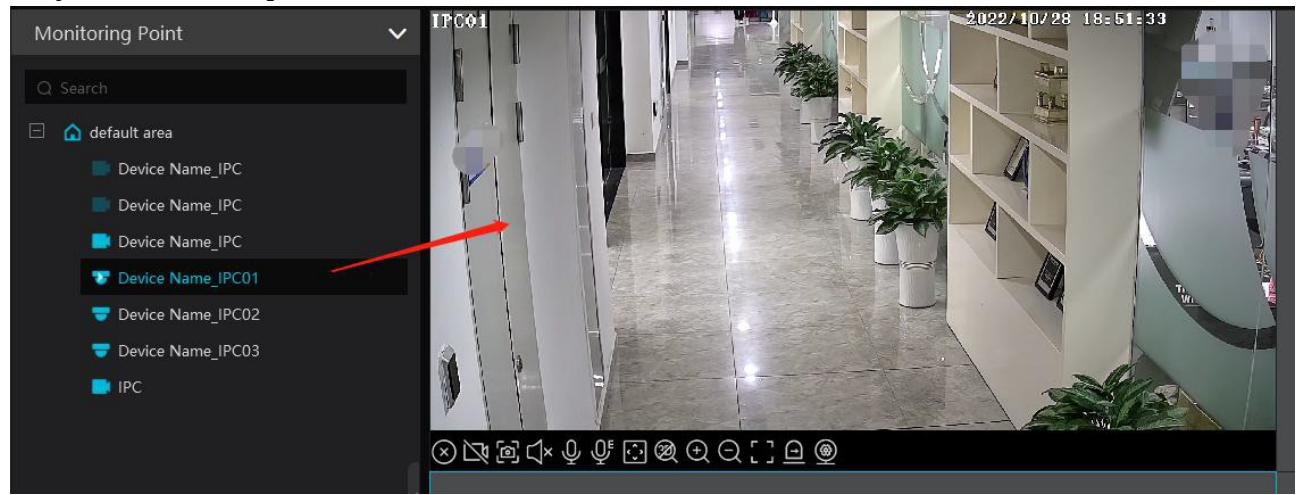

## 8.2 Chytré video

V živém videu klikněte na šipku doleva pro zobrazení pravého panelu.

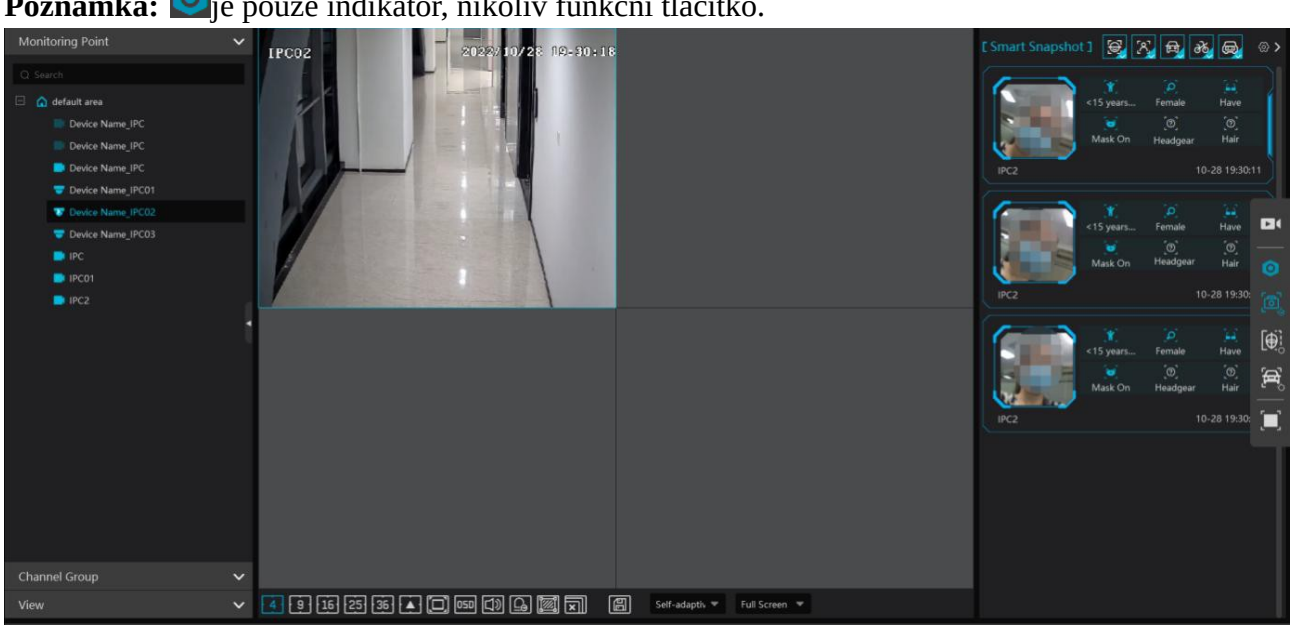

**Poznámka: O** je pouze indikátor, nikoliv funkční tlačítko.

#### <u>Pravý panel</u>

| Ikona      | Popis            | Ikona | Popis                       |
|------------|------------------|-------|-----------------------------|
|            | Pouze živé video | 0     | Indikátor chytrého režimu   |
| <u>و</u>   | Chytré momentky  |       | Porovnání tváří             |
| <b>[£]</b> | Porovnání SPZ    |       | Chytrý režim v celém obraze |

### 8.2.1 Porovnání tváří

Při prvním použití postupujte následovně: Přidejte kameru s funkcí Rozpoznání tváří > Vytvořte skupinu > přidejte tváře do skupiny > nastavte úlohu > prohlédněte si živé video > vyhledejte porovnání tváří.

- 1. Klikněte na **Domů > Správa zdrojů > Přidat, upravit nebo smazat zařízení > Kódovací zařízení**. Klikněte na **Přidat** pro přidání kamery s funkcí Rozpoznání tváře.
- Vytvořte skupinu, do této skupiny přidejte cíle, pak skupinu spárujte s kamerou (viz kapitola 6).
- 3. Nastavte úlohu Porovnání tváří (viz kapitola Správa úloh).
- 4. U NVR s porovnáním tváře klikněte na Správa zdrojů > Nastavení zařízení. Vyberte NVR a klikněte na Porovnání tváří. Zde zaškrtněte Úspěšné rozpoznání, nebo Cizinec podle potřeby. Pak zvolte časový plán, zaškrtněte skupinu (případně skupiny), nastavte podobnost a klikněte na Použít. Pokud NVR nelze nastavit tímto způsobem, přihlaste se do webového klienta NVR.

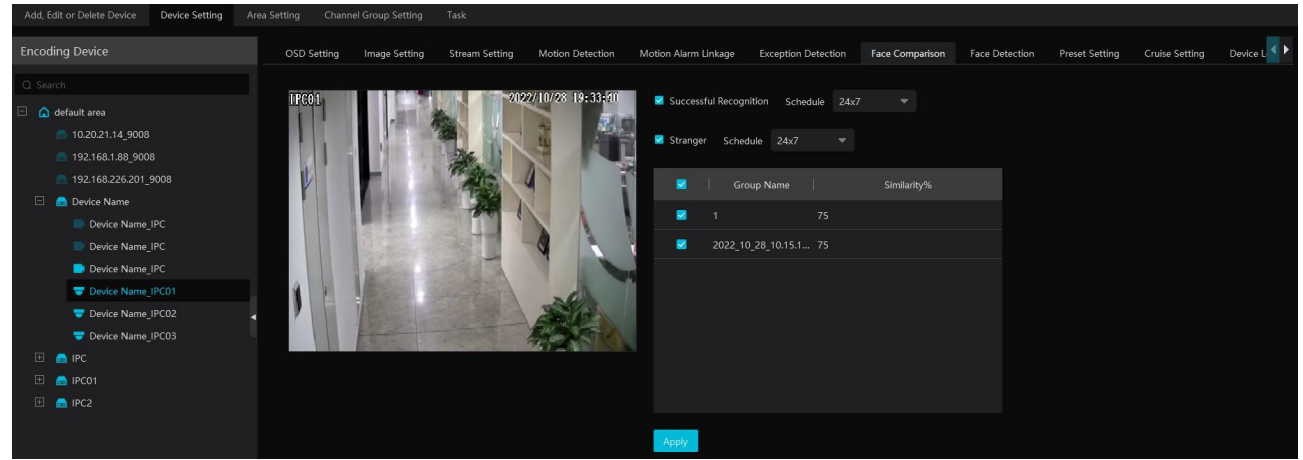

**Poznámka:** Ujistěte se, že v kameře je zapnutá funkce Detekce tváří. Klikněte na **Správa zdrojů** > **Nastavení zařízení**. Vyberte kameru a klikněte na **Detekce tváře**. Zde zapněte funkci **Detekce tváře (IP kamera)**.

| OSD Setting   | Image Setting | Stream Setting | Motion Detection | Motion Alarm Linkage  | Exception Detection | Face Comparison | Face Detection | Preset Setting | Cruise Setting | Device L 🔍 🕨 |
|---------------|---------------|----------------|------------------|-----------------------|---------------------|-----------------|----------------|----------------|----------------|--------------|
| IFC01         |               | 202            | 2/10/28 19:34:29 | Face Detection(IPC    |                     |                 |                |                |                |              |
|               |               |                | 4                | Hold Time             |                     |                 |                |                |                |              |
|               |               | The second     |                  | Save Source Informati | on 🗾                |                 |                |                |                |              |
| r             |               |                |                  | Save Face Informati   | on                  |                 |                |                |                |              |
|               |               |                |                  | Snapshot Inter        | val 30 s            |                 |                |                |                |              |
|               |               | A              |                  | Snapshot Numl         | per 3               |                 |                |                |                |              |
|               |               |                | A A              | Face Expose           | ure                 | <b></b> 50 🗆    |                |                |                |              |
| 🧪 Start Dra   | aw 🧳 Clear    |                |                  |                       |                     |                 |                |                |                |              |
| Detection are | ea            |                |                  |                       |                     |                 |                |                |                |              |
| 🗌 Display Ma  | x Max         | •              | 50               |                       |                     |                 |                |                |                |              |
| 🗌 Display Mir | n Min 🧕       |                | 3                |                       |                     |                 |                |                |                |              |

#### Momentky v reálném čase a výsledky porovnání

Kamera s funkcí Detekce tváře může posílat platformě zachycené tváře. Kamera s klasifikací člověk/vozidlo může platformě posílat momentky lidských postav, motorových a nemotorových vozidel. Kamera s funkcí Rozpoznání tváří/SPZ může posílat platformě výsledky porovnání. V rozhraní chytrých momentek klikněte na odpovídající ikonu (tvář, lidská postava, motorové vozidlo, nemotorové vozidlo, SPZ) pro filtraci momentek. Klikněte na šipku doprava pro rychlé přepnutí na chytré vyhledávání momentek. Pro nastavení atributů viz příslušná kapitola.

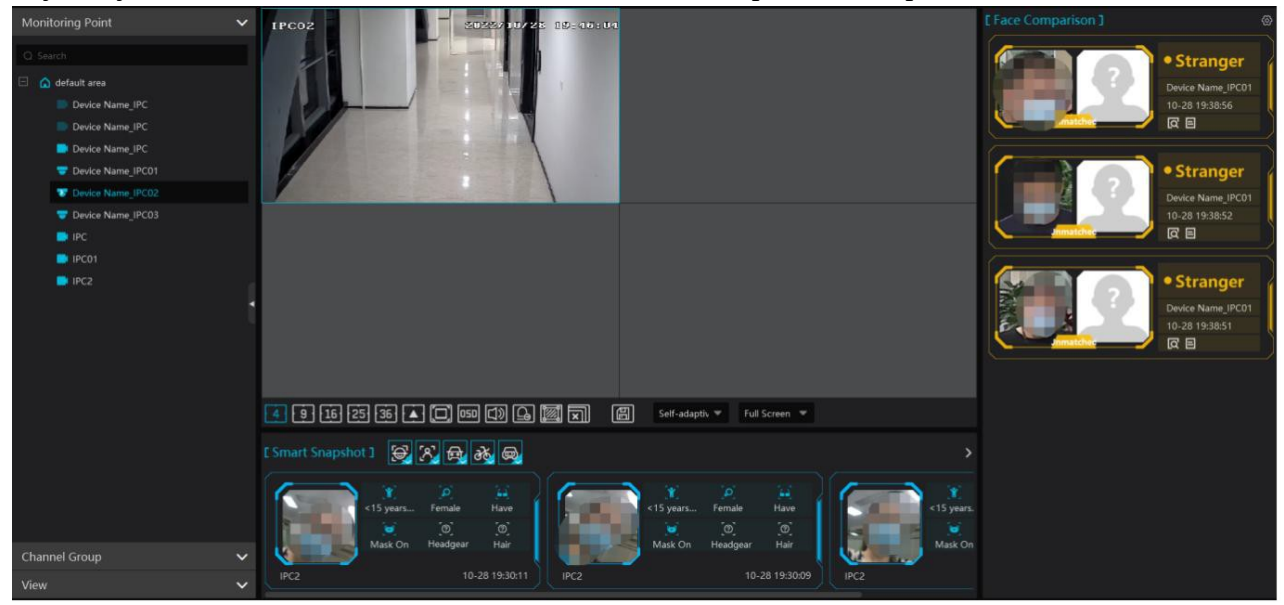

Přesuňte kurzor na tvář pro zobrazení rychlého menu. Pro přidání tváře do databáze klikněte na +. Zadejte osobní údaje podle potřeby a klikněte na **OK**. Pro přepnutí na chytré vyhledávání klikněte na lupu. Pro exportování momentky klikněte na prostřední tlačítko.

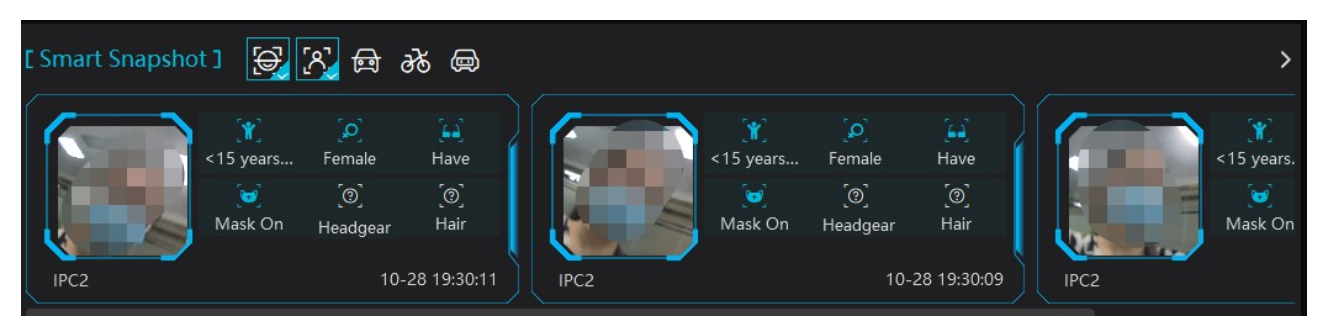

**Poznámka:** Pokud chcete vyhledávat momentky podle atributů, je nutné přidat AI IP kameru s funkcí Metadata a tato funkce musí být zapnutá.

Pro přidání tváře do databáze klikněte na +, zadejte osobní údaje podle potřeby a klikněte na **OK**.

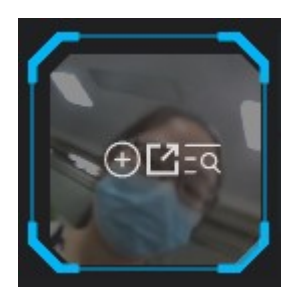

|                 |           | Add to G        | iroup                                      |                  |      |    | ×      |  |
|-----------------|-----------|-----------------|--------------------------------------------|------------------|------|----|--------|--|
| Person List 🗸 🗸 |           | 🕕 в             | asic                                       | 2 Access Control |      |    |        |  |
| Q Search        |           |                 | 1988                                       |                  |      |    |        |  |
| 🛅 Default Group | * Name    | IPC             |                                            |                  |      |    |        |  |
|                 | Gender    | 💿 Male ု Female |                                            |                  |      |    |        |  |
|                 | Work ID   |                 |                                            |                  |      |    |        |  |
|                 | Telephone |                 |                                            |                  |      |    |        |  |
|                 | Remark    |                 | Image size: less than 200KB is recommended |                  |      |    |        |  |
|                 | Detail 🔨  |                 |                                            |                  |      |    |        |  |
|                 | ID Type   | ID Card 👻       | Birthday                                   | 2022-10-31       |      |    |        |  |
|                 | ID NO     |                 | Country                                    |                  |      |    |        |  |
|                 | Province  |                 | City                                       |                  |      |    |        |  |
|                 | Work Type |                 | Email Address                              |                  |      |    |        |  |
|                 |           |                 |                                            |                  |      |    |        |  |
|                 |           |                 |                                            |                  |      |    |        |  |
| Block List 🗸 🗸  |           |                 |                                            |                  | Next | ок | Cancel |  |

Pro přepnutí na chytré vyhledávání klikněte na lupu. Pro exportování tváře klikněte na šipku.

#### <u>Nastavení</u>

Klikněte na ozubené kolo v pravém horním rohu.

|                                          | [ Face Comparison ]                             |                           | <u>@</u> |
|------------------------------------------|-------------------------------------------------|---------------------------|----------|
|                                          | Configuration                                   | ×                         |          |
| Face Matching Settings                   |                                                 |                           | п        |
| Pop-up Prompt 🛛 Block List 🗌 Allow L     | st 🗌 Stranger                                   |                           |          |
| Frame Holding Time(s) 🛛 Olways Show 🔇    | Automatically Hide(3s) O Automatically Hide(5s) | O Automatically Hide(10s) |          |
| Statistics Display                       |                                                 |                           |          |
| 🗌 Pass-by(Today) 🗌 Abnormal T            | emp 🗌 Mask Off                                  |                           | 1        |
| Face Comparison(Today)     Block List (F | eople) 🗆 Stranger                               |                           |          |
| Vehicle Matching Settings                |                                                 |                           |          |
| Pop-up Prompt 🛛 Block List 🗌 Allow L     | st                                              |                           |          |
| Frame Holding Time(s) 🛛 Always Show 🤇    | Automatically Hide(3s) O Automatically Hide(5s) | O Automatically Hide(10s) | 1        |
| Statistics Display                       |                                                 |                           |          |
| 🗌 Vehicles Passing(Today) 🗌 Plate Compa  | rison(Today) 🗌 Block List (Vehicle)             |                           |          |
|                                          |                                                 | Save                      |          |

- Nastavení porovnání tváří
  - → Vyskakovací upozornění (Zakázaný seznam, Povolený seznam, Cizinec)

- ➔ Doba trvání: (Zobrazit vždy upozornění je nutné zavřít ručně, Automaticky skrýt okno se zavře po 3/5/10 sekundách)
- ➔ Zobrazení statistiky
- ➔ Průchody (dnes)
- ➔ Porovnání tváří (dnes)
- ➔ Abnormální teplota
- ➔ Blokovaný seznam (lidé)
- → Bez masky
- ➔ Cizinec

#### Zobrazení statistiky

| Pass-by(Today): 31 Abnormal Temp: 0 Mask Off: 0 Face Comparison(Today): 10 |                                                                                                    |                                  |
|----------------------------------------------------------------------------|----------------------------------------------------------------------------------------------------|----------------------------------|
| 1PC02 2022210/28 20-03:05                                                  | Configuration                                                                                                    | ×                                |
|                                                                            | Face Matching Settings         Pop-up Prompt       Block List       Allow List       Stranger         Frame Holding Time(s)       Always Show       Automatically Hide(3s)       Automatically Hide(5s)       Automatically Hide(5s)         Statistics Display       Statistics Display       Always Show       Automatically Hide(3s)       Automatically Hide(5s) | I <sup>1</sup><br>Illy Hide(10s) |
|                                                                            | Fass-by(10day) Annormal temp Kask Off     Face Comparison(Today) Block List (People) Stranger                                                                                                    | ٩                                |

#### Záznamy o porovnání

Pro zobrazení detailů o porovnání tváří klikněte na Pro přidání tváře do databáze klikněte na + Pro přepnutí na chytré vyhledávání tváří klikněte na lupu. Zvolte kameru a klikněte na **Vyhledat**.

| y(Today): 31 Abn |                   |                                       | Verified Targ  | et Info(de <u>tail</u> s | 5)                          | ×              |                                                           |                                                                        |
|------------------|-------------------|---------------------------------------|----------------|--------------------------|-----------------------------|----------------|-----------------------------------------------------------|------------------------------------------------------------------------|
| DZ               | Comparison Result | s                                     |                | Add to Group             | Name<br>Gender Unknown      | [ Face Com     | parison ]<br>• St<br>Devic<br>10-28                       |                                                                        |
| Person List      | ~                 |                                       |                |                          |                             |                |                                                           |                                                                        |
| Q Search         |                   | Name Gender  Nork ID Telephone Remark | lale 🔿 Fernale |                          | Image size: less than 200KB | is recommended | • St<br>Devic.<br>10-28<br>R E<br>• St<br>Devic.<br>10-28 | ranger<br>Name_IPC01<br>19:52:20<br>ranger<br>e Name_IPC01<br>19:49:02 |
|                  |                   | Detail 🔨<br>ID Type ID                | Card           |                          | Birthday 2022-10-28         | iii ا          | St<br>Device                                              | ranger<br>e Name IPC01                                                 |
|                  |                   |                                       |                |                          |                             |                |                                                           |                                                                        |

Klikněte na lupu pro přepnutí na vyhledávání porovnání tváří. Zvolte kameru a klikněte na **Vyhledat**.

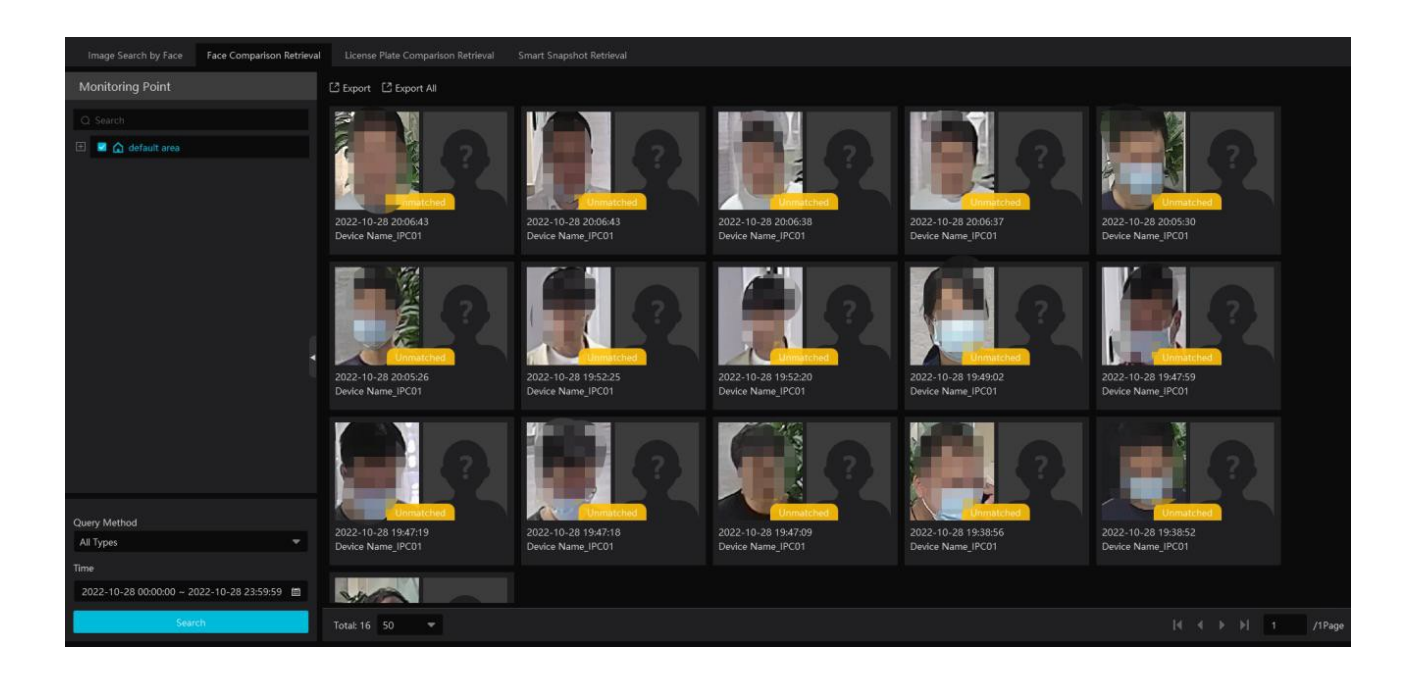

### 8.2.2 Porovnání SPZ

Při prvním použití postupujte následovně: přidejte vozidla > nastavte úlohu > prohlédněte si živé video > vyhledejte porovnání SPZ.

1. Klikněte na **Správa lidí & vozidel >Registrace vozidel**. Klikněte na **Přidat** a zadejte potřebné údaje (viz kapitola 6.2.1). Můžete přidávat vozidla do Povoleného seznamu, nebo Blokovaného seznamu.

| Vehicle Registration |                    | 🛨 Add 🖻 D        | elete 🛨 Imp    | oort 👻 🖸 Exp | ort |
|----------------------|--------------------|------------------|----------------|--------------|-----|
| Allow List           |                    |                  | Number Plate   | Name         | v   |
| Block List           | l<br>l             | Add New Veh      | ld New Vehicle |              |     |
|                      | * Number Plate     |                  |                |              |     |
|                      | Owner Input Method | 💿 Input Manually | ○ Select from  | person list  |     |
|                      | Name               |                  |                |              |     |
|                      | Phone              |                  |                |              |     |
|                      | Vehicle Type       | Small Car        |                | •            |     |
|                      | Vehicle Color      | Black            |                | -            |     |
|                      | Description        |                  |                |              |     |
|                      |                    | Add and Continue | ОК             | Cancel       |     |

2. Klikněte na záložku **Úloha**. Zvolte kameru s funkcí Rozpoznání SPZ, zaškrtněte **Řízení rozmístění kamer** a klikněte na **OK**.

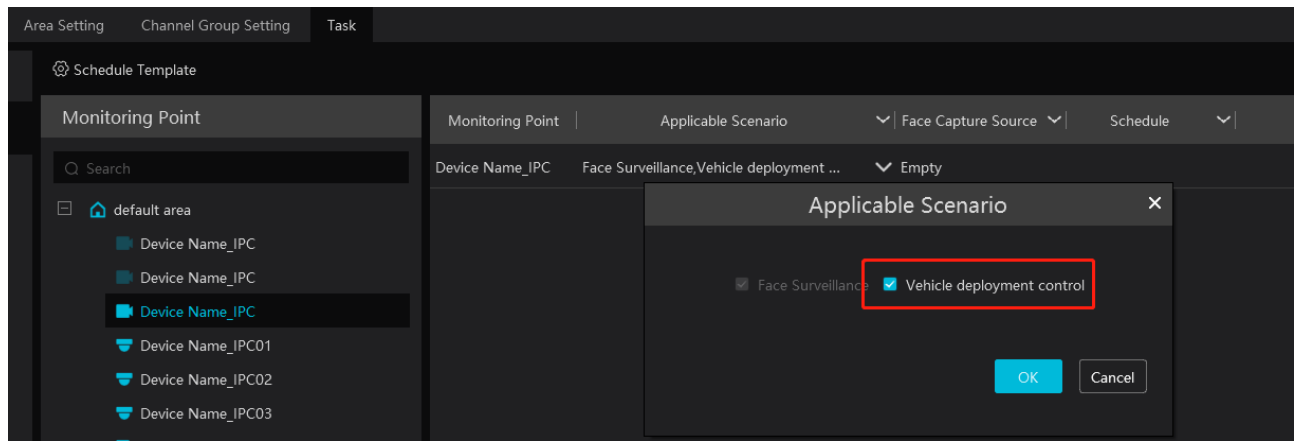

3. Ujistěte se, že v kameře je zapnutá funkce Detekce SPZ. Klikněte na **Správa zdrojů** > **Nastavení zařízení**. Vyberte kameru s funkcí Rozpoznání SPZ a klikněte na **Detekce SPZ**. Zde se ujistěte, že položka **Zapnout** je zapnutá.

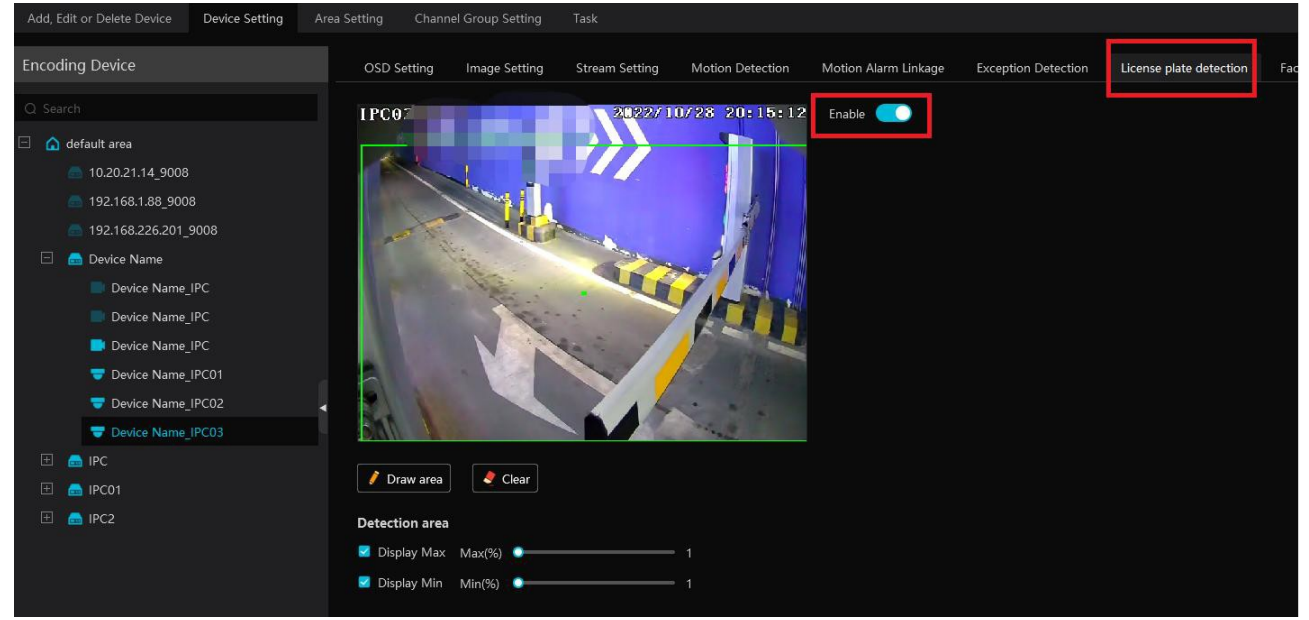

<u>Nastavení</u>

Klikněte na ozubené kolo v pravém horním rohu.

| Vehicle Matching Settings                                                                 |                   |          |
|-------------------------------------------------------------------------------------------|-------------------|----------|
| Pop-up Prompt 🛛 Block List 🗌 Allow List                                                   |                   |          |
| Frame Holding Time(s) 🛛 🔿 Always Show 💿 Automatically Hide(3s) 🔿 Automatically Hide(5s) 🔇 | ○ Automatically H | ide(10s) |
| Statistics Display                                                                        |                   |          |
| 🗌 Vehicles Passing(Today) 🗌 Plate Comparison(Today) 🗌 Block List (Vehicle)                |                   |          |
|                                                                                           | Save              | Close    |

- Nastavení porovnání vozidel
  - → Vyskakovací upozornění (Blokovaný seznam, Povolený seznam)
  - ➔ Doba trvání (Zobrazit vždy upozornění je nutné zavřít ručně, Automaticky skrýt okno se zavře po 3/5/10 sekundách)
  - ➔ Zobrazení statistiky
  - ➔ Průjezdy vozidel (dnes)
  - ➔ Porovnání SPZ (dnes)
  - ➔ Blokovaný seznam (vozidla)

#### Zobrazení statistiky

| Pass-by(Today): 57 | Abnormal Temp: 0 | Mask Off: 0  | Face Comparison(Today): 22 |                                                         |                                   |                          |        |  |
|--------------------|------------------|--------------|----------------------------|---------------------------------------------------------|-----------------------------------|--------------------------|--------|--|
| IPC03              |                  | 022/10/28    | 20:19:07                   | : 19:07 [Plate Comparison ]                             |                                   |                          |        |  |
|                    |                  |              |                            | Configuration                                           | ×                                 | • Temporary              | c      |  |
|                    |                  | -            | Face Matching Setting      | s                                                       |                                   | )19<br>Device Name_IPC03 |        |  |
| 14                 |                  |              | Pop-up Prompt 🛛 🗌 Block I  | ist 🔲 Allow List 🔲 Stranger                             |                                   | 10-28 20:19:03           | _      |  |
|                    |                  |              | Frame Holding Time(s) 🛛 💿  | Always Show 🔿 Automatically Hide(3s) 🔿 Automatically Hi | ide(5s) 🔿 Automatically Hide(10s) |                          |        |  |
| A has              |                  | Star 1       | Statistics Display         |                                                         |                                   |                          |        |  |
|                    |                  |              | Pass-by(Today)             | Pass-by(Today) Abnormal Temp Mask Off                   |                                   |                          |        |  |
|                    |                  |              | Face Comparison(Today)     | Block List (People)     Stranger                        |                                   |                          |        |  |
|                    |                  |              | Vehicle Matching Setti     | ngs                                                     |                                   |                          |        |  |
|                    |                  |              | Pop-up Prompt 🛛 Block I    | ist 🔲 Allow List                                        |                                   |                          | ۲<br>ه |  |
|                    |                  |              | Frame Holding Time(s)      | Always Show 💿 Automatically Hide(3s) 🔘 Automatically Hi | ide(5s) 🔿 Automatically Hide(10s) |                          | Ľ₩.º   |  |
|                    |                  |              | Statistics Display         |                                                         |                                   |                          |        |  |
|                    |                  |              | 🔽 Vehicles Passing(Today)  | 🖌 Plate Comparison(Today) 🛛 Block List (Vehicle)        |                                   |                          |        |  |
| 4 9 16 25          | 36 👗 🔲 📼         | 0 (1) (1) [2 |                            |                                                         | Save                              |                          |        |  |

#### Záznamy o porovnání

Pro zobrazení detailech o porovnání SPZ klikněte na Pro přehrání záznamu klikněte na trojúhelník. Pro přepnutí na chytré vyhledávání klikněte na lupu.

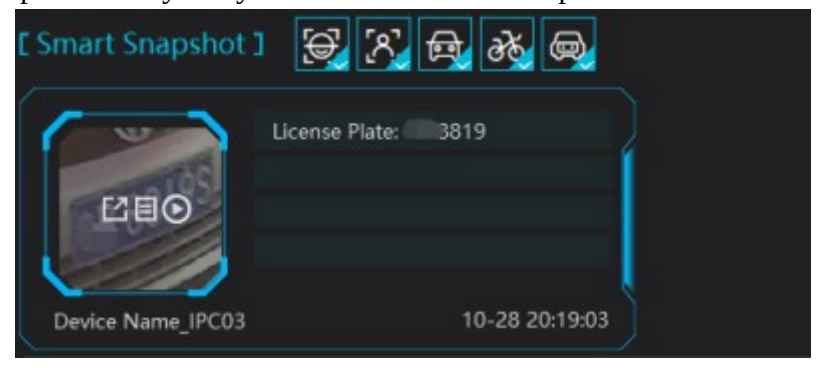

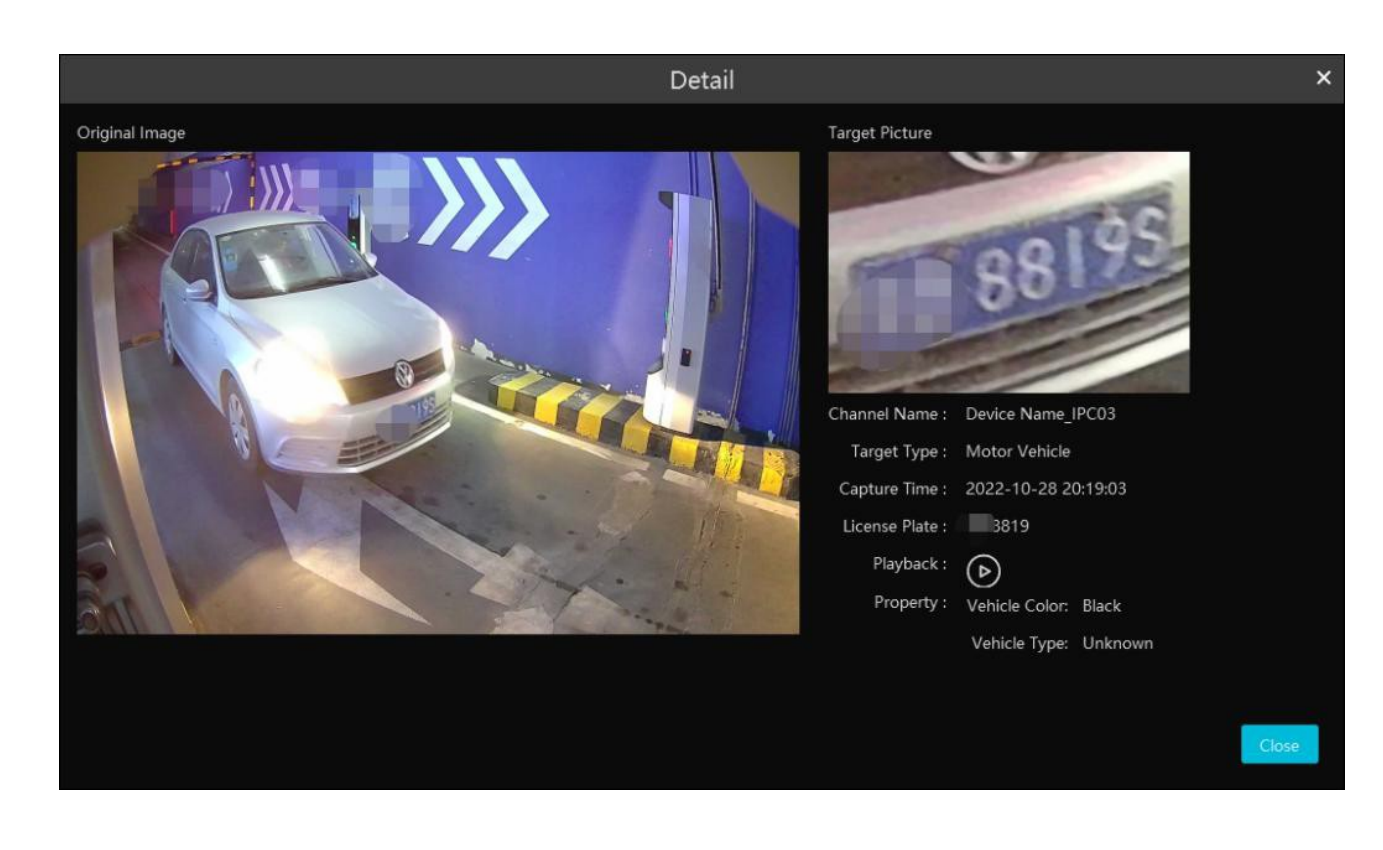

#### Záznamy o porovnání SPZ Klikněte na

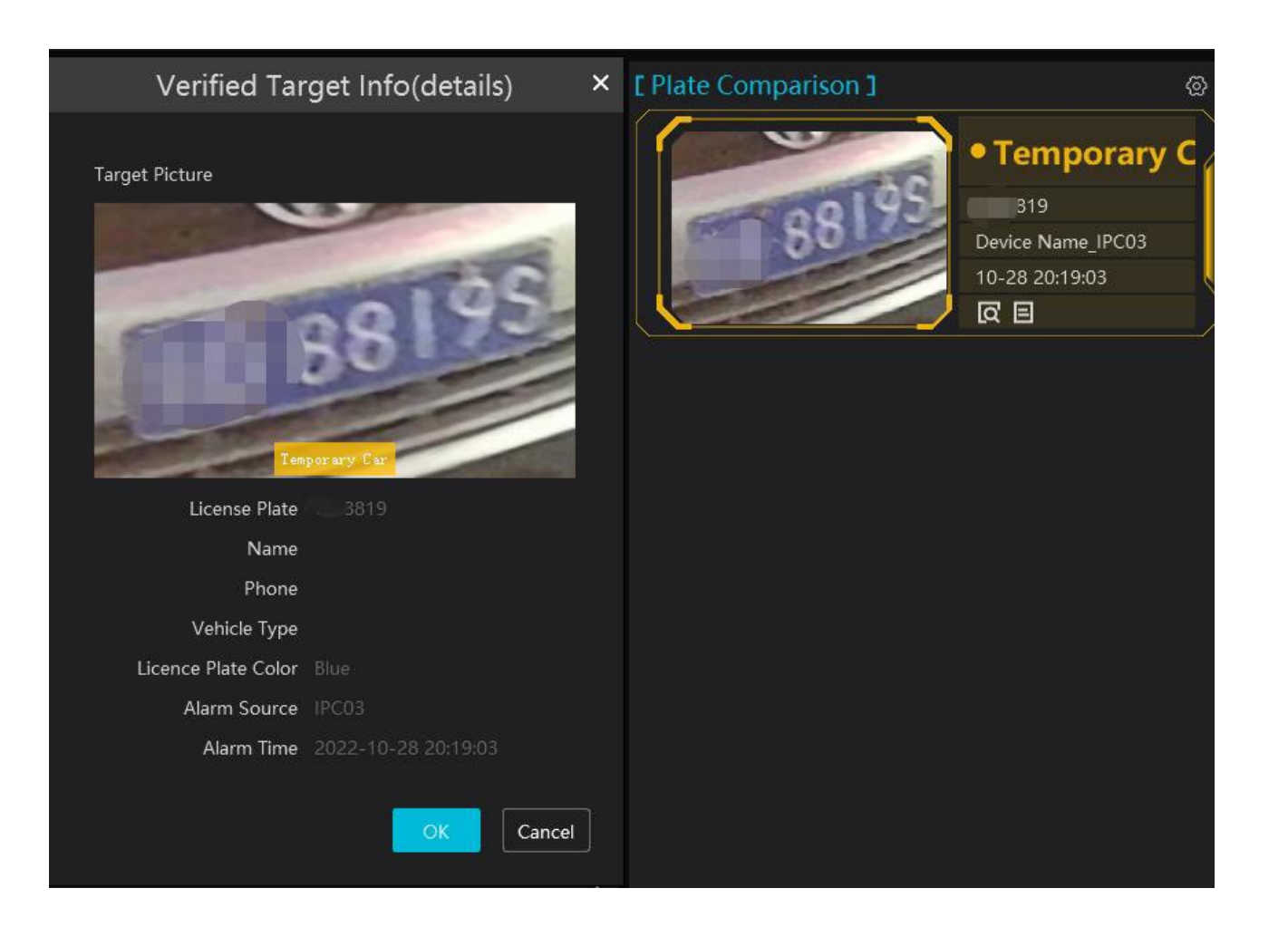

Klikněte na lupu pro přepnutí na vyhledávání porovnání SPZ.

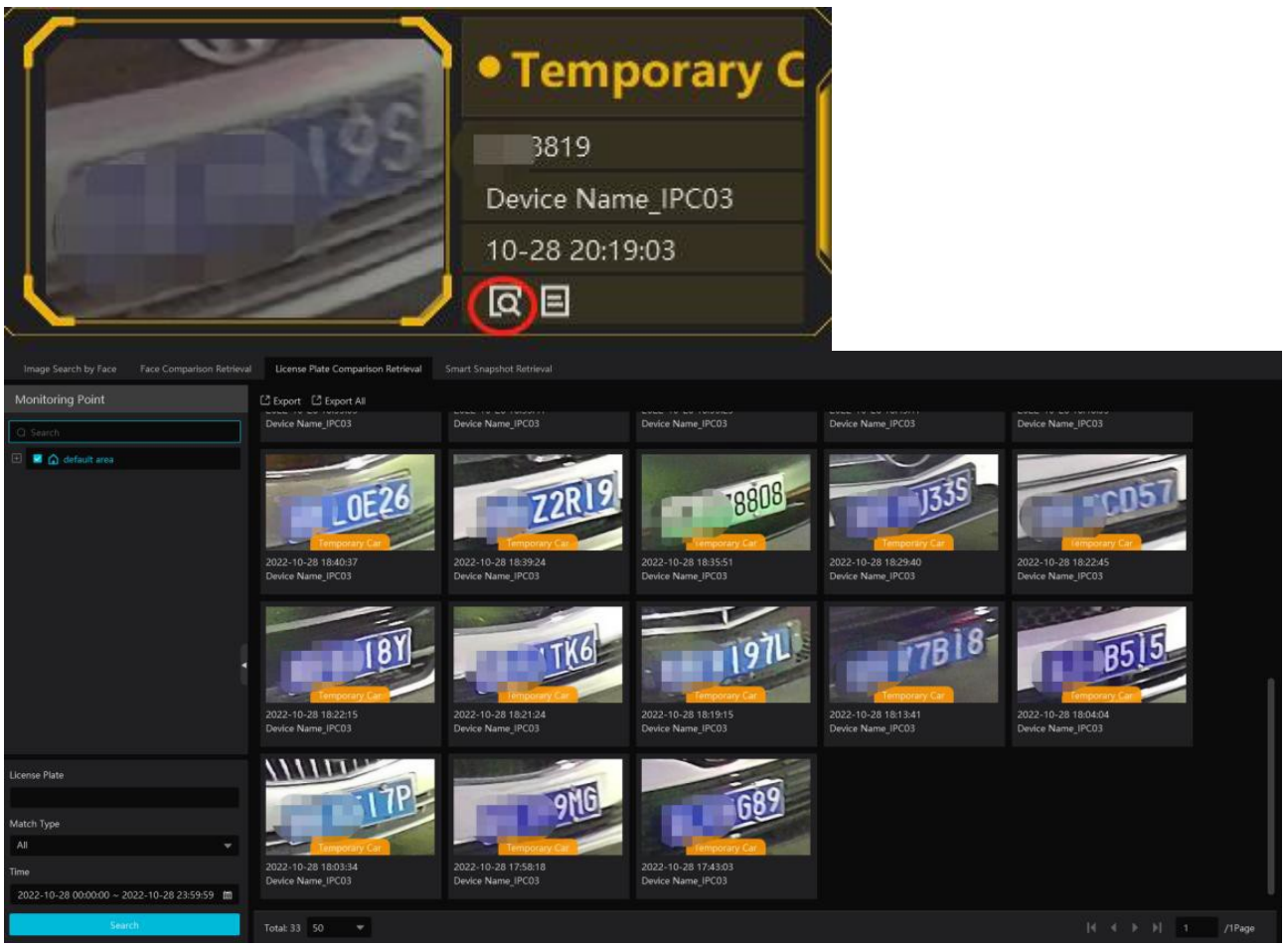

## 8.3 Sekvence

#### <u>Nastavení</u>

Klikněte na **Domů > Nastavení skupiny kanálů** (viz kapitola Nastavení sekvence).

#### Spuštění sekvence

Přepněte se na živé video.

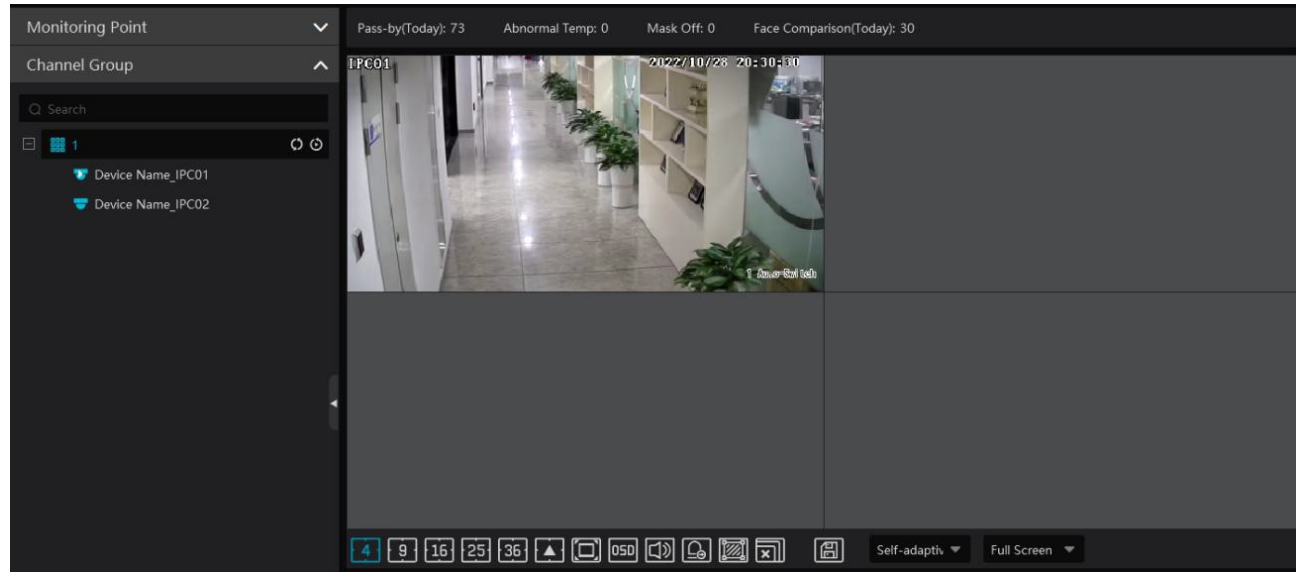

Sekvenci lze zapnout několika způsoby.

- 1. Zvolte režim zobrazení podle počtu kanálů ve skupině. Zvolte okno a dvojklikem k němu přiřaď te skupinu na levém panelu. Také lze přetáhnout skupinu z levého panelu na okno. V daném okně se pak budou postupně zobrazovat kanály skupiny.
- 2. Zvolte režim zobrazení podle počtu kanálů ve skupině. vyberte okno a klikněte na vedle jména skupiny. Pokud má skupina pouze jednu podskupinu, kanály podskupiny budou přidány k hlavní skupině. Pro spuštění sekvence podskupiny klikněte na vedle jména podskupiny.
- 3. Pokud má skupina více podskupin, klikněte na vedle jména kanálu. Všechny podskupiny pak zobrazí své kanály v sekvenci. Pro přepnutí na předchozí podskupinu klikněte na Pro přepnutí na následující podskupinu klikněte na Pro pozastavení sekvence klikněte na

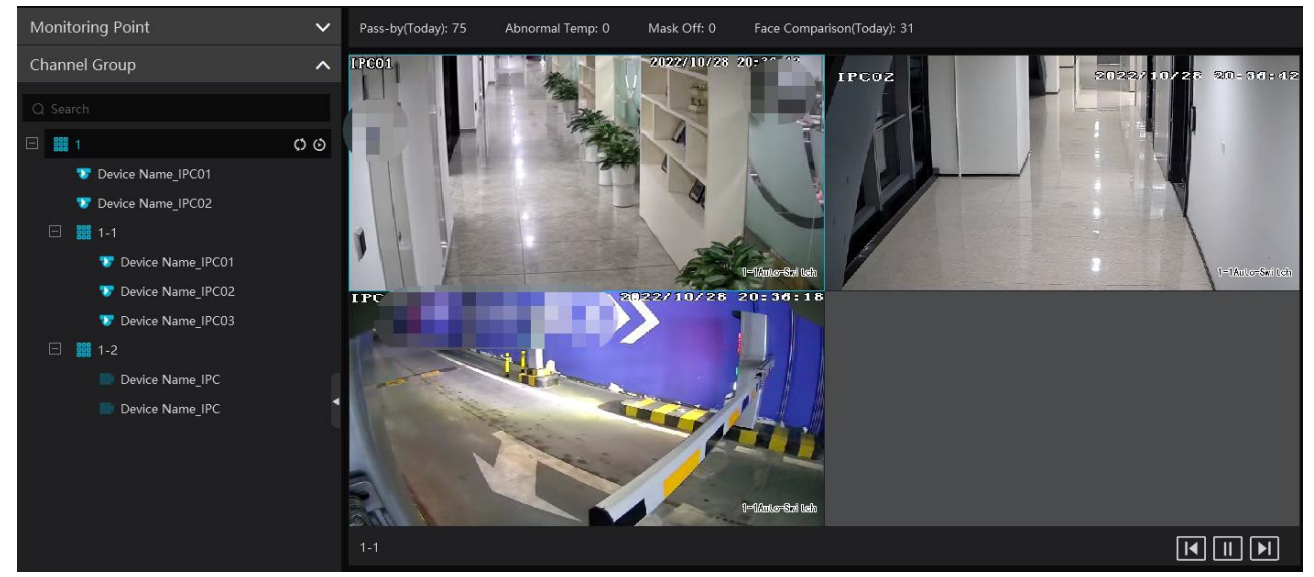

#### <u>Vypnutí sekvence</u>

- 1. Přesuňte kurzor na okno kanálu a klikněte na **X**.
- 2. Klikněte na okno kanálu pravým tlačítkem myši a zvolte **Close Channel**.
- 3. Klikněte na X na spodní liště pro vypnutí živého videa na všech kanálech.

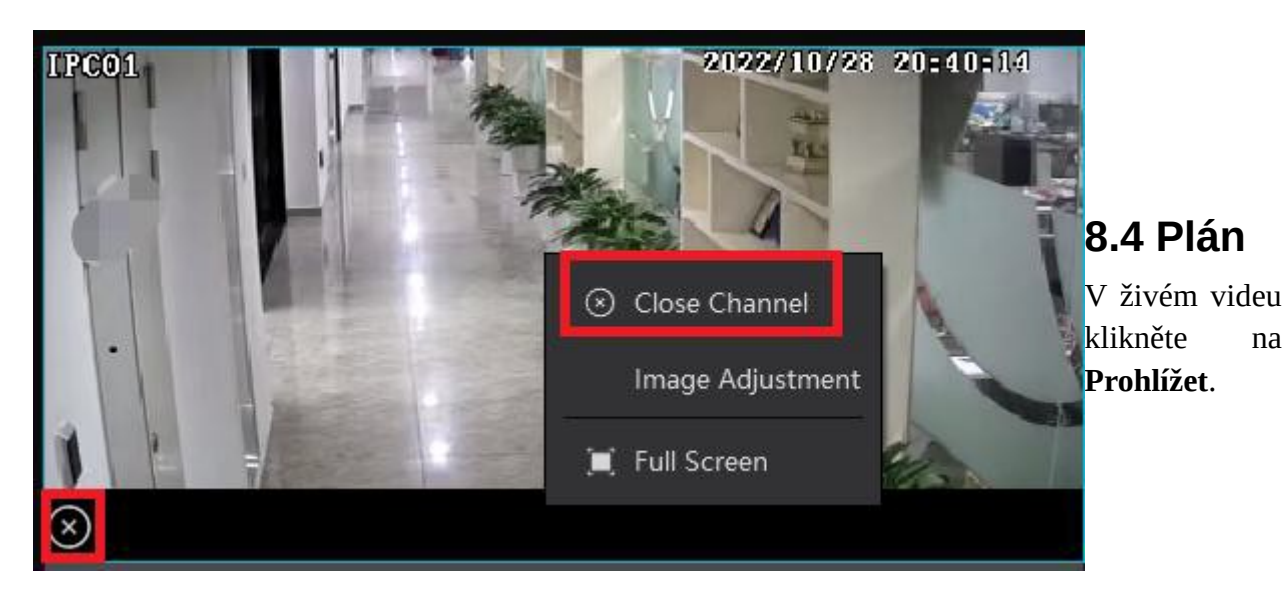

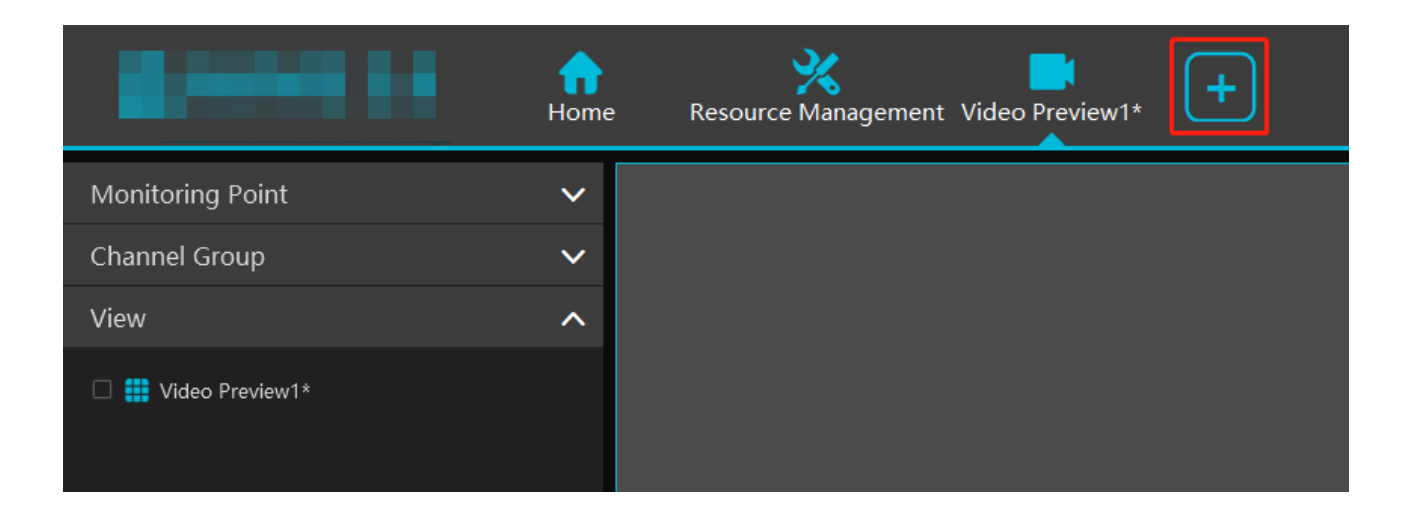

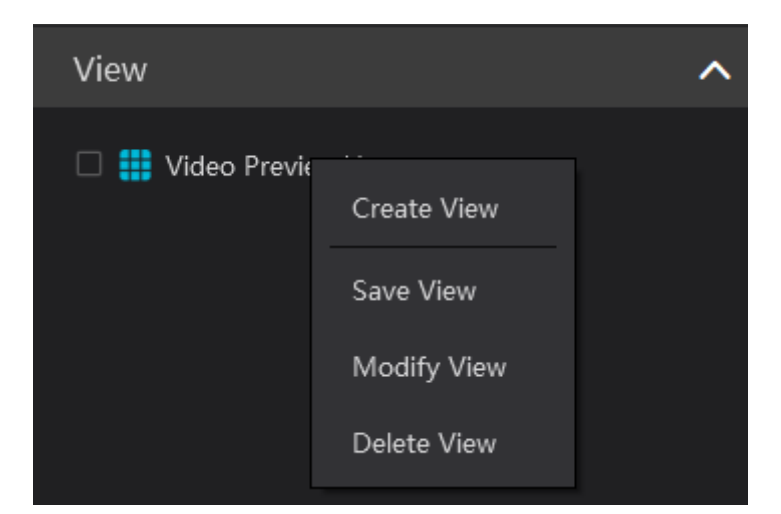

#### <u>Přidání plánu</u>

- 1) Klikněte na **Živé prohlížení 1** pravým tlačítkem myši a zvolte **Vytvořit prohlížení** nebo klikněte na +. Zadejte jméno plánu a klikněte na **OK**.
- 2) Zvolte režim zobrazení a přetáhněte kamery na jednotlivá okna.
- 3) Klikněte na **Prohlížet**, pak klikněte na nově přidaný plán pravým tlačítkem myši a klikněte na **Uložit prohlížení**. Plán lze také uložit kliknutím na disketu.

Plán aktivujete dvojklikem na jeho jméno.

#### Úprava a smazání plánu

Klikněte na jméno plánu pravým tlačítkem myši. Pak zvolte buď **Změnit prohlížení** pro úpravu plánu, nebo **Smazat prohlížení** pro smazání plánu.

#### Automatické přepínání

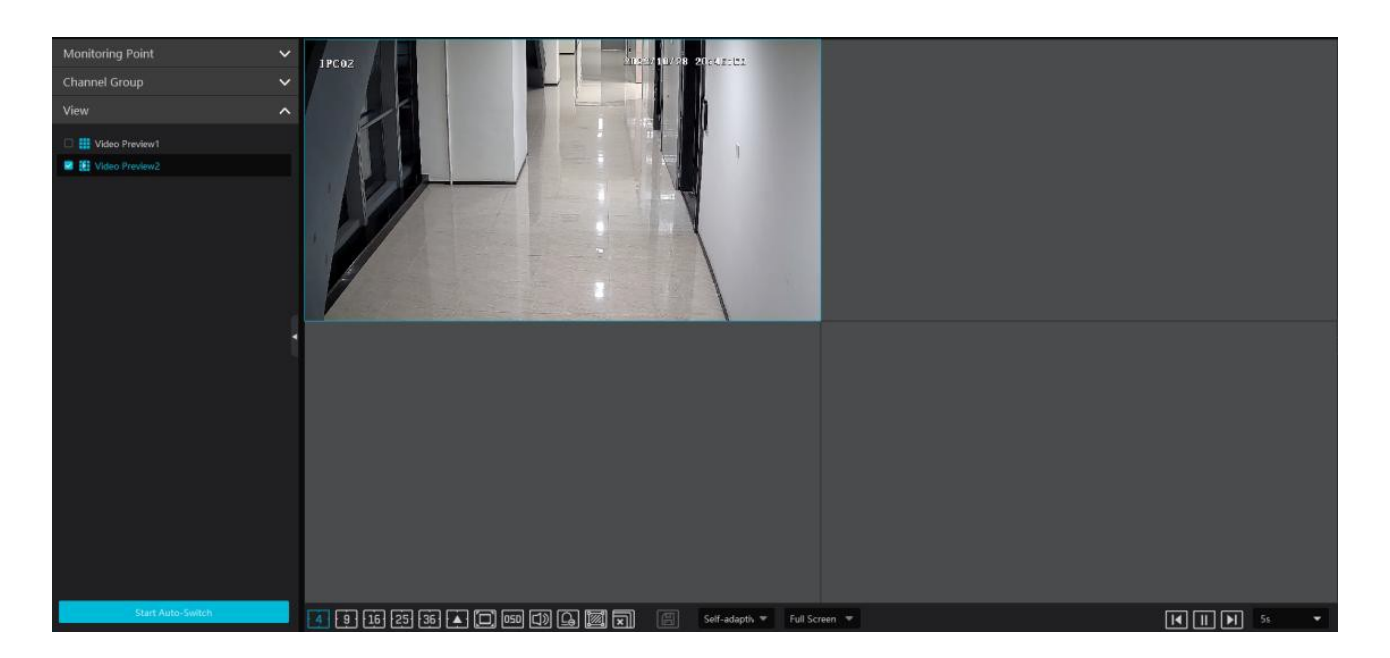

Pokud je vytvořeno více plánů, lze je zobrazovat postupně, v sekvenci. Zadejte dobu prodlevy (**Dwell Time**) a klikněte na **Start auto-switch**. Pro přepnutí na předchozí plán klikněte na **M** Pro přepnutí na následující plán klikněte na **P** Pro pozastavení automatického přepínání klikněte na **M** 

# 8.5 Rozšířená obrazovka

Přetáhněte okno na druhý monitor (grafická karta musí tuto funkci podporovat).

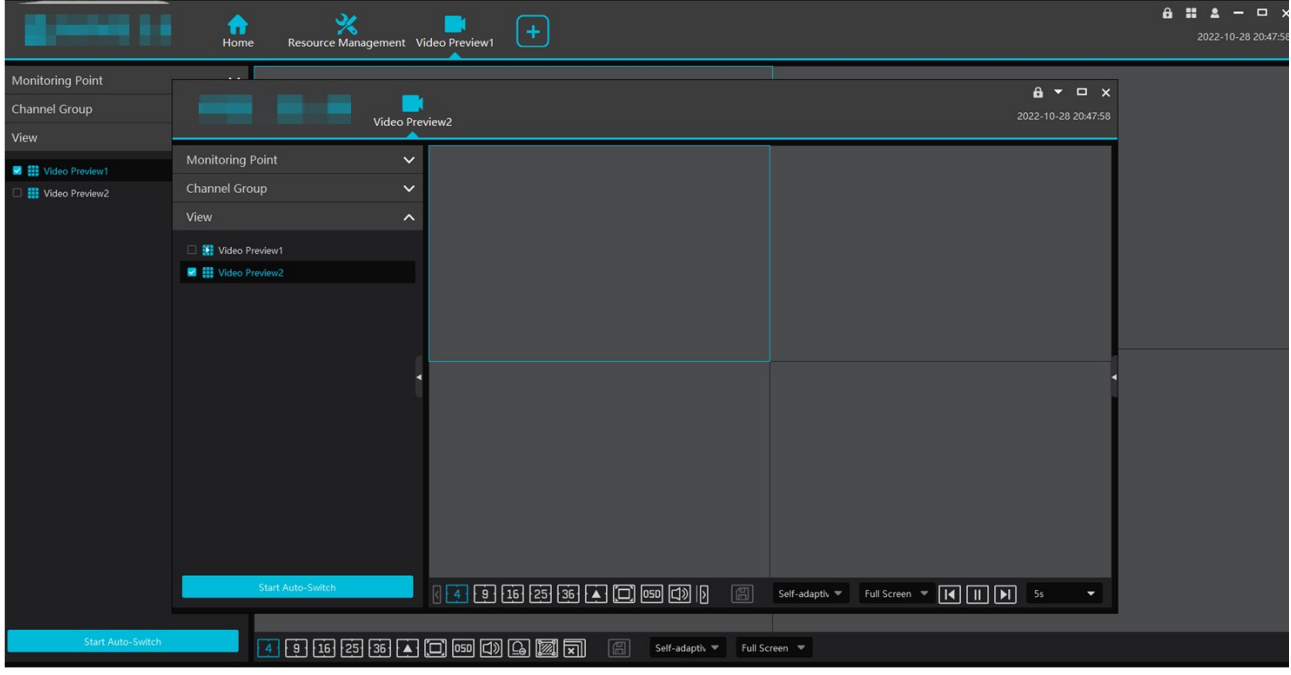

Pro zrušení klikněte na šipku dolů a zvolte Návrat do hlavního okna.

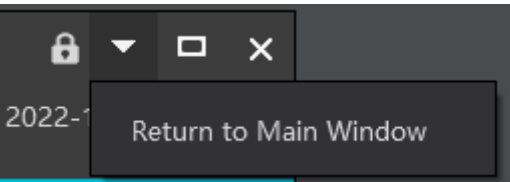

# 8.6 PTZ ovládání

Klikněte na matrojové liště kanálu nebo klikněte na okno kanálu pravým tlačítkem myši a zvolte **PTZ Control**.

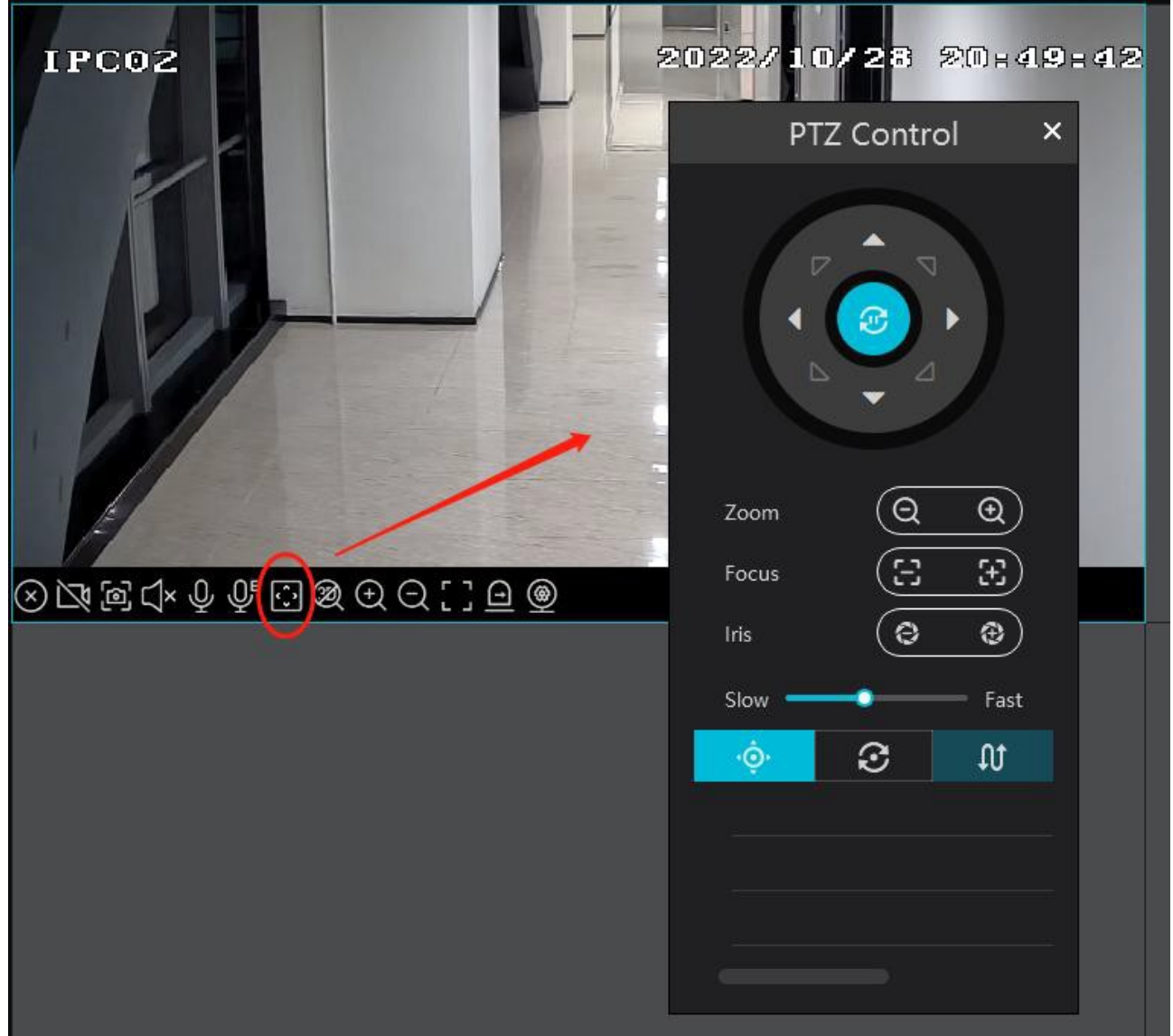

Pomocí směrových šipek můžete natáčet PTZ kameru. Pomocí +/- vedle **Zoom** můžete nastavit míru přiblížení obrazu. Pomocí +/- vedle **Ohnisko** můžete nastavit ohniskovou vzdálenost. Pomocí +/- vedle **Clona** můžete nastavit míru otevření clony. Pomocí posuvníku můžete nastavit rychlost natáčení kamery.

- 🔅 Prepozice
- Křižování
- ♣ Trasování

# 8.7 Okamžité přehrávání

V živém videu klikněte na okno kanálu pravým tlačítkem myši, zvolte **Okamžité přehrávání** a nastavte čas. Systém vyhledá záznamy až v posledních 5 minutách od zadaného času. Pokud existuje záznam, systém ho přehraje.

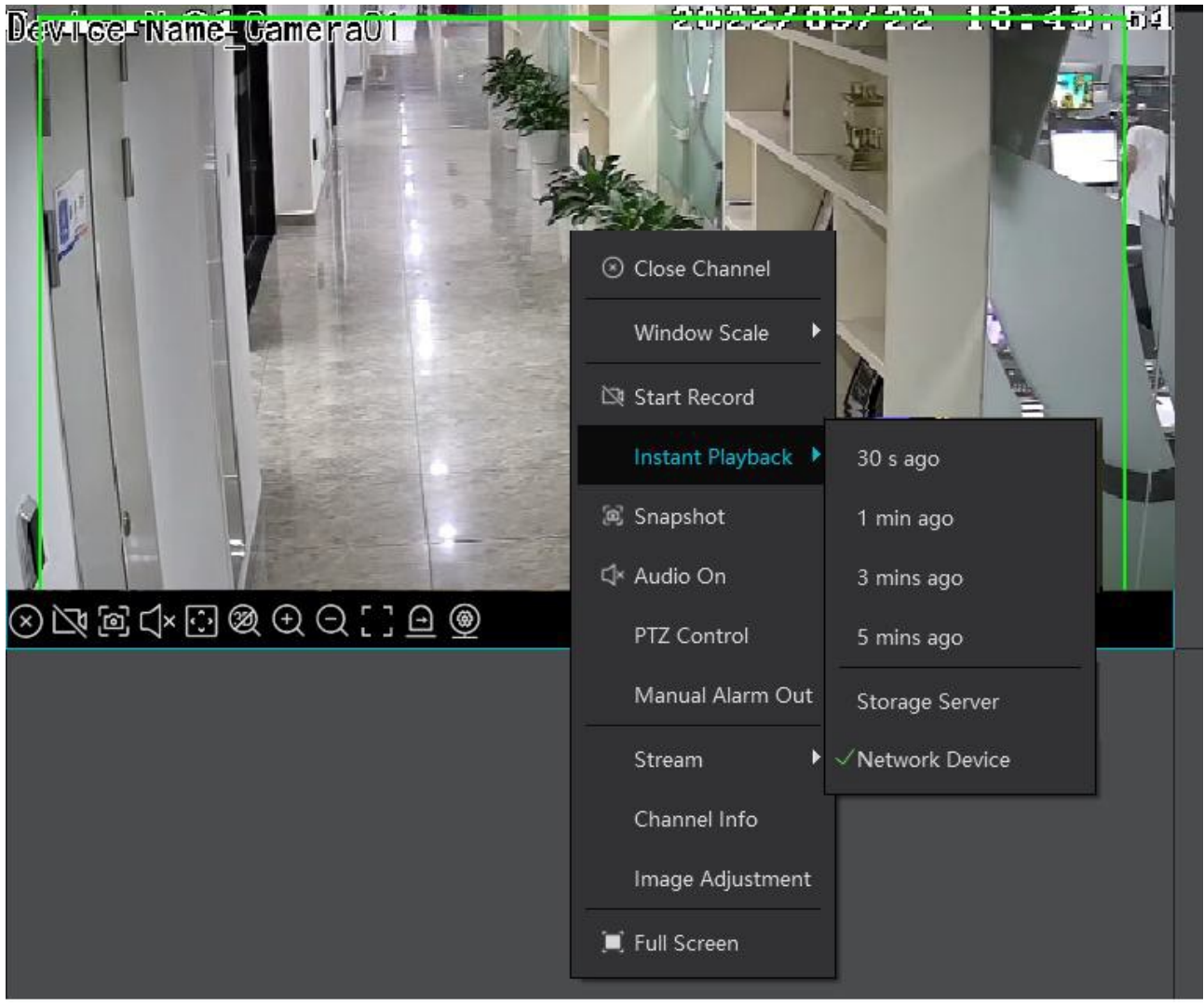

# 9 Záznam a přehrávání

# 9.1 Nastavení záznamu

## 9.1.1 Plánovaný záznam

Klikněte na **Domů > Nastavení záznamu**.

| By Time Slice | By Event | By Tag | Record Backup | Search Pictu | re Record Se  | etting            |       |                                |                          |                      |                  |
|---------------|----------|--------|---------------|--------------|---------------|-------------------|-------|--------------------------------|--------------------------|----------------------|------------------|
| Area          |          |        | 🗢 Schee       | dule Setting |               |                   |       |                                |                          |                      |                  |
| O Search      |          |        | Chan          | inel Name    | Stream Type 🗸 | Record Schedule 🗸 | Audio | ✓   Recording Before Alarm( s) | 🖌 After Alarm Time( s) 🥆 | 🖌 Expire Time(day) 🗸 | Offline Record 🗸 |
| default are   |          |        | Device N      | lame_IPC     | Main Stream   |                   | Open  |                                |                          | Never Expire         | Close            |
|               |          |        | Device N      | lame_IPC     | Main Stream   |                   | Open  |                                |                          | Never Expire         | Close            |
|               |          |        | Device N      | lame_IPC     | Main Stream   | OFF               | Open  |                                |                          | Never Expire         | Close            |

Zvolte kanál, typ streamu a časový plán. pak klikněte na **Použít**.

Záznam před alarmem: doba záznamu před alarmovou událostí

Doba po alarmu: doba záznamu po alarmové události

Čas vypršení: doba platnosti záznamů (starší záznamy budou automaticky smazány).

**Offline záznam:** Pokud IP kamera/NVR ztratí spojení s úložištěm, provede "offline záznam". To znamená, že bude ukládat záznamy na SD kartu/HDD. Při obnovení spojení se offline záznam uloží na HDD úložiště.

#### Poznámky:

- 1. Systémový čas IP kamery/NVR musí být synchronizován se systémovým časem úložiště.
- 2. Současně je možné přenést offline záznam nejvýše 8 kanálů.
- 3. Vzhledem k malá kapacitě SD karty bude její obsah při delším výpadku spojení přepsán.
- 4. Na úložiště lze přenést maximálně posledních 12 hodin.

#### <u>Plánovač</u>

1) Klikněte na Nastavení plánovače.

| Record E | Backup      | Search Picture | Record Setting |                                                                                                    |      |
|----------|-------------|----------------|----------------|----------------------------------------------------------------------------------------------------|------|
| (        | 🗱 Sche      | dule Setting   |                |                                                                                                    |      |
|          |             |                |                | Schedule Setting                                                                                                    | ×    |
|          | Reco        | rd Schedule    |                | Schedule Name 5*24                                                                                                    |      |
|          | ⊕ Ad        | ld             |                | 𝔗 Copy 0 2 4 6 8 10 12 14 16 18 20 22 24                                                                                                    | ļ    |
|          |             |                |                | 🖉 Sun.                                                                                                    | *    |
|          | <b>!</b> 7* | 24             |                | A Mon.                                                                                                    | *    |
|          | <b>5</b> *  | 24             |                |                                                                                                    |      |
|          |             |                |                | 🔗 Tue.                                                                                                    | *    |
|          |             |                |                | e de la constant de la constant de | *    |
| •        |             |                |                | 🖉 Thu.                                                                                                    | *    |
|          |             |                |                | 🖉 Fri. 🗖                                                                                                    | *    |
|          |             |                |                | 🖉 Sat.                                                                                                    | *    |
|          |             |                |                | Save                                                                                                    | lose |

2) Klikněte na **Přidat**.

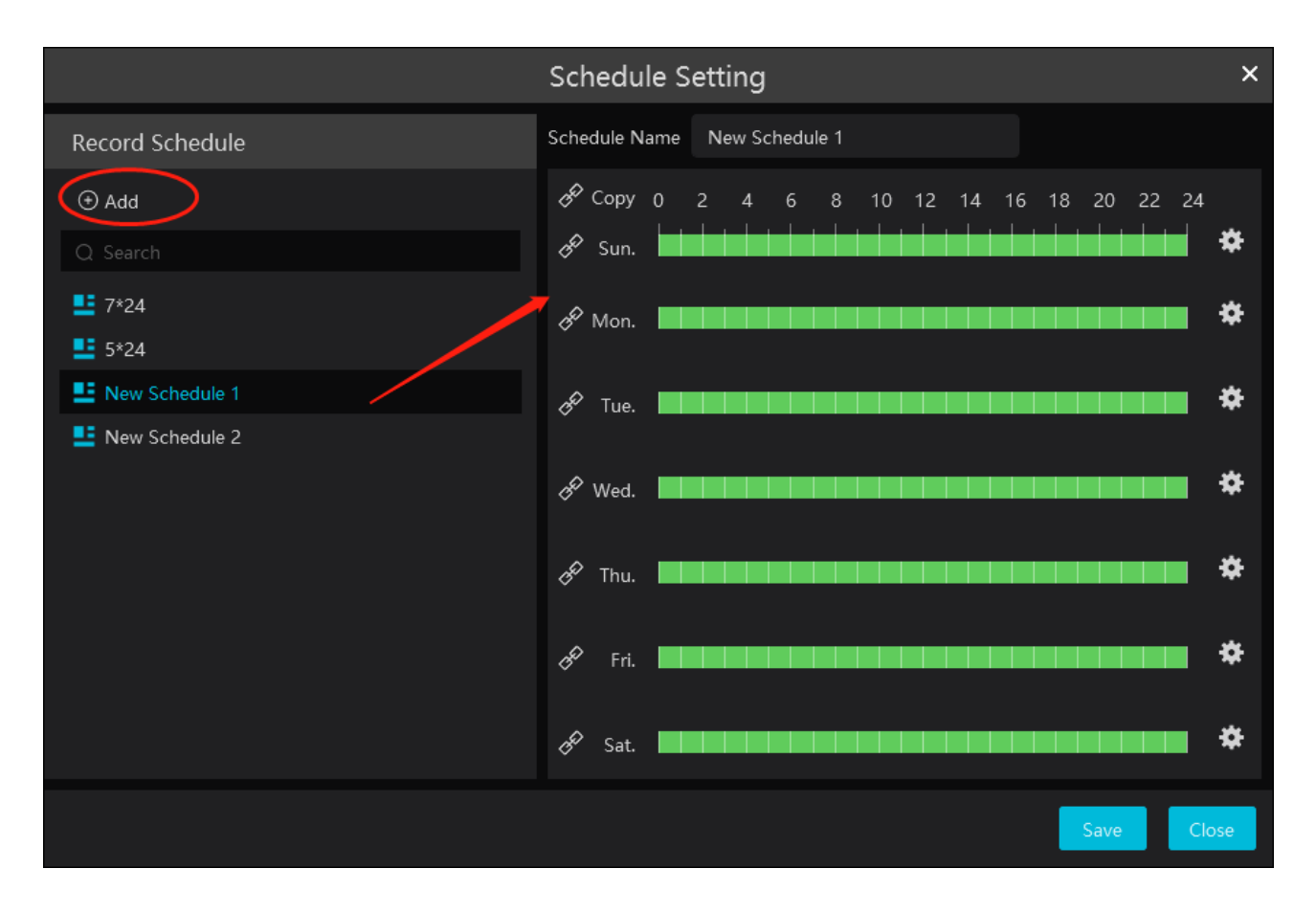

3) Zadejte jméno plánu.

4) Tažením myši po řádku označte časový úsek podle potřeby. Po kliknutí na ozubené kolo můžete nastavit časový úsek ručně. Pro smazání plánu přesuňte kurzor na jeho jméno a klikněte na popelnici.

### 9.1.2 Alarmový záznam

- 1) Klikněte na **Domů** > **Nastavení zařízení**. Zvolte zařízení a vyberte časové plány podle potřeby.
- 2) Klikněte na Domů > Alarmové středisko > Nastavení alarmu. Zvolte typ alarmu, zapněte záznam, přidejte kanály (zaškrtněte kanály v levém sloupci a přesuňte je do pravého). Pak zvolte časové plány alarmů.
- 3) Klikněte na **Použít** pro uložení nastavení.

| Alarm Log Search Alarm Setting |                                                      |                    |                 |            |                |                   |                   |              |                    |
|--------------------------------|------------------------------------------------------|--------------------|-----------------|------------|----------------|-------------------|-------------------|--------------|--------------------|
| Ē                              | Alarm Type                                           |                    | AII ON 🛇 AII OF | FF 📿 Resto |                | Area Please selec |                   | <b>-</b>     | 🌣 Schedule Setting |
| E Alarm Linkage Settings       |                                                      |                    | Name            | Audio      | o ∨∣ Preset    | ∼∣ Record         |                   | larm Preview | ✓ Snapshot         |
| ジ Manual Alarm Out             | <ul> <li>Server</li> <li>Monitoring Point</li> </ul> | Devic              | e Name_IPC      | V OFF      | Null           | Null              | Null              |              | Null               |
| S SOP Setting                  | Monitoring Point-Motion Det                          | ection             |                 |            |                |                   |                   |              |                    |
| 8= Alarm Task Settings         | Monitoring Point-Video L                             | [Devi              | ice Name_IPO    | C] Record  | l Linkage Sett | ting 📕            | × <sup>Iull</sup> |              | A Null             |
|                                | Monitoring Point-Abando                              | -                  |                 |            |                |                   | iull              |              | Null               |
| 🖸 Email Settings               | Monitoring Point-Excepti                             | Enabled 🕖          |                 |            |                |                   | lull              |              | Null               |
| ం SIDA Alarm Setting           | Monitoring Point-Line Cr                             |                    |                 |            |                |                   |                   |              | A                  |
|                                | Monitoring Point-Region                              | Coloratella Davier | 1./0            |            | -lasted Davies | 0/0               | Juli              |              | A                  |
|                                | Monitoring Point-People                              | Selectable Device  |                 | 3          | elected Device |                   | iuli              |              | Null               |
|                                | Monitoring Point-Face D                              |                    |                 |            |                |                   | lull              |              | Null               |
|                                | Monitoring Point-Crowd                               |                    |                 |            |                |                   |                   |              | Null               |
|                                | Monitoring Point-People                              | 🗆 🗆 default area   | News IDC        |            |                |                   |                   |              | A                  |
|                                | Monitoring Point-Scene (                             | Device Name_IPC    |                 |            |                |                   |                   |              |                    |
|                                | Monitoring Point-Offline                             |                    | Name_IPC        | $\smile$   |                |                   |                   |              |                    |
|                                | Monitoring Point-Target                              |                    | Name_IPC        |            |                |                   |                   |              |                    |
|                                | Monitoring Point-Face Co                             |                    | Name_I          |            |                |                   |                   |              |                    |
|                                | Monitoring Point-Therma                              |                    | Name_i          |            |                |                   |                   |              |                    |
|                                | Monitoring Point-Therma                              |                    | Name_I          | ~          |                |                   |                   |              |                    |
|                                | Monitoring Point-Abnorn                              |                    |                 |            |                |                   |                   |              |                    |
|                                | Monitoring Point-Temper                              |                    |                 |            |                |                   |                   |              |                    |
|                                | Monitoring Point-Fire det                            |                    |                 |            |                |                   |                   |              |                    |
|                                | Monitoring Point- Anti-ta                            |                    |                 |            |                | OK Cancel         |                   |              |                    |
|                                |                                                      |                    |                 |            |                |                   |                   |              |                    |

# 9.2 Přehrávání záznamů

Klikněte na **Přehrávání záznamů**. Lze přehrát záznamy na HDD/SD kartě síťového zařízení nebo na HDD úložiště. Existují 3 typy přehrávání záznamů: normální přehrávání, chytré přehrávání podle tváře, chytré přehrávání podle SPZ.

## 9.2.1 Normální přehrávání

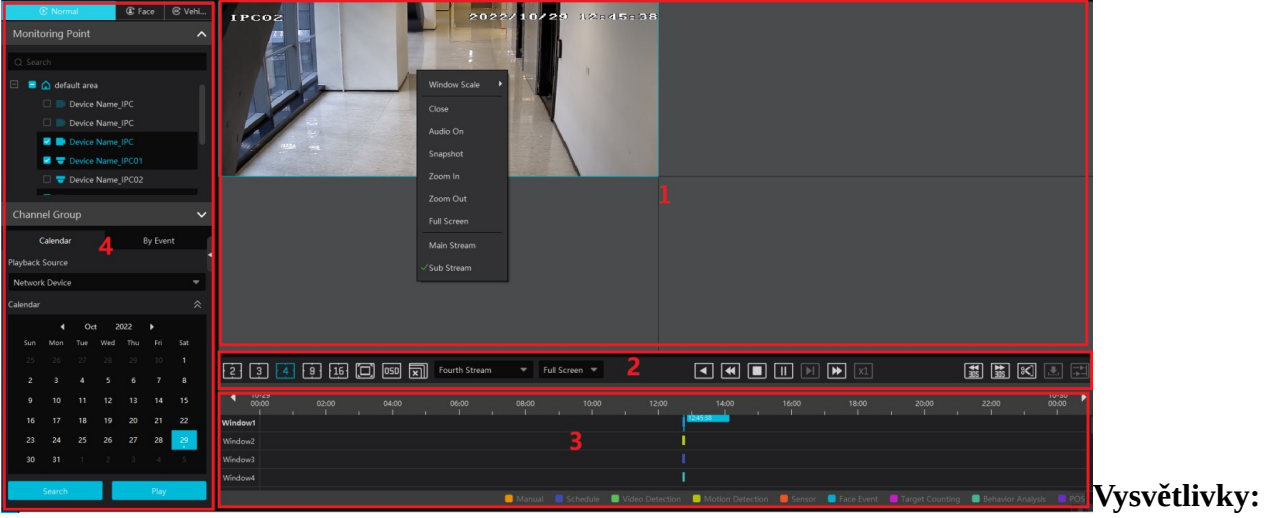

- 1. Okna přehrávání
- 2. Nástrojová lišta
- 3. Časová osa
- 4. Seznam zařízení, nastavení času a událostí

**Poznámka:** Pokud přehráváte 4 nebo více kanálů současně, všechny kanály se automaticky přepnou do vedlejšího streamu.

#### Nástrojová lišta kanálu

| Ikona     | Popis                 | Ikona      | Popis             |
|-----------|-----------------------|------------|-------------------|
| $\otimes$ | Vypnutí živého videa  | Ð          | Přiblížení obrazu |
| √×        | Zapnutí/vypnutí zvuku | $\bigcirc$ | Oddálení obrazu   |
| þ         | Momentka              |            | Obraz vyplní okno |

#### Spodní nástrojová lišta

| Ikona  | Popis                                  | Ikona    | Popis                                   |
|--------|----------------------------------------|----------|-----------------------------------------|
| 234916 | Režim zobrazení                        |          | Na celou obrazovku                      |
| OSD    | Zobrazení/skrytí OSD                   | X        | Vypnutí přehrávání na všech<br>kanálech |
|        | Zpětné přehrávání                      | ¥        | Zpomalení přehrávání                    |
|        | Stop                                   |          | Přehrávání/Pauza                        |
|        | Další snímek (pouze v režimu<br>Pauza) |          | Zrychlení přehrávání                    |
| ×1     | Normální rychlost přehrávání           |          | Skok vzad/vpřed o 30 sekund             |
| *      | Určení začátku a konce zálohy          |          | Stažení zálohy                          |
|        | Synchronní přehrávání                  | Ĩ.<br>Ì. | Asynchronní přehrávání                  |

#### <u>Zálohování</u>

Klikněte na nůžky pro určení počátečního a koncového času. Také můžete kliknout na časovou osu pravým tlačítkem myši a zvolit **Change Backup Time** pro ruční zadání časového úseku. Pro stažení zálohy klikněte na šipku dolů.

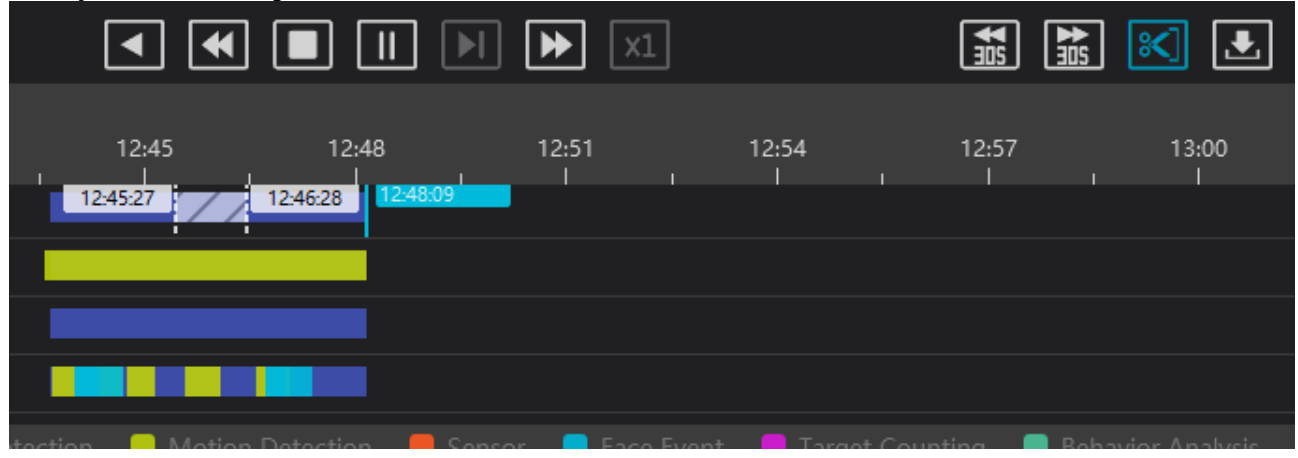

| Record E | d Backup Search Picture Record Setting                                               |                                  |
|----------|--------------------------------------------------------------------------------------|----------------------------------|
|          | Backup                                                                               | ^                                |
|          |                                                                                      | 16:00 18:00 20:00 22:00 00:00 ►  |
|          |                                                                                      |                                  |
|          | 🖉 Record Backup 🖉 Backup on Dev 📄 🖆 Backup Path                                      |                                  |
|          | Start All     II Pause All     I     Stop All     T     Clear All     Finished Tasks |                                  |
|          | No. Channel Start Time End Time Duration                                             | Progress Operation Backup Path   |
| •        | 1 Device Name_IPC02 2022-10-29 12:45:27 2022-10-29 12:46:28 00:01:01                 | 100% 👝 C:\backup\Device_Name_IPC |
|          |                                                                                      |                                  |

#### Rychlé menu kanálu (pravé tlačítko myši)

| Položka          | Popis                 | Položka               | Popis                       |
|------------------|-----------------------|-----------------------|-----------------------------|
| Zavřít           | Vypnutí přehrávání    | Zoom In/Out           | Přiblížení/oddálení obrazu  |
| Audio<br>zap/vyp | Zapnutí/vypnutí zvuku | Na celou<br>obrazovku | Na celou obrazovku          |
| Momentka         | Momentka              | Sub stream            | Přepnutí na vedlejší stream |

#### <u>Další tlačítka</u>

| Ikona | Popis          | Ikona | Popis           |
|-------|----------------|-------|-----------------|
| ×     | Přidání štítku |       | Seznam událostí |
|       | Zálohování     |       |                 |

Nastavte datum, typ streamu (u některých zařízen lze zvolit Main Stream, pokud není zvolený stream, záznam se automaticky přehraje ve vedlejším streamu). Přetáhněte kameru z levého panelu na okno pro přehrání záznamu. Také můžete označit okno a dvojklikem k němu přiřadit kameru nebo kliknout na Search pro vyhledání záznamů. Pro přehrání záznamu klikněte na trojúhelník. Jednotlivé druhy záznamů jsou barevně odlišené: manuální záznam je zelený, detekce pohybu je žlutá, senzorový alarm je červený, plánovaný záznam je tmavě modrý, chytrý alarm je azurový, atd. Časovou osu lze přiblížit/oddálit kliknutím na lupu se symbolem +/-. Po kliknutí na **24** se měřítko časové osy nastaví na 24 hodin.

**Synchronní přehrávání:** Všechny kanály přehrávají stejný čas. V synchronním režimu může být kamera přiřazena pouze k jednomu oknu. Během přehrávání není možné přepínat mezi synchronním a asynchronním režimem.

**Asynchronní přehrávání:** Každý kanál může přehrávat jiný čas. Během přehrávání není možné přepínat mezi synchronním a asynchronním režimem.

### 9.2.2 Chytré přehrávání podle tváře

| ⑦ Normal ⑧ Face ⑧ Vehicle                   |                                                  |
|---------------------------------------------|--------------------------------------------------|
| Face Recognition NVR                        |                                                  |
|                                             |                                                  |
| 🗄 🖬 🏠 default area                          |                                                  |
|                                             |                                                  |
|                                             |                                                  |
|                                             |                                                  |
| Select Image                                |                                                  |
| Upload                                      |                                                  |
|                                             |                                                  |
|                                             |                                                  |
| 2022-10-29 00:00:00 ~ 2022-10-29 23:59:59 🛍 | 2 3 4 9 16 🖸 100 🐨 Fourth Stream 💌 Full Screen 💌 |
| Max. Number                                 |                                                  |
| 500                                         | Windows                                          |
| Similarity(%)                               | Wedow2                                           |
| 60                                          | Wideo 2                                          |
| Face Search                                 | Window4                                          |

Pokud přidáte k platformě NVR s funkcí Rozpoznání tváře. můžete vyhledávat záznamy podle tváří. Klikněte na ③

Zvolte NVR s funkcí Rozpoznání tváří a klikněte na **Nahrát** pro nahrání tváře. Lze přidat tvář z lokálního PC, ze seznamu cílů nebo ze skupiny. Pak zadejte časový úsek, maximální počet, podobnost a klikněte na **Vyhledat**.

**Přidání tváře z lokálního PC:** Klikněte na záložku **Lokální obrázek**, pak na **Nahrát**, zvolte tvář a klikněte na **OK**.

**Přidání tváře ze seznamu cílů:** Klikněte na záložku **Cílový obrázek**, zadejte časový úsek a klikněte na **Vyhledat**. Označte tvář a klikněte na **OK**.

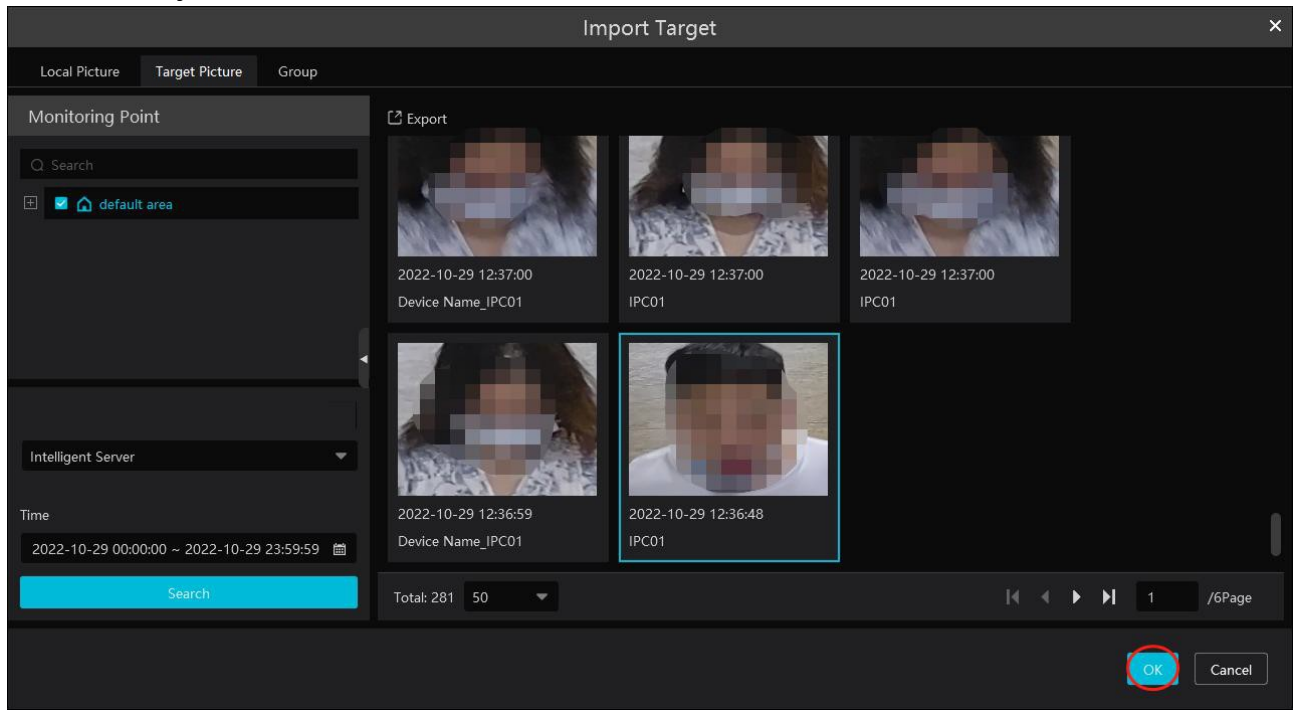

**Přidání tváře z databáze:** Klikněte na záložku **Skupina**, vyberte skupinu, potom tvář. Poté klikněte na **OK**.

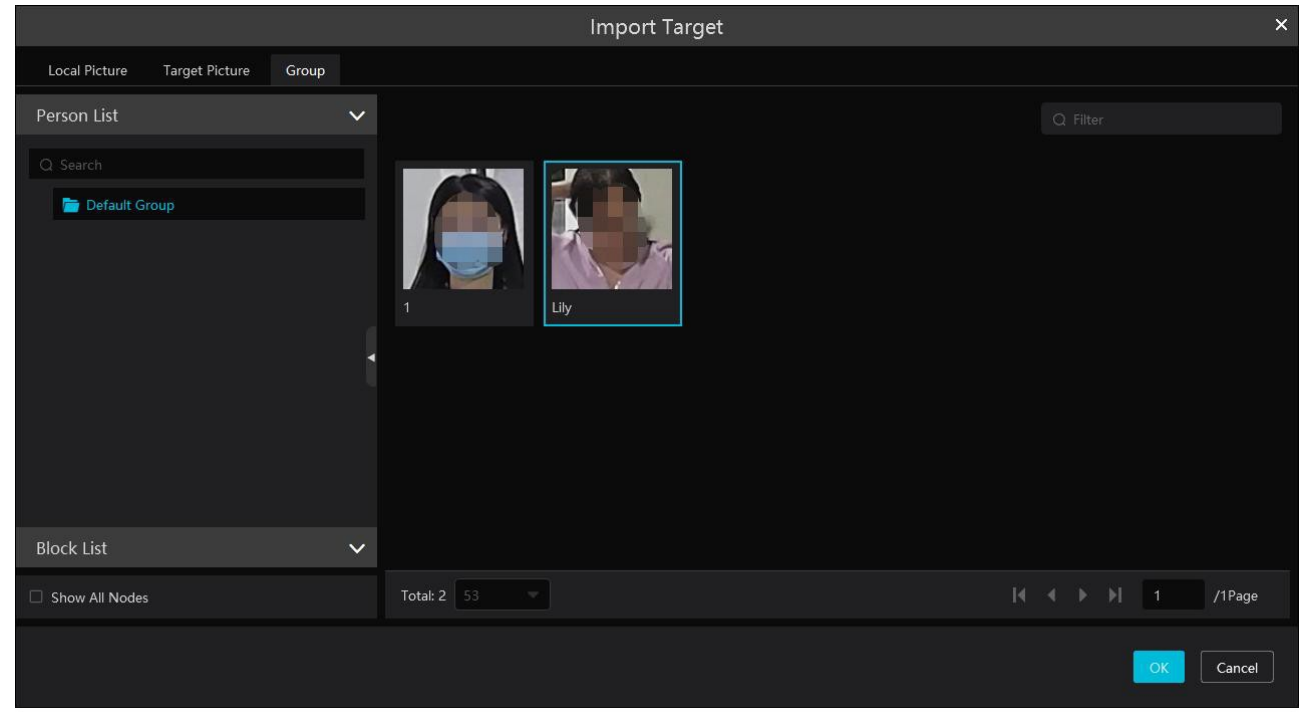

#### Poznámky:

- Tváře je nutné přidat do skupin předem, jinak je nebude možné vyhledat.)
- Tato funkce prohledá HDD NVR s funkcí Rozpoznání tváře.

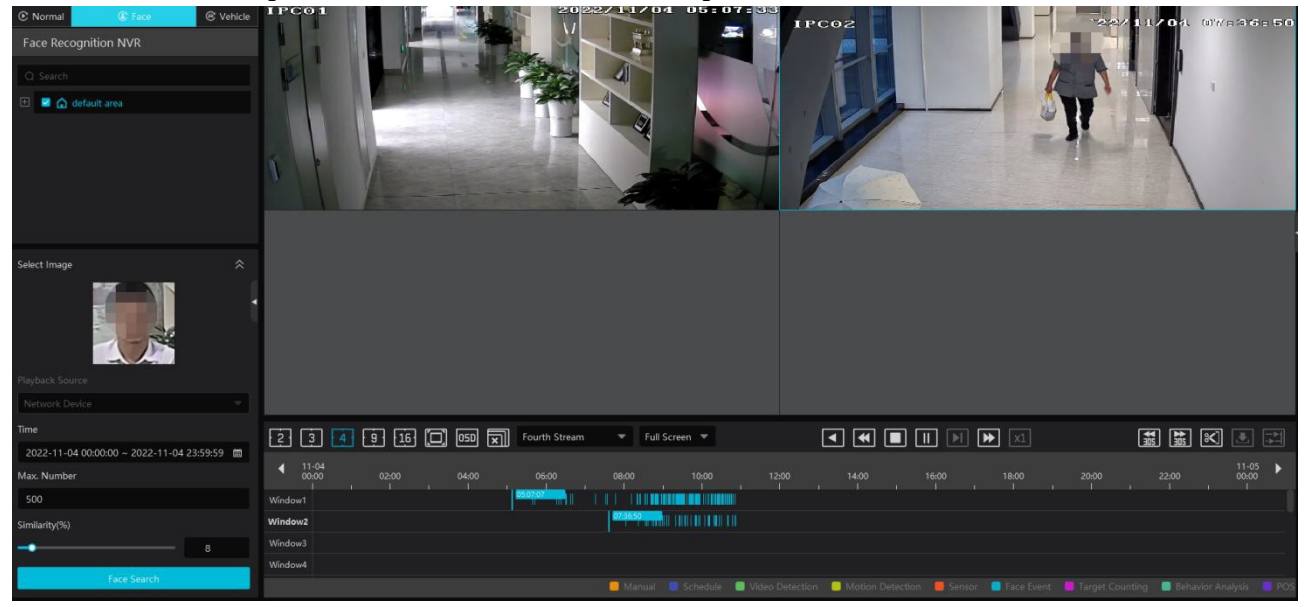

## 9.2.3 Chytré přehrávání podle SPZ

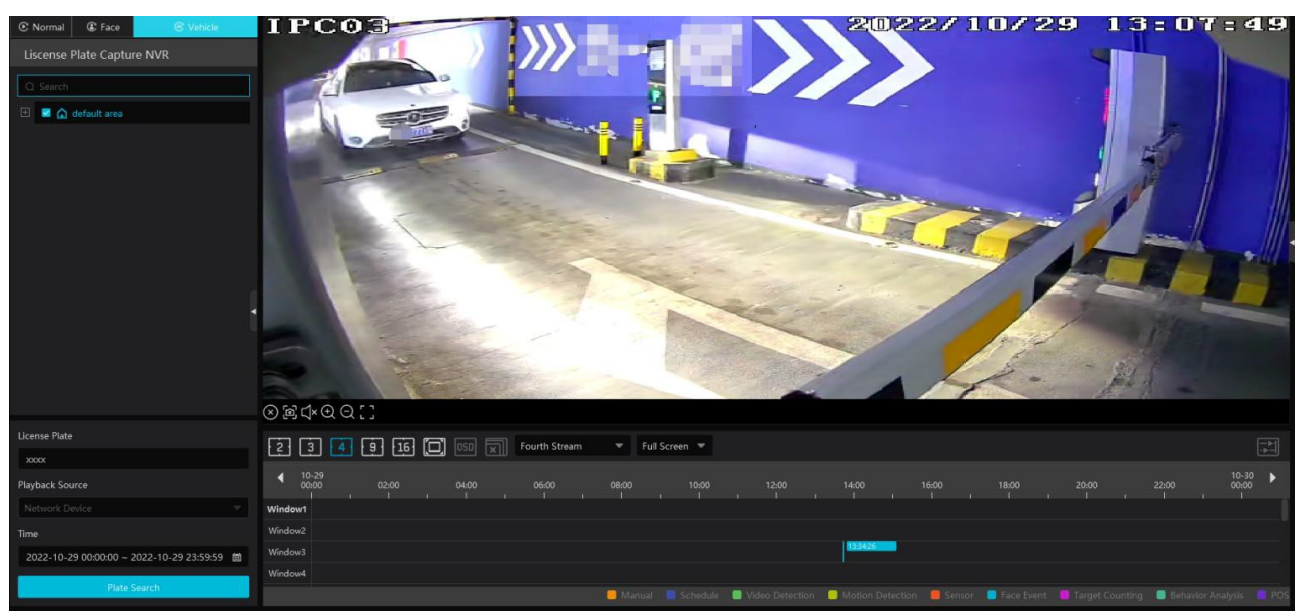

- 1. Vyberte NVR.
- 2. Zadejte SPZ.
- 3. Klikněte na **Search**.

## 9.2.4 Přehrávání podle náhledů

| By Time Slice By Event By Tag Record B                     | ackup Search Picture Record Setting                    |
|------------------------------------------------------------|--------------------------------------------------------|
| Monitoring Point                                           | Silice Per Day 🛛 🖟 Record Backup 🖓 To Storage Playback |
| Q Search<br>∃ ■ ♠ default area<br>■ ■ Device Name IPC      |                                                        |
|                                                            |                                                        |
| Device Name_IPC02                                          | Slice Per Hour > 2022-10-29 12:43:40                   |
| Device Name_IPC03      Device Name_IPC03      IPC      IPC |                                                        |
| □ ■ IPC01<br>□ ■ IPC2                                      |                                                        |
| □ 💙 IPCO3                                                  |                                                        |
| layback Source                                             |                                                        |
| Network Device 💌                                           |                                                        |
| ime                                                        |                                                        |
| 2022-10-29 00:00:00 ~ 2022-10-29 23:59:59 📾                | Total: 2 Show all 💌                                    |

- 1) Klikněte na **Domů > Podle časového řezu**.
- 2) Zvolte kanál (nebo kameru), zadejte časový úsek, zvolte zdroj záznamu (síťové zařízení, nebo úložiště) a klikněte na **Vyhledat**.

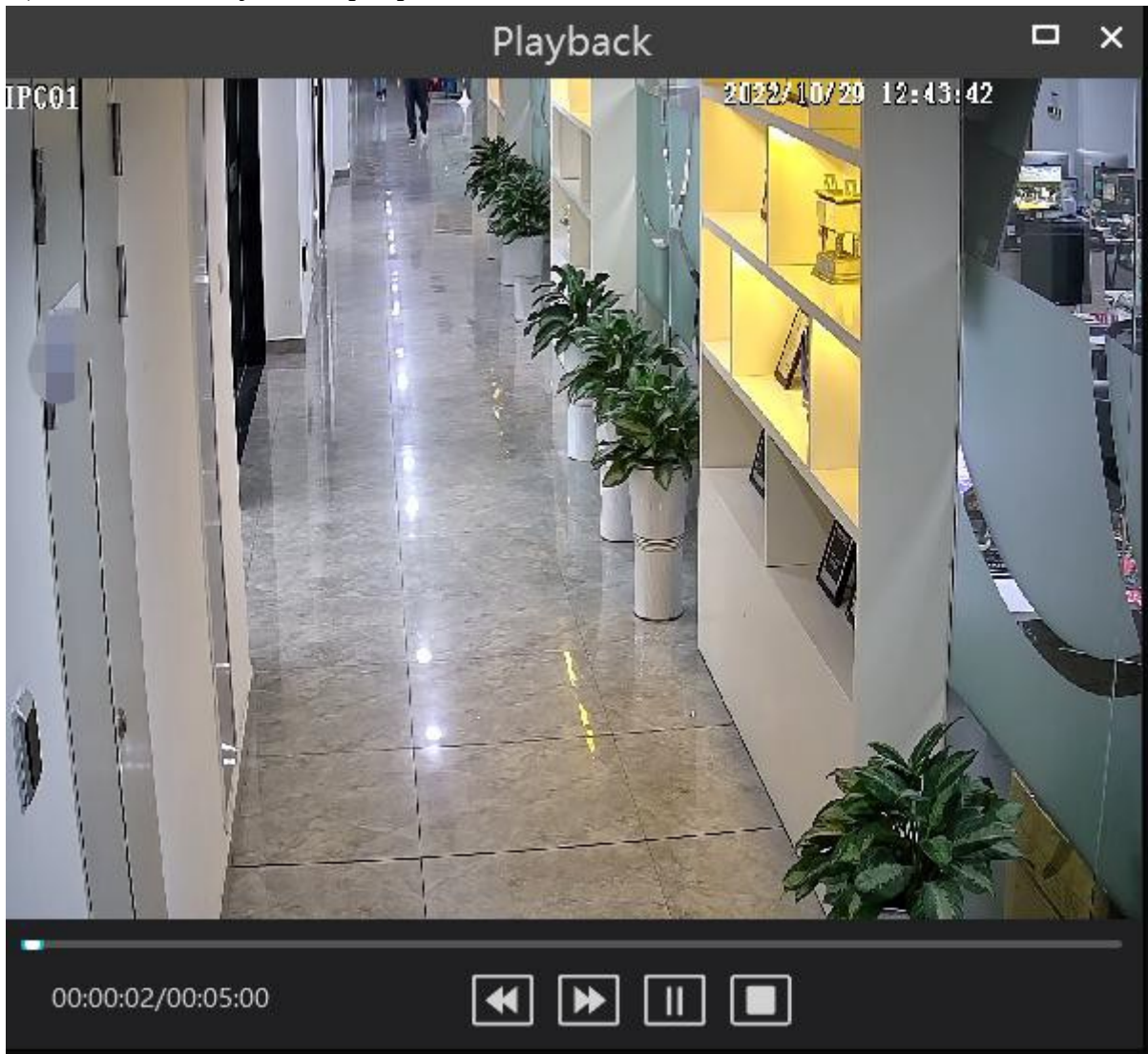

3) Klikněte na trojúhelník pro přehrání záznamu.

Klikněte na obdélník v pravém horním rohu pro přepnutí na celou obrazovku. Dvojklikem na obraz přepnete na vyhledávání po dnech. Dalším dvojklikem přepnete na vyhledávání po 5 minutách. **Zálohování záznamu:** zálohování záznamu

K přehrávání úložiště: přehrání záznamu

## 9.2.5 Přehrávání podle událostí

1) Klikněte na **Domů > Podle události**.

2) Zvolte kameru, zdroj záznamu (síťové zařízení, nebo úložiště), zadejte časový úsek a zaškrtněte události podle potřeby.

| By Time Silce By Event By Tag Record Backup Search Picture Record Setting |      |          |                   |                     |                     |          |                  |  |   |            |          |
|---------------------------------------------------------------------------|------|----------|-------------------|---------------------|---------------------|----------|------------------|--|---|------------|----------|
| Monitoring Point Before the event 0 s 🖵 To Storage Playback               |      |          |                   |                     |                     |          |                  |  |   |            |          |
|                                                                           |      |          |                   |                     |                     |          |                  |  |   |            |          |
| 🗉 🖬 🏠 default area                                                        |      |          | Device Name_IPC   |                     | 2022-10-29 13:59:05 |          | Motion Detection |  |   | 🗾 Main Str |          |
|                                                                           |      |          | Device Name_IPC   | 2022-10-29 13:42:04 | 2022-10-29 13:42:44 | 00:00:40 | Motion Detection |  |   | 🜌 Main Str |          |
|                                                                           |      |          | Device Name_IPC   |                     | 2022-10-29 13:10:53 | 00:00:41 | Motion Detection |  |   | 🗾 Main Str |          |
|                                                                           |      |          | Device Name_IPC   | 2022-10-29 12:43:40 | 2022-10-29 13:59:05 |          |                  |  |   | 🛃 Main Str |          |
|                                                                           |      |          | Device Name_IPC01 | 2022-10-29 13:58:28 | 2022-10-29 13:58:53 | 00:00:25 |                  |  |   | 🛃 Main Str |          |
|                                                                           |      |          | Device Name_IPC01 |                     | 2022-10-29 13:59:05 | 00:00:37 |                  |  |   | 🜌 Main Str |          |
| Playback Source                                                           |      |          | Device Name_IPC01 |                     |                     | 00:00:36 | Motion Detection |  |   | 🗹 Main Str |          |
| Network Device 🗸 🕈                                                        |      |          | Device Name_IPC01 |                     |                     | 00:00:18 | Motion Detection |  |   | 🛃 Main Str |          |
| Time                                                                      |      |          | Device Name_IPC01 |                     |                     | 00:00:53 |                  |  |   | 🜌 Main Str |          |
| 2022-10-29 00:00:00 ~ 2022-10-29 23:59:59 🛍                               |      |          | Device Name_IPC01 |                     |                     | 00:01:44 |                  |  |   | 🔽 Main Str |          |
| Event Type                                                                |      |          | Device Name_IPC01 |                     | 2022-10-29 13:54:50 | 00:00:18 |                  |  |   | 🗾 Main Str |          |
| ✓ Reverse ✓ Manual ✓ Schedule                                             |      |          | Device Name_IPC01 |                     |                     | 00:01:31 | Motion Detection |  |   | 🔽 Main Str |          |
| Video Detection 2 Motion Detection                                        |      |          | Device Name_IPC01 | 2022-10-29 13:54:03 |                     | 00:00:19 | Motion Detection |  |   | 🔽 Main Str |          |
| Sensor Reprint Counting                                                   |      |          | Device Name_IPC01 |                     | 2022-10-29 13:53:40 | 00:00:35 | Motion Detection |  |   | 🗾 Main Str |          |
| POS POS Key Word                                                          |      |          | Device Name_IPC01 | 2022-10-29 13:52:46 |                     | 00:00:38 |                  |  |   | 🛛 Main Str |          |
|                                                                           |      |          |                   |                     |                     |          |                  |  |   | Main Ctr   |          |
| Search                                                                    | Tota | ⊧ 102 50 | •                 |                     |                     |          |                  |  | M | < ► ► .    | 1 /3Page |

3) Klikněte na **Vyhledat**. Pro přehrání záznamu klikněte na trojúhelník. Pro zálohování záznamu klikněte na šipku dolů.

### 9.2.6 Přehrávání podle štítků

#### Poznámka: Štítky nelze přidat k záznamu pořízeném NVR.

- 1) Klikněte na **Domů > Přehrávání záznamů**.
- 2) Přesuňte kurzor doprostřed okna kanálu a klikněte na černou hvězdu. Tím vytvoříte štítek.
- 3) Klikněte na **Domů > Podle štítku**. Zadejte časový úsek a klikněte na **Obnovit**.
- 4) Klikněte na trojúhelník pro přehrání záznamu.

## 9.3 Zálohování záznamu

#### Klikněte na Zálohování záznamu.

- 1) Zvolte kameru.
- 2) Zvolte zdroj záznamu (síťové zařízení, nebo úložiště).
- 3) Zvolte datum a zaškrtněte události podle potřeby.
- 4) Tažením myši po časové ose označte časový úsek. Pak klikněte na **Zálohování záznamu**.
- 5) Během zálohování bude zobrazen postup. Klikněte na dvě svislé čáry pro pozastavení zálohování. Klikněte na čtverec pro zrušení zálohování. Také je možné pozastavit nebo zrušit všechny zálohovací úkony nebo smazat všechny dokončené zálohovací úkony.

| By Time Slice By Event By Tag Record Backup Search Picture Record Setting |                                                                                                    |  |  |  |  |  |  |
|---------------------------------------------------------------------------|----------------------------------------------------------------------------------------------------|--|--|--|--|--|--|
| Monitoring Point                                                          | Backup                                                                                                    |  |  |  |  |  |  |
|                                                                           | ◀ 12,50 , 12,55 , 13,00 , 13,05 , 13,10 , 13,15 , 13,20 , 13,25 , 13,30 , 13,25 , 13,40 , 13,45 , ▶                                                                                                    |  |  |  |  |  |  |
| 🗉 🖬 🍙 default area                                                        | Channelt Channel Channel Chann |  |  |  |  |  |  |
|                                                                           | Channel B                                                                                                    |  |  |  |  |  |  |
|                                                                           | Channel I I I I I I I I I I I I I I I I I I I                                                                                                    |  |  |  |  |  |  |
|                                                                           | Channels 2//2                                                                                                    |  |  |  |  |  |  |
|                                                                           | Channels ///                                                                                                    |  |  |  |  |  |  |
|                                                                           | Main Stream     Backup on Dev     Backup Path                                                                                                    |  |  |  |  |  |  |
|                                                                           |                                                                                                    |  |  |  |  |  |  |
| Calendar By Event                                                         | E Start All El Pause All El Stop All El Clear All Frished lasks                                                                                                    |  |  |  |  |  |  |
| Playback Source                                                           | No. Channel Start Time End Time Duration Progress Operation Backup Path                                                                                                    |  |  |  |  |  |  |
| Network Device                                                            | 1 Device Name_IPC01 2022-10-29 13:20:26 2022-10-29 13:20:48 00:00:22 100% 🍙 C.\backup1Device_Name_IPC                                                                                                    |  |  |  |  |  |  |
| Calendar 🔅                                                                | 2 Device Name_IPC02 2022-10-29 13:20:26 2022-10-29 13:20:48 00:00:22 100% 🍗 Cribackup/Device_Name_IPC                                                                                                    |  |  |  |  |  |  |
| ↓ Oct 2022 ▶                                                              | 3 Device Name_IPC03 2022-10-29 13:20:26 2022-10-29 13:20:48 00:00:22 100% 🎦 CtbackupIDevice_Name_IPC                                                                                                    |  |  |  |  |  |  |
| Sun Mon Tue Wed Thu Fri Sat                                               | 4 Device Name_IPC 2022-10-29 13:20:26 2022-10-29 13:20:48 00:00:22 100% 🍋 C\backup/Device_Name_IPC                                                                                                    |  |  |  |  |  |  |
| 25 26 27 28 29 30 <b>1</b>                                                |                                                                                                    |  |  |  |  |  |  |
|                                                                           |                                                                                                    |  |  |  |  |  |  |
|                                                                           |                                                                                                    |  |  |  |  |  |  |
| 16 17 18 19 20 21 22                                                      |                                                                                                    |  |  |  |  |  |  |
| 23 24 25 26 27 28 29                                                      |                                                                                                    |  |  |  |  |  |  |
| <b>30 31</b> 1 2 3 4 5                                                    |                                                                                                    |  |  |  |  |  |  |
| Search                                                                    |                                                                                                    |  |  |  |  |  |  |

Záloha na zařízení: Tato funkce umožňuje uložit zálohu na úložiště v USB slotu NVR.

# 9.4 Vyhledávání momentek

Klikněte na **Domů > Vyhledat obrázek**. V tomto rozhraní můžete vyhledávat momentky pořízené při událostech (detekce pohybu, senzorový alarm, chytrý alarm, atd).

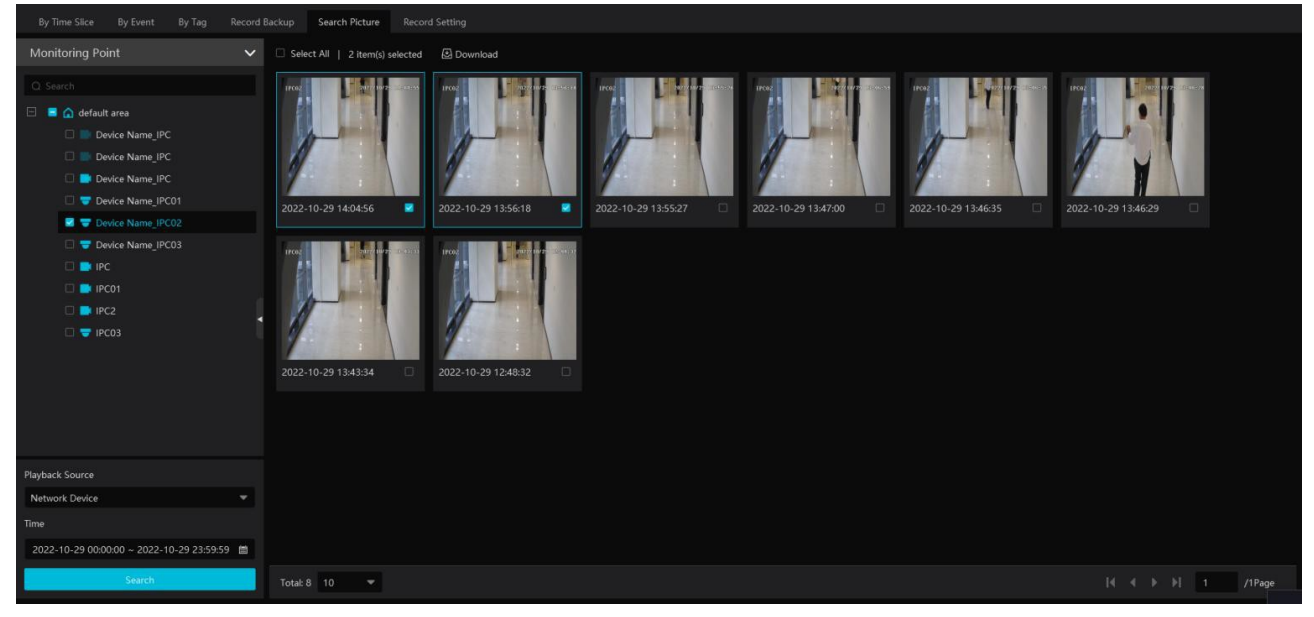

- 1) Zvolte zařízení a zdroj (síťové zařízení, nebo úložiště).
- 2) Zadejte časový úsek.
- 3) Klikněte na **Vyhledat**.

Klikněte na vyhledanou momentku pro přiblížení obrazu. Pro návrat zpět na momentku klikněte znovu. Pro zálohování momentku označte a klikněte na **Stáhnout**.

# 10 TV stěna

Klikněte na ? v pravém dolním rohu a zvolte **Průvodce TV stěnou** pro rychlé nastavení TV stěny.

| TV Wall Guide                                                                      | × |                       |  |
|------------------------------------------------------------------------------------|---|-----------------------|--|
|                                                                                    |   |                       |  |
| *                                                                                  |   |                       |  |
| Add Device                                                                         |   |                       |  |
| +                                                                                  |   |                       |  |
|                                                                                    |   |                       |  |
| L → → L → → L → → Add TV Wall TV Wall TV Wall System Setting TV Wall Task Settings |   |                       |  |
| ÷                                                                                  |   |                       |  |
|                                                                                    |   |                       |  |
| E.                                                                                 |   |                       |  |
| TV Wall View                                                                       |   | 📑 Video Monitor Guide |  |
|                                                                                    |   | IV Wall Guide         |  |
|                                                                                    |   |                       |  |
|                                                                                    |   | ?                     |  |

## 10.1 Přidání dekodéru

Dekodér je nezbytný pro dekódování obrazu na TV stěně. Výstup dekodéru je standardní videosignál. Klikněte na **Domů > Přidat, upravit nebo smazat zařízení > Dekodér**.

| Add, Edit or Delete Device     | Device Setting Ar    | ea Setting | Channel Group Setting |                   |                   |             |               |                    |            |
|--------------------------------|----------------------|------------|-----------------------|-------------------|-------------------|-------------|---------------|--------------------|------------|
| Ξ                              |                      | 🛨 Add 🖻    | Delete                |                   |                   |             |               |                    |            |
| Encoding Device (Online/Tot    | al number: 5/8)      |            | Edit Device           | Name   Output Nur | nber   IP Address | : Port      | Online Status | Open in the Browse | r   Delete |
| Decoder (Online/Total numb     |                      |            |                       |                   | Add Decod         | der         |               |                    | ×          |
| Intelligent Analysis Server (O | nline/Total number:  | Quickly Ac | ld Manually Add       |                   |                   |             |               |                    |            |
| Storage Server (Online/Total   | number: 1/1)         | 🗘 Refresh  |                       |                   |                   |             |               | Device Q           | uantity:0  |
| Media Transfer Server (Online  | e/Total number: 1/1) |            | Device Name           | IP Address        | Port              | Subnet Mask | Version E     | Device ID          |            |
| Alarm Server (Online/Total n   | umber: 1/1)          |            |                       |                   |                   |             |               |                    |            |

Kroky jsou stejné jako u přidávání kódovacího zařízení (viz příslušná kapitola).

## 10.1.2 Vytvoření a připojení dekodéru

Dekodér musí být připojený k platformě, musí být nastaven jako hlavní (master) a musí být v platformovém režimu. Verze dekodéru musí být kompatibilní s platformou, jinak se spolu nespojí. Přihlaste se do webového klienta dekodéru a klikněte na **Basic Settings** > **Device Information**. Verze softwaru musí být alespoň 2.2.1.1. Pak klikněte na **Basic Settings** > **System Settings** a ujistěte se, že položka **User Permission** je nastavena na **Master** a položka **Running Mode** je nastavena na **Platform**. Dekodér nebude online, dokud není spárován s TV stěnou.

| Add, Edit or Delete Device D     | evice Setting Ar | ea Setting | Channel Group | Setting Task |               |            |      |               |                     |        |  |
|----------------------------------|------------------|------------|---------------|--------------|---------------|------------|------|---------------|---------------------|--------|--|
| ≡                                |                  | 🛨 Add      | 🗓 Delete      |              |               |            |      |               |                     |        |  |
| Encoding Device (Online/Total nu | umber: 5/8)      |            | Edit          | Device Name  | Output Number | IP Address | Port | Online Status | Open in the Browser | Delete |  |
|                                  |                  |            |               |              |               |            |      |               |                     |        |  |
| Decoder (Online/Total number: 0  |                  |            |               |              |               |            |      |               |                     |        |  |
|                                  |                  |            |               |              |               |            |      |               |                     |        |  |

# 10.2 Přidání TV stěny

### Vytvoření TV stěny

Klikněte na **Domů > Správa TV stěny> Upravit TV stěnu**. Zvolte server TV stěny a klikněte na +.

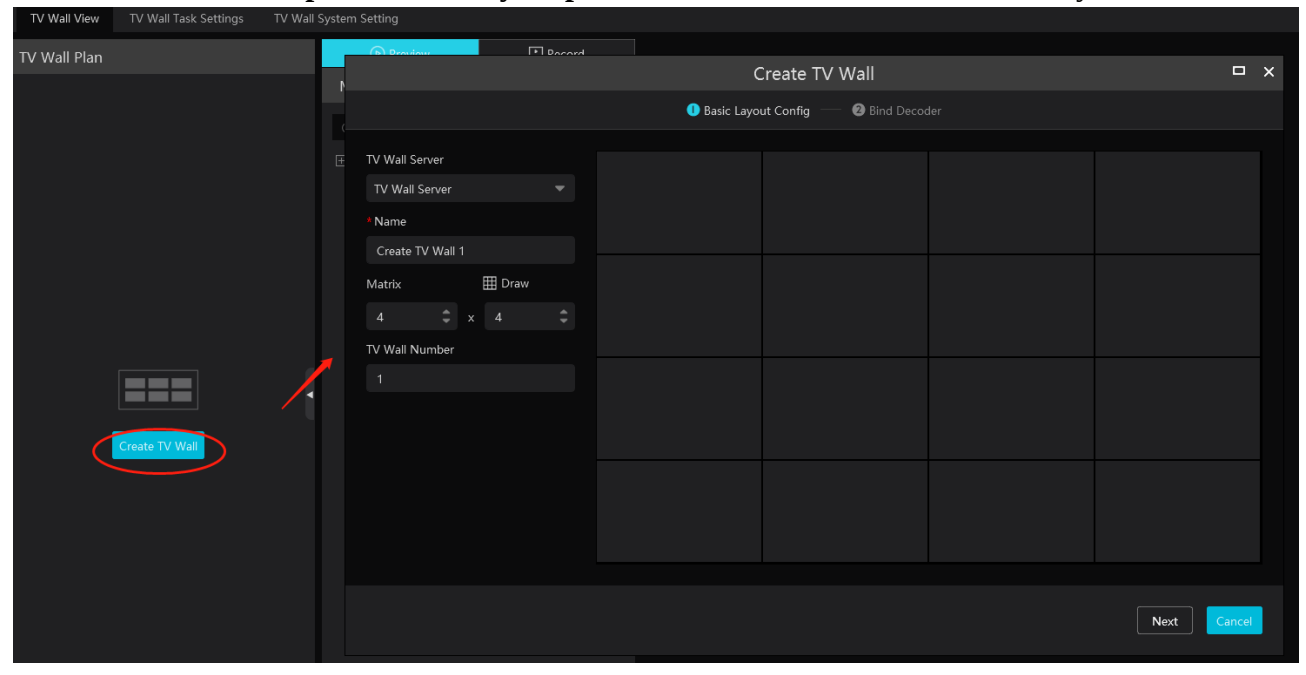

Zadejte jméno TV stěny, určete počet řádků a sloupců (**Matice**), ID a klikněte na **OK**. Místo určení počtu řádků a sloupců můžete kliknout na **Nakreslit** a matici určit tažením myši. Každá TV stěna musí mít své vlastní ID.

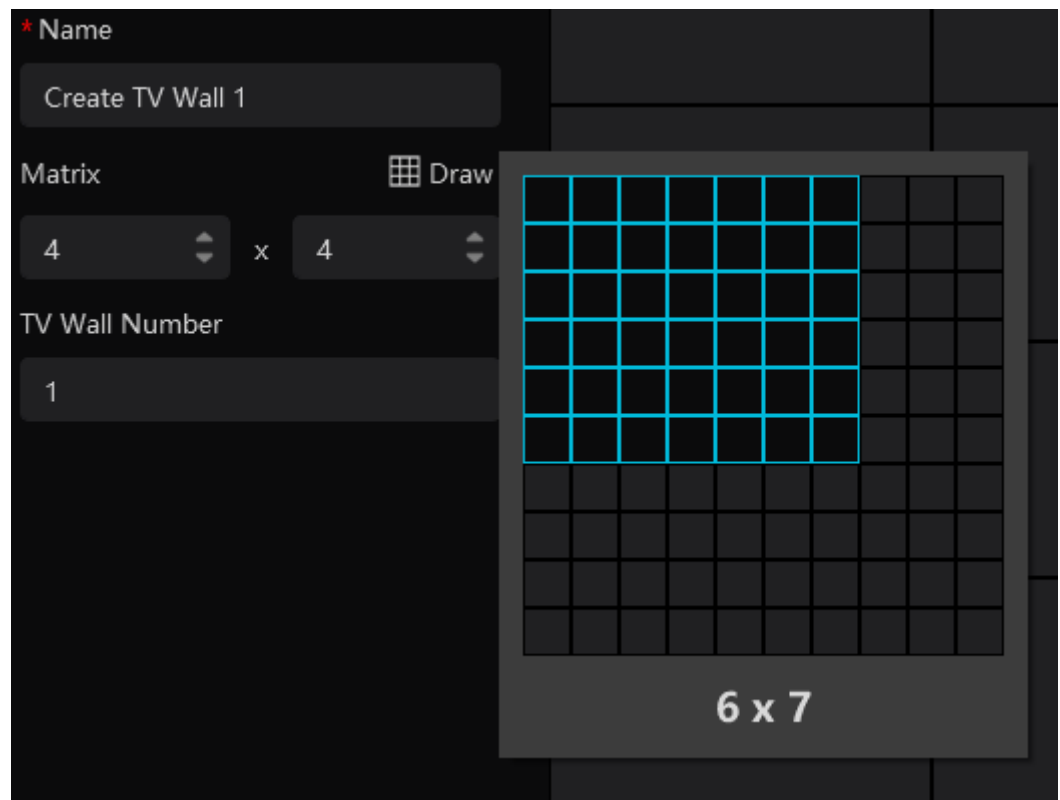

Klikněte na **Další**, poté na řetěz pro spárování s dekodérem.

| Create TV Wall                                                            |  |  |  |  |  |  |  |
|---------------------------------------------------------------------------|--|--|--|--|--|--|--|
| 🕕 Basic Layout Config 🛛 🔁 🛛 Bind Decoder                                  |  |  |  |  |  |  |  |
| Decoder Output<br>Add Decoder Decoder HDMI0 HDMI1 Decoder Decoder Decoder |  |  |  |  |  |  |  |
| Previous Cancel Finish                                                    |  |  |  |  |  |  |  |

Pokud nebyl vytvořen dekodér klikněte na + pro jeho přidání. Samotné spárování trvá několik sekund. Pro zrušení spárování klikněte na přeškrtnutý obdélník.

| Modify TV Wall                         |               |       |  |  |  |  |  |  |
|----------------------------------------|---------------|-------|--|--|--|--|--|--|
| 🕕 Basic Layout Config 🦳 📀 Bind Decoder |               |       |  |  |  |  |  |  |
| Decoder Output                         | HDMIO         | HDMI1 |  |  |  |  |  |  |
|                                        | equip Decoder |       |  |  |  |  |  |  |
| Previous Cancel Finish                 |               |       |  |  |  |  |  |  |

Přetáhněte výstup na okno pro spárování. Pro dokončení klikněte na **Finish**. Pro změnu spárování výstupu klikněte na tři tečky, pak na tužku. Pro smazání TV stěny klikněte na popelnici.

# 10.3 Systémové nastavení

## 10.3.1 Nastavení čísel kanálů

Klikněte na **Systémové nastavení TV stěny** > **Nastavení čísel kanálů**. Zde můžete nastavit čísla kanálů podle potřeby.

| TV Wall View TV Wall Task Settings TV Wall | System Setti | ng                  |                                              |                                    |
|--------------------------------------------|--------------|---------------------|----------------------------------------------|------------------------------------|
| Ē                                          | Channel N    | ame Please select 👻 |                                              | Conflicts Between Channels' Number |
| Channel Number Setting                     | 🖸 Export     | Channel Number      | ▲ Minimum Conflict-Free Channel Number: 1034 | 1 2 3 4 5 6 7 🔹                    |
| 🖼 Decoder Configuration                    | No.          | Name                | Channel Number                               | IP通道                               |
|                                            |              |                     |                                              |                                    |
| H IV Wall Backup                           |              |                     |                                              |                                    |
| 资 Alarm Setting on TV Wall                 |              |                     |                                              |                                    |
|                                            |              |                     |                                              |                                    |
|                                            |              |                     |                                              |                                    |
|                                            |              |                     |                                              |                                    |
|                                            |              |                     |                                              |                                    |
|                                            |              |                     |                                              |                                    |
|                                            |              |                     |                                              |                                    |
|                                            |              |                     |                                              |                                    |
|                                            |              |                     |                                              |                                    |
|                                            |              |                     |                                              |                                    |
|                                            |              |                     |                                              |                                    |
|                                            |              |                     |                                              |                                    |
|                                            |              |                     |                                              |                                    |
|                                            |              |                     |                                              |                                    |
|                                            |              |                     |                                              |                                    |
|                                            |              |                     |                                              |                                    |
|                                            |              |                     |                                              |                                    |
|                                            |              |                     |                                              |                                    |
|                                            | Save         | Cancel              |                                              |                                    |

## 10.3.2 Nastavení dekodéru

| TV Wall View           | TV Wall Task Settings | TV Wall S | System Setting               |                 |
|------------------------|-----------------------|-----------|------------------------------|-----------------|
| Ē                      |                       |           | Decoder                      |                 |
|                        | nber Setting          |           | Q Search                     | Display Red Box |
| 📴 Decoder Con          | figuration            |           | ᡖ Decoder176<br>📻 Decoder(3) | Display ID      |
| Ⅰ TV Wall Back         | up                    |           |                              | Apply           |
| <u>ሰ</u> Alarm Setting | g on TV Wall          |           | ᡖ Decoder1                   |                 |

Klikněte na **Systémové nastavení TV stěny** > **Nastavení dekodéru**. **Zobrazit červený box:** Při alarmu se na TV stěně zobrazí červené okno. **Zobrazit ID:** ID kanálu se zobrazí v příslušném okně.

### 10.3.3 Alarmové akce

Klikněte na **Nastavení alarmu na TV stěně**. Pokud zaškrtnete **Automaticky zavřít alarm na TZV stěně**, můžete nastavit dobu, po které se zavře alarmové video. Pokud tato volba není zaškrtnutá, alarmové video je nutné zavřít ručně.

## 10.4 Nastavení TV stěny

Klikněte na **Domů > Správa TV stěny >Nastavení úloh**. Klikněte na **Vytvořit úlohu** pro vytvoření úlohy. Zvolte jméno plánu, zadejte jméno úlohy, dobu trvání, zvolte buď **Denně** nebo **Týdenně** a klikněte na **OK**.

| TV Wall View TV Wall Task Settings | TV Wall System Setting              |             |
|------------------------------------|-------------------------------------|-------------|
| TV Wall                            | 🛈 Create Task 🖄 Delete 🔱 Start Task | 🛇 Stop Task |
| 昭 Create TV Wall 1 (1)             | Create Task                         | ×           |
|                                    | 🗌 Run Plan Task                     |             |
|                                    | Plan Name 1_Plan_1                  | -           |
|                                    | Task Name New_Plan_Task 1           |             |
|                                    | Time 00:00:00                       | \$          |
|                                    | Task Plan 💿 Daily 🔿 Weekly          |             |
|                                    |                                     |             |
|                                    |                                     |             |
|                                    | ОК                                  | Cancel      |

Pro spuštění úlohy klikněte na **Spustit úlohu**. Pro ukončení úlohy klikněte na **Zastavit úlohu**.

| ⊕ Create Tasl | k 🔟 Delete | () Start Task | 🛇 Stop Task |
|---------------|------------|---------------|-------------|
| New_Plan_Ta   | sk 1       |               |             |
|               | 🗹 Auto Run |               |             |
| Plan          | 1_Plan_1   |               |             |
| Start Time    | 00:00:00   |               |             |
| Task Plan     | Daily      |               |             |
|               |            |               |             |
|               |            |               |             |
|               |            |               |             |
|               |            |               |             |

#### Úprava a smazání úlohy

Klikněte na tužku pro úpravu úlohy. Klikněte na popelnici pro smazání úlohy. Také můžete zaškrtnout plán a kliknout na **Smazat**.

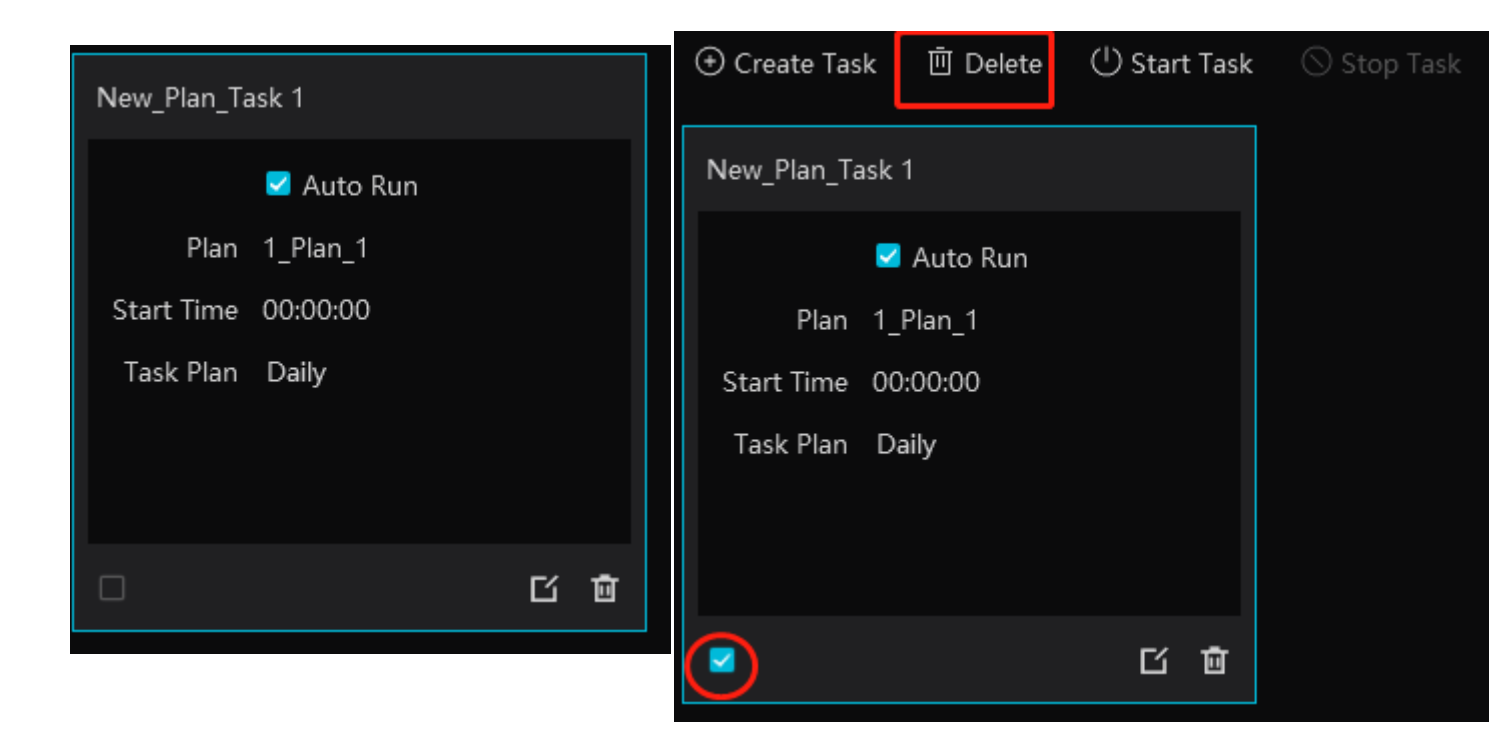

# 10.5 Živé video

#### <u>Vytvoření plánu</u>

Klikněte na + vedle jména TV stěny. Zadejte jméno plánu a klikněte na **OK**.

| TV Wall View TV Wall Task Settings TV Wall |                                                                                                    |                                                                                 |                                     |
|--------------------------------------------|----------------------------------------------------------------------------------------------------|---------------------------------------------------------------------------------|-------------------------------------|
| TV Wall Plan                               | Preview                                                                                                    |                                                                                 |                                     |
| ⊕ Add TV Wall                              | Monitoring Point 🗸 🗸                                                                                                    |                                                                                 |                                     |
| 딸 Create TV Wall 1 (1)<br>다                | <ul> <li>Search</li> <li> <ul> <li>Gefault area</li> <li>Device Name_IPC</li> <li>Device Name_IPC</li> <li>Device Name_IPC0</li> <li>Device Name_IPC02</li> <li>Device Name_IPC03</li> <li>IPC</li> <li>IPC01</li> <li>IPC2</li> <li>IPC03</li> </ul> </li> </ul> | Plan Name     1_Plan_1       Plan No.     1       Edit ID         OK     Cancel | No TV Wall plan, please create plan |

Dvojklikem na plán zobrazíte detaily. Přetáhněte kameru na okno pro zobrazení živého videa.

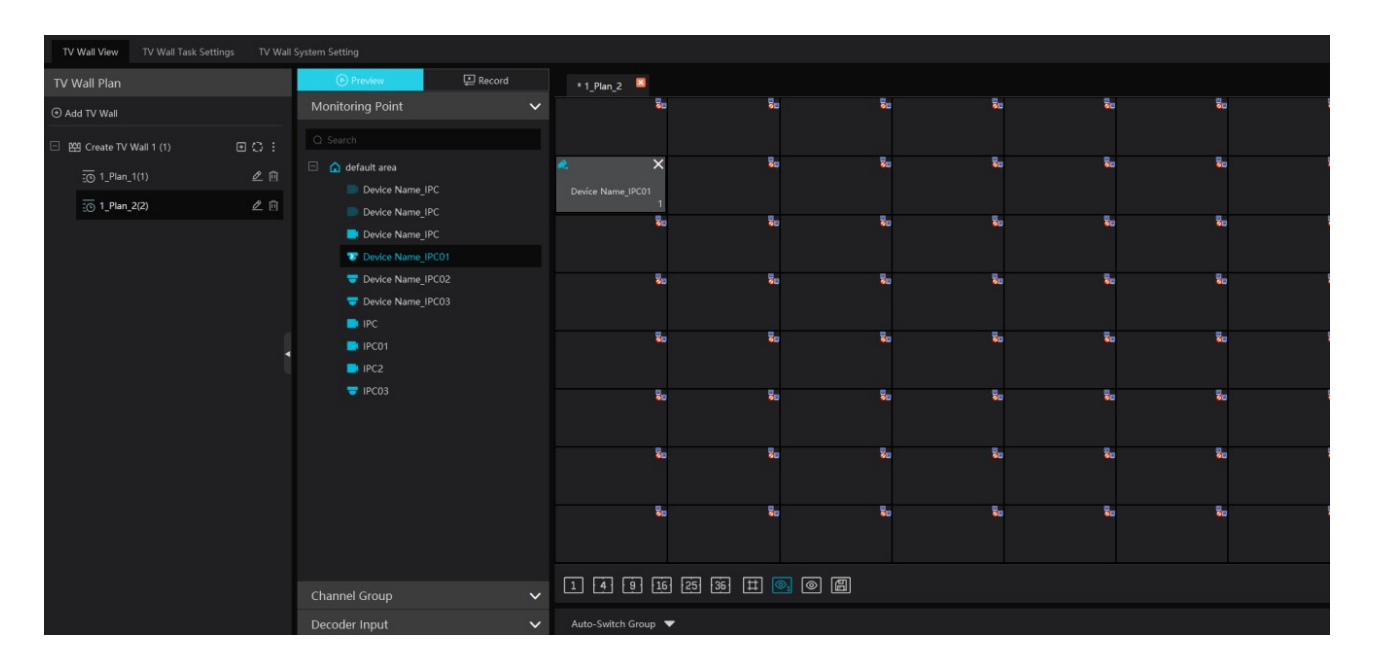

#### <u>Spodní lišta</u>

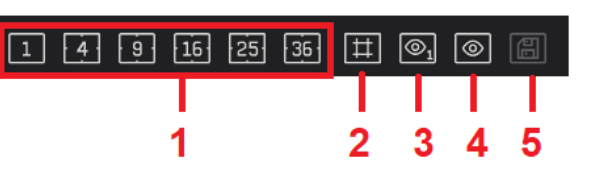

#### Vysvětlivky:

1: režim zobrazení; 1, 4, 9, 16, 25, nebo 36 kanálů na obrazovku

**2:** obraz v obraze; po kliknutí na tuto ikonu tažením myši vytvořte malé okno v okně kanálu; malé okno lze přetáhnout kamkoliv ve velkém okně; klikněte na malé okno, poté můžete tažením změnit velikost okna; pro ukončení režimu Obraz v obraze klikněte na toto tlačítko znovu

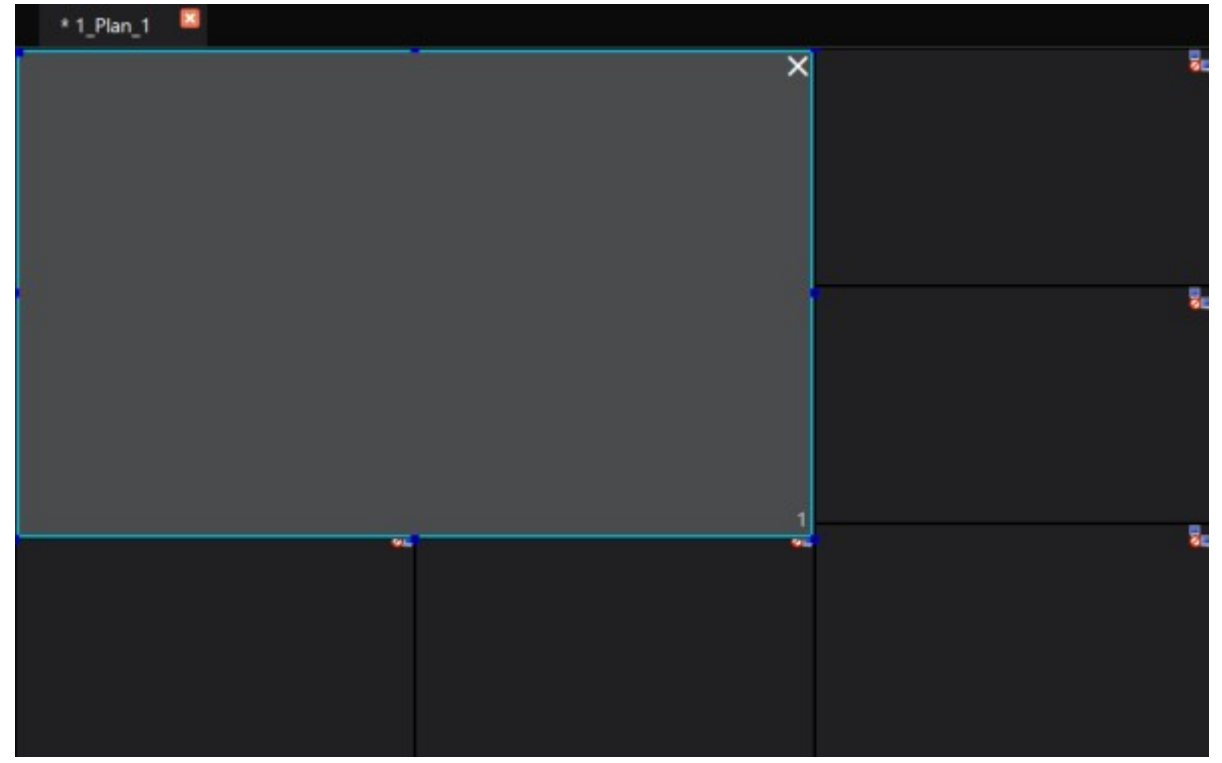
| æ.    | <b>R</b> | <u> </u> | ·  | × | × |  |
|-------|----------|----------|----|---|---|--|
| IF    |          | IP       | c  |   |   |  |
|       |          |          |    | 2 | 1 |  |
| 1 4 9 | 16       | 25       | 36 | # |   |  |

3: zobrazení/skrytí všech ID (včetně sloučených oken)
4: zobrazení/skrytí ID oken (kromě sloučených oken)
5: uložení plánu

#### Rychlé menu (pravé tlačítko myši)

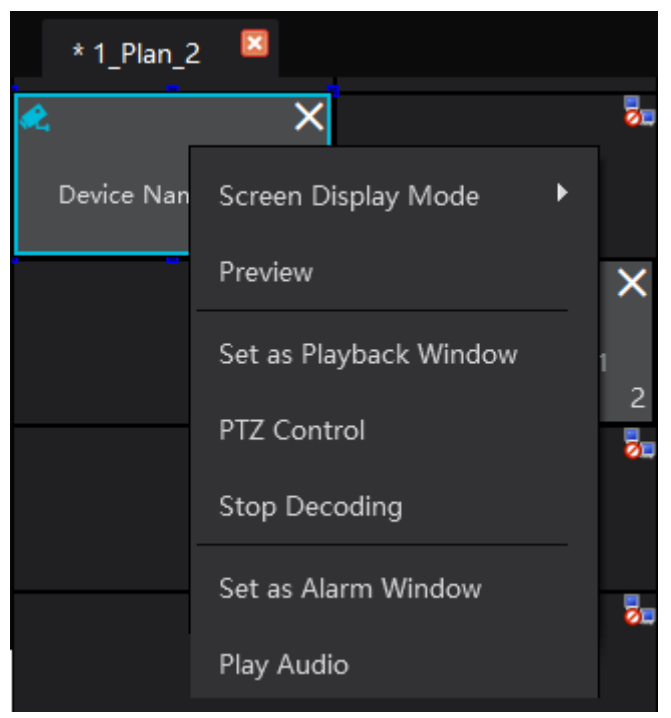

**Režim zobrazení obrazovek:** 1, 4, 9, 16, 25, nebo 36 kanálů na obrazovku **Náhled:** živé video

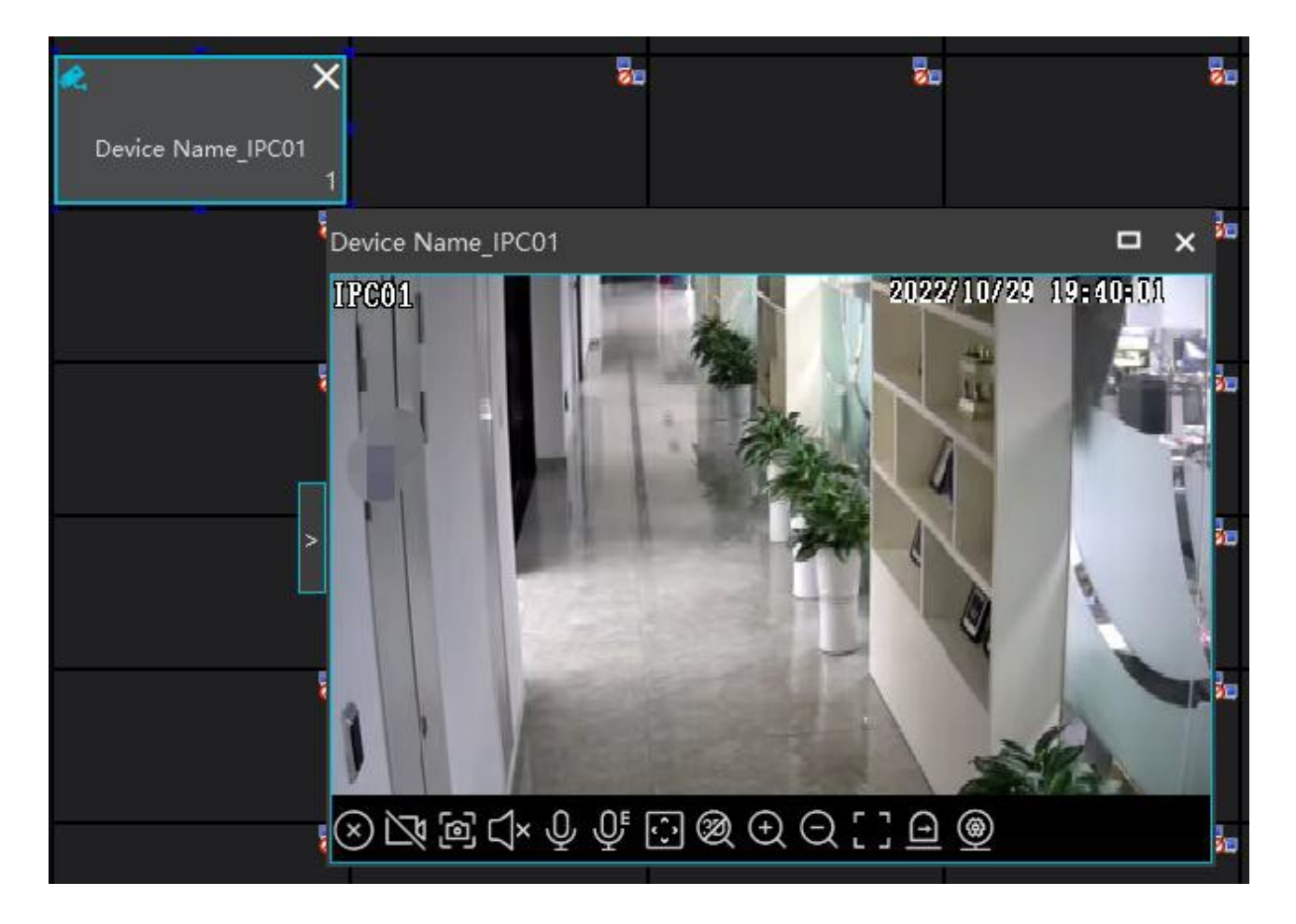

**Uložit jako alarmové okno:** alarmové video se zobrazí v tomto okně; pro nastavení alarmových akcí klikněte na **Domů > Alarmové středisko > Nastavení alarmu** a zapněte **TV stěna**.

| Ē                                                                                                    | Alarm Type                                                                                                    | () All ON                                                    | 🛇 All OFF                                                    |             | t <b>Area</b>                               |                                                                                                    |             | Schedule Setting                                                                              |                 |                                                                                               |
|----------------------------------------------------------------------------------------------------|----------------------------------------------------------------------------------------------------|--------------------------------------------------------------|--------------------------------------------------------------|-------------|---------------------------------------------|----------------------------------------------------------------------------------------------------|-------------|-----------------------------------------------------------------------------------------------|-----------------|-----------------------------------------------------------------------------------------------|
| 🕞 Alarm Linkage Settings                                                                                 |                                                                                                    | Record                                                       | ∼  Ala                                                       | arm Preview | ↓ Snapshot                                  | ∼  Alarm                                                                                                    | Output 🗸    | Voice Broadcast                                                                               | <b>~</b> ∣ TV V | Vall 🗸   T                                                                                    |
| 少 Manual Alarm Out<br>⑤ SOP Setting<br>註 Alarm Task Settings<br>□ Email Settings<br>前 SIRA Alarm Setting | Server  Monitoring Point-Motion Detection Monitoring Point-Video Loss Monitoring Point-Video Loss Monitoring Point-Abandoned/Missing Monitoring Point-Exception Detection Monitoring Point-Exception Detection Monitoring Point-Region Intrusion Det Monitoring Point-Face Detection Monitoring Point-Face Detection Monitoring Point-Face Detection Monitoring Point-Scene change Monitoring Point-Scene change Monitoring Point-Scene change Monitoring Point-Face Comparison Monitoring Point-Face Comparison Monitoring Point-Face Comparison Monitoring Point-Face Comparison Monitoring Point-Thermal Image Fore Monitoring Point-Thermal Image Alarm | Null<br>Null<br>Null<br>Null<br>Null<br>Null<br>Null<br>Null | Null<br>Null<br>Null<br>PCC2<br>Null<br>Null<br>Null<br>Null |             | Null Enabled Selectabl Selectabl Selectable | Null Device Na Device Device Device Device Device Device Device Name_If Device Name_If Device Na | ame_IPC] TV | Null Wall Linkage Sett Selected Device Selected Device Selected Device Gefault area Device Na | Null ing 0/     | X N<br>N<br>N<br>N<br>N<br>N<br>N<br>N<br>N<br>N<br>N<br>N<br>N<br>N<br>N<br>N<br>N<br>N<br>N |
|                                                                                                    | Monitoring Point-Abnormal Temperatu<br>Monitoring Point-Temperature alarm<br>Monitoring Point-Fire detection alarm                                                                                                    |                                                              |                                                              |             |                                             |                                                                                                    |             |                                                                                               | ок) Са          | ncel                                                                                          |

**Uložit jako okno přehrávání:** při dekódování videa klikněte na tuto položku menu pro přehrání záznamu současného kanálu (zdroj záznamu je stejný jakou současný zdroj).

PTZ ovládání: PTZ ovládání

Zastavit dekódování: zruší dekódování obrazu současného kanálu

#### Přehrát Audio: živé audio; klikněte na Zastavit Audio: pro vypnutí

#### Automatické přepínání

- 1. Vytvoření skupiny.
  - 1) Klikněte na **Skupina automatického přepínání**, pak na + pro přidání skupiny.

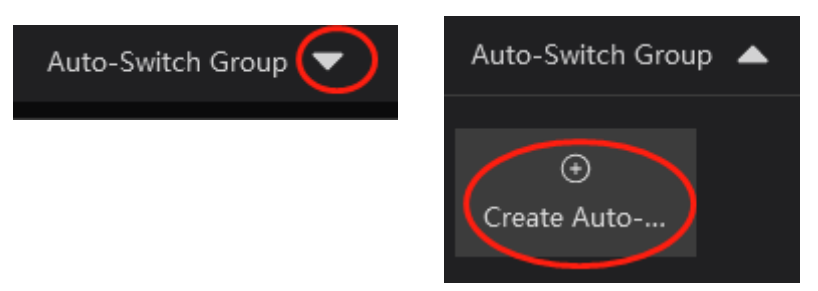

2) Vyberte okna a klikněte na **Další**.

|                      | Create A        | uto-Switcł  | h Group      |       | × |
|----------------------|-----------------|-------------|--------------|-------|---|
|                      | 🕕 Auto-Switch W | indow — 🛛 🛛 | Monitoring F | Point |   |
| Auto-Switch Name     | New_Group_Dwell | 1           |              |       |   |
| Auto-Switch Interval | 10 s            | -           |              |       |   |
| Auto-Switch Window   |                 |             |              |       |   |
| 2-U 2-1<br>2-2 2-3   |                 |             |              |       |   |
| 2<br>3-0             |                 |             |              |       |   |
| 1<br>1-0             |                 |             |              |       |   |
|                      |                 |             |              |       |   |
|                      |                 |             |              |       |   |
|                      |                 |             |              |       |   |
|                      |                 |             |              |       |   |
|                      |                 |             |              |       |   |

Next

#### 3) Vyberte kamery.

|                                          | Create Auto-Sv       | vitch | Group             |          | × |
|------------------------------------------|----------------------|-------|-------------------|----------|---|
|                                          | Auto-Switch Window   | 2     | Monitoring Point  |          |   |
| Auto-Switch Name<br>Auto-Switch Interval | New_Group_Dwell      | •     |                   |          |   |
| Monitoring Point                         |                      |       |                   |          |   |
| Selectable Device                        |                      |       | Selected Device   | <b>.</b> |   |
| Q Search                                 |                      |       | Device Name_IPC01 |          |   |
| 🗆 🛕 default area                         | 1                    |       | Device Name_IPC02 |          |   |
| Device Device                            | Name_IPC<br>Name_IPC |       | Device Name_IPC03 |          |   |
| 📑 Device                                 | Name_IPC             |       |                   |          |   |
| 🤝 Device                                 | Name_IPC01           |       |                   |          |   |
| 🤝 Device                                 | Name_IPC02           |       |                   |          |   |
| 🖶 Device                                 | Name_IPC03           |       |                   |          |   |
| 📑 IPC                                    |                      |       |                   |          |   |
| 📑 IPC01                                  |                      |       |                   |          |   |
| PC2                                      |                      |       |                   |          |   |
|                                          |                      |       | Previous Cancel   | Finish   |   |

Zadejte jméno a dobu prodlevy.

2. Spuštění automatického přepínání.

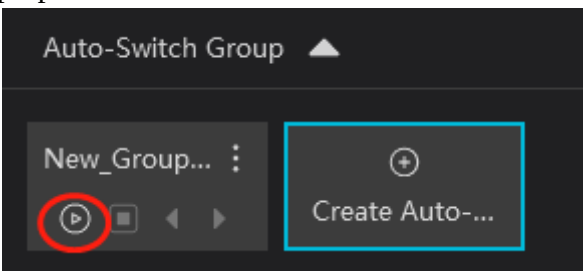

Klikněte na trojúhelník. Specifikované kanály se pak budou postupně zobrazovat ve specifikovaných oknech. Pro vypnutí automatického přepínání klikněte na čtverec.

3. Úprava a smazání automatického přepínání. Klikněte na jméno automatického přepínání pravým tlačítkem myši a zvolte buď **Změnit** pro úpravu, nebo **Smazat** pro smazání. také můžete kliknout na tři tečky a pak buď na tužku pro úpravu, nebo na popelnici pro smazání.

| Auto-Switch Group 🔺            | Auto-Switch Group 🔺 |
|--------------------------------|---------------------|
| New_G<br>Modify reat<br>Delete | New_Group.          |

#### Plán automatického přepínání

1. Vytvoření plánu. Klikněte na tři tečky za jménem plánu TV stěny, pak klikněte na ozubené kolo. Klikněte na **Připojit**, nastavte dobu prodlevy a klikněte na **OK**.

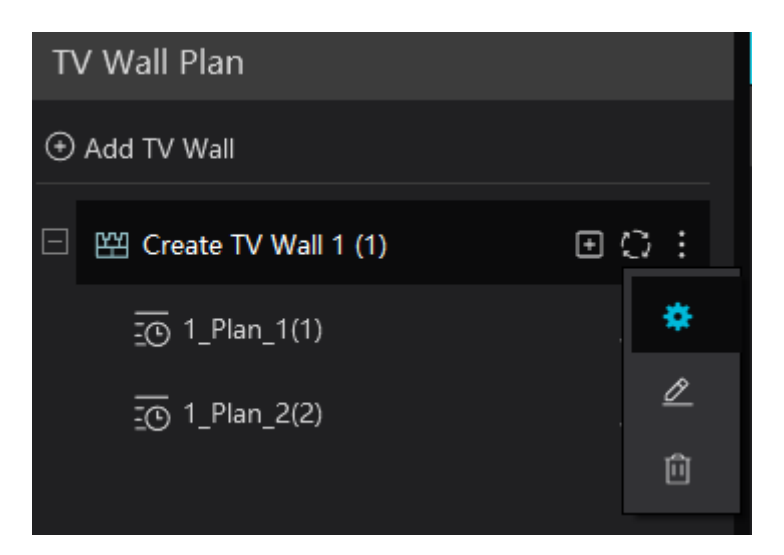

|   |                      | Aut          | o-Switch S | etting |           | ×      |
|---|----------------------|--------------|------------|--------|-----------|--------|
|   |                      |              |            |        |           |        |
|   | No.                  | Plan Name    | Move Up    |        | Operation |        |
|   | 1                    | 1_Plan_1 (1) | +          |        | Join in   |        |
|   | 2                    | 1_Plan_2 (2) | +          |        | Join in   |        |
|   |                      |              |            |        |           |        |
|   |                      |              |            |        |           |        |
|   |                      |              |            |        |           |        |
|   |                      |              |            |        |           |        |
|   |                      |              |            |        |           |        |
|   |                      |              |            |        |           |        |
|   |                      |              |            |        |           |        |
|   |                      |              |            |        |           |        |
| , | Auto-Switch Interval | 10 s 🔻       |            |        | ок        | Cancel |

2. Spuštění plánu. Pro spuštění plánu klikněte na Promukončení provádění plánu klikněte na

 $\langle \mathfrak{I} \rangle$ 

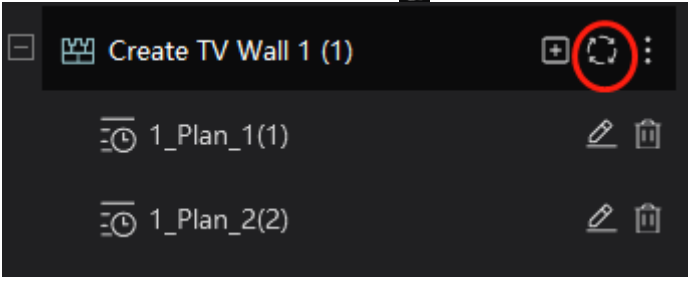

3. Úprava plánu. Klikněte na ozubené kolo. Aby bylo možné plán upravit, je nutné nejprve ukončit jeho provádění.

### 10.5.1 Vstup dekodéru

Klikněte na **Domů > Správa TV stěny > Vstup dekodéru**. Přetáhněte vstup na okno pro dekódování videa.

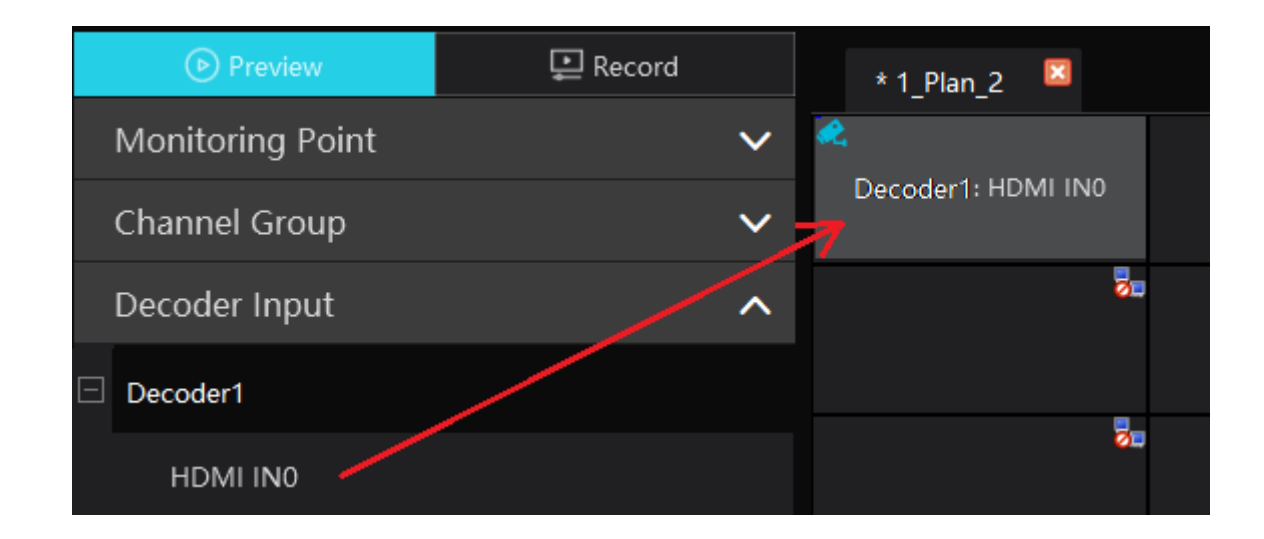

### 10.5.2 Přehrávání

#### Přehrávání na TV stěně

Klikněte na **Záznam**, zvolte zdroj záznamu (síťové zařízení, nebo úložiště) zadejte časový úsek, zaškrtněte alarmové události podle potřeby. Pak přetáhněte kamery na okna pro vyhledání záznamů.

| Preview                      | 🔛 Record        | * 1_Plan_2 🛛           |                       |                       |            |               |                     |                |
|------------------------------|-----------------|------------------------|-----------------------|-----------------------|------------|---------------|---------------------|----------------|
| Monitoring Point             | ^               | 5                      | 80                    | 20                    | 50         | 50            | 20                  | 2              |
| Q Search                     |                 | <u>8</u> . ×           | 5.                    | 5.                    | 20         | 5             | 5.                  | 20             |
| 🗉 🛕 default area             |                 | Device Name_IPC02 1    |                       |                       |            |               |                     |                |
| Device Name_IPC              |                 | 20                     | 80                    | 20                    | 20         | 80            | 22                  | <b>0</b> 1     |
| Device Name_IPC              |                 |                        |                       |                       |            |               |                     |                |
| Device Name_IPC              |                 | <b>0</b> 0             | 20                    | 22                    | 20         | 20            | 22                  | Ø              |
| Device Name_IPC01            |                 |                        |                       |                       | _          |               |                     |                |
| Device Name_IPC02            |                 | õ.                     | õ                     | <u>S</u> n            | 20         | 20            | a2                  | Ø.             |
| Device Name_IPC03            |                 |                        | -                     | -                     | -          |               | -                   |                |
| PC                           |                 | <b>~</b>               | -                     |                       | -          |               | 05                  | 00             |
| PC01                         |                 | 5                      | 5                     | 5                     | 5          | 5             | 20                  | 20             |
| PC2                          |                 |                        |                       |                       |            |               |                     |                |
| TPC03                        |                 | 5.                     | 50                    | 20                    | 80         | 5             | 25                  | 5.             |
| Channel Group                | ~               |                        |                       | _                     |            |               |                     |                |
| Decoder Input                | ~               | 1 4 9 16 2             | 5 36 🖽 💽 🍥 🕻          |                       |            |               |                     |                |
| Playback Source              |                 | ▲ 10-29<br>00:00 02:00 | 04:00 06:00 0         | 8:00 10:00 12         | 2:00 14:00 | 16:00 18:00 : | 20:00 22:00         | 10-30<br>00:00 |
| Network Device               |                 | Window1                |                       |                       | 12.43.40   |               |                     |                |
| Time                         |                 |                        | 📒 Manual 🛛 📒 Schedule | e 🔲 Video Detection 🧧 |            |               | Target Counting 🛛 🗧 |                |
| 2022-10-29 00:00:00 ~ 2022-1 | 0-29 23:59:59 🗎 | Auto-Switch Group 🔺    |                       |                       |            |               |                     |                |
| Event Type                   |                 |                        |                       |                       |            |               |                     |                |
| Reverse                      |                 | Create Auto            |                       |                       |            |               |                     |                |

#### <u>Nástrojová lišta</u>

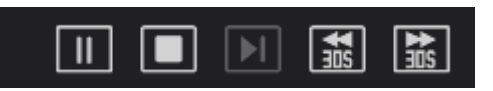

Zleva doprava: Pauza, Stop, Další snímek (v režimu Pauza), Skok vzad o 30 sekund, Skok vpřed o 30 sekund

#### Rychlé menu (pravé tlačítko myši)

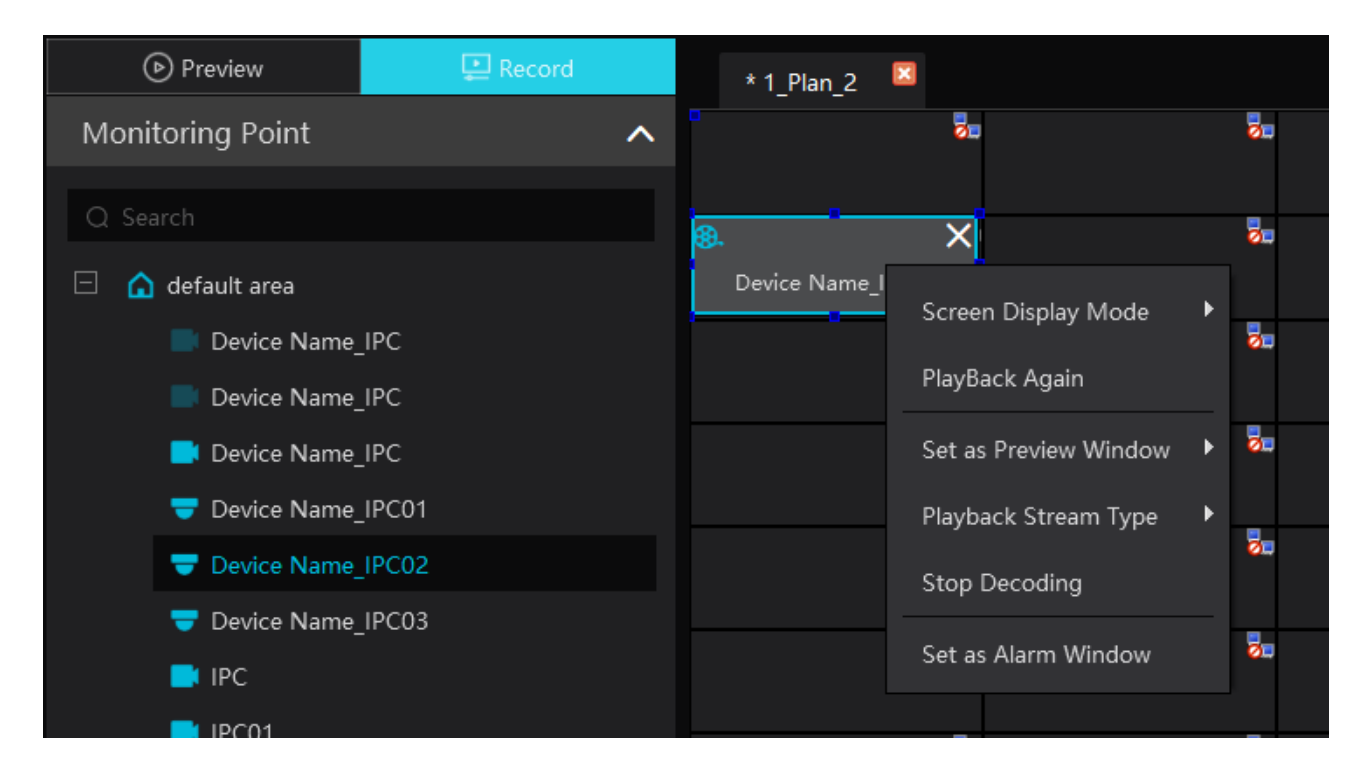

- **Režim zobrazení obrazovek:** 1, 4, 9, 16, 25, nebo 36 kanálů na obrazovku
- Náhled: živé video
- Uložit jako alarmové okno: alarmové video se zobrazí v tomto okně; pro nastavení alarmových akcí klikněte na Domů > Alarmové středisko > Nastavení alarmu a zapněte TV stěnu.
- Uložit jako okno náhledu: zobrazení živého videa; pokud zvolíte Současná kamera, v tomto okně se zobrazí video ze současné kamery, pokud zvolíte Historická kamera, v tomto okně se zobrazí video z poslední dekódované kamery
- Typ streamu přehrávání: hlavní stream, vedlejší
- Zastavit dekódování: zruší dekódování obrazu současného kanálu

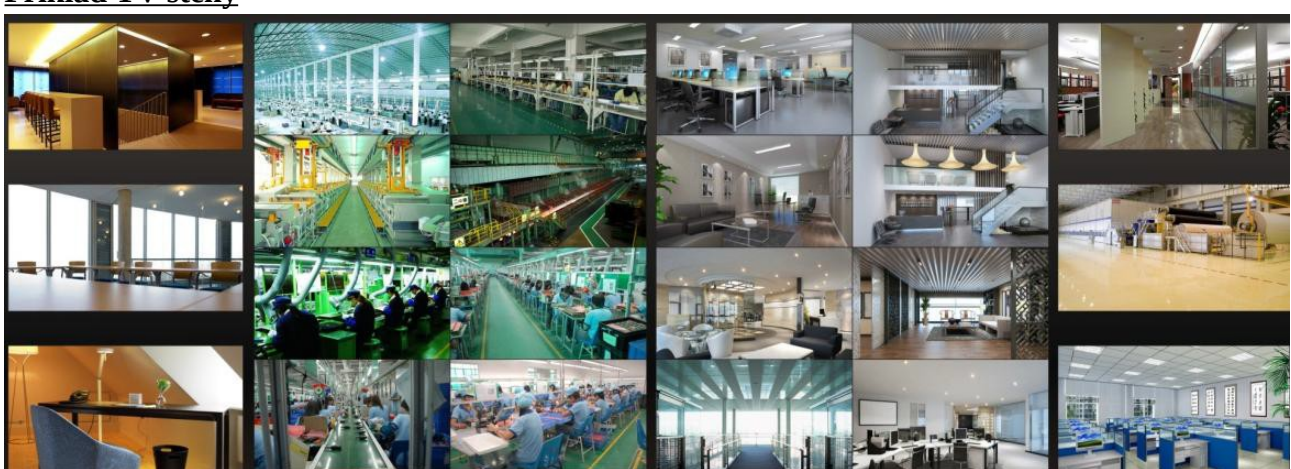

#### <u>Příklad TV stěny</u>

### 10.6 Export a import nastavení

Při exportování/importování nastavení nebude exportováno/importováno nastavení TV stěny, to je nutné provést zvlášť. Klikněte na **Systémové nastavení TV stěny** > **Zálohování TV stěny**. Pak

klikněte na **Zálohovat TV stěnu** pro export nastavení, nebo na **Obnovit TV stěnu** pro import nastavení.

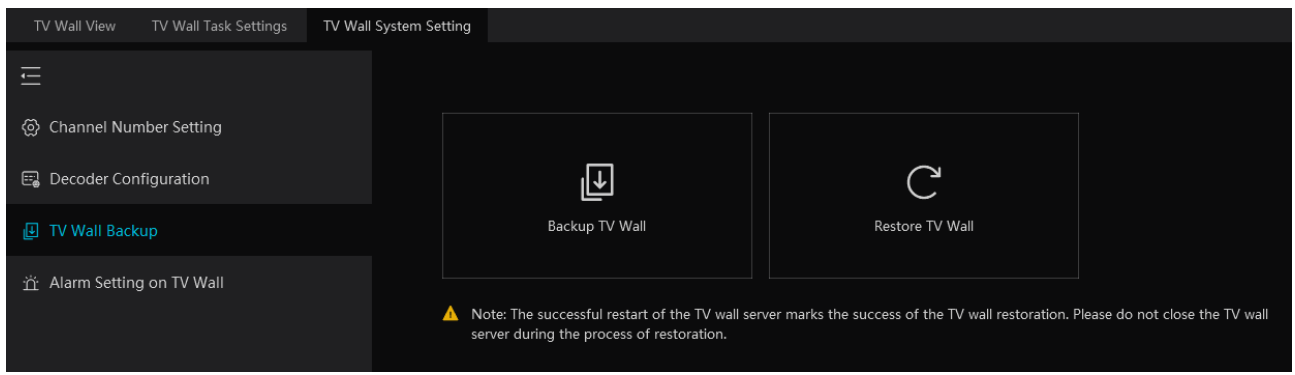

# 11 Správa alarmů

### 11.1 Nastavení alarmového serveru

Alarmový server má na starosti záznam informací o alarmech a zasílání alarmových signálů příslušných zařízením. V systému již existuje výchozí alarmový server. Klikněte na **Domů** > **Přidat, upravit nebo smazat zařízení** > **Alarmový server**. Zde se ujistěte, že server je online.

## 11.2 Nastavení alarmů

1) Klikněte na **Domů > Nastavení zařízení**. Zvolte zařízení a zapněte alarmy podle potřeby.

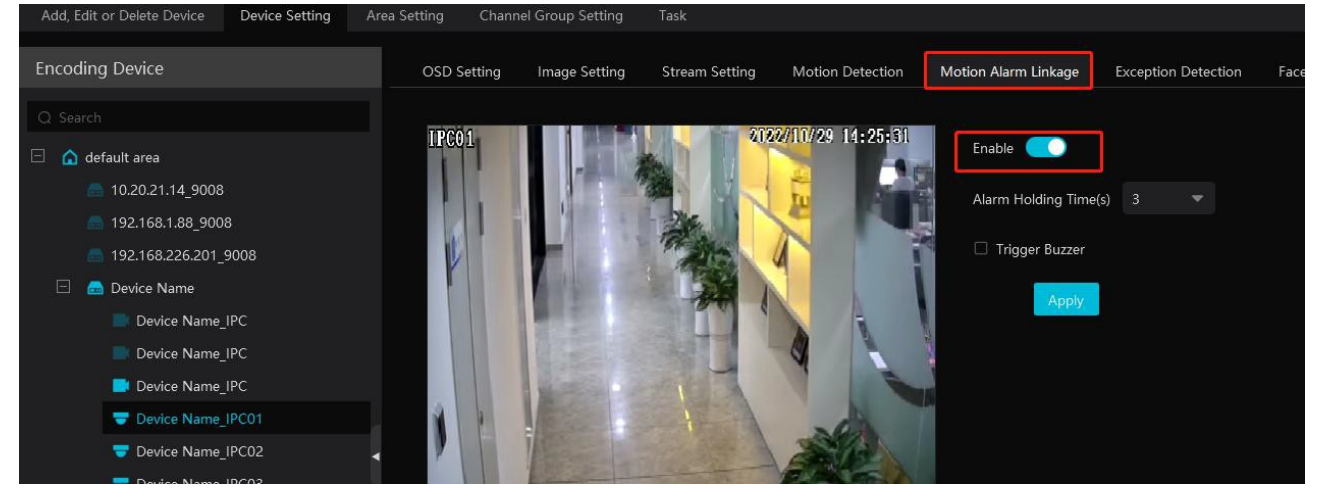

#### 2) Klikněte na Domů > Alarmové středisko > Alarmové spojení.

| Alarm Log Search Alarm Setting |                                                                   |                   |               |           |                 |                   |          |               |        |              |
|--------------------------------|-------------------------------------------------------------------|-------------------|---------------|-----------|-----------------|-------------------|----------|---------------|--------|--------------|
| Ē                              | Alarm Type                                                        | () all on 🛇 all o | IFF C Restore | default A | rea Please sele |                   | 👻 🏶 Sche | edule Setting |        |              |
| E Alarm Linkage Settings       |                                                                   | Name              | Audio         |           |                 |                   |          | Snapshot      |        | Alarm Output |
| <i>B</i> Manual Alarm Out      | Server     Monitoring Point                                       | Device Name_IPC   | ✓ OFF         | Null      | Null            | Null              |          | Null          | Null   |              |
| SOP Setting                    | Monitoring Point-Motion Detection                                 | *Device Name_IPC  | ✓ ON          | Null      | A Null          | ⊿ <sup>Null</sup> |          | Null          | A Null |              |
| ŝ≘ Alarm Task Settings         | Monitoring Point-Video Loss<br>Monitoring Point-Abandoned/Missing | Device Name_IPC   | V OFF         | Null      | Null            | Null              |          | Null          | Null   |              |
| ☑ Email Settings               | Monitoring Point-Exception Detection                              | *Device Name_IPC  | ✓ ON          | Null      | IPC01           | A Null            |          | Null          | A Null |              |
| ന் SIRA Alarm Setting          | Monitoring Point-Line Crossing Detecti                            | Davice Name IPC03 |               | Null      | A               | Null              |          | Null          | Null   |              |

Zvolte oblast, typ alarmu a nastavte alarmové akce podle potřeby. Klikněte na **Zapnout vše** pro zapnutí všech alarmových akcí (kromě plánovaného záznamu) u všech zařízení. Klikněte na

**Vypnout vše** pro vypnutí všech alarmových akcí (kromě plánovaného záznamu) u všech zařízení. Klikněte na šipku dolů vedle jména zařízení a klikněte na **Zap/Vyp** pro zapnutí/vypnutí všech alarmových akcí pro dané zařízení (kromě plánovaného záznamu).

| *Device Name_ | IPC 🗸 | ON  | Null | IPC01 | Null |
|---------------|-------|-----|------|-------|------|
| Device Name_I | ON    | OFF | Null | Null  | Null |
| Device Name_I | OFF   | OFF | Null | Null  | Null |

Klikněte na šipku dolů vedle **Záznam** pro zapnutí alarmového záznamu u všech zařízení (kromě plánovaného záznamu).

| Name     | Audio | ✓ Preset | $\sim$     | Record $\checkmark$  | Alarm Preview |         |
|----------|-------|----------|------------|----------------------|---------------|---------|
| lame_IPC | ✓ OFF | Null     |            | Link to itself (On)  |               | ۲<br>بر |
| Name_IPC | ✓ ON  | Null     | <b>^</b> 1 | Link to itself (Off) |               | × N     |
| lame_IPC | ✓ OFF | Null     | 1          | Free Choice          |               | ۲<br>پر |

Klikněte na **Spojit se sebou (zap)** pro nastavení současné kamery jako zdroje záznamu. Po zapnutí alarmové akce se objeví okno nastavení.

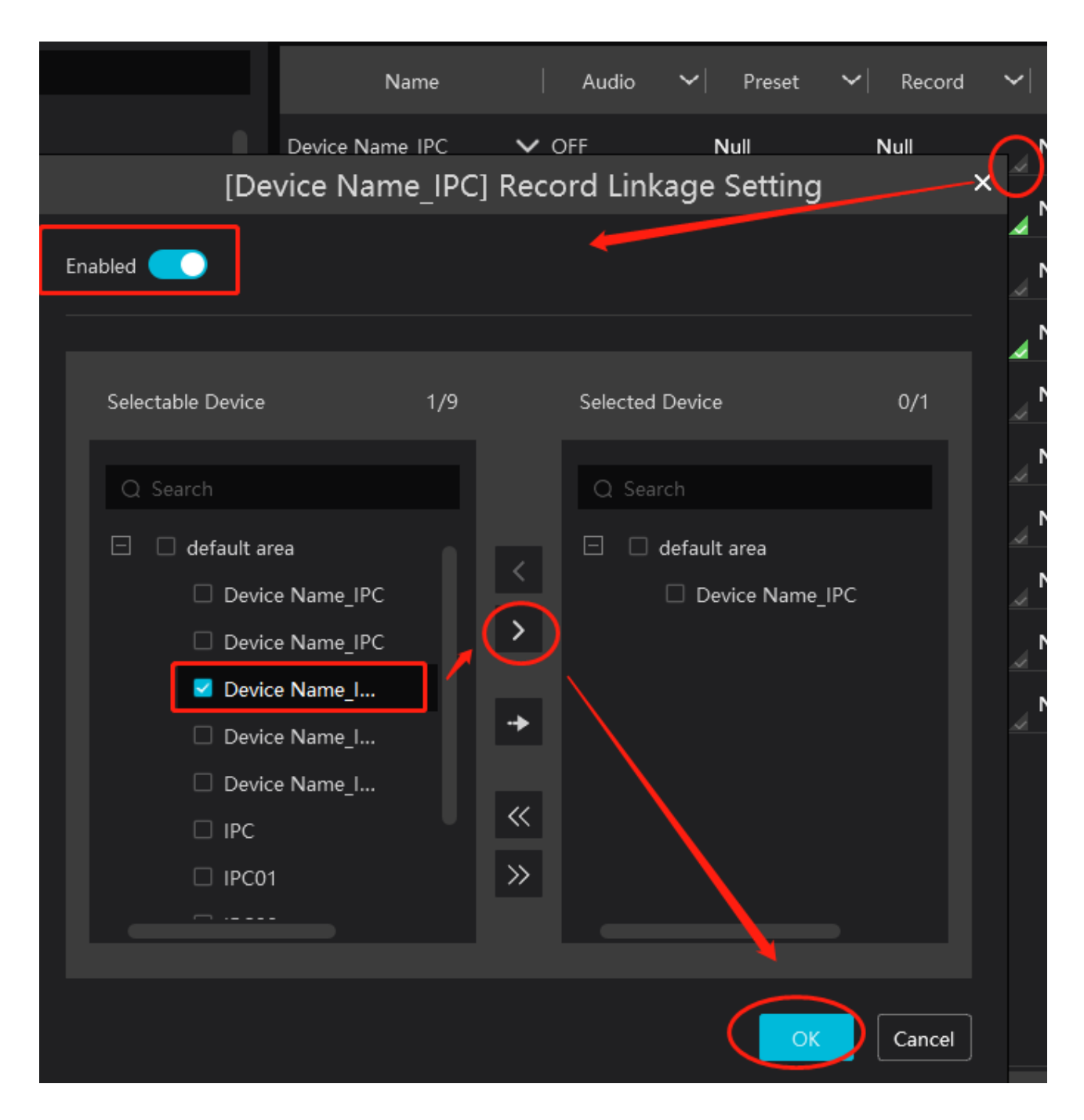

Zapněte položku **Povolit** zaškrtněte zařízení v levém sloupci a přesuňte je do pravého. U některých alarmových akcí (**Hlasové vysílání**, **Email**, **SOP**) je nutné nejprve příslušnou funkci nastavit. 3) Zvolte časový plán alarmu. V systému již existují výchozí plány 7\*24 a 5\*24. Další plány je nutné vytvořit předem. Klikněte na **Nastavení plánovače** pro nastavení plánu (viz Plánovač).

#### Poznámky:

- 1. Alarmové akce související s rozpoznáním tváře lze nastavovat zvlášť, včetně alarmu porovnání tváří, alarmu cizince, alarmu blokované tváře, alarmu návštěvníka a alarmu VIP.
- Kombinovaný alarm je možné nastavit v platformě. Pokud je kombinovaný alarm nastaven v DVR/NVR, platforma neobdrží alarmový signál. Po restartu nebo odpojení a opětovném připojení DVR/NVR již platforma může obdržet signál kombinovaného alarmu.

## 11.3 SOP

#### Klikněte na **Alarmové středisko** > **Nastavení SOP**. 1. Klikněte na **Přidat**, zadejte jméno a klikněte na **OK**.

| Alarm Log Search Alarm Setting         |                                             |       |
|----------------------------------------|---------------------------------------------|-------|
| -L                                     | SOP                                         | 🛨 Add |
| 🕞 Alarm Linkage Settings               | Add                                         |       |
| eta Manual Alarm Out                   | Create SOP                                  | ×     |
| S SOP Setting                          |                                             |       |
| ŝΞ Alarm Task Settings                 | SOP Name Input less than or equal to 48 cha |       |
| M Email Settings  ☆ SIRA Alarm Setting | ОК Са                                       | ncel  |
|                                        |                                             |       |

#### 2. Klikněte na **Přidat** pro vytvoření SOP akce.

| SOP   | 🛨 Add 🛛 🔟 Delete                             |
|-------|----------------------------------------------|
| ⊕ Add | 🗌   Index   Edit   Delete                    |
| 1     |                                              |
|       | Create SOP Action ×                          |
|       |                                              |
|       | SOP Action Input less than or equal to 64 ch |
|       |                                              |
|       | OK Cancel                                    |

3. Zvolte alarmovou událost, zapněte **Povolit**, vyberte SOP a klikněte na **OK**.

| Alarr | n Type                                 | () all on () a | All OFF | C Restore default | Area     | Please select  | -           | 🛱 Schedule Set | ting     | Q Filter                         |
|-------|----------------------------------------|----------------|---------|-------------------|----------|----------------|-------------|----------------|----------|----------------------------------|
| Q Se  |                                        | ✓ Snapshot     |         | Alarm Output      |          | oice Broadcast | ✓   TV Wall | ∽  Trigger Em  | ⊷  sop   | $m{arphi} $ Schedule $m{arphi} $ |
| ± Se  | erver                                  | Null           | Null    |                   | Null     |                | Null        | Null           | Null     | OFF                              |
| ΞM    | onitoring Point                        |                |         |                   |          |                |             |                |          |                                  |
|       | Monitoring Point-Motion Detection      | Null           | Null    |                   | [*Device | Name IPC021    | SOP Linkad  | ae Settina     | ×        | OFF                              |
|       | Monitoring Point-Video Loss            | Null           | Null    |                   |          |                |             | <i>y</i>       |          | OFF                              |
|       | Monitoring Point-Abandoned/Missing     | Null           | Null    | Enabled           |          |                |             |                | <b>~</b> | OFF                              |
|       | Monitoring Point-Exception Detection   | Null           | Null    |                   |          |                |             |                |          |                                  |
|       | Monitoring Point-Line Crossing Detecti |                |         |                   |          |                |             |                |          |                                  |
|       | Monitoring Point-Region Intrusion Det  | Null           | Null    | UnSelect SC       | OP       | 1/1            | Select SOP  |                | 0/0      | OFF                              |
|       | Monitoring Point-People Counting       | Null           | Null    |                   |          |                |             |                |          | OFF                              |
|       | Monitoring Point-Face Detection        | Null           | Null    |                   |          |                |             |                |          | OFF                              |
|       | Monitoring Point-Crowd density detect  | A              | A       | 2 1               |          |                |             |                |          |                                  |
|       | Monitoring Point-People intrusion dete | Null           | Null    |                   |          |                |             |                |          | OFF                              |
|       | Monitoring Point-Scene change          | Null           | Null    |                   |          |                |             |                |          | OFF                              |
|       | Monitoring Point-Offline               |                |         |                   |          |                |             |                |          |                                  |
|       | Monitoring Point-Target Counting by    |                |         |                   |          |                |             |                |          |                                  |
|       | Monitoring Point-Face Comparison       |                |         |                   |          |                |             |                |          |                                  |
|       | Monitoring Point-Thermal Image Fore    |                |         |                   |          |                |             |                |          |                                  |
|       | Monitoring Point-Thermal Image Alarm   |                |         |                   |          | >>             |             |                |          |                                  |
|       | Monitoring Point-Abnormal Temperatu    |                |         |                   |          |                |             |                |          |                                  |
|       | Monitoring Point-Temperature alarm     |                |         |                   |          |                |             |                |          |                                  |
|       | Monitoring Point-Fire detection alarm  |                |         |                   |          |                |             | ОК             | Cancel   |                                  |
|       | Monitoring Point- Anti-tampering Alarm |                |         |                   |          |                |             |                |          |                                  |

4. Klikněte na červený maják pro rozbalení seznamu alarmů.

5. Klikněte na červenou tužku pro zpracování alarmu. Zvolte SOP akci a klikněte na **Save Process**. Pak zvolte dispozici (Falešný alarm, Skutečný alarm, Zákaznická zkouška, Technická událost, Servisní zkouška) a přidejte poznámku podle potřeby.

| 🗄 Server                                                    |                                                                                                    |                                                          | Handle Alarm S                                                                                           | SOP                   | ×             | Null                                    | Nul          |
|-------------------------------------------------------------|----------------------------------------------------------------------------------------------------|----------------------------------------------------------|----------------------------------------------------------------------------------------------------|-----------------------|---------------|-----------------------------------------|--------------|
| 🗆 Monitori                                                  | ing Point                                                                                                    |                                                          |                                                                                                    |                       |               | Null                                    |              |
| Mon<br>Mon<br>Mon<br>Mon<br>Mon<br>Mon<br>Mon<br>Mon<br>Mon | itoring Point-M<br>itoring Point-Vi<br>itoring Point-At<br>itoring Point-Ex<br>itoring Point-Li<br>itoring Point-Re<br>itoring Point-Pe<br>itoring Point-Fa<br>itoring Point-Fe | Alarm Time<br>Alarm Source<br>Alarm Type<br>Index  <br>1 | 2022-10-29 14:36:46<br>Device Name_IPC02<br>Monitoring Point-Motion Detection<br>Operation Action<br>xxx | Handling Status  <br> | Handling Time | Null Null Null Null Null Null Null Null |              |
| Mon                                                         | itoring Point-Sc                                                                                                    |                                                          |                                                                                                    |                       | Save process  | Null                                    | Nul          |
| arm 🗹 Motion Detection 🗹 Fa                                 | ce Alarm 🛛 C                                                                                                    |                                                          | Open the Same Alarm Operation                                                                            |                       | _             | Task 🔵                                  | SOP Filter   |
| Alarm Source                                                |                                                                                                    | Disposition                                              | False Alarm 🔍                                                                                            |                       |               | ce Capture                              | Alarm Proces |
| Device Name_IPC01                                           |                                                                                                    | Remark                                                   | Input less than or equal to 100 characters                                                               |                       |               |                                         |              |
| IPC01                                                       |                                                                                                    |                                                          | input less than of equal to 100 characters                                                               |                       |               |                                         |              |
| Device Name_IPC02                                           |                                                                                                    |                                                          |                                                                                                    |                       |               |                                         |              |
| Device Name_IPC01                                           |                                                                                                    |                                                          |                                                                                                    |                       |               |                                         | Ø            |
| IPC01                                                       |                                                                                                    |                                                          |                                                                                                    |                       | Save Cancel   |                                         |              |
| Device Name IPC01                                           | Monitor                                                                                                    |                                                          |                                                                                                    |                       |               |                                         |              |

U stavu alarmu se pak objeví **Zpracován** spolu s dispozicí.

| 2022-10-29 14:38:40 | Device Name_IPC01 | Monitoring Point-Motion Detection | ۲ | 8 | L |           |             |  |
|---------------------|-------------------|-----------------------------------|---|---|---|-----------|-------------|--|
| 2022-10-29 14:38:40 |                   |                                   |   |   |   |           |             |  |
| 2022-10-29 14:36:46 | Device Name_IPC02 | Monitoring Point-Motion Detection |   | 图 |   | Processed | False Alarm |  |
| 2022-10-29 14:36:31 |                   |                                   |   |   |   |           |             |  |
| 2022-10-29 14:36:31 |                   |                                   |   |   |   |           |             |  |
|                     |                   |                                   |   | - | • |           |             |  |

Pokud je zaškrtnutá volba **SOP Filtr**, v seznamu alarmu budou uvedeny alarmy SOP kanálu. Pokud je zaškrtnutá volba **Alarmový náhled**, klikněte na alarm a zvolte **Alarmový náhled** pro přepnutí na alarmové video.

| 2022-10-29 14:38:40 |                   |                                   |               |           |             |
|---------------------|-------------------|-----------------------------------|---------------|-----------|-------------|
| 2022-10-29 14:36:46 | Device Name_IPC02 | Monitoring Point-Motion Detection | E2            | Processed | False Alarm |
| 2022-10-29 14:36:31 |                   |                                   | Alarm Preview |           |             |
| 2022-10-29 14:36:31 |                   |                                   |               |           |             |

## 11.4 Alarmové úlohy

Můžete zapnout detekci opuštění pracoviště.

- 1. Klikněte na **Alarmové středisko > Nastavení alarmových úloh**.
- 2. Klikněte na **Přidat** pro přidání úlohy. Zadejte jméno úlohy, dobu, zvolte časový plán a kamery.

| Alarm Log Search Alarm Setting |                                                                                                    |                 |
|--------------------------------|----------------------------------------------------------------------------------------------------|-----------------|
| E                              | Add 🖑 Delete                                                                                                    |                 |
| 🕞 Alarm Linkage Settings       | I Task Name   Channel Number   Channel   Schedule                                                                          | Interval Time(n |
| 🔑 Manual Alarm Out             | Add Alarm Task                                                                                                    | ×               |
| ত্ত SOP Setting                | Task Name New_Plan_Task1                                                                                                   |                 |
| å⊒ Alarm Task Settings         | Interval Time(min) 10                                                                                                    |                 |
| ☑ Email Settings               | Schedule 7*24 💌 🌣 Schedule Setting                                                                                         |                 |
|                                | Alarm Type Alarm task-Leaving Alarm                                                                                        |                 |
|                                | Selectable Device 0/10 Selected Device   Search     default area >   Device Name_IPC    Device Name_IPC    Device Name_IPC | 0/0             |
|                                |                                                                                                    |                 |
|                                | ОК                                                                                                    | Cancel          |

3. Nastavte Typ alarmu na Alarmová úloha-Alarm opuštění.

| Alarm Log Search Alarm Setting |                             |           |             |                 |                   |                   |                   |                   |                   |                     |
|--------------------------------|-----------------------------|-----------|-------------|-----------------|-------------------|-------------------|-------------------|-------------------|-------------------|---------------------|
| Ē                              | Alarm Type                  |           | ⊗ All OFF ⊂ | Restore default | Area              |                   | 👻 🏘 Sch           | nedule Setting    |                   |                     |
| E Alarm Linkage Settings       |                             |           |             |                 |                   |                   |                   |                   |                   | ✓   TV Wall         |
| ク Manual Alarm Out             | Server     Monitoring Point | *New_Plan |             | Null            | ⊿ <sup>Null</sup> | ⊿ <sup>Null</sup> | ⊿ <sup>Null</sup> | ⊿ <sup>Null</sup> | ⊿ <sup>Null</sup> | A Null              |
| S SOP Setting                  | Parking Lot                 |           |             |                 |                   |                   |                   |                   |                   |                     |
| 2- Alarm Task Cattings         | 🖯 Alarm Task                |           |             |                 |                   |                   |                   |                   |                   |                     |
| a Alami Task Settings          | Alarm task-Leaving Alarm    |           |             |                 |                   |                   |                   |                   |                   | roadcast ❤  TV Wall |

4. Klikněte na **Domů > Nastavení zařízení**. Vyberte kameru a klikněte na záložku **Vniknutí** (**Intrusion**). Zde zapněte **Povolit detekci vniknutí** a nastavte oblast detekce. Klikněte na **Nakreslit oblast** a klikáním vytvořte uzavřenou oblast. Pak klikněte na **Zastavit kreslení**.

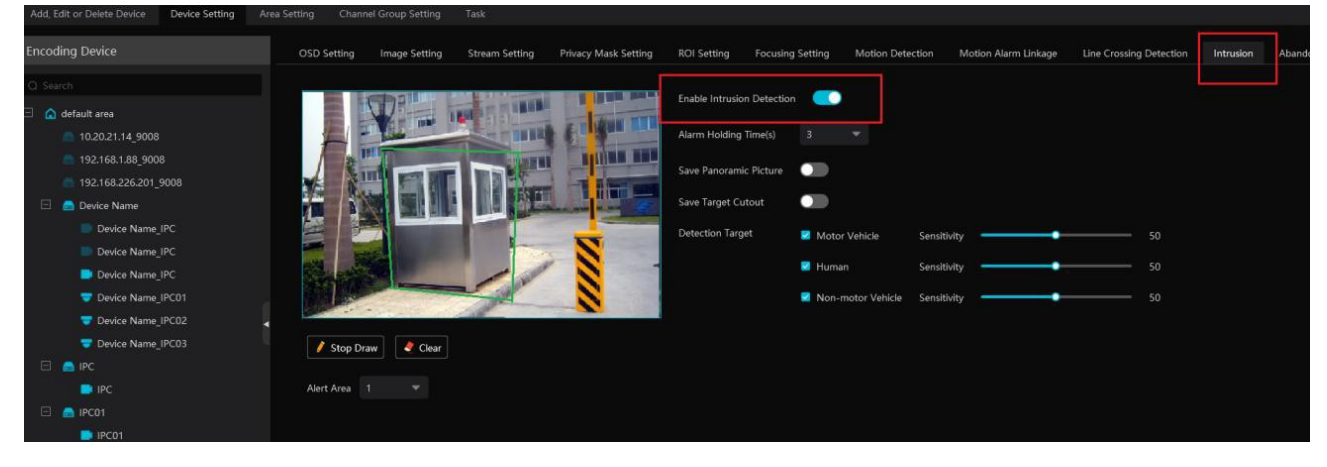

#### Poznámky:

- 1. Kamera musí podporovat Narušení oblasti (**Intrusion**) a tato funkce musí být zapnutá. Pokud kamera podporuje klasifikaci člověk/vozidlo, nastavte cíl detekce (**Detection Target**) na člověk (**Human**).
- 2. Pokud je detekce opuštění pracoviště zapnutá a někdo vstoupí do oblasti detekce, nespustí se alarm. Alarm se spustí v momentě, kdy někdo opustí oblast detekce a nevrátí se do nastavené doby.

### 11.5 Email

Klikněte na **Domů > Alarmové středisko > Nastavení emailu**.

| Sender's Name |                      |              | Sender's Email Address |         |
|---------------|----------------------|--------------|------------------------|---------|
| SMTP Server   |                      |              | SMTP Port              | Default |
| Security      | No                   | -            |                        |         |
| Username      |                      | -            | Password               |         |
|               | Apply Test           |              |                        |         |
| 🛨 Add         |                      |              |                        |         |
| Recipient     | Email Address        | Edit D       | elete   Test Email     |         |
|               |                      |              |                        |         |
|               | Add Re               | cipient's Er | nail ×                 |         |
|               |                      |              |                        |         |
|               | Recipient            |              |                        |         |
| Recip         | ient's Email Address |              |                        |         |
|               |                      |              |                        |         |
|               |                      |              | OK Cancel              |         |

- Jméno odesílatele
- Emailová adresa odesílatele
- SMTP Server
- SMTP Port (po kliknutí na **Výchozí** se port nastaví na **25**)
- Zabezpečení spojení
- Uživatelské jméno
- Heslo
- Test
- Použít
- Přidat (přidání příjemce)
- Příjemce
- Emailová adresa příjemce
- Upravit (upravit příjemce)
- Smazat (smazat příjemce)
- Testovací Email

#### Pak při nastavování alarmových akcí zapněte **Email**.

| 5                        |                                   |                                               |                    |                                                                                    |
|--------------------------|-----------------------------------|-----------------------------------------------|--------------------|------------------------------------------------------------------------------------|
| Ē                        | Alarm Type                        | 🖒 All ON 🚫 All OFF 💭 Restore default          | Area Please select | ✓ Schedule Setting                                                                 |
| E Alarm Linkage Settings |                                   | $m{arphi} $ Snapshot $m{arphi} $ Alarm Output | ✓ Voice Broadcast  | $oldsymbol{arphi} $ TV Wall $oldsymbol{arphi} $ Trigger Em $oldsymbol{arphi} $ SOP |
| ℬ Manual Alarm Out       | Server     Monitoring Point       | Null Null                                     | Null               | Null Null Null                                                                     |
| S SOP Setting            | Monitoring Point-Motion Detection | Null Null                                     | Null               | Null Null Null                                                                     |
| 8= Δlarm Task Settings   | Monitoring Point-Video Loss       | Null Null                                     | Null               | Null Null Null                                                                     |

## 11.6 Alarmové video

Pokud je zapnutá alarmová akce **Alarmový náhled**, při alarmu se systém přepne na alarmové video.

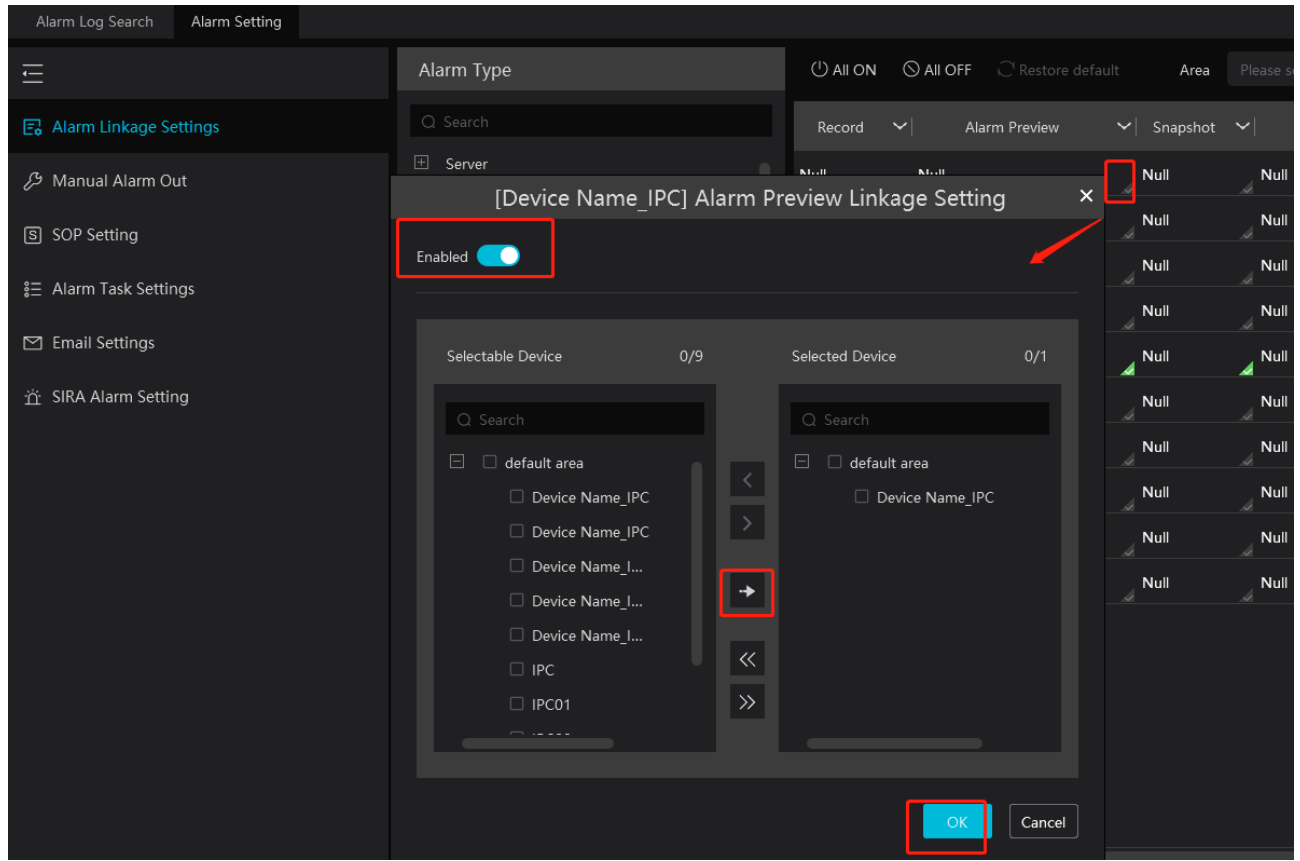

V alarmovém videu můžete nastavit režim zobrazení, pokud kliknete na okno kanálu pravým tlačítkem myši. Pak vyberte počet kanálů na obrazovku.

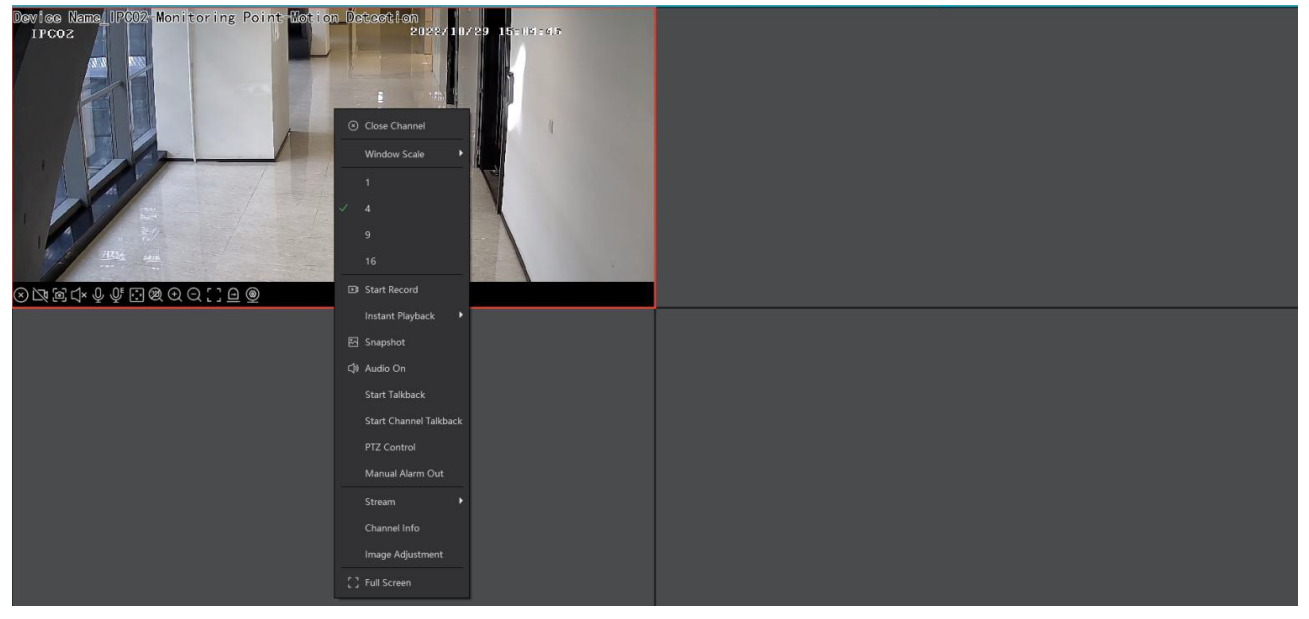

Klikněte na červený maják v pravém spodním rohu pro rozbalení seznamu alarmů. Přesuňte kurzor na vrchol seznamu, kurzor se změní na obousměrnou šipku. Tažením myši pak můžete seznam zvětšit nebo zmenšit podle potřeby. Klikněte na červený trojúhelník pro přehrání alarmového záznamu. Klikněte na obrázek pro zobrazení momentky. Klikněte na alarm pravým tlačítkem myši a zvolte **Alarmový náhled** pro přepnutí na alarmové video.

| Alarm Time            | Alarm Source        | Alarm Type                        | <ul> <li>Record &amp; Playback</li> </ul> | Device Playback | Storage Snapshot      | Device Capture     | Alarm Processing  | Handling Status | Disposition    | Remark |
|-----------------------|---------------------|-----------------------------------|-------------------------------------------|-----------------|-----------------------|--------------------|-------------------|-----------------|----------------|--------|
| 2022-10-29 14:38:40   |                     |                                   |                                           |                 |                       |                    |                   |                 |                |        |
| 2022-10-29 14:38:40   |                     |                                   |                                           |                 |                       |                    |                   |                 |                |        |
| 2022-10-29 14:36:46   | Device Name_IPC02   | Monitoring Point-Motion Detection |                                           | €               |                       | 쩐                  | e                 | Processed       | False Alarm    |        |
| 2022-10-29 14:36:31   |                     |                                   |                                           |                 | Alarm Preview         |                    |                   |                 |                |        |
| 2022-10-29 14:36:31   |                     |                                   |                                           |                 |                       |                    |                   |                 |                |        |
| 2022-10-29 14:35:56   |                     |                                   |                                           |                 |                       |                    |                   |                 |                | ~      |
| Close face comparison | alarm pop-up window |                                   |                                           | Authenti        | cation Server Address | 127.0.0.1 Port: 60 | 03 User Name: adm | nin CPU: 02%    | 6 Memory: 🛛 49 | 1% 🤷   |

## 11.7 Alarmový log

| Alarm Log Search | Alarm Setting |   |                      |                                      |               |          |                   |                 |                  |   |       |           |
|------------------|---------------|---|----------------------|--------------------------------------|---------------|----------|-------------------|-----------------|------------------|---|-------|-----------|
| All Types        |               | ~ | Time 2022-11-22 00:0 | 0:00 ~ 2022-11-22 23:59:59 📾 🗾 🛛     | earch         |          |                   |                 |                  |   |       |           |
|                  |               |   | 🖒 Export             |                                      |               |          |                   |                 |                  |   |       |           |
|                  |               |   |                      |                                      |               |          | Record & Playback | Device Playback | Storage Snapshot |   |       | Handling  |
|                  |               |   | 2022-11-22 18:15:46  | IP通道 18                              | Monitoring P  |          |                   |                 |                  |   |       |           |
|                  |               |   | 2022-11-22 18:15:46  | Device Name155.254Device Name15_IP通道 | Monitoring P  |          |                   |                 |                  |   |       |           |
|                  |               |   | 2022-11-22 18:15:45  | Device Name155.254Device Name15_IP通道 | Monitoring P  |          |                   |                 |                  |   |       |           |
|                  |               |   | 2022-11-22 18:15:45  | 27TVT_IP通道 18                        | Monitoring P  |          |                   |                 |                  |   |       |           |
|                  |               |   | 2022-11-22 18:15:45  | 40.335555_IP通道 06                    | Monitoring P  |          |                   |                 |                  |   |       | ▲ Unprc   |
|                  |               |   | 2022-11-22 18:15:45  | 27TVT_233                            | Monitoring P  |          |                   |                 |                  |   |       |           |
|                  |               |   | 2022-11-22 18:15:44  | 40.335555_IP通道 04                    | Monitoring P  |          |                   |                 |                  |   |       |           |
|                  |               |   | 2022-11-22 18:15:44  | 40.335555_IP通道 05                    | Monitoring P  |          |                   |                 |                  |   |       |           |
|                  |               |   | 2022-11-22 18:15:43  | 40.335555_IP通道 05                    | Monitoring P  |          |                   |                 |                  |   |       |           |
|                  |               |   | 2022-11-22 18:15:43  | Device Name155.254Device Name15_IP通道 | Monitoring P  |          |                   |                 |                  |   |       |           |
|                  |               |   | 2022-11-22 18:15:43  | 40.335555_IP通道 06                    | Monitoring P  |          |                   |                 |                  | 5 | l     | ▲ Unprc   |
|                  |               |   | 2022-11-22 18:15:42  | 40.335555_IP通道 06                    | Monitoring P  |          |                   | ۲               |                  | Ð | L     | ▲ Unprc   |
|                  |               |   | 2022-11-22 18:15:42  | IP頻道 04                              | Parking-Parki | 豫BZ11166 |                   |                 |                  |   |       |           |
|                  |               |   | 2022-11-22 18:15:42  | 100.9_IP頻道 01                        | Monitoring P  |          |                   |                 |                  |   |       |           |
| Server           |               | ~ | 2022-11-22 18:15:42  | IP頻道 01                              | Monitoring P  |          |                   |                 |                  |   |       |           |
| Device           |               | ~ | 2022-11-22 18:15:42  | IP频道 01                              | Monitoring P  |          |                   |                 |                  |   |       |           |
| Monitoring Point |               | ~ | 2022-11-22 18:15:42  | Device Name155.254Device Name15_IP通道 | Monitoring P  |          |                   |                 |                  |   |       |           |
| Sensor           |               | ~ |                      |                                      |               |          |                   |                 |                  |   |       |           |
| Combined Alarm   |               | ~ | Total: 181747 50     |                                      |               |          |                   |                 |                  |   | ► ► 1 | /3635Page |

Klikněte na **Domů > Alarmové středisko > Vyhledání alarmového logu**. Zadejte časový úsek a klikněte na **Vyhledat**. Klikněte na trojúhelník pro přehrání záznamu. Klikněte na obrázek pro přepnutí na vyhledávání momentek.

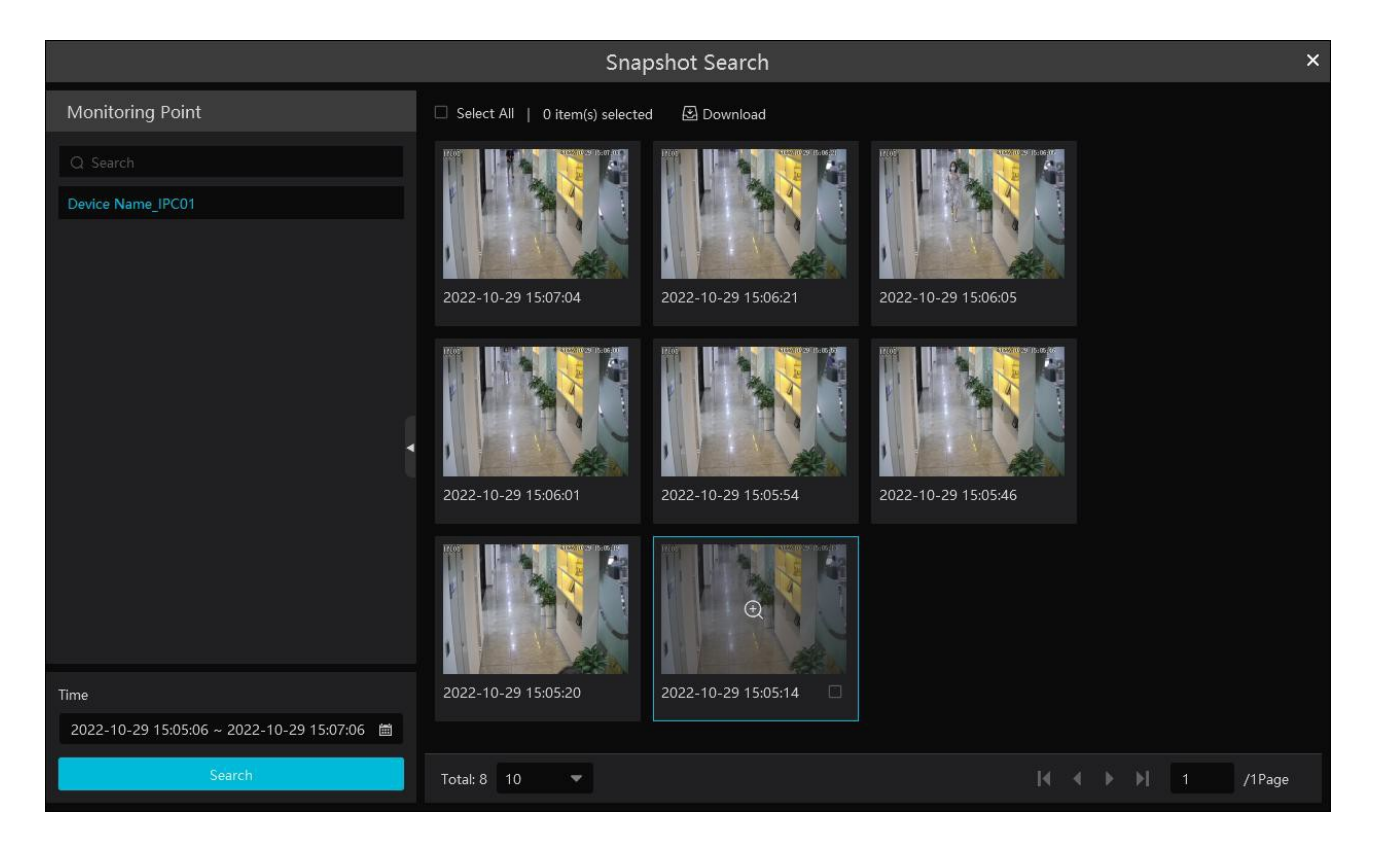

Pro zálohování momentky ji označte a klikněte na **Stáhnout**.

## 11.8 Manuální ovládání alarmového výstupu

Klikněte na **Domů > Alarmové středisko > Nastavení alarmu > Manuální alarmový výstup**.

| Alarm Log Search   | Alarm Setting |                  |                       |  |
|--------------------|---------------|------------------|-----------------------|--|
| Ē                  |               | Alarm Output     |                       |  |
| 🗐 Alarm Linkage Se | ettings       |                  | Alarm Holding Time(s) |  |
| 🔑 Manual Alarm O   |               | 🗄 🗹 default area | Trigger               |  |
| S SOP Setting      |               |                  |                       |  |

Zvolte kameru, nastavte dobu trvání alarmu. Klikněte na **Spustit** pro spuštění alarmu. Klikněte na **Smazat** pro vypnutí alarmu.

## 11.9 SIRA alarm

Platforma se může spojit s webovou službou SIRA za účelem sdílení informací o alarmech. Klikněte na **Domů > Alarmové středisko > Nastavení alarmu > Nastavení SIRA alarmu**.

| 🗹 Enable          |                      |  |
|-------------------|----------------------|--|
| No.               | 123456               |  |
| Service address   | wstest.videoguard.ae |  |
| Port              | 80                   |  |
| Protocol          | VIDEO GUIARD         |  |
| Send heartbeat    |                      |  |
| Time interval [s] | 300                  |  |
|                   | Test Apply           |  |

Zaškrtněte **Povolit**, zadejte číslo, adresu serveru služby, port a zvolte protokol. Pokud zapnete ověřovací pulzy, nastavte interval. Kliknutím na **Test** můžete ověřit správnost nastavení. Nakonec klikněte na **Použít** pro uložení nastavení.

# 12 Elektronická mapa

## 12.1 Nastavení E-mapy

### 12.1.1 Vytvoření E-mapy

Klikněte na **Domů > Nastavení E-mapy**. Klikněte na **Vytvořit mapu**.

| E-Map Setting  |            |              |               |        |   |
|----------------|------------|--------------|---------------|--------|---|
| Map Management |            | Monitoring P | Point         |        | ~ |
| •              |            | Q Search     |               |        |   |
| ×              |            | Create I     | Мар           | ×      |   |
| Create Map     | Map Name   |              |               |        |   |
|                | Parent Map |              |               | •      |   |
|                | Мар Туре   | 💿 Google Map | ○ Picture Map |        |   |
|                | Search     |              |               | Q      |   |
|                |            |              |               |        |   |
|                |            |              |               |        |   |
|                |            |              |               |        |   |
|                |            |              | ок            | Cancel |   |

Zadejte jméno mapy, u podřízených map zvolte rodičovskou mapu, zvolte typ mapy (Google mapa, obrázková mapa) a klikněte na **OK**.

Pro vytvoření podřízené mapy přesuňte kurzor na jméno mapy a klikněte na +. Pro úpravu mapy přesuňte kurzor na jméno mapy a klikněte na tužku. Pro smazání mapy klikněte na popelnici. Klikněte na červený maják v pravém spodním rohu pro rozbalení seznamu alarmů. Klikněte na alarm pravým tlačítkem myši a zvolte **E-Map** pro přepnutí na E-mapu.

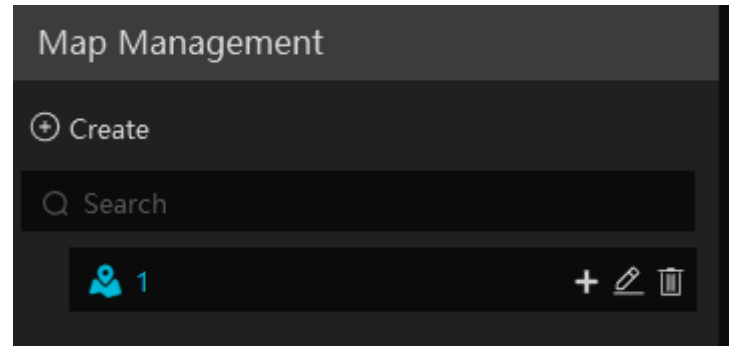

### 12.1.2 Přidání hotspotů

Hotspotem může být kamera (Monitorovací bod) nebo senzor. Přetáhněte hotspoty na mapu podle jejich skutečného umístění.

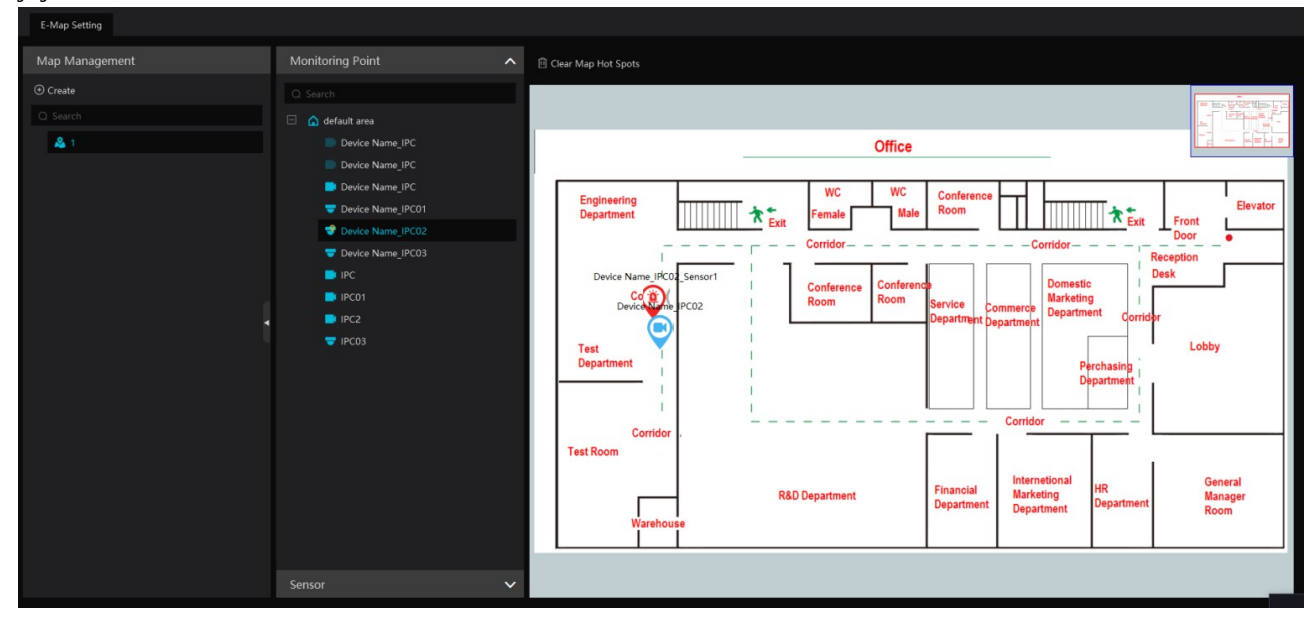

### 12.1.3 Sledování na E-mapě

Klikněte na **Domů** > **Monitorování na E-mapě**. Zvolte okno a dvojklikem k němu přiřaď te kameru pro zobrazení živého videa.

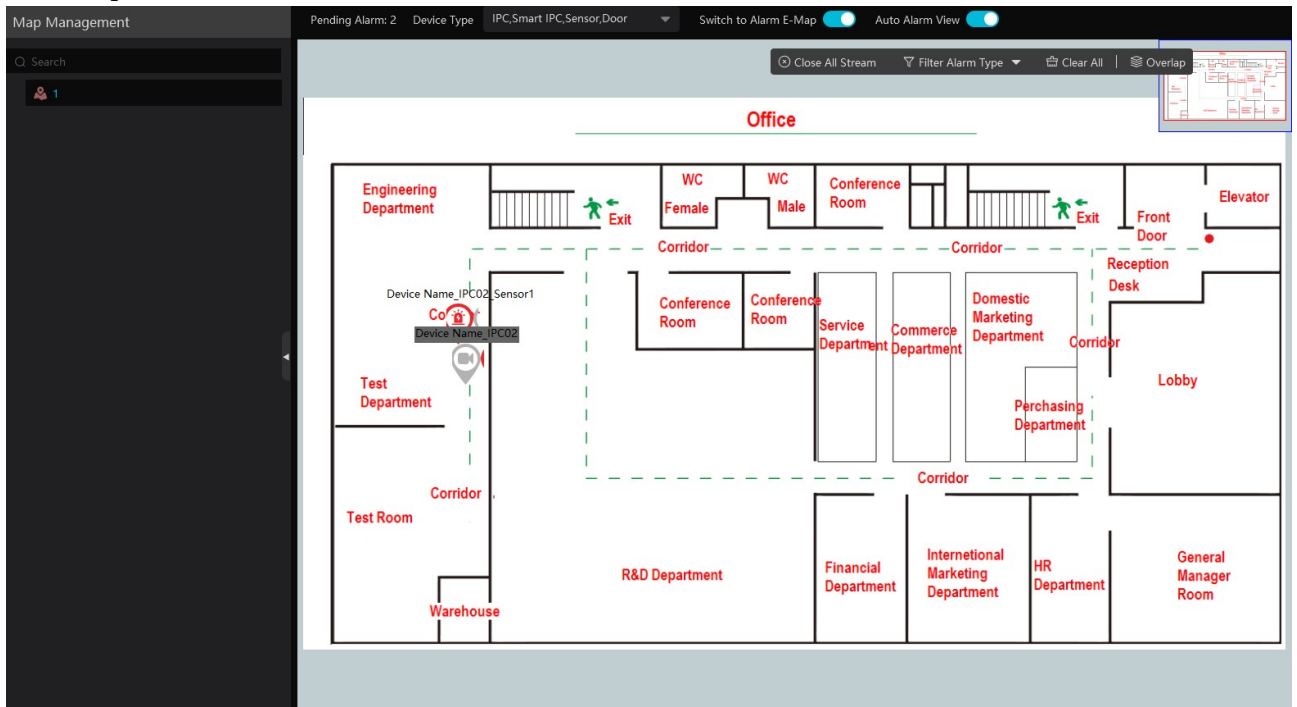

Přepnout na alarmovou E-mapu: při alarmu se systém automaticky přepne na E-mapu

**Automatický alarmový náhled:** při alarmu se živé video příslušného kanálu zobrazí v okně na pravém panelu. Přesuňte kurzor na okno na pravém panelu pro zobrazení nástrojové lišty. Klikněte na **X** pro vypnutí videa. Klikněte na **Zavřít všechny streamy** pro vypnutí všech videí. Pokud kliknete na **Překrýt**, alarmové okno bude zobrazeno přes mapu. Pro filtraci alarmů podle typu klikněte na **Filtrovat typ alarmu**. Pokud je potřeba přehrát několik videí současně, přetáhněte pravý panel doprava. Tím otevřete nezávislé monitorovací rozhraní. Zde můžete nastavit režim zobrazení podle potřeby.

| E-Map Monitoring    |  |  |  |  |  |  |  |
|---------------------|--|--|--|--|--|--|--|
|                     |  |  |  |  |  |  |  |
|                     |  |  |  |  |  |  |  |
|                     |  |  |  |  |  |  |  |
|                     |  |  |  |  |  |  |  |
| 1 4 9 16 Sub Stream |  |  |  |  |  |  |  |

# 13 Počítání cílů

## 13.1 Správa úloh

1. Klikněte na **Nastavení zařízení**. Zvolte kameru a klikněte na **Počítání cílů** (kamera musí tuto funkci podporovat). Zapněte **Zapnuto** a nastavte potřebné parametry (viz manuál kamery).

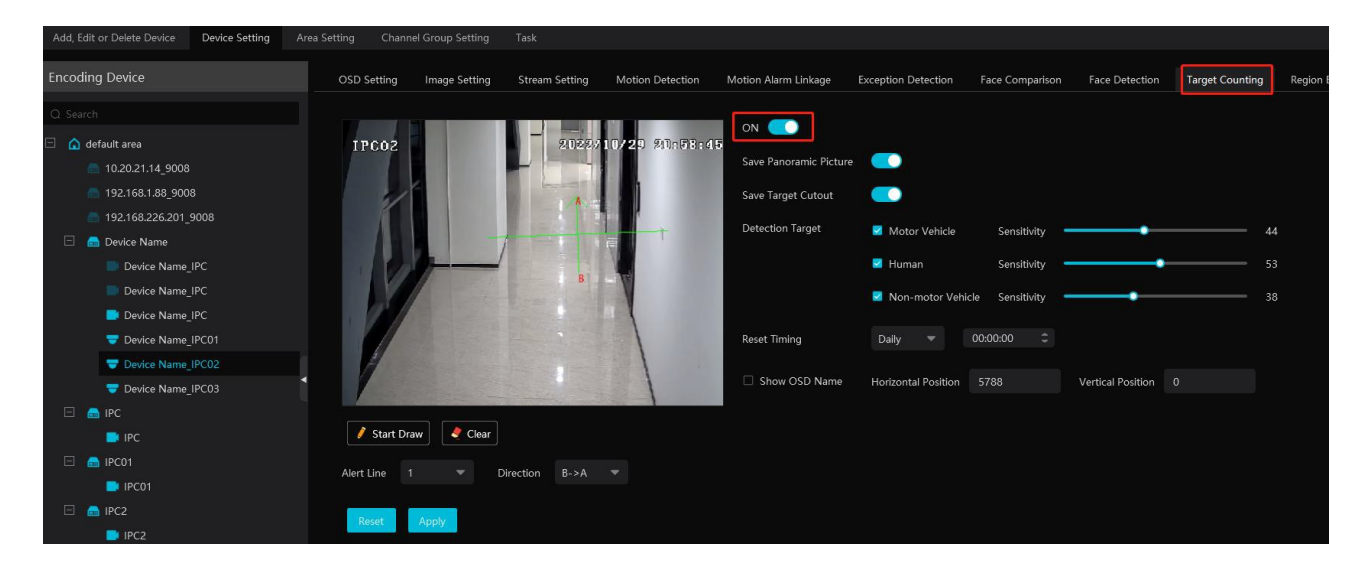

2. Klikněte na **Domů > Počítání cílů**. Zde klikněte na ozubené kolo. Zvolte kameru s funkcí Počítání cílů a nastavte **Povoleno** na **Zapnuto**. Pak klikněte na **Použít**.

| Real-time Statistics Heat Map Historical Sta            | itistics Fl                                     |                                                                                                    |   |      |                   |                     |         |                   |                  |           |              |
|---------------------------------------------------------|-------------------------------------------------|----------------------------------------------------------------------------------------------------|---|------|-------------------|---------------------|---------|-------------------|------------------|-----------|--------------|
| Monitoring Point                                        | [ Flow                                          | Statistics ] Statistical type                                                                                               |   |      |                   | Passenger flow type |         | ▼ Auto            | refresh 1 minute | C Refresh | t Picture    |
| <ul> <li>Q. Search</li> <li>□ ▲ default area</li> </ul> | Date: 20 <sup>-</sup><br>Statistic;<br>Monitori | Monitorina Point                                                                                                    | _ | Task | Management        | One-key Reset       | Enabled | ×<br>∼∣Event Type |                  |           |              |
|                                                         |                                                 | Search     default area     Device Name_IPC                                                                                 |   |      | Device Name_IPC02 | 茴                   | ON      | •                 | period Yesterday | - Inside  |              |
| 1                                                       | Statist                                         | Device Name_IPC     Device Name_IPC     Device Name_IPC01     Device Name_IPC02     Device Name_IPC02     Device Name_IPC03 | - |      |                   |                     |         |                   |                  |           | <b>1 1 1</b> |
|                                                         |                                                 | <ul> <li>IPC</li> <li>IPC01</li> <li>IPC2</li> <li>IPC03</li> </ul>                                                         |   |      |                   |                     |         |                   |                  |           |              |
|                                                         |                                                 | Voice prompt Please wait                                                                                                    |   | _    |                   |                     |         | Apply             |                  |           |              |

### 13.2 Statistika v reálném čase

Klikněte na **Domů > Počítání cílů > Statistika v reálném čase**. Dvojklikem na kameru s funkcí Počítání cílů zobrazíte živé video. Kamera bude automaticky počítat průchody/průjezdy přednastavenou linií podle nastavení a analyzovat trendy. Před zobrazením statistiky klikněte na **Domů > Správa zdrojů > Nastavení zařízení**. Vyberte kameru, klikněte na **Počítání cílů** a proveď te potřebné nastavení.

| Real-time Statistics Heat Map Historical Sta | tistics Flow Control                                                               |                                                                                                | ×                                                             |
|----------------------------------------------|------------------------------------------------------------------------------------|------------------------------------------------------------------------------------------------|---------------------------------------------------------------|
| Monitoring Point                             | [ Flow Statistics ]                                                                | Statistical type Compared to the same period Yesterday 💌 Passenger flow type                   | e Human 💌 auto refresh 1 minute 💌 C' Refresh 🖸 Export Picture |
| C Search                                     | Date: 2022-11-02<br>Statistical Type: Human<br>Monitoring Point Device Name_IPC02; |                                                                                                |                                                               |
| e device name in Oz                          | Total NO.(IN)/Human 78                                                             | <ul> <li>Compared to the same period Yesterday</li> <li>Total Exiting/H</li> <li>79</li> </ul> |                                                               |
|                                              | Statistics of Total Traffic Flow 🝷                                                 |                                                                                                |                                                               |
|                                              | 50                                                                                 | >                                                                                              |                                                               |
|                                              | 40 -                                                                               |                                                                                                |                                                               |
|                                              | 30 -                                                                               |                                                                                                | Monitoring Point: Device Name_IPC02                           |
|                                              | 20 -                                                                               |                                                                                                | People Entry     80     People Exiting     85                 |
|                                              |                                                                                    |                                                                                                | 🛱 Vehicle Entry 0 🚔 Vehicle Exiting 0                         |
|                                              | 10 -                                                                               |                                                                                                |                                                               |
| Apply                                        | 0000 01:00 02:00 03:0                                                              | 0 04/00 05/00 06/00 07/00 08/00 09/00 10/00 11/00 12/00 13/00                                  | 1400 1500 1600 1700 1800 1900 2000 2500 2500 2400             |

Zvolte typ statistiky podle potřeby. Pro aktualizaci statistiky klikněte na **Obnovit**. Také je možné nastavit automatickou Aktualizaci (**Automatická obnova**). Můžete přepínat mezi křivkovým a sloupcovým grafem pomocí tlačítek vpravo nahoře.

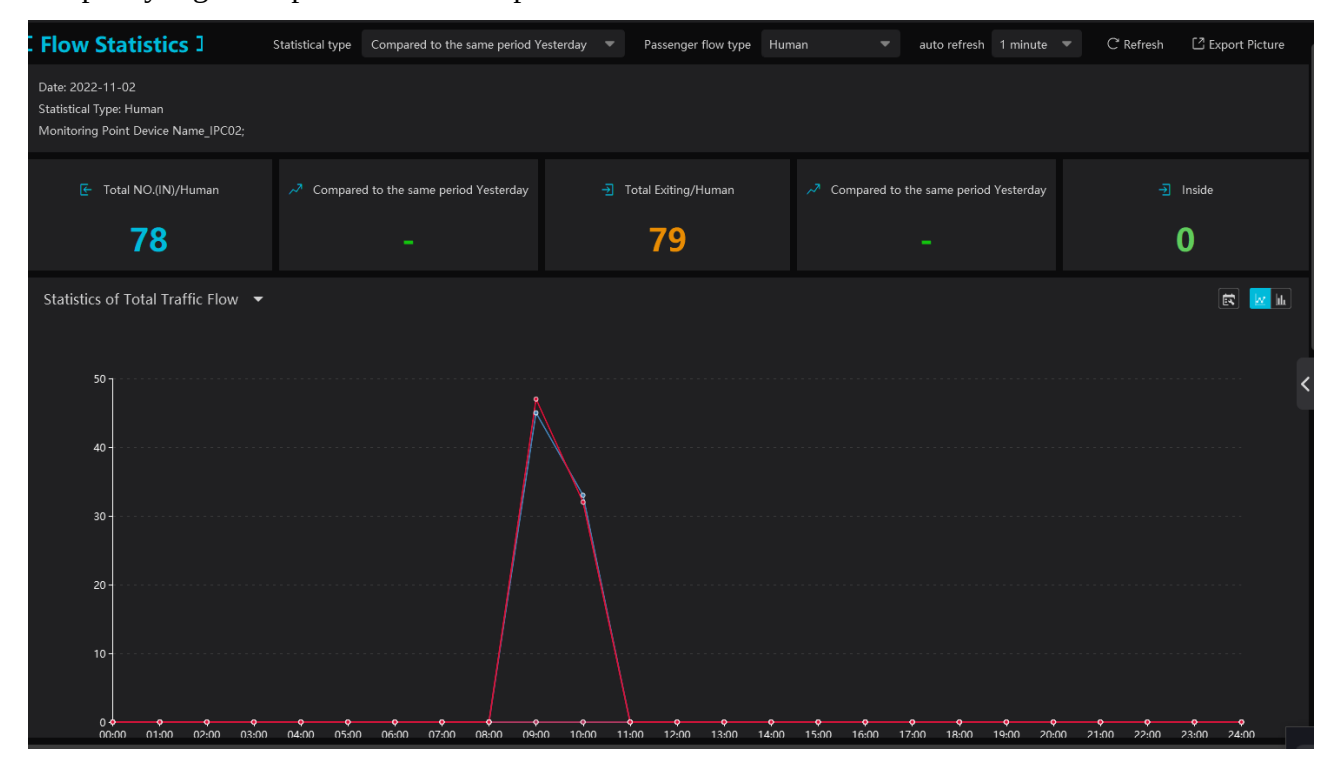

Přesuňte se dolů pro zobrazení statistiky v koláčových grafech a tabulce.

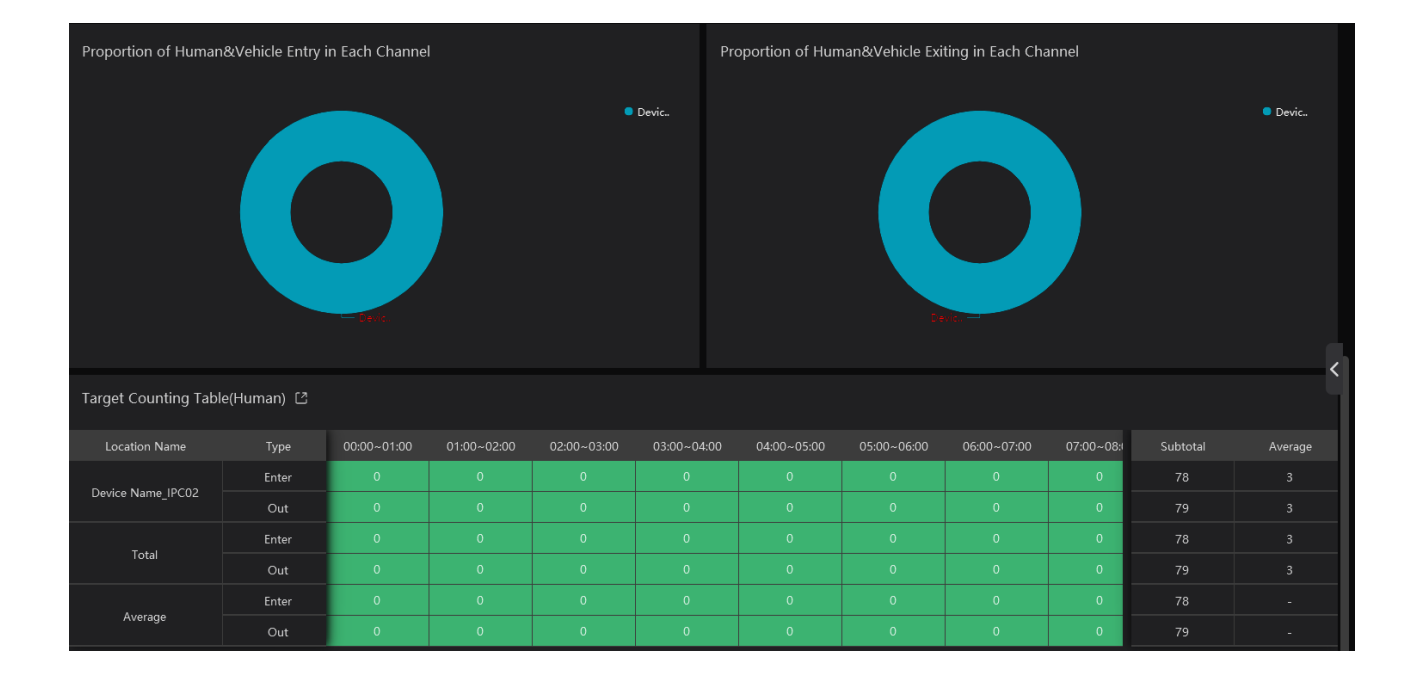

## 13.3 Termální mapa

Klikněte na **Domů > Počítání cílů > Termální mapa**. Aby bylo možné tuto funkci využít, je nutné nejprve vytvořit elektronickou mapu (viz kapitola 12).

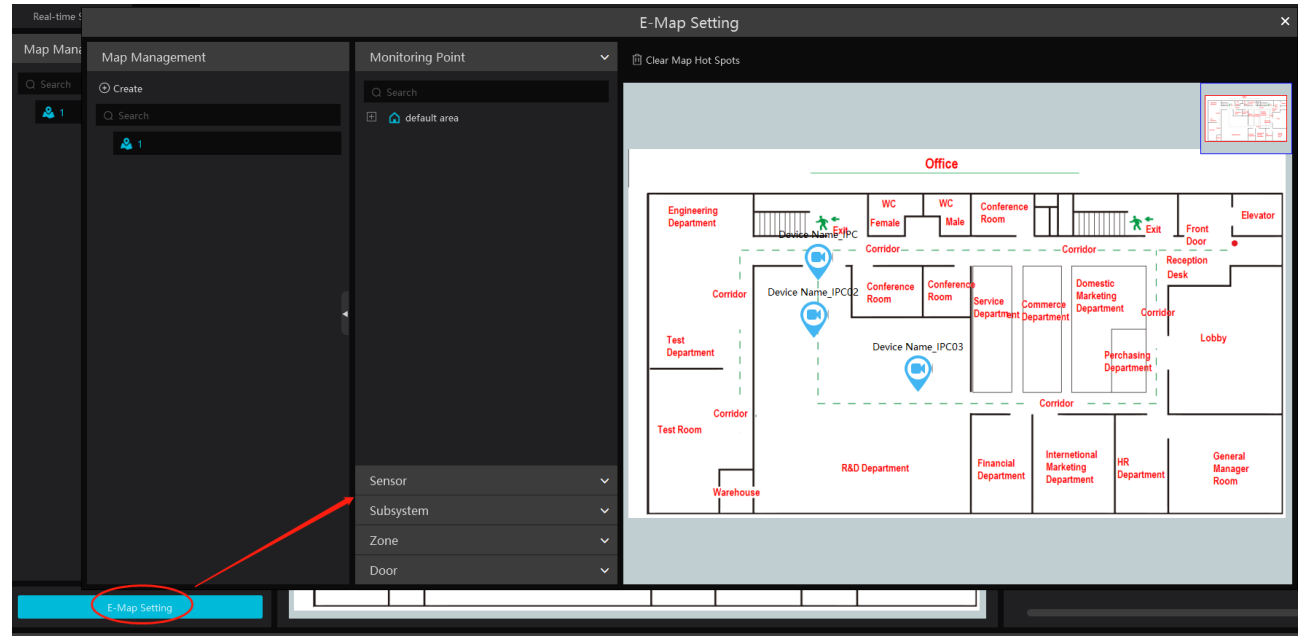

Přetáhněte kameru s funkcí Počítání cílů na mapu. Přesuňte kurzor na kameru pro zobrazení statistiky. Kamera bude obklopená barevným kruhem. Barva kruhu závisí na četnosti pohybu (čím bližší je k červené, tím více pohybu kamera zachytila).

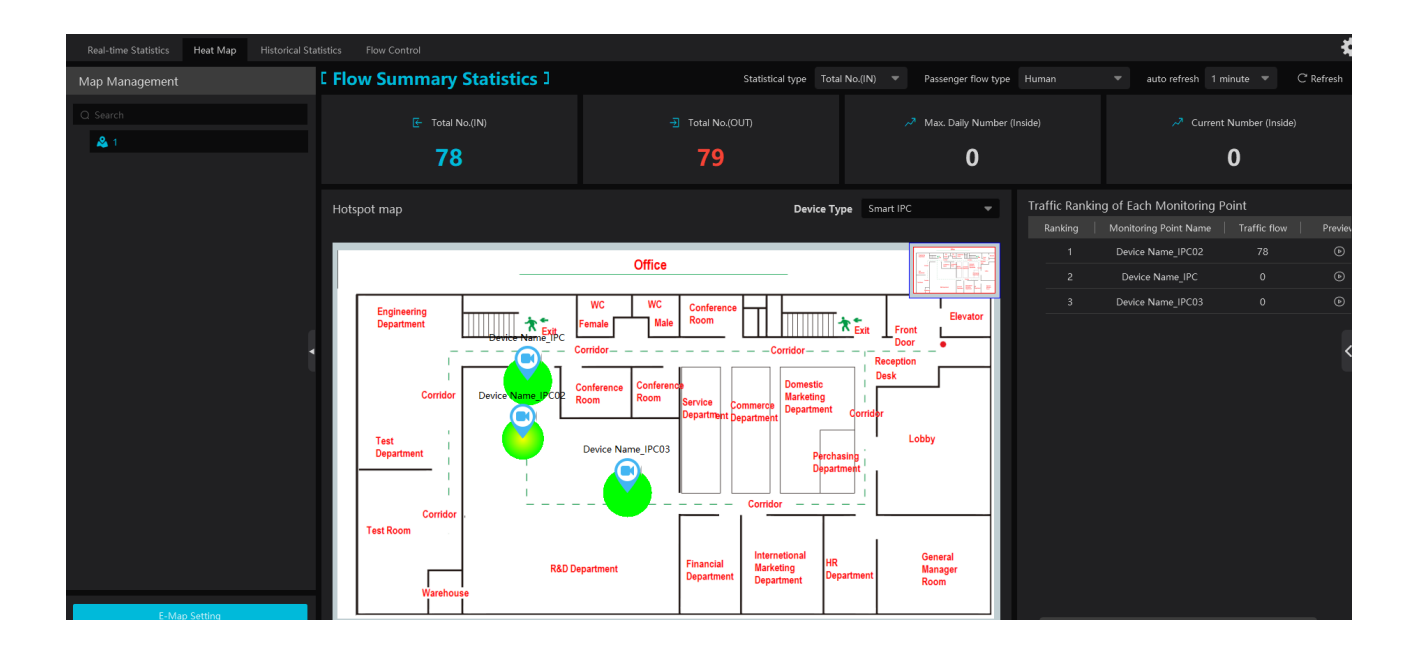

## 13.4 Historická statistika

Klikněte na **Domů > Počítání cílů > Historická Statistika**. Zde můžete zobrazit statistiku za delší období. Také lze zobrazit statistiku různých cílů. Zvolte typ cíle (Člověk, Motorové vozidlo, Nemotorové vozidlo), typ statistiky (**Typ zprávy**), zvolte čas a klikněte na **Vyhledat**. Můžete přepínat mezi křivkovým a sloupcovým grafem pomocí tlačítek vpravo nahoře.

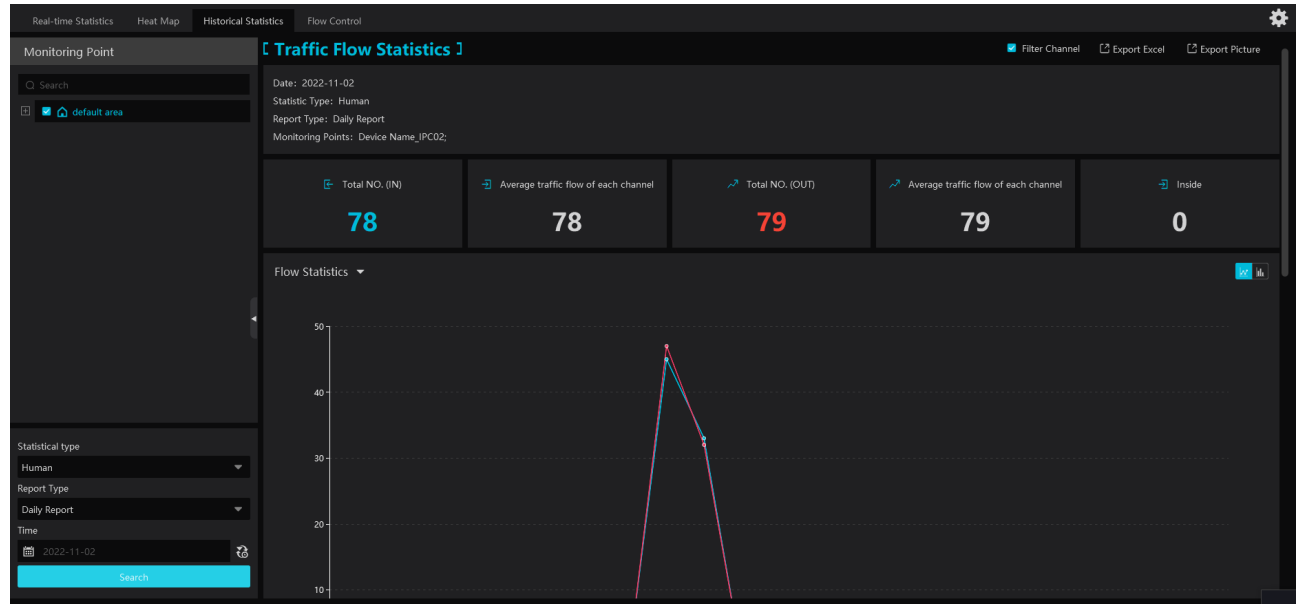

# 13.5 Řízení přístupu

Tato funkce monitoruje počet cílů v oblasti detekce a spustí alarm, pokud tento počet přesáhne prahovou hodnotu. Klikněte na **Domů > Počítání cílů > Řízení průtoku**. Klikněte na + pro přidání úlohy.

| Real-time Statistics | Heat Map | Historical Statistics | Flow Control |          |              |            |     |                |    |        |
|----------------------|----------|-----------------------|--------------|----------|--------------|------------|-----|----------------|----|--------|
| F To als Res 1       |          |                       |              |          |              |            | Ac  | ld Task        |    | ×      |
| L Task list J        |          |                       |              |          |              |            |     |                |    |        |
|                      |          |                       |              |          | * Task Name  | Task 01    |     |                |    |        |
|                      |          |                       |              | * Maximu | ım Threshold |            |     |                |    |        |
|                      |          |                       |              |          | Turne        |            |     |                |    |        |
|                      |          |                       |              |          | туре         | Human      |     | •              |    |        |
|                      | Add Task |                       |              |          | Schedule     | 7*24       |     | <b>~</b>       |    |        |
|                      |          |                       |              |          |              |            |     |                |    |        |
|                      |          |                       |              | Selec    | table Device |            | 0/1 | Selected Devic |    | 0/0    |
|                      |          |                       |              |          |              |            |     |                |    |        |
|                      |          |                       |              |          |              |            |     |                |    |        |
|                      |          |                       |              |          | default are  | a          |     |                |    |        |
|                      |          |                       |              |          | Device       | Name_IPC02 |     |                |    |        |
|                      |          |                       |              |          |              |            |     |                |    |        |
|                      |          |                       |              |          |              |            |     |                |    |        |
|                      |          |                       |              |          |              |            |     |                |    |        |
|                      |          |                       |              |          |              |            |     |                |    |        |
|                      |          |                       |              |          |              |            |     |                |    |        |
|                      |          |                       |              |          |              |            |     | »>             |    |        |
|                      |          |                       |              |          |              |            |     |                |    |        |
|                      |          |                       |              |          |              |            |     |                |    |        |
|                      |          |                       |              |          |              |            |     |                |    | Cancel |
|                      |          |                       |              |          |              |            |     |                | UK | Cancer |

Zadejte jméno úlohy, maximální povolený počet cílů v oblasti (**Maximální práh**), zvolte typ cíle (Člověk, Motorové vozidlo, Nemotorové vozidlo) a časový plán. Pak vyberte kameru.

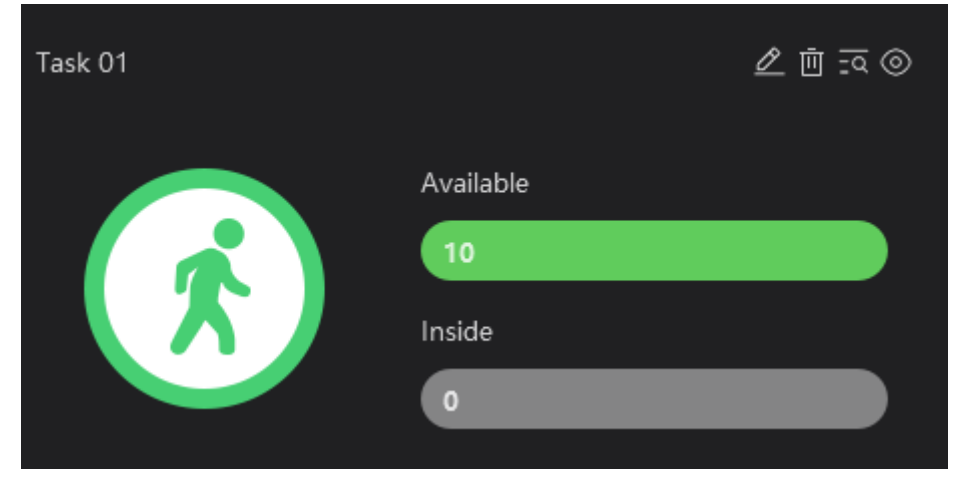

Po vytvoření úlohy u ní bude zobrazen alarmový práh (**Dostupné**) a počet cílů v oblasti (**Uvnitř**). Pokud existují volná místa, vedle těchto čísel bude zelený panáček. Pokud je oblast zaplněna, místo panáček bude nahrazen přeškrtnutou rukou. Klikněte na tužku pro úpravu úlohy. Klikněte na popelnici pro smazání úlohy. Klikněte na lupu pro zobrazení detailů o příchodech a odchodech. Klikněte na oko pro přepnutí na rozhraní řízení přístupu.

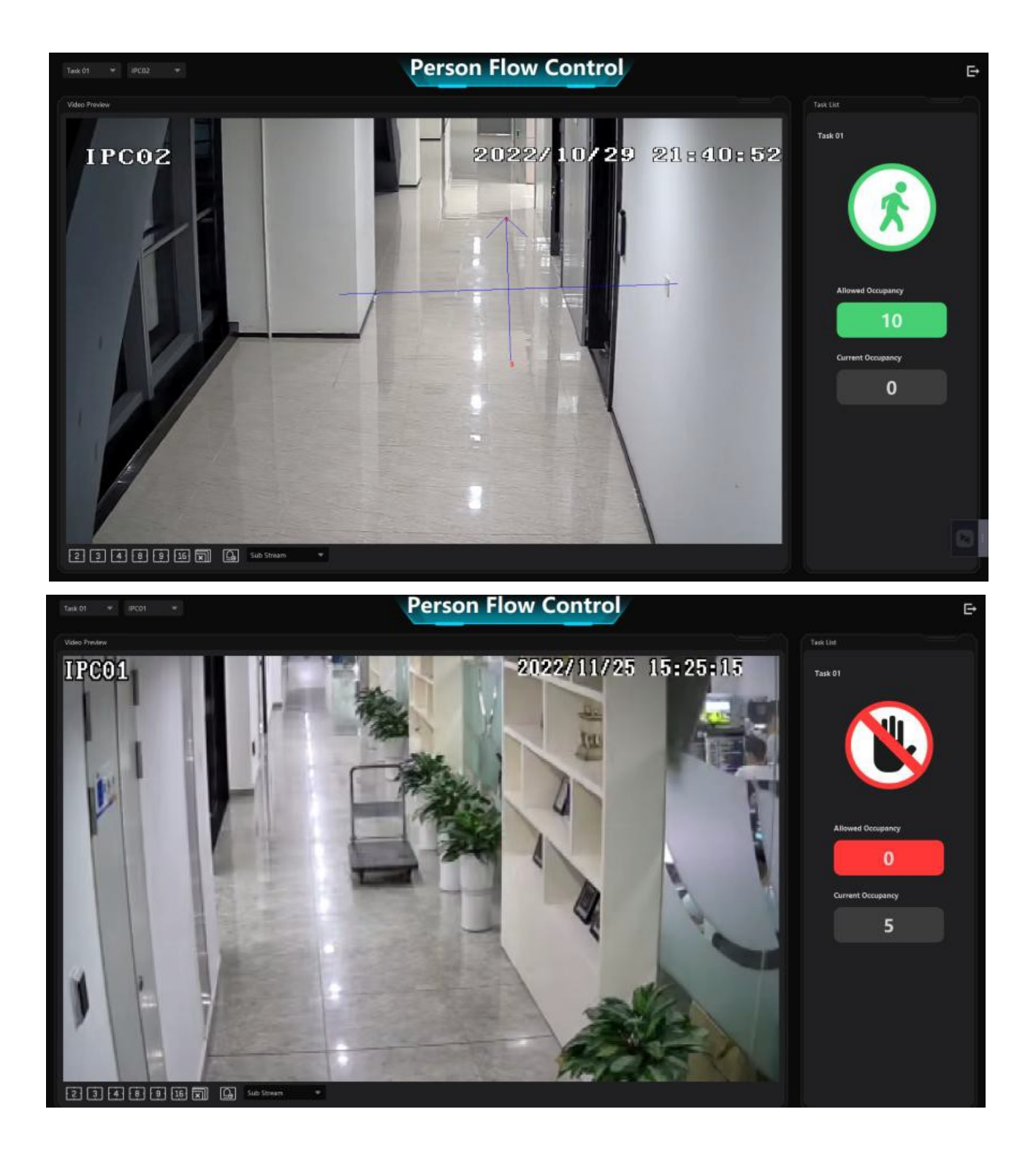

# 14 Správa uživatelů

Klikněte na **Domů > Uživatel /Role**.

| User/Role             |                      |                     |                   |                |                  |
|-----------------------|----------------------|---------------------|-------------------|----------------|------------------|
| User/Role list        |                      |                     |                   |                |                  |
| ⊕ Role                | Role name            |                     |                   |                |                  |
| Q Search              | Menu permission      | Select All          |                   |                |                  |
| E Super Administrator |                      | Resource Management | Server Management | Record Setting | Alarm Management |
|                       |                      |                     |                   |                |                  |
|                       |                      | E-Map               | 🗹 TV Wall         | Configuration  | Target Counting  |
|                       |                      | Search              | Group Management  | Data Dashboard |                  |
|                       | Operation Permission | Select All          |                   |                |                  |

V systému již existuje uživatel **admin**, jeho heslo je **123456**. Tento uživatel nemůže být smazán. Klikněte na tohoto uživatele pro zobrazení detailních informací.

| User/Role list          |                                     |                                   |                     |                          |      |
|-------------------------|-------------------------------------|-----------------------------------|---------------------|--------------------------|------|
|                         | Enable                              |                                   |                     |                          |      |
| Q Search                | * User Name                         |                                   |                     |                          |      |
| 😑 🙎 Super Administrator |                                     |                                   | M                   | odify Password           | ×    |
| admin 💄                 | * Password                          | Modify Password                   |                     |                          |      |
| <b>2</b> 1              | Role                                | Super Administrator               | User Name           |                          |      |
|                         | Cabadula                            |                                   | * Original password |                          |      |
|                         | Schedule                            |                                   | * Password strength | 🔿 Weak 🔿 Middle 💿 Strong |      |
|                         | Bind MAC Address                    | 00 : 00 : 00 : 00 : 00 : 00       |                     |                          |      |
|                         | Remark                              |                                   | * Password          | Enter Password           |      |
|                         |                                     |                                   | *Confirm Password   |                          |      |
|                         | Create Security Questions / Answers | Edit Security Questions / Answers |                     | OK Cano                  | el l |
|                         |                                     | Save                              |                     | Circ                     |      |

Pak klikněte na **Změnit heslo**. Zadejte staré heslo (**Originální heslo**), nové heslo a potvrzení hesla. Také můžete nastavit požadovanou sílu hesla.

#### <u>Síla hesla</u>

- *Slabé heslo:* lze použít jakoukoliv kombinaci velkých a malých písmen, číslic a speciálních znaků
- *Středně silné heslo:* heslo musí mít 8-16 znaků a musí obsahovat znak alespoň ze 2 kategorií: malá písmena, velká písmena, číslice, speciální znaky
- *Silné heslo*: heslo musí mít 8-16 znaků a musí obsahovat malé písmeno, velké písmeno, číslici a speciální znak

Při prvním přihlášení klikněte na **Změnit bezpečnostní otázku** pro nastavení bezpečnostních otázek a odpovědí na ně. Pomocí nich pak můžete resetovat heslo uživatele **admin** v případě zapomenutí hesla.

Klikněte na Role pro nastavení oprávnění.

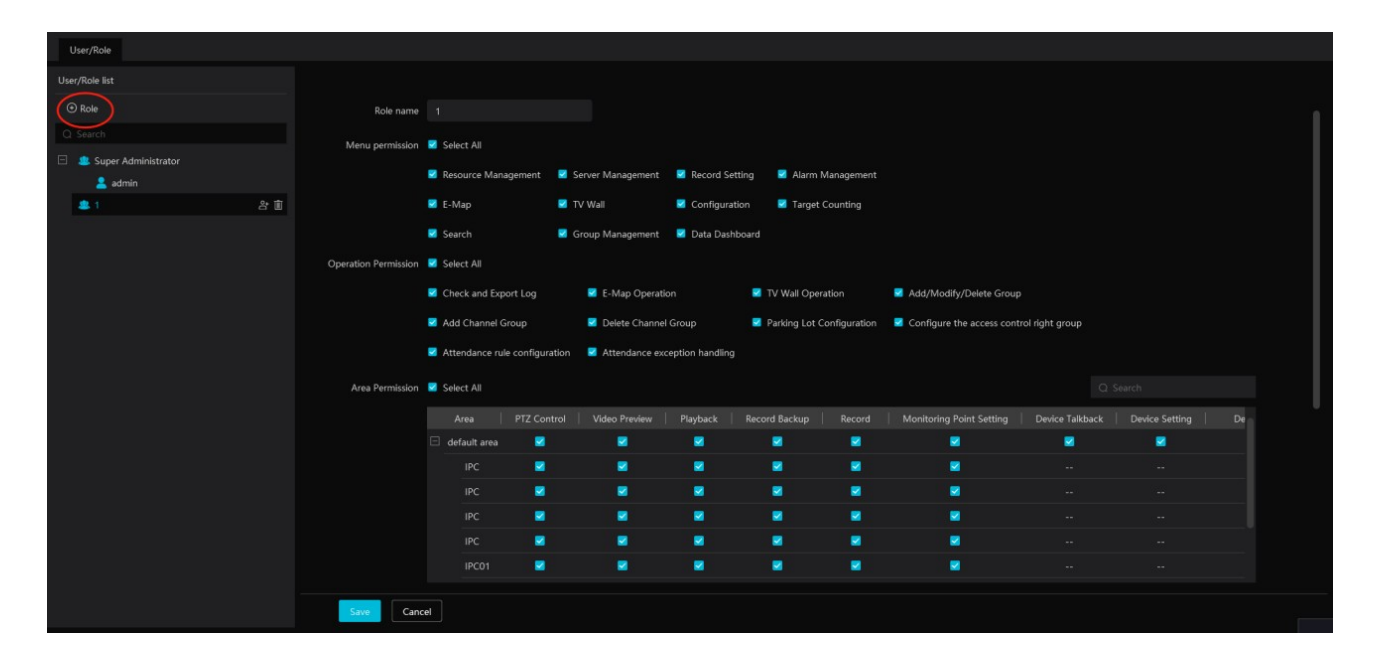

Klikněte na + pro přidání role. Zadejte jméno role a zaškrtněte oprávnění podle potřeby. Přesuňte kurzor na jméno role a klikněte na + pro přidání uživatele.

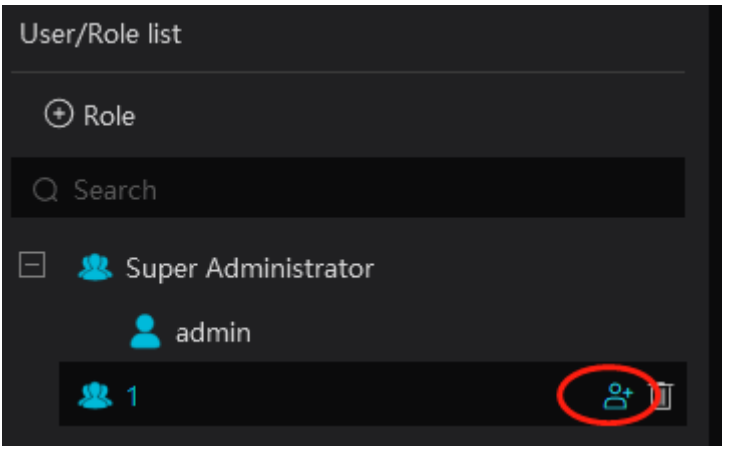

| Enable              |                                                                                                    |  |
|---------------------|----------------------------------------------------------------------------------------------------|--|
| * User Name         | Create a user 1                                                                                                    |  |
| * Password strength | <ul> <li>Weak Middle Strong</li> <li>8-16 characters; numbers, special characters, upper case letters and lower case letters must be included.</li> </ul> |  |
| * Password          | Please enter password                                                                                                    |  |
| * Confirm Password  | Enter password again                                                                                                    |  |
| Role                | 1 -                                                                                                    |  |
| Schedule            | 7*24 💌                                                                                                    |  |
| Bind MAC Address    | 00 : 00 : 00 : 00 : 00 : 00                                                                                                    |  |
| Remark              |                                                                                                    |  |
|                     | Save                                                                                                    |  |

Zapněte **Povolit** (pokud je tato volba vypnutá, uživatel v podstatě neexistuje), zadejte uživatelské jméno, heslo (pro nastavení síly hesla viz výše), potvrzení hesla. Pak vyberte roli a časový plán. Pokud zaškrtnete **Svázat MAC**, uživatel se bude moci přihlásit pouze ze zařízení, jehož adresa se shoduje s adresou uvedenou zde. Podle potřeby můžete přidat poznámku. Nakonec klikněte na **Uložit** pro přidání uživatele. Pro smazání uživatele přesuňte kurzor na jeho jméno a klikněte na popelnici.

# 15 Operace a údržba

## 15.1 Log

Klikněte na **Domů > Správa operací a údržby** > **Kontrola a exportování logů**.

| Check Lo | g Backup and Restore Con     | figuration Real-time Status | Status Log   |                |       |                      |                              |                   |                 |              |
|----------|------------------------------|-----------------------------|--------------|----------------|-------|----------------------|------------------------------|-------------------|-----------------|--------------|
| Time 202 | 2-10-29 00:00:00 ~ 2022-10-2 | 29 23:59:59 🛍 Log Ty        | pe All Types | Search         |       |                      |                              |                   |                 |              |
| 🖸 Export |                              |                             |              |                |       |                      |                              |                   |                 |              |
| No.      |                              |                             | Node Name    |                |       |                      | Details                      | Record & Playback | Device Playback | Storage Snap |
| 1        | Operation Log                | 2022-10-29 22:03:40         | Client       | Login/Logout   | admin | admin 127.0.0.1 C0:2 | Login                        |                   |                 |              |
| 2        | Operation Log                | 2022-10-29 22:03:13         | Client       | Login/Logout   | admin | admin 127.0.0.1 C0:2 | Logout                       |                   |                 |              |
| 3        | Log Configuration            |                             | Client       | User Parameter | admin |                      | Edit Permission Group,Name:1 |                   |                 |              |
| 4        | Log Configuration            | 2022-10-29 21:53:07         | Client       | User Parameter | admin |                      | Edit Permission Group,Name   |                   |                 |              |
| 5        | Log Configuration            | 2022-10-29 21:52:48         | Client       | User Parameter | admin |                      | Edit Permission Group, Name  |                   |                 |              |

Zadejte časový úsek zvolte typ logu a klikněte na **Vyhledat**. Pro exportování vyhledaných logů klikněte na **Export**.

## 15.2 Export a import nastavení

Klikněte na Domů > Správa operací a údržby > Zálohování a obnovení nastavení.

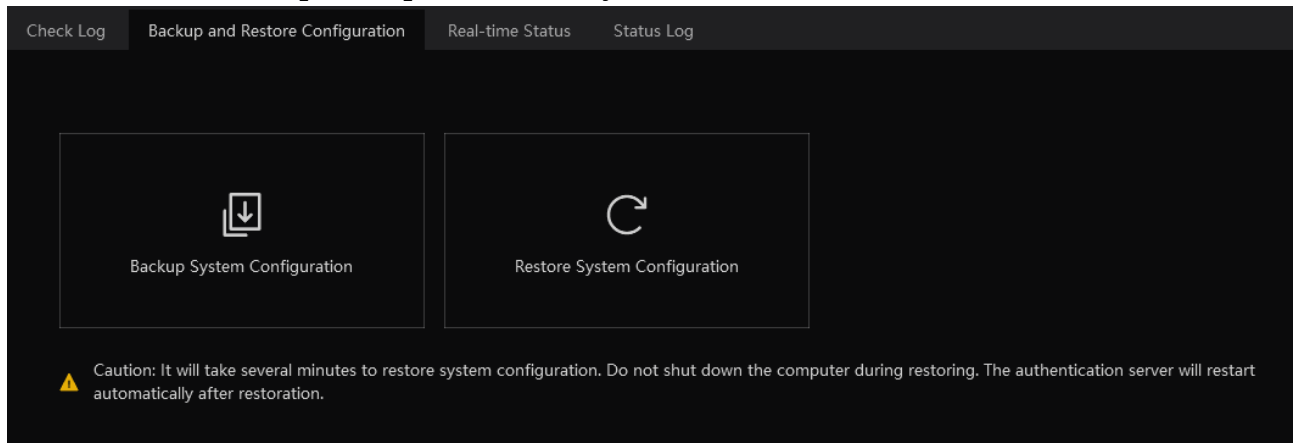

Klikněte na **Zálohovat systémové nastavení** pro export nastavení. Klikněte na **Obnovit systémové nastavení** pro import nastavení. Export a import nastavení TV stěny je nutné provést zvlášť (viz kapitola TV stěna).

## 15.3 Stav zařízení

Klikněte na **Domů > Správa operací a údržby > Stav v reálném čase**.

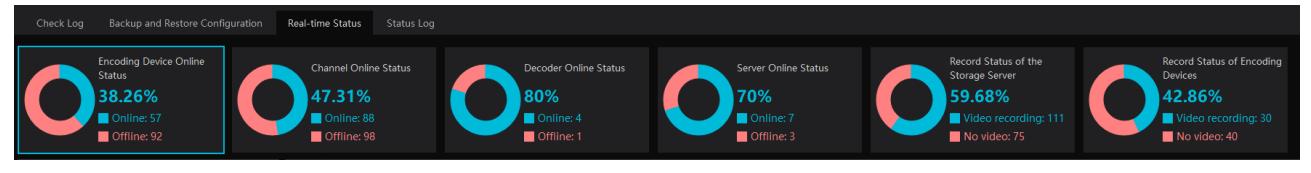

Zde můžete zkontrolovat stav (online/offline) kódovacích zařízení, dekodérů, alarmového hosta, serveru úložiště, stav záznamu úložiště a stav záznamu kódovacích zařízení.

## 15.4 Stavový log

Klikněte na Klikněte na **Domů > Správa operací a údržby > Stavový log**.

| Che   | ck Log | Backup and Restore     | Configuration  | Real-time Status | Status Log |            |         |  |
|-------|--------|------------------------|----------------|------------------|------------|------------|---------|--|
| Time  | 2022-1 | 11-22 00:00:00 ~ 2022- | 11-22 23:59:59 | 🛱 Search         |            |            |         |  |
| 🖸 Exp | ort    |                        |                |                  |            |            |         |  |
| No    |        | Туре                   | ~              | Record Time      | No         | ode Name   | Details |  |
|       | 1      | Monitor online         | 2022           | 2-11-22 19:44:09 | 27TVT      | _QNO-6073R |         |  |
|       | 2      | Monitor offline        | 2022           | 2-11-22 19:43:48 | 27TVT      | _QNO-6073R |         |  |
| :     | 3      | Monitor online         | 2022           | 2-11-22 19:43:13 | 27TVT      | _QNO-6073R |         |  |
|       | 4      | Monitor offline        | 2022           | 2-11-22 19:42:50 | 27TVT      | _QNO-6073R |         |  |
| !     | 5      | Monitor online         | 2022           | 2-11-22 19:42:13 | 27TVT      | _QNO-6073R |         |  |
|       | 5      | Monitor offline        | 2022           | 2-11-22 19:41:50 | 27TVT      | _QNO-6073R |         |  |

Zadejte časový úsek a klikněte na **Vyhledat** pro vyhledání logů. Stavové logy se týkají stavu záznamu, stavu serverů a monitorovacího klienta (online/offline). Pro exportování vyhledaných logů klikněte na **Export**.

# 16 Nastavení

## 16.1 Základní nastavení

Klikněte na **Domů > Nastavení > Lokální nastavení**.

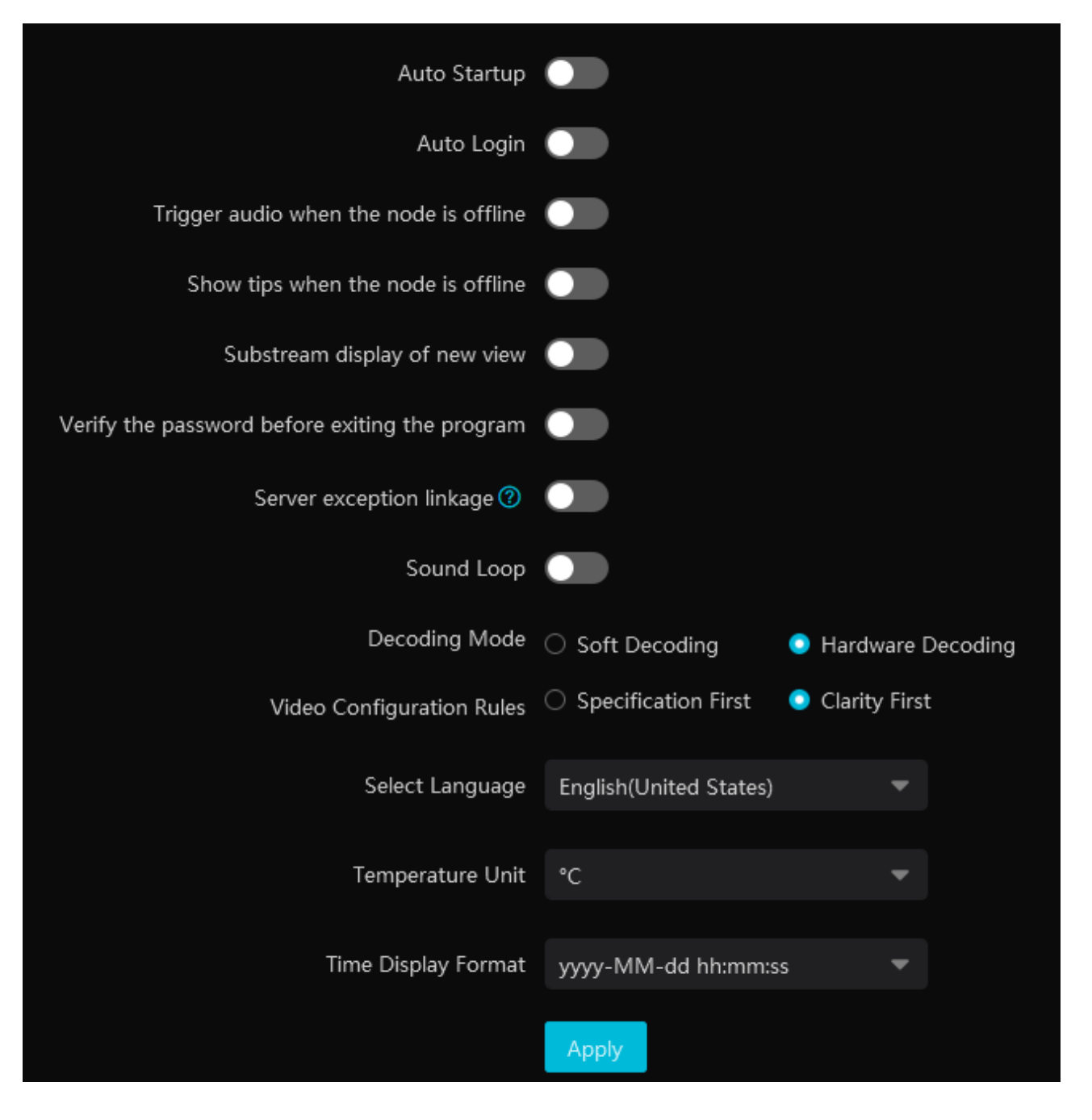

- Automatický start: automatické spuštění programu při zapnutí PC
- Automatické přihlášení
- **Spustit audio, pokud je uzel offline:** zvukové upozornění, pokud se stav zařízení/serveru změní na offline
- **Zobrazit tip, pokud je uzel offline:** vyskakovací upozornění, pokud se stav zařízení/serveru změní na offline
- **Zobrazení nového videa ve vedlejším streamu:** nové video bude automaticky ve vedlejším streamu
- **Ověřit heslo před zavřením programu:** k zavření programu je potřeba heslo
- **Spojení s výjimkou serveru:** systém se přepne na stav zařízení, pokud dojde k chybě serveru
- **Zvuková smyčka:** zvukové upozornění na alarm bude opakováno

- Režim dekódování: Měkké dekódování softwarové dekódování, Hardwarové Dekódování - hardwarové dekódování; pokud Vaše grafická karta nepodporuje hardwarové dekódování, zvolte softwarové dekódování
- **Zvolit jazyk:** systémový jazyk
- Pravidla nastavení videa: Specifikace první, Čistota první
- Jednotka teploty: °C, nebo °F
- Formát zobrazení času

### 16.1.2 Nastavení seznamu zařízení

Klikněte na **Domů > Nastavení > Nastavení stromu zdrojů**.

| Full name display for DVR/NVR's channels  |              |                |
|-------------------------------------------|--------------|----------------|
| Resource tree automatically expands       |              |                |
| Show alarm state for the monitoring point |              |                |
| Resource Tree Sorting Rules               | Sort by Name | ○ Sort by Time |
|                                           | Apply        |                |

**Zobrazení celého jména kanálů DVR/NVR:** v seznamu zařízení se zobrazí jméno DVR/NVR a jméno kanálu; pokud je tato volba vypnutá. zobrazí se pouze jméno kanálu **Strom zdrojů se automaticky roztáhne:** automatické rozbalení seznamu zařízení **Zobrazit stav alarmu monitorovacího bodu:** při alarmu ikona kamery zčervená

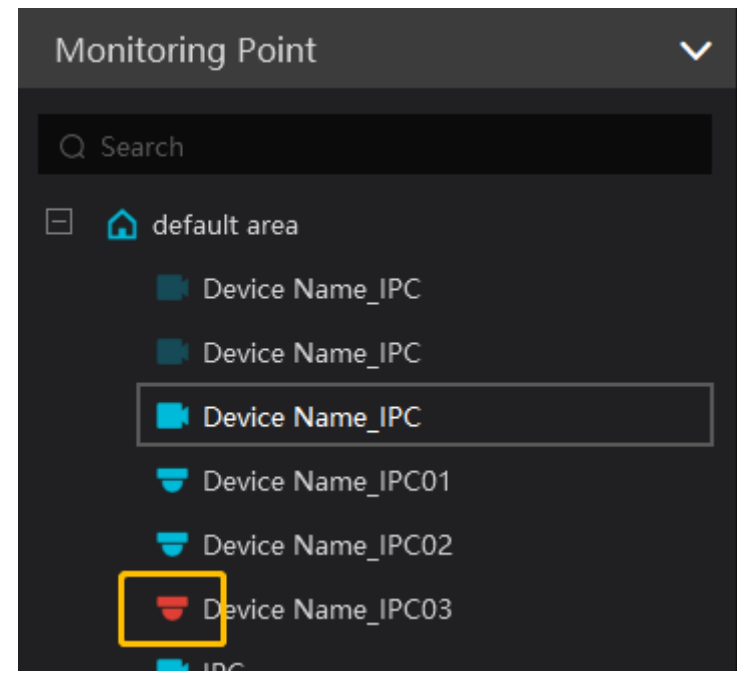

Pravidla třídění stromu zdrojů: Třídit podle jména, Třídit podle času
### 16.1.3 Nastavení záznamu a momentek

| Playback Source                                      | Network Device    | - |            |
|------------------------------------------------------|-------------------|---|------------|
|                                                      |                   |   |            |
| Save Recording Files To                              | C:/record         |   | -          |
|                                                      |                   |   |            |
| Save Backup Files To                                 | C:/backup         |   | <b>—</b>   |
|                                                      |                   |   |            |
| Backup File Format                                   | AVI               | - |            |
|                                                      |                   |   |            |
| Save Snapshots To                                    | C:/capture        |   | - <b>-</b> |
|                                                      |                   |   |            |
| Snapshot Number                                      | 5                 | - |            |
|                                                      |                   |   |            |
| Max File Size for Manual Recording and Record Backup | S12MB ○ 1GB ○ 2GE | 5 |            |
|                                                      | Apply             |   |            |

Klikněte na **Domů > Nastavení > Nastavení záznamu a momentek**.

- Zdroj přehrávání: zdroj záznamů; síť ové zařízení, nebo úložiště
- Uložit soubory záznamu do: cesta k ukládaným záznamům
- Uložit soubory zálohy do: cesta k ukládaným zálohám
- Formát souboru zálohy: formát zálohy
- Uložit momentky do: cesta k ukládaným momentkám
- Počet momentek: maximální počet momentek v sérii
- Maximální velikost souboru pro manuální záznam a zálohování

## 16.1.4 Nastavení hlasových upozornění

Klikněte na **Domů > Nastavení > Lokální nastavení > Nastavení alarmového zvuku**.

| Alarm Sound         | Default Audio |   | ¢ |
|---------------------|---------------|---|---|
| Node Dropping Sound | Default Audio |   | ¢ |
| Sensor Alarm Sound  | Default Audio | Ē | ¢ |
|                     | Apply         |   |   |

Alarmový zvuk: upozornění na alarm Zvuk spadnutí uzlu: zařízení/sever offline Zvuk senzorového alarmu: senzorový alarm Klikněte na složku pro nahrání audio souboru. Po nahrání souboru klikněte na reproduktor pro jeho přehrání. Nakonec klikněte na **Použít**.

### 16.1.5 Nastavení alarmového videa

```
Klikněte na Domů > Nastavení > Nastavení alarmového prohlížení.
```

| Automatic Pop-up Alarm Page |       |             |       |          |          |     |         |  |  |
|-----------------------------|-------|-------------|-------|----------|----------|-----|---------|--|--|
|                             | 🗆 Ful | l screen di | splay | when pop | ping up  |     | Display |  |  |
| Close Alarm Page            | Aut   | o Shutdov   | 'n    | 🔿 Manu   | al Shutd | own |         |  |  |
|                             | Time  | 30 s        | •     |          |          |     |         |  |  |
| Number of Screens           | 4     |             |       |          | -        |     |         |  |  |
|                             | Арр   | у           |       |          |          |     |         |  |  |

- Automatická vyskakovací alarmová stránka: při alarmu se systém automaticky přepne na alarmové video
- **Zobrazení na celou obrazovku při vyskakování:** při alarmu se alarmové video zobrazí přes celou obrazovku
- **Zavřít alarmovou stránku:** zavření alarmového videa; **Automatické vypnutí** automatické, **Čas** doba pro automatické zavření; **Manuální vypnutí** ruční;
- **Počet obrazovek:** počet oken; lze nastavit 1, 4, 6, nebo 19
- **Použít:** uložit nastavení

## 16.1.6 Ochrana proti přetížení

Klikněte na **Domů > Nastavení > Nastavení přetížení**.

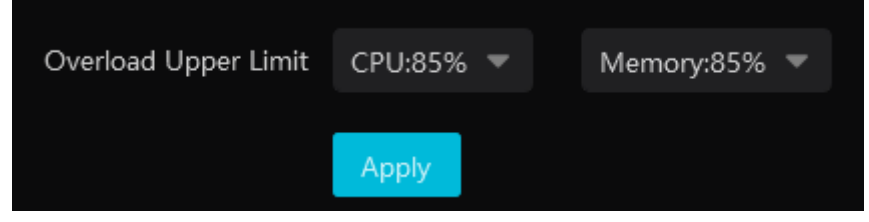

Zde nastavte limit pro využití CPU a paměti. Pokud dojde k přetížení, systém zablokuje nové živé video a přehrávání záznamu a zobrazí upozornění na přetížení.

## 16.1.7 Pozice OSD

Klikněte na **Domů > Nastavení > Nastavení pozice OSD**. Přetáhněte OSD na novou pozici podle potřeby a klikněte na **Použít**.

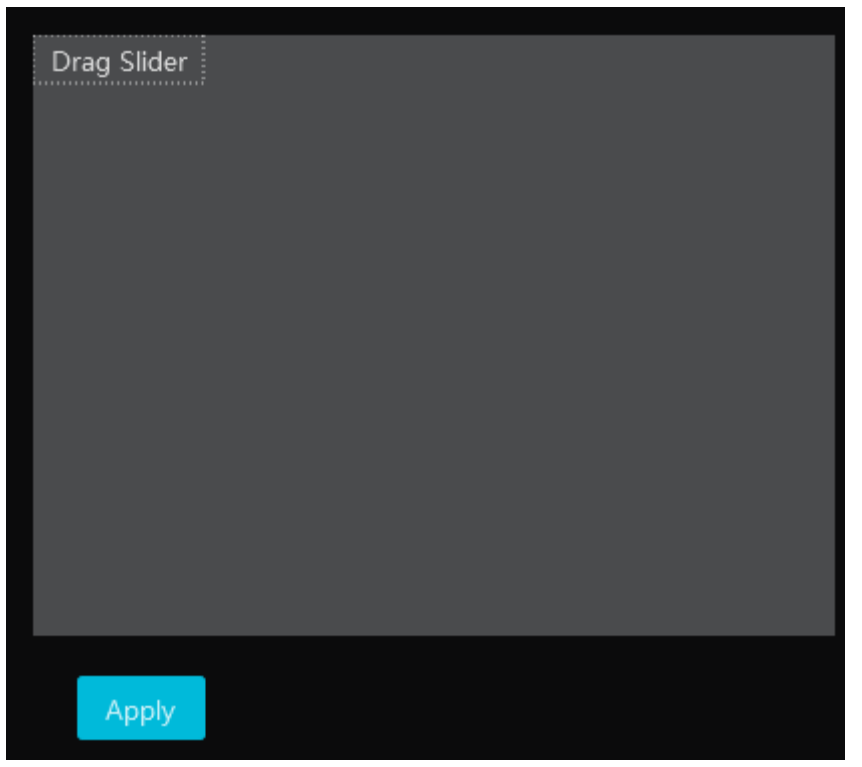

### 16.1.8 POS informace

Klikněte na **Domů > Nastavení> Nastavení POS**.

| х           | 0     |  |
|-------------|-------|--|
|             |       |  |
| Y           | 60    |  |
|             |       |  |
| Duration(s) | 30    |  |
|             |       |  |
| Max number  | 10    |  |
|             |       |  |
|             | Apply |  |

Zde můžete nastavit souřadnice POS informací (X, Y), dobu trvání jejich zobrazení a jejich počet.

**Poznámka:** Video s POS informacemi bude uloženo ve formátu **DAT** a lze ho přehrát pomocí DatPlayeru. Při přehrávání budou zobrazeny POS infromace.

### 16.1.9 Zobrazení atributů momentek

Klikněte na **Domů > Nastavení > Lokální nastavení >Natsavení zobrazení atributů momentek**.

| Snapshot Attribute Display Setting |                                    |   |
|------------------------------------|------------------------------------|---|
| Face                               | ilasses;Mask Status;Hat;Hairstyle; | • |
| Human                              | asses;Mask Status;Hat;Backpack;    | • |
| Vehicle                            | color;Type;                        | • |
| Target Box Setting                 |                                    |   |
| Show target tracking box           |                                    |   |
| Face                               | ilasses;Mask Status;Hat;Hairstyle; | • |
| Human                              | asses;Mask Status;Hat;Backpack;    | • |
| Vehicle                            | color;Type;                        | • |
|                                    |                                    |   |

### • Nastavení atributů momentek

- → Tvář: Stav masky, Klobouk, Účes, Pohlaví, Věk (dítě, dospívající, dospělý, senior), Teplota, Bradka, Brýle, Telefon, Kůže; lze zobrazit nejvýše 6 atributů
- → Člověk: Stav masky, Batoh, Pohlaví, Věk (dítě, dospívající, dospělý, senior), Brýle, Pytel přes rameno, Barva vrchního oděvu, Barva spodního oděvu, Typ vrchního oděvu, Typ spodního oděvu, Šaty/sukně; lze zobrazit nejvýš 6 atributů
- → Vozidlo: Barva, Typ; lze zobrazit 1-2 atributy
- Nastavení cílového boxu
  - → Zobrazit box sledování cíle: zobrazit orámování cíle
  - → Tvář: Stav masky, Klobouk, Účes, Pohlaví, Věk (dítě, dospívající, dospělý, senior), Teplota, Bradka, Brýle, Telefon, Kůže
  - → Člověk: Stav masky, Batoh, Pohlaví, Věk (dítě, dospívající, dospělý, senior), Brýle, Pytel přes rameno, Barva vrchního oděvu, Barva spodního oděvu, Typ vrchního oděvu, Typ spodního oděvu, Šaty/sukně
  - ➔ Vozidlo: Barva, Typ

# 16.2 Nastavení serveru

## 16.2.1 Systémové nastavení

Klikněte na **Domů > Nastavení > Nastavení serveru > Nastavení systému**.

| System Name                      |              |                 |                       |                           |
|----------------------------------|--------------|-----------------|-----------------------|---------------------------|
| Device Time Correction           | 🗾 Device Tin | ne Correction 🕐 | Synchronize Time Zone | Synchronize Platform Time |
| Service Fault Determination Time | 1 💌          | mins            |                       |                           |
| Log Retention Time:              | 365          | Day             |                       |                           |
|                                  | Apply        | Reset           |                       |                           |

Zadejte jméno platformy (**Systémové jméno**). Zaškrtněte **Korekce času zařízení** a **Synchronizovat časové pásmo**, pak klikněte na **Synchronizovat čas platformy** pro synchronizaci systémového času zařízení s platformou.

**Doba určení chyby služby:** pokud je server offline po tuto dobu, záložní server převezme jeho funkci.

Doba uchovávání logů: doba uchovávání logů

# 16.2.2 Nastavení alarmů

Klikněte na **Domů > Nastavení > Nastavení serveru > Nastavení alarmu**.

| Alarm Preview Using Third Stream                             |        |                 |                                                               |
|--------------------------------------------------------------|--------|-----------------|---------------------------------------------------------------|
| Hide Alarms Beyond the Alarm Linkage Schedule                |        |                 |                                                               |
| Report interval for the same alarm                           |        |                 |                                                               |
| Standard NVR alarm receiving options(version 1.4.7 or above) | ⊖ None | ○ Alarm message | Alarm message and snapshot (face capture/comparison snapshot) |
|                                                              | Apply  | Reset           |                                                               |

- Alarmový náhled využívající třetí stream: alarmové video bude automaticky ve třetím streamu
- Skrýt alarmy mimo spojení s plánovačem alarmu: skrýt alarmy, které jsou mimo plán
- Interval hlášení pro stejný alarm: po tuto dobu budou ignorovány detekce stejného alarmu
- Standardní možnost obdržení alarmu NVR: standardní přijetí alarmu NVR; lze zvolit Žádné, Alarmová zpráva (upozornění na alarm), nebo Alarmová zpráva a momentka (upozornění na alarm + momentka)

## 16.2.3 Nahrání audio souboru

Klikněte na **Domů > Nastavení > Nastavení serveru > Nastavení nahrání audia**.

| 🛨 Add | 问 Delete          |                                                                                                |            |
|-------|-------------------|------------------------------------------------------------------------------------------------|------------|
|       | Audio Name        | Delete                                                                                         |            |
|       |                   |                                                                                                |            |
|       | A                 | Audio Uploading Setting                                                                        | ×          |
|       | Audio Name        |                                                                                                |            |
|       | Choose voice file | <b>ا</b>                                                                                       | <b>)</b> » |
|       |                   | Audio sampling rate of 16000Hz, 16 bits per<br>sampling, mono, size not more than 2M wav file. |            |
|       |                   | OK Cancel                                                                                      |            |

Klikněte na **Přidat** pro přidání souboru. Zadejte jméno souboru (**Jméno audia**) a klikněte na složku pro zvolení souboru. Po přidání klikněte na reproduktor pro přehrání souboru. Nakonec klikněte na **OK**.

**Poznámka:** Vzorkování musí být 16 kHz, 16 bitů na vzorkování, signál musí být monofonní a velikost souboru nesmí překročit 2 MB.

# 17 Palubní deska

Před použitím této funkce se ujistěte, že server inteligentní analýzy je online. Klikněte na **Domů** > **Správa zdrojů** > **Server inteligentní analýzy**.

| Add, Edit or Delete Device      | Device Setting      | Area Setting | Channel Group Setting      | Task           |      |                          |                                    |       |
|---------------------------------|---------------------|--------------|----------------------------|----------------|------|--------------------------|------------------------------------|-------|
| Ξ                               |                     |              |                            |                |      |                          |                                    |       |
| Encoding Device (Online/Tot     | al number: 5/8)     | Edit         | Server Name                | IP Address     | Port | Client Connection Status | Authentication Server Connection S | tatus |
|                                 |                     | Ľ            | Intelligent Analysis Serve | er 10.15.1.208 | 6069 | Online                   | Online                             |       |
| Decoder (Online/Total numb      | er: 0/1)            |              |                            |                |      |                          |                                    |       |
| Intelligent Analysis Server (Or | nline/Total number: |              |                            |                |      |                          |                                    |       |

# 17.1 Vytvoření chytré palubní desky

Klikněte na **Domů > Inteligentní palubní deska**.

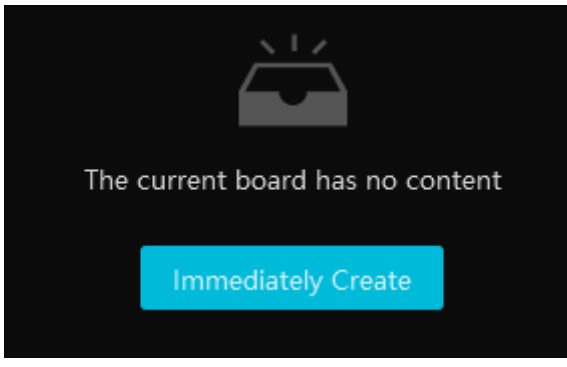

Zde klikněte na **Okamžitě vytvořit** a přetáhněte moduly do pravé části podle potřeby. Pak klikněte na **OK**.

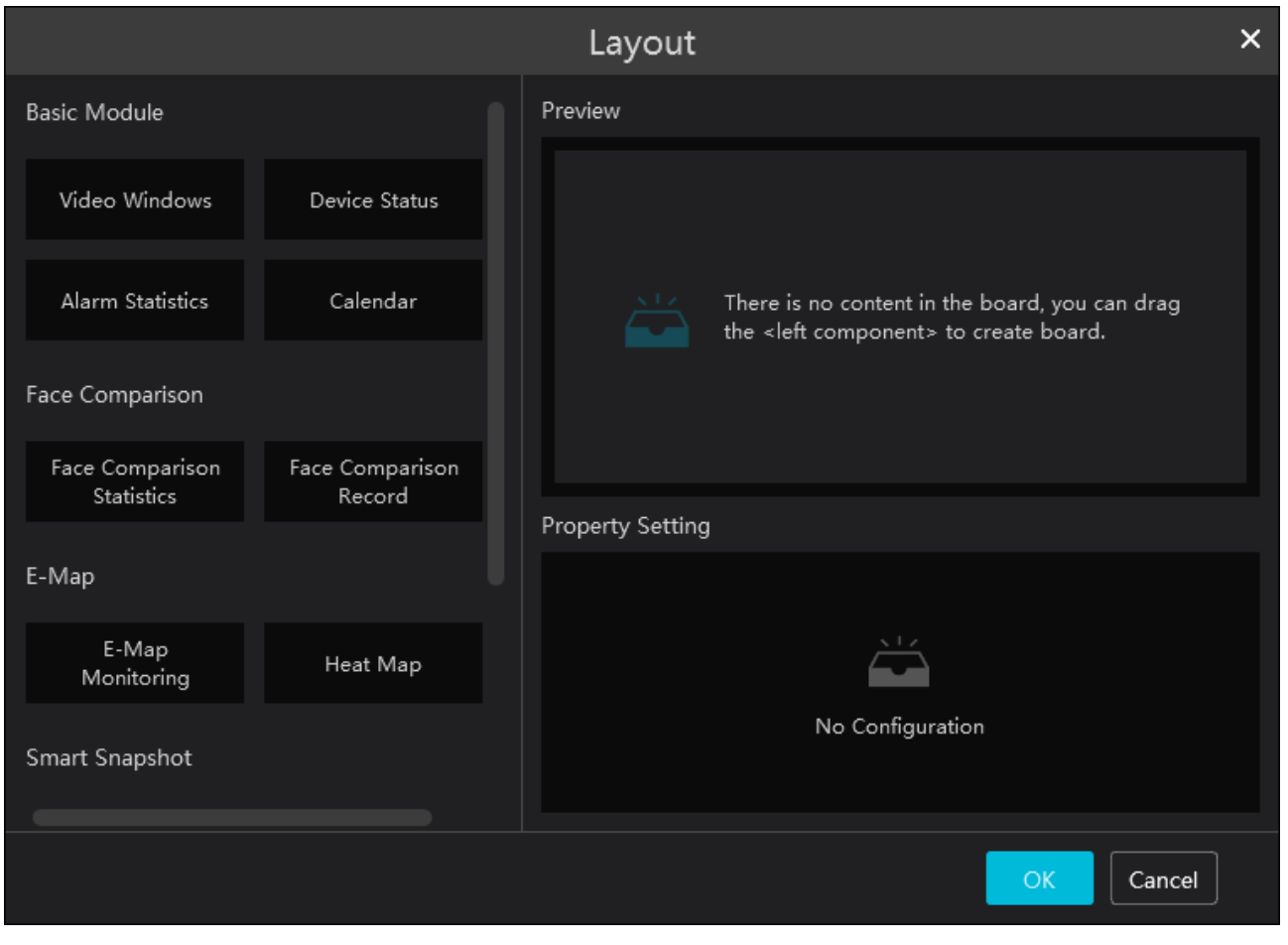

Pro odstranění modulu na něj přesuňte kurzor a klikněte na **X**.

|                               |                           | Layout                          | × |
|-------------------------------|---------------------------|---------------------------------|---|
| Basic Module                  |                           | Preview                         |   |
|                               | Device Status             | $\mathbf{x}$                    |   |
| Alarm Statistics              | Calendar                  | Video Windows                   |   |
| Face Comparison               |                           |                                 |   |
| Face Comparison<br>Statistics | Face Comparison<br>Record |                                 |   |
| E-Map                         |                           | Property Setting(Video Windows) |   |
| E-Map<br>Monitoring           | Heat Map                  |                                 |   |
| Smart Snapshot                |                           | No Configuration                |   |
|                               |                           | OK Cancel                       | ] |

Po vytvoření palubní desky klikněte na pro její zobrazení přes celou obrazovku. Pro zrušení klikněte na Pro nastavení palubní desky klikněte na ozubené kolo.

|                               |                           | Layout                                                                                         | × |
|-------------------------------|---------------------------|------------------------------------------------------------------------------------------------|---|
| Basic Module                  |                           | Preview                                                                                        |   |
| Video Windows                 | Device Status             |                                                                                                |   |
| Alarm Statistics              | Calendar                  | There is no content in the board, you can drag the <left component=""> to create board.</left> |   |
| Face Comparison               |                           |                                                                                                |   |
| Face Comparison<br>Statistics | Face Comparison<br>Record | Dranasty Catting                                                                               |   |
| E-Map                         |                           |                                                                                                |   |
| E-Map<br>Monitoring           | Heat Map                  |                                                                                                |   |
| Smart Snapshot                |                           | No Configuration                                                                               |   |
|                               |                           | OK Cancel                                                                                      |   |

# 17.2 Základní modul

Modul **Okna videa** podporuje zobrazení až 4 kanálů. Klikněte na šipku doprava pro rozbalení seznamu kamer. Přetáhněte kameru na okno pro zobrazení živého videa. Kameru lze přemisťovat mezi okny.

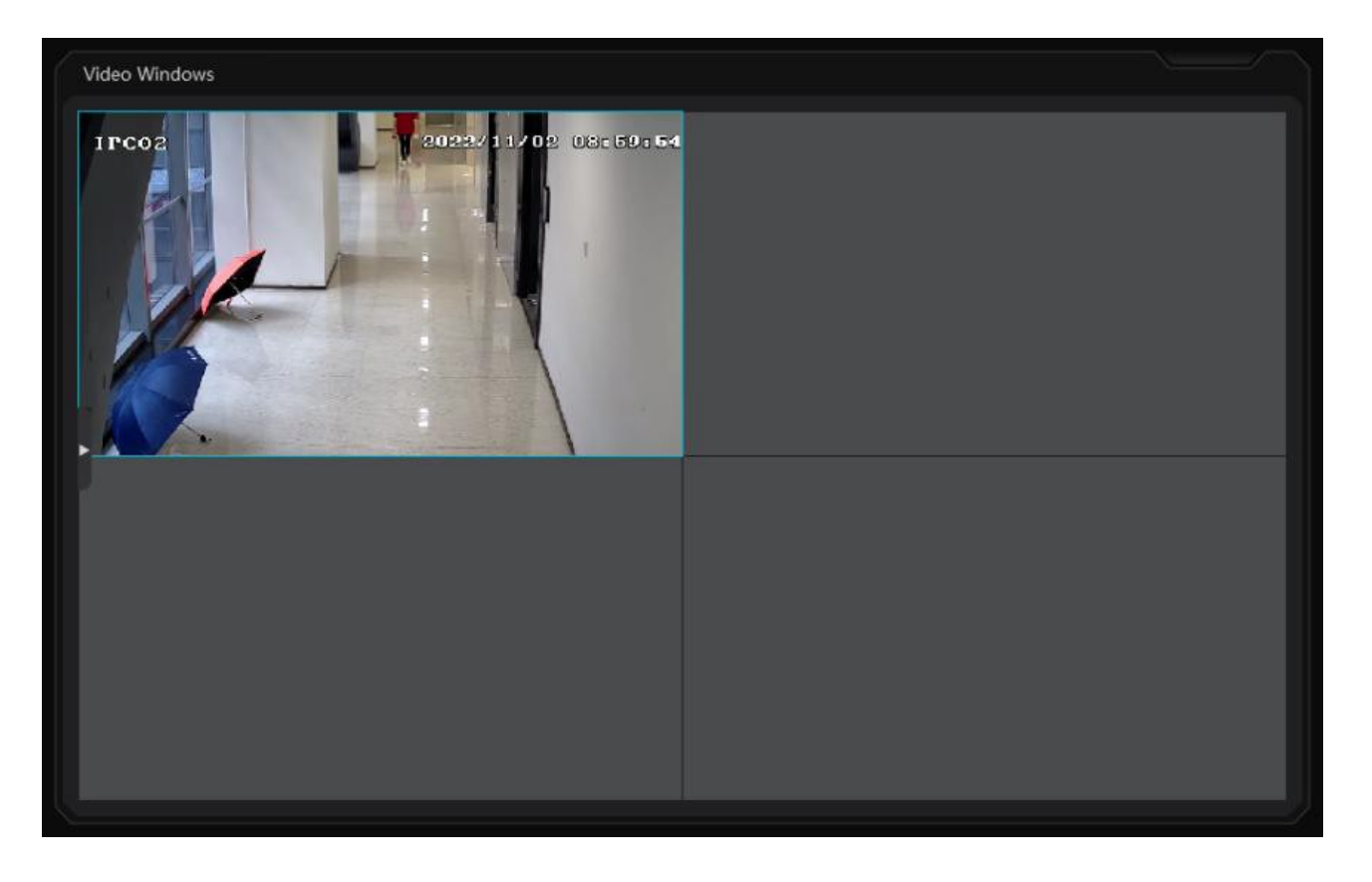

**Stav zařízení** zobrazuje stav (online/offline) serverů a zařízení. **Statistika alarmů** zobrazuje statistiku jednotlivých typů alarmů. Také můžete přidat **Kalendář**. U jednotlivých modulů můžete zaškrtnout atributy, které chcete zobrazit.

|                               |                           | Layout                                                  | × |
|-------------------------------|---------------------------|---------------------------------------------------------|---|
| Basic Module                  |                           | Preview                                                 |   |
|                               |                           | Device Status                                           |   |
| Alarm Statistics              | Calendar                  | Video Windows                                           |   |
| Face Comparison               |                           |                                                         |   |
| Face Comparison<br>Statistics | Face Comparison<br>Record | December Catting (Decise Chatter)                       |   |
| E-Map                         |                           | Encoding Device Online Status     Decoder Online Status |   |
| E-Map<br>Monitoring           | Heat Map                  | 🗹 ASC Online Status 🗹 Server Online Status              |   |
| Smart Snapshot                |                           |                                                         |   |
|                               |                           | OK Cancel                                               |   |

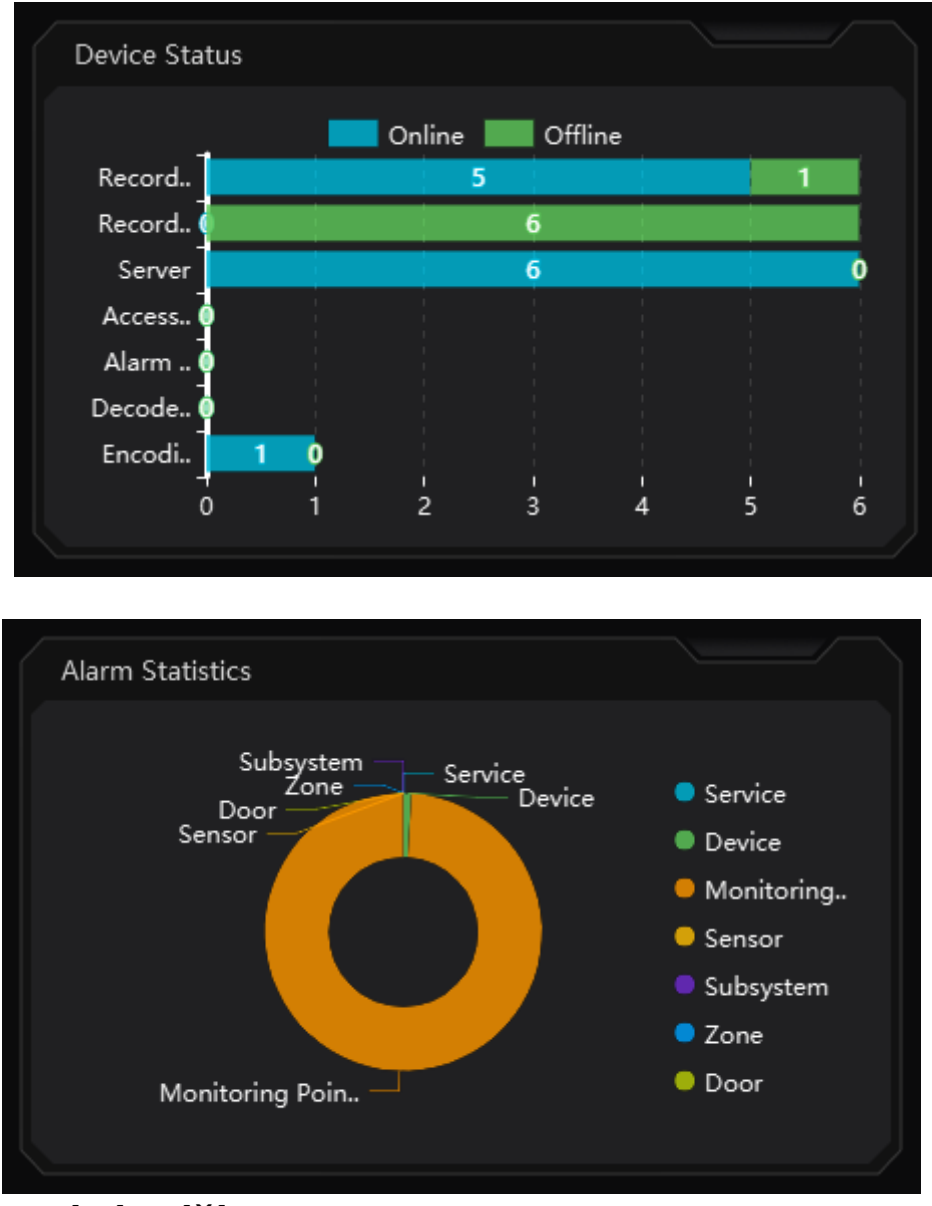

# 17.3 Porovnání tváří

Tato sekce obsahuje 2 moduly: **Zobrazení porovnání tváří** a **Zobrazení záznamů o porovnání tváří**.

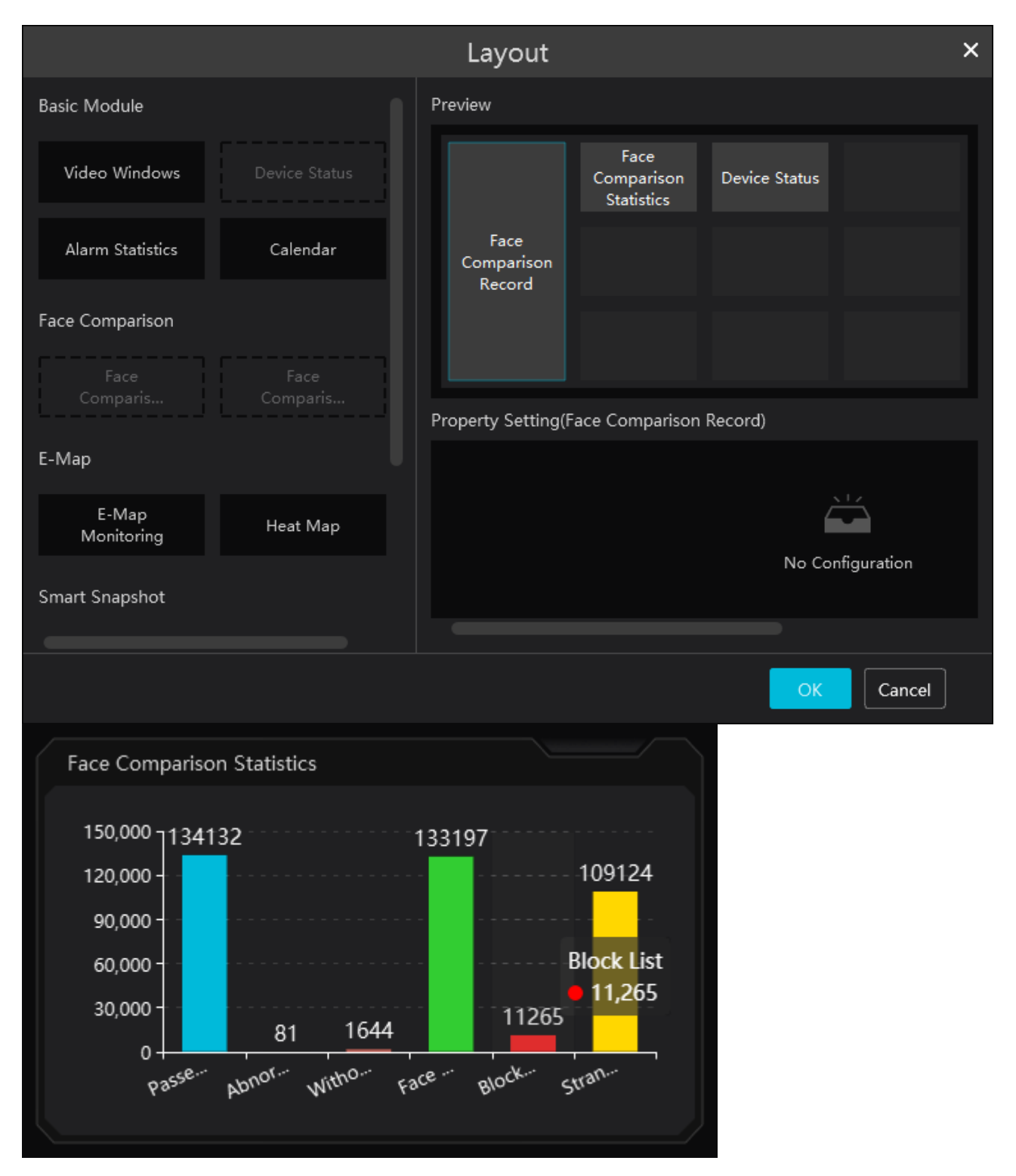

Stejně jako u předchozího modulu i zde lze zaškrtnout atributy, které chcete zobrazit.

U záznamů porovnání tváří klikněte na lupu pro přepnutí na vyhledávání porovnání tváří.

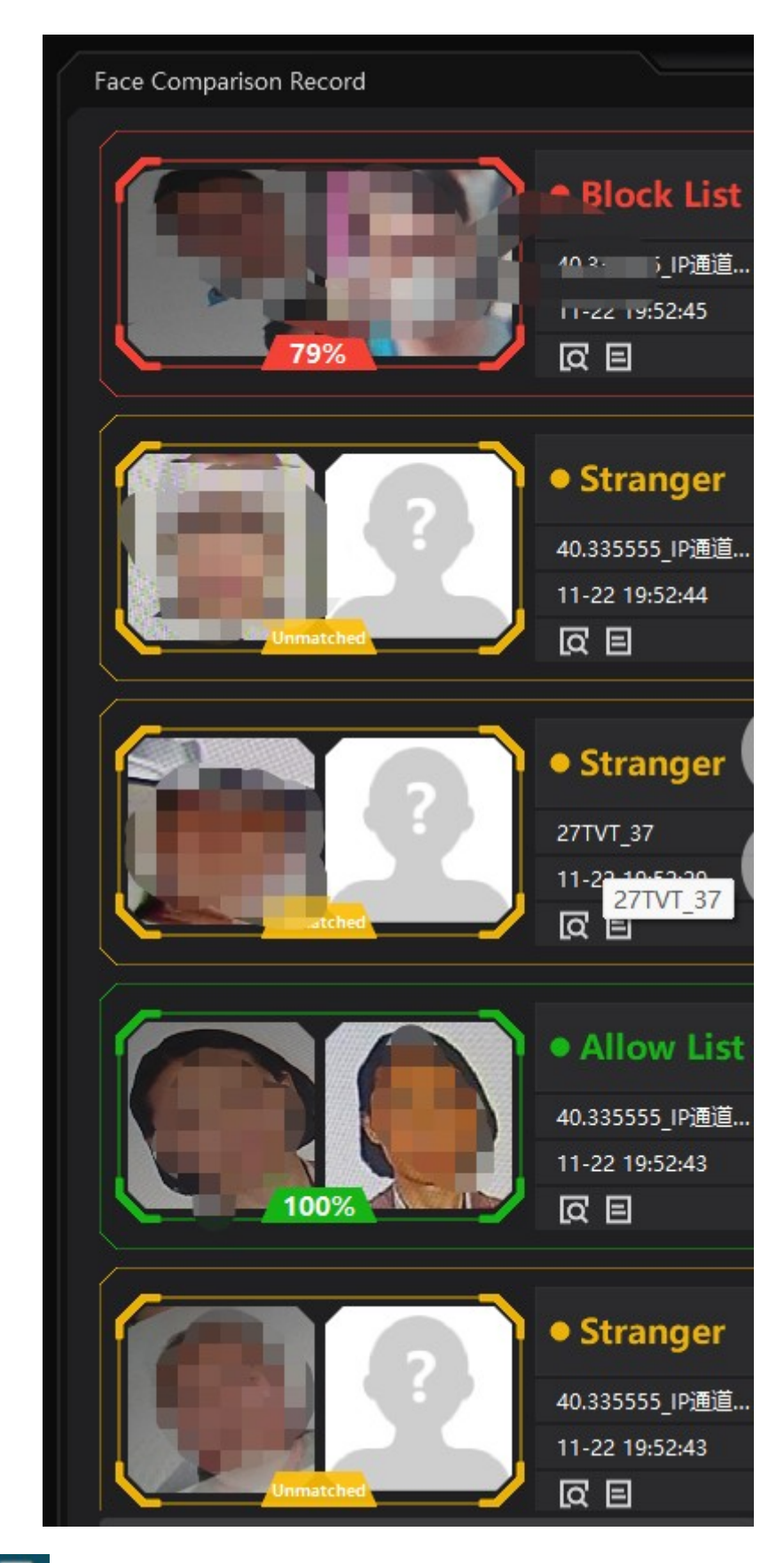

Klikněte na 🗐 pro zobrazení detailů.

| Comparison Results | Name         |                     |
|--------------------|--------------|---------------------|
|                    | Gender       | Unknown             |
|                    | Birthday     |                     |
|                    | Lib Name     |                     |
|                    | ID Type      | ID Card             |
|                    | ID No.       |                     |
|                    | Work ID      |                     |
| No.                | Remark       |                     |
|                    | Alarm Source | Device Name_IPC02   |
| A Real Provided    | Alarm Time   | 2022-11-02 09:18:25 |
|                    |              |                     |

Klikněte na + pro přidání tváře do databáze.

|              |                                          |                 | A | dd to Group |                         |                |      |        |
|--------------|------------------------------------------|-----------------|---|-------------|-------------------------|----------------|------|--------|
| Person List  | ~                                        |                 |   | Otok        |                         | Access Control |      |        |
|              |                                          |                 |   |             |                         | -              |      |        |
| Defeut Group | Gender<br>Work ID<br>Telephone<br>Remark | • Male 🔿 Female |   | Image size  | bes Bars 2000 is record | nended         |      |        |
|              | Detail A                                 | 0.04            |   | ebday 201   | 2.11.62                 | -              |      |        |
|              |                                          | ID NO           |   | ¢.          | wetry                   | eri 1946.      |      |        |
|              |                                          | Province        |   |             |                         |                |      |        |
|              |                                          | Work Type       |   | Ersail Ad   | klivest                 |                |      |        |
| Block List   | ~                                        |                 |   |             |                         |                | Next | Cancel |

# 17.4 E-mapa

× Layout Preview Face Comparison Face Comparison Face Comparison Statistics Record E-Map Monitoring E-Map Heat Map Smart Snapshot Property Setting(E-Map Monitoring) Smart Snapshot 🗆 IPC 🗖 Smart IPC 🗌 Senso Traffic Flow Statistics Traffic Flow Traffic Proportion Statistics of Each ... Cancel E-Map Monitoring Switch to Alarm E-Map 🔵 🛛 Auto Alarm View 🧾 Pending Alarm: 2 Map Management Close All S 4 Device I General Manage

Tato sekce obsahuje 2 moduly: Monitorování na E-mapě a Termální mapa.

#### Termální mapa

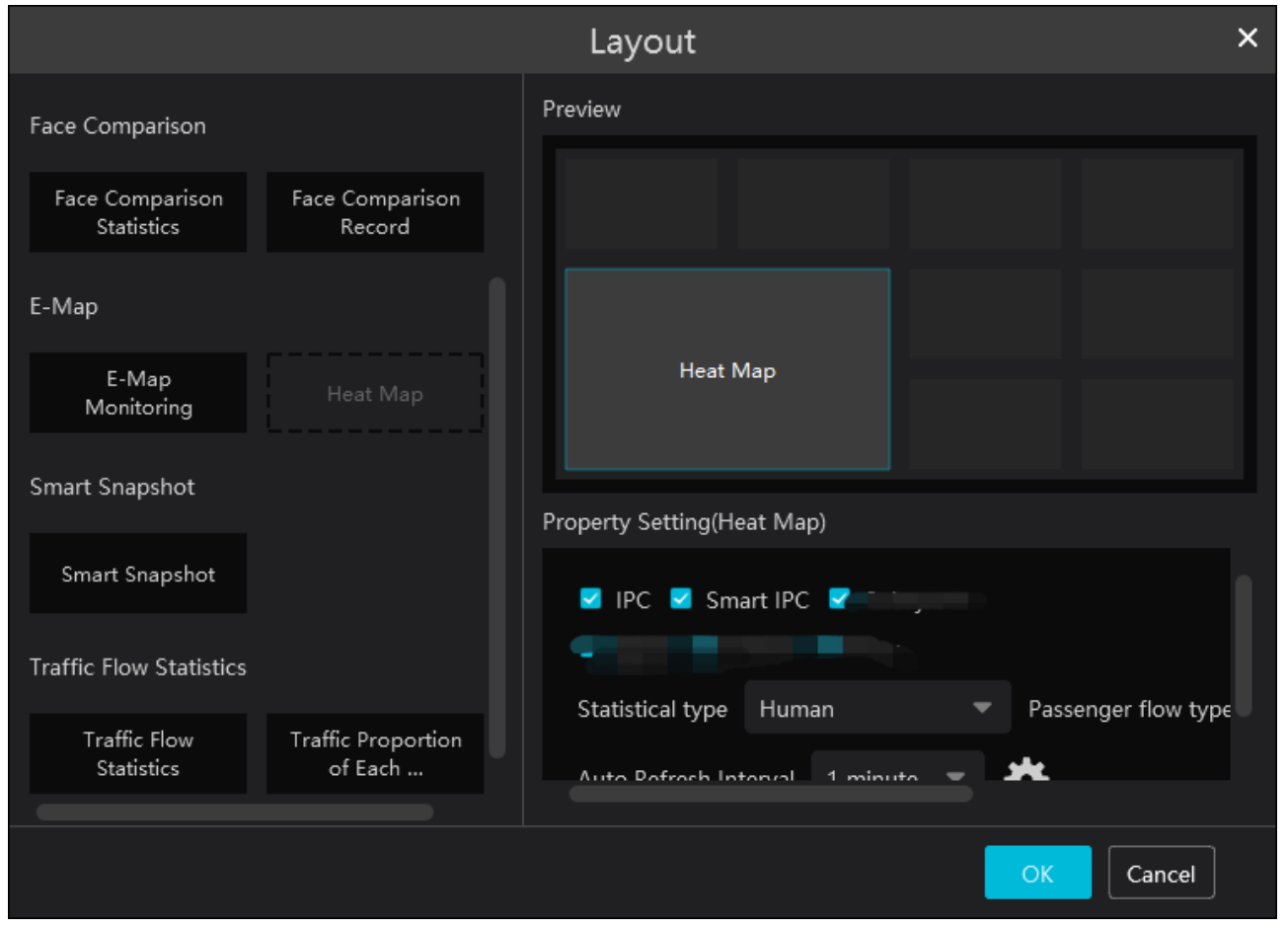

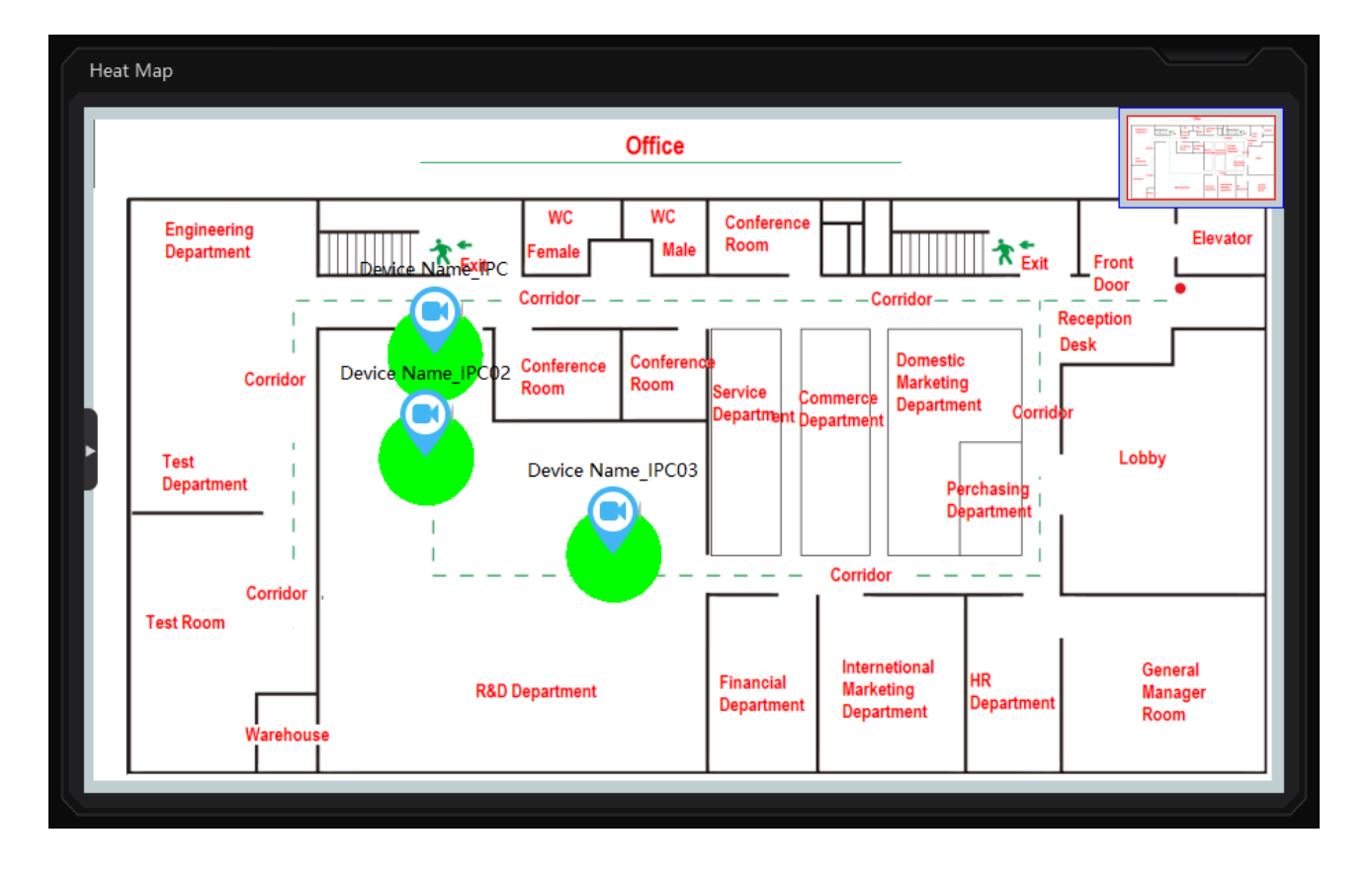

Stejně jako u předchozích modulů i zde lze zaškrtnout atributy, které chcete zobrazit.,

# 17.5 Zobrazení chytrých momentek

Po zaškrtnutí atributů se budou příslušné informace zobrazovat na palubní desce. K chytrým momentkám patří snímky tváří, SPZ, lidských postav, a vozidel.

|                               |                               | Layout                                                                                                    | × |
|-------------------------------|-------------------------------|----------------------------------------------------------------------------------------------------|---|
| Face Comparison               |                               | Preview                                                                                                    |   |
| Face Comparison<br>Statistics | Face Comparison<br>Record     |                                                                                                    |   |
| E-Map                         |                               | Smart<br>Snapshot                                                                                                    |   |
| E-Map<br>Monitoring           | Heat Map                      |                                                                                                    |   |
| Smart Snapshot                |                               | Property Setting(Smart Snapshot)                                                                                                    |   |
|                               |                               | Smart snapshot display                                                                                                    |   |
| Traffic Flow Statistics       |                               | <ul> <li>Face detection</li> <li>License plate detection</li> <li>Human body detection</li> <li>Motor vehicle detection</li> <li>No</li> </ul> | þ |
| Traffic Flow<br>Statistics    | Traffic Proportion<br>of Each | Smart Snapshot Channel 🔹                                                                                                    |   |
|                               |                               | OK Cancel                                                                                                    |   |

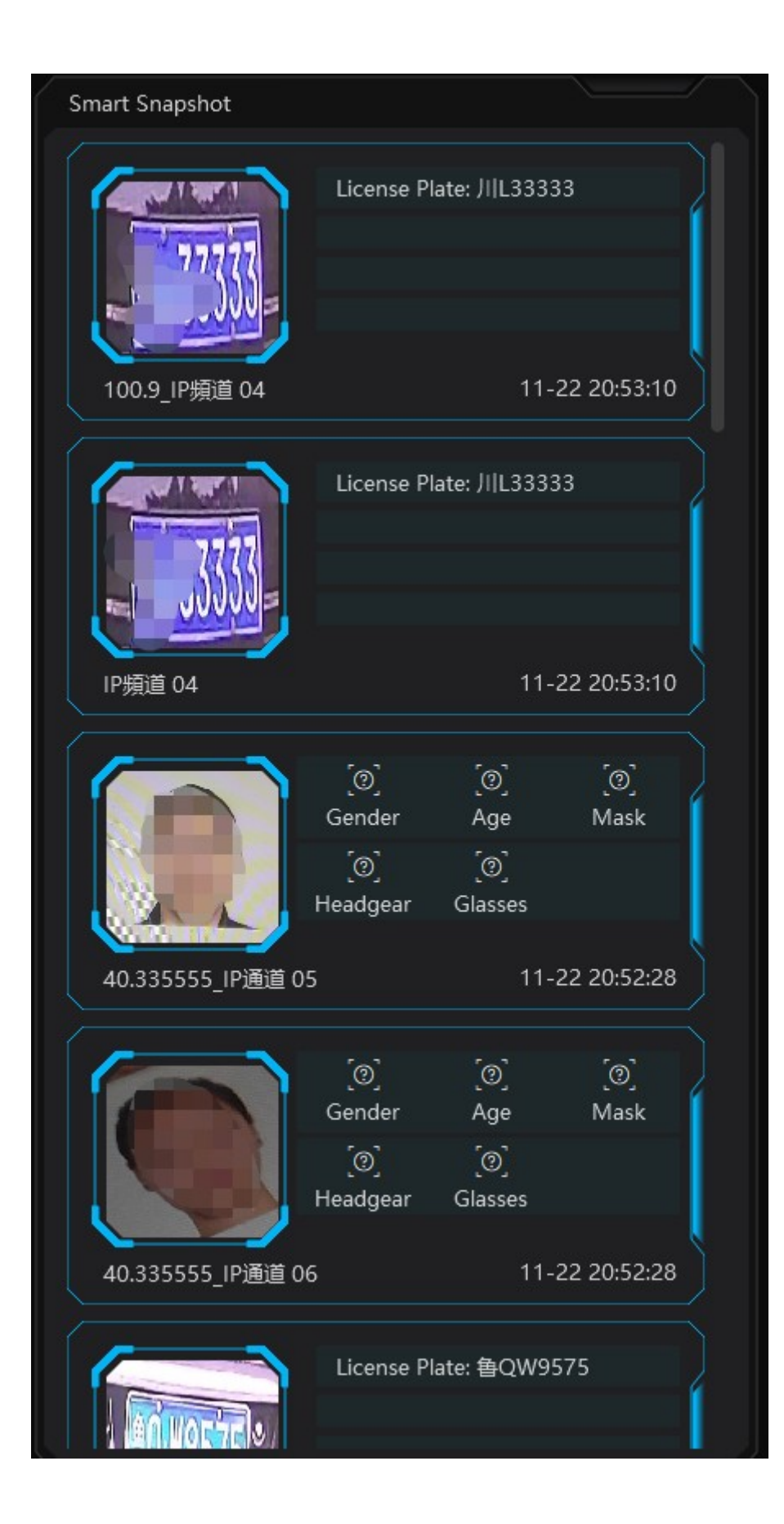

# 17.6 Statistika toku dopravy

Je potřeba nastavit typ statistiky, interval automatické aktualizace (**Interval automatické obnovy**), a kanál, pak je možné modul přidat. Také můžete přidat statistiku jednotlivých kamer (**Proporce dopravy každého monitorovacího bodu**).

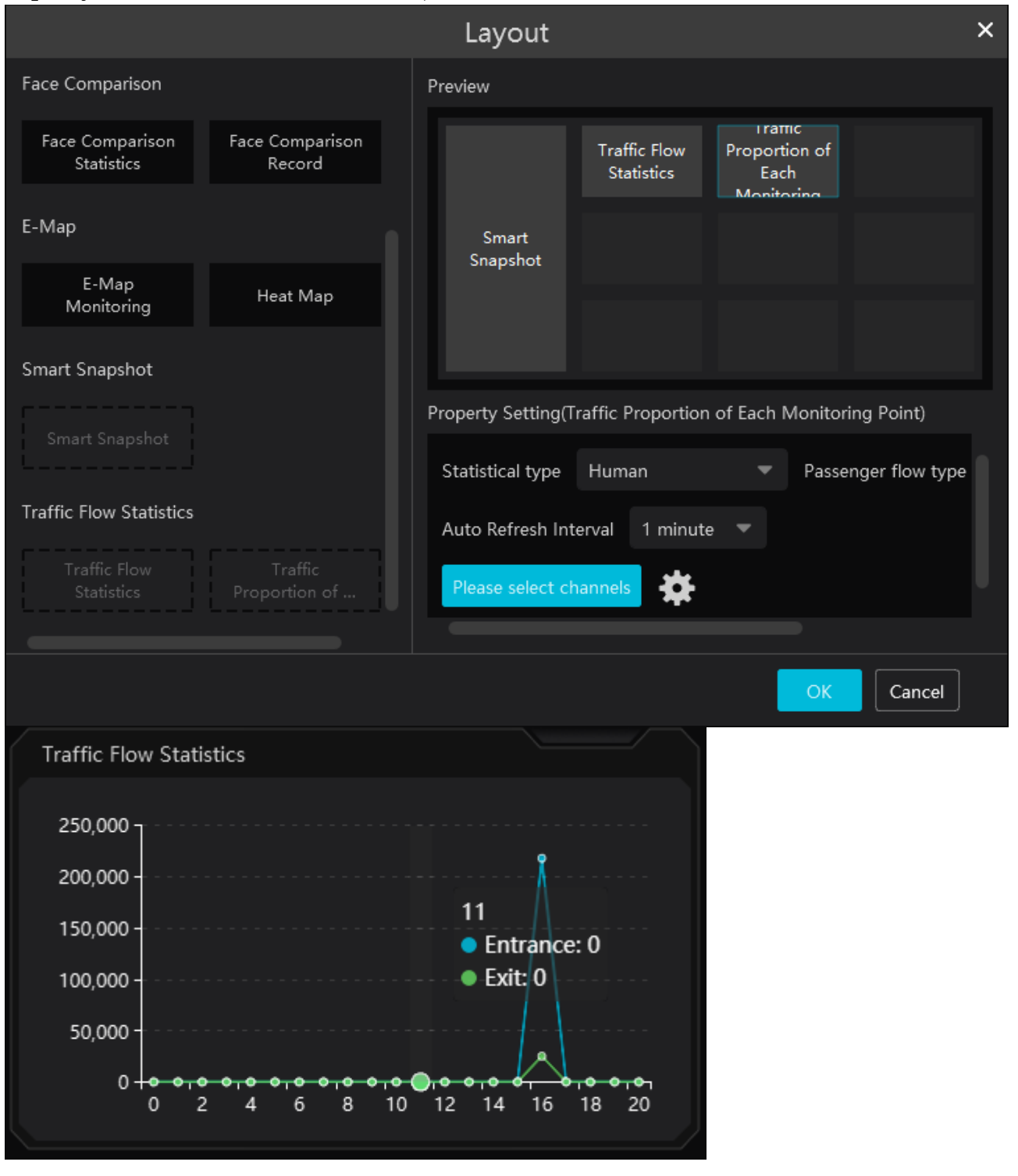

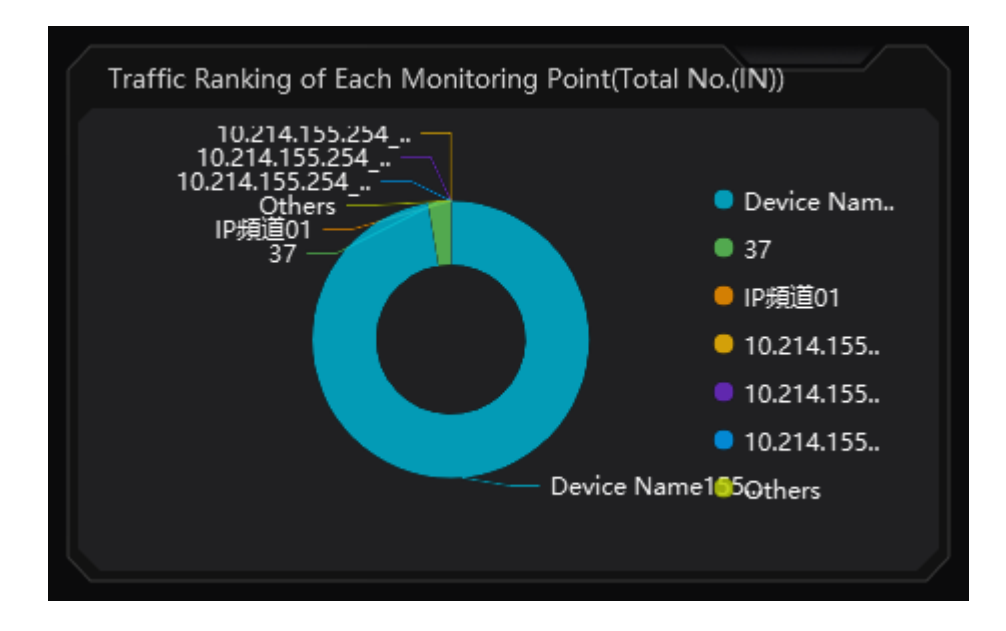

# 18 Řešení komplikací

#### Jak změnit heslo?

1) Přihlaste se do monitorovacího klienta a klikněte na **Domů** > **Uživatel/Role**. Zvolte uživatele, zadejte staré heslo, nové heslo a potvrzení hesla. Pak klikněte na **Uložit**.

### Po zapnutí server nefunguje normálně.

1) Spusťte správce úloh a klikněte na záložku **Služby**. Zde se ujistěte, že server pracuje normálně.

# Nelze zobrazit informace o zařízení v monitorovacím klientovi nebo se zařízení jeví jako offline.

- 1) Ujistěte se, že současný účet má oprávnění k zobrazení informací o zařízení.
- 2) Ujistěte se že Server přenosu médií přiřazený k zařízení je online.

### Nelze získat informace o alarmech v monitorovacím klientovi.

- 1) Ujistěte se, že je zvolen časový plán události.
- 2) Ujistěte se, že alarm události je zapnutý a je zvolen časový plán alarmu.

#### Nelze přehrát záznam v monitorovacím klientovi.

- Ujistěte se že úložný server je online. Pokud je, ujistěte se, že současný účet má oprávnění k přehrávání záznamů.
- 2) Ujistěte se, že zvolený zdroj (síťové zařízení, nebo úložiště) obsahuje záznamy. V případě úložiště se ujistěte, že byl nastaven časový plán záznamu.
- 3) Ujistěte se, že časový úsek při vyhledávání záznamů byl nastaven správně.

### V monitorovacím klientovi nelze vzdáleně nastavit zařízení.

- 1) Pokud se objeví hlášení **Někdo nastavuje. Zkuste později**, někdo jiný nastavuje dané zařízení.
- 2) Ujistěte se, že zařízení je online.

### Video není plynulé.

- 1) Ujistěte se, že využití CPU platformy je menší než 100% a existuje volná paměť. K přetížení nedojde, pokud je využití CPU maximálně 75% a existuje volná paměť.
- 2) Ujistěte se, že síť je v pořádku a šířka pásma zařízení a streamu se shodují stejně jako šířka pásma Serveru přenosu médií a zařízení.
- 3) Ujistěte se, že Server přenosu médií není přetížen.

### Po zapnutí autorizačního serveru a přenosového serveru úložiště neukládá soubory.

1) Ujistěte se, že kanály zařízení jsou spárovány se Serverem úložiště.

### Poznámky:

- 1) Při instalaci a používání klienta a serverů se přihlaste jako správce.
- 2) Rozlišení monitoru musí být minimálně 1280\*960.